# BT4560 BT4560-50

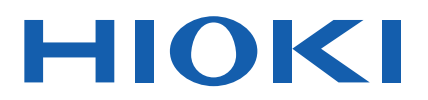

Instruction Manual

# **BATTERY IMPEDANCE METER**

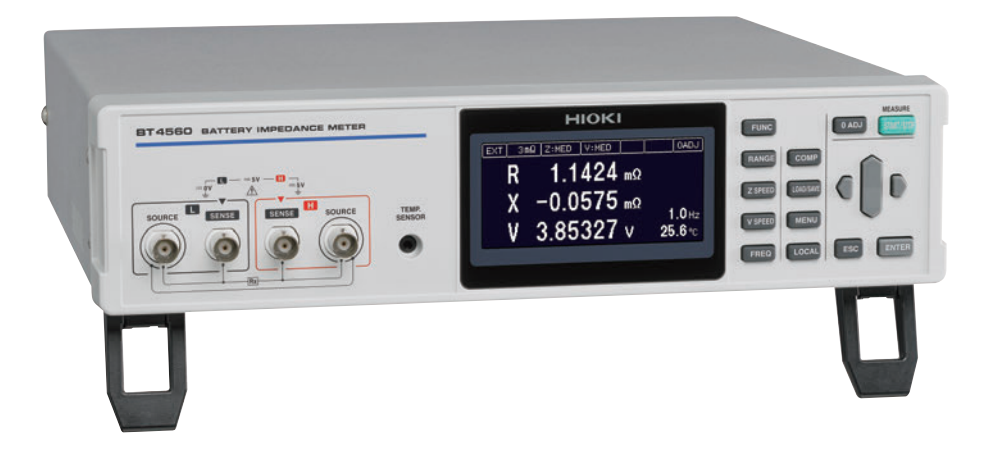

The latest edition of the instruction manual

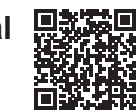

|        | Read carefully be<br>Keep for future re | fore use.<br>ference. |                          |         |
|--------|-----------------------------------------|-----------------------|--------------------------|---------|
| Safety | Information                             | ▶ p.3                 | Troubleshooting          | ▶ p.125 |
| Names  | and Functions of Parts                  | ▶ p.14                | Error display and remedy | ▶ p.129 |
| Basic  | Measurement                             | ▶ p.23                |                          |         |

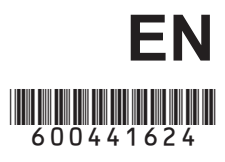

May 2024 Revised edition 4 BT4560A981-04

# Contents

| Introduction               | 1 |
|----------------------------|---|
| Verifying Package Contents | 1 |
| Safety Information         | 3 |
| Operating Precautions      | 6 |

### 1 Overview 13

| 1.1 | Product Overview and Feature | es 13 |
|-----|------------------------------|-------|
| 1.2 | Names and Functions of Parts | s 14  |
| 1.3 | Screen Configuration and     |       |
|     | Operation                    | 17    |
|     | Measurement screen           | 17    |
|     | Settings screen              | 17    |
| 1.4 | Measurement Flow             | 18    |

# 2 Preparation 19

| 2.1 | Connecting the Power Cord              | 19 |
|-----|----------------------------------------|----|
| 2.2 | Connecting the Measurement             |    |
|     | Probe and Temperature Sensor           |    |
|     | (Optional)                             | 20 |
|     | Connect the four-terminal cable to the |    |
|     | instrument                             | 20 |
|     | Connect the temperature sensor to the  |    |
|     | instrument                             | 20 |
| 2.3 | Turning the Power ON or OFF            | 21 |
| 2.4 | Inspection Before Use                  | 21 |

### **3** Basic Measurement 23

| 3.1 | Selecting the Measurement             |   |
|-----|---------------------------------------|---|
|     | Functions 23                          | 3 |
| 3.2 | Selecting the Measurement Range24     | 4 |
| 3.3 | Setting the Measurement Speed 2       | 5 |
| 3.4 | Setting the Measurement               |   |
|     | Frequency 20                          | ò |
|     | When the measurement time is long     |   |
|     | (Display of the Progress Bar)2        | 7 |
| 3.5 | Performing the Zero Adjustment 28     | 3 |
|     | Performing the zero adjustment28      | З |
|     | Connection when performing the zero   |   |
|     | adjustment3                           | 1 |
| 3.6 | Checking the Measurement              |   |
|     | Results 32                            | 2 |
|     | Detecting the measurement abnormality |   |
|     | (p. 129)                              | 2 |
|     | Temperature measurement indication34  | 4 |
|     | Overrange indication                  | 1 |
| 3.7 | Basic Measurement Examples 3          | 5 |

| 4          | Customization<br>of Measurement<br>Conditions 39                                                                          |
|------------|----------------------------------------------------------------------------------------------------|
| 4.1        | Setting the Measurement<br>Starting Conditions (Trigger<br>Functions)                                                     |
| 4.2        | Starting the Measurement After<br>the Response of the Measuring<br>Object is Stable (Sample Delay                         |
| 4.3        | Maintaining Voltage<br>Measurement Accuracy (Self-                                                                        |
| 4.4        | Calibration Function)                                                                                                    |
| 4.5        | Values (Average Function)                                                                                                 |
| 4.6        | (Slope Correction Function)                                                                                               |
| 4.7        | Prevents Charging and<br>Discharging due to the<br>Measurement Signal<br>(Measurement Signal Zero<br>Cross Stop Function) |
| 5          | Judging Measurement<br>Results (Comparator<br>Function) 51                                                                |
| 5.1        | Turning the Comparator                                                                                                    |
| 5.2        | Function ON and OFF                                                                                                    |
| 53         | Limit Value                                                                                                    |
| 5.5<br>E A | Absolute Value                                                                                                    |
| อ.4<br>5.5 | Sound                                                                                                    |
|            |                                                                                                    |

1

2

3

4

5

### 6 Saving and Reading Measurement Conditions (Panel Saving and Loading) 59

- 6.3 Deleting the Contents of the Panel63

### 7 System Setting 65

| 7.1 | Making the Key Operation                      |   |
|-----|-----------------------------------------------|---|
|     | Effective or Ineffective 65                   | ; |
| 7.2 | Setting the Sound of the Key                  |   |
|     | <b>Operation Effective or Ineffective. 67</b> | , |
| 7.3 | Adjusting the Contrast of the                 |   |
|     | Screen 68                                     | 3 |
| 7.4 | Adjusting the Backlight 69                    | ) |
| 7.5 | System Testing70                              | ) |
| 7.6 | <b>Confirm Instrument Information 75</b>      | ; |
| 7.7 | Initializing (Reset)76                        | ; |
|     | Initial setting table                         | 3 |

### 8 External control (EXT.I/ O) 81

| 8.1 | <b>External Input/output Terminals</b>   |    |
|-----|------------------------------------------|----|
|     | and Signals                              | 82 |
|     | Switching the current sink (NPN) /the    |    |
|     | current source (PNP)                     | 82 |
|     | Arranging the usage connector and the    |    |
|     | signals                                  | 82 |
|     | Functions of each signal                 | 84 |
| 8.2 | Timing Chart                             | 86 |
|     | Acquiring the judgment results after     |    |
|     | starting measurement                     | 86 |
|     | Timing of the zero adjustment            | 89 |
|     | Timing of the self-calibration           | 89 |
|     | Timing of the panel loading              | 91 |
|     | Output signal status when turning ON     |    |
|     | the power supply                         | 91 |
|     | Taking-in flow with the external trigger | 92 |
| 8.3 | Internal Circuitry                       | 93 |
|     | Electrical Specifications                | 94 |
|     | Examples of connection                   | 95 |
| 8.4 | Checking the External Control            | 96 |
|     | Testing the inputs/outputs (EXT.I/O      |    |
|     | testing functions)                       | 96 |
|     |                                          |    |

### 9 Communication (RS-232C, USB, LAN) 97

| 9.1 | Features of Interface                    | . 97                |
|-----|------------------------------------------|---------------------|
| 9.2 | Connecting and Setting Method            | 97<br>. <b>. 99</b> |
|     | Selecting an interface (BT4560-50 only). | 99                  |
|     | Using the USB interface                  | .100                |
|     | Using the RS-232C cable                  | .101                |
|     | Setting the transmission speed           |                     |
|     | (Common for USB, RS-232C)                | .102                |
|     | Using the LAN interface (BT4560-50       |                     |
|     | only)                                    | .103                |
|     | Setting LAN communications (BT4560-      |                     |
|     | 50 only)                                 | 104                 |
|     | Outputting Measured Values after         |                     |
| _   | Measurement Completes                    | 107                 |
| 0.2 | Controlling the Communication            | . 107               |
| 9.3 | controlling the communication            |                     |
|     | and Acquiring the Data                   | 108                 |
|     | Remote state/Local state                 | .108                |

### **10** Specifications 109

| 10.1 | Specifications of Measurement |       |
|------|-------------------------------|-------|
|      | Functions                     | . 109 |
| 10.2 | Additional Function           | 112   |
| 10.3 | User Interface                | 118   |
| 10.4 | External Interface            | 118   |
| 10.5 | Accuracy                      | . 120 |
| 10.6 | General Specifications        | . 123 |
|      | Standards                     | 124   |
|      | Accessories                   | 124   |
|      | Options                       | 124   |

### 11 Maintenance and Service

| 11.1 | Troubleshooting 125                 |
|------|-------------------------------------|
|      | Q&A (Frequent inquiries)125         |
|      | Error display and remedy129         |
| 11.2 | Inspection, Repair and Cleaning 131 |
| 11.3 | Discarding the Instrument 132       |
|      | Lithium battery removal132          |
|      |                                     |

125

**A1** 

### Appendix

| Appx. 1 | Measurement               |    |
|---------|---------------------------|----|
|         | Parameters and            |    |
|         | Calculation Formula       | A1 |
| Appx. 2 | Four-terminal Pair Method | A2 |

11

| Аррх. 3  | Cautions When Making             |
|----------|----------------------------------|
|          | Probe A4                         |
| Appx 4   | Measurement Probe                |
|          | Structure and Extension          |
| Appx, 5  | Measurement Value                |
|          | in the Four-terminal             |
|          | Measurement                      |
|          | (Difference in                   |
|          | Measurement Value Due            |
|          | to the Measurement Probe) A7     |
| Appx. 6  | Influence of the Eddy Current A8 |
| Appx. 7  | Zero Adjustment                  |
| Appx. 8  | Measurement Probe (Option)A12    |
| Appx. 9  | Precautions When                 |
|          | Making the Switching UnitA13     |
| Аррх. 10 | Precautions When                 |
|          | Measuring the BatteryA15         |
| Аррх. 11 | Calibrating the InstrumentA18    |
| Appx. 12 | Rack MountingA20                 |
| Аррх. 13 | Dimensional Diagram A22          |
| Appx. 14 | Creating Cole-Cole Plots         |
|          | Using PC Application             |
| _        | SoftwaresA24                     |
| Аррх. 15 | License InformationA25           |
|          |                                  |
| Index    | Index1                           |
|          |                                  |

6

Contents

# Introduction

Thank you for purchasing the HIOKI BT4560 Battery Impedance Meter. To obtain maximum performance from the instrument, please read this manual first, and keep it handy for future reference.

**Product registration** Register your product in order to receive important product information. <u>https://www.hioki.com/global/support/myhioki/registration</u>

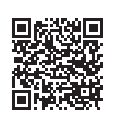

Refer to the following instruction manuals according to your application.

| Name of the instruction manual            | Format                    |  |
|-------------------------------------------|---------------------------|--|
| Instruction Manual (this manual)          | Hard copy                 |  |
| Communications Command Instruction Manual | PDF file (included on CD) |  |

#### Trademarks

Excel, Microsoft Edge and Windows are trademarks of the Microsoft group of companies.

# **Verifying Package Contents**

When you receive the instrument, inspect it carefully to ensure that no damage occurred during shipping.

In particular, check the accessories, panel switches, and connectors. If damage is evident, or if it fails to operate according to the specifications, contact your authorized Hioki distributor or reseller.

Confirm that these contents are provided.

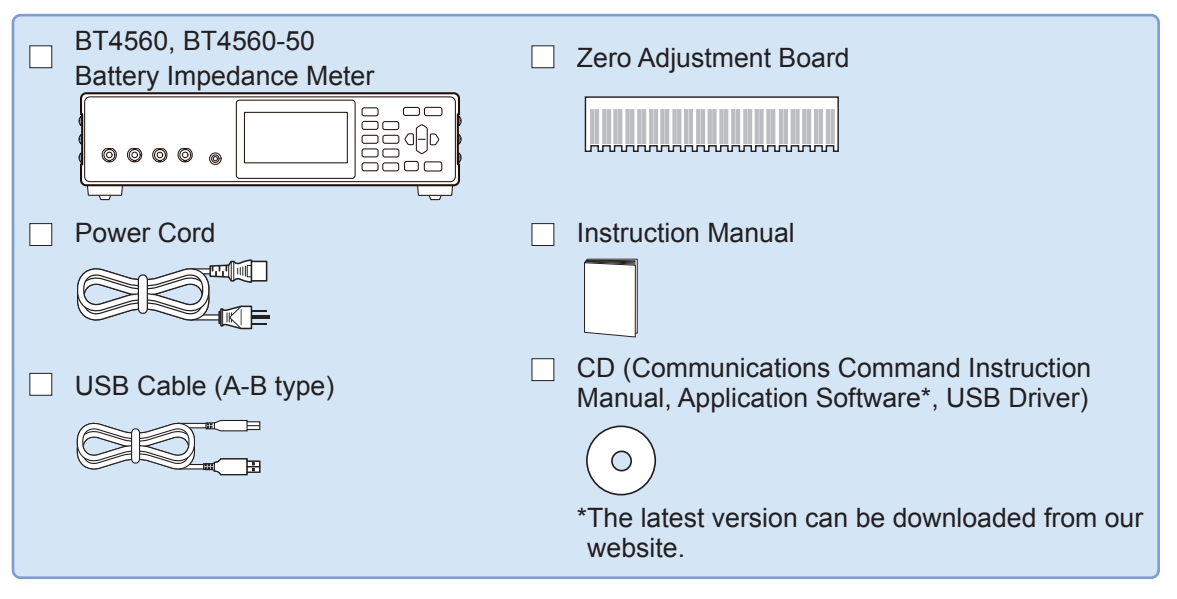

#### Options (p. A12)

The options listed below are available for the instrument. To order an option, please contact yourauthorized Hioki distributor or reseller. Options are subject to change. Please check Hioki's website for the latestinformation.

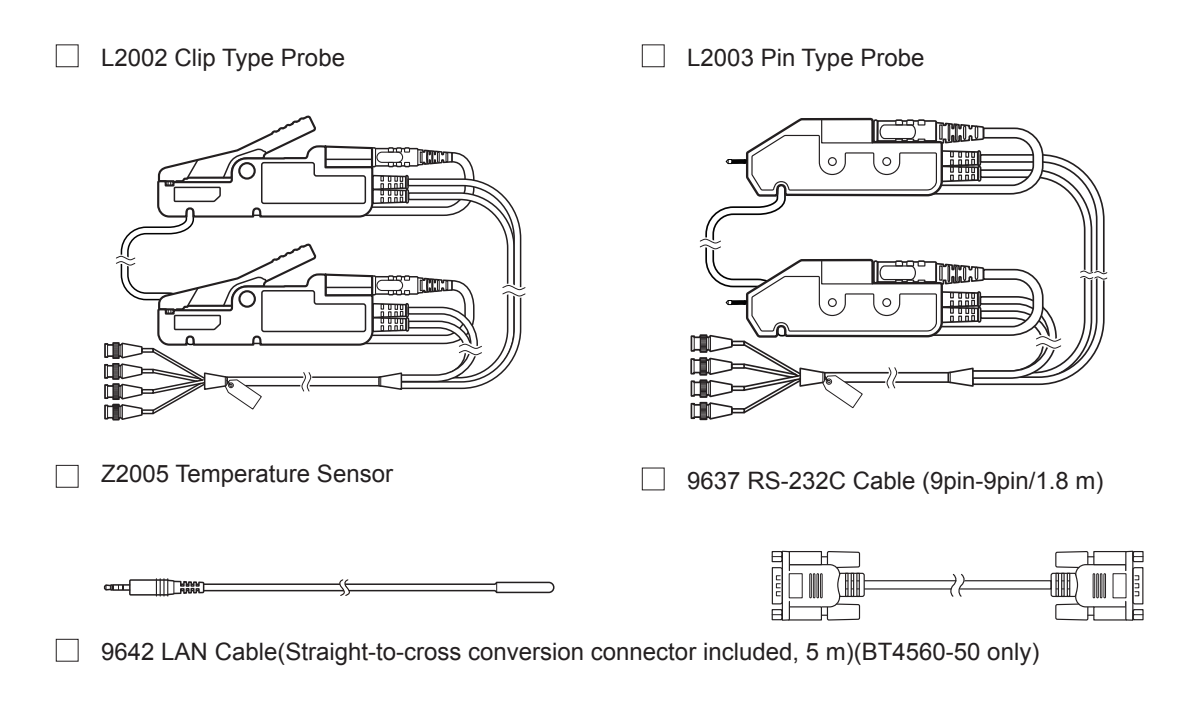

### **Safety Information**

This instrument is designed to conform to IEC 61010 Safety Standards, and has been thoroughly tested for safety prior to shipment. However, using the instrument in a way not described in this manual may negate the provided safety features.

Before using the instrument, be certain to carefully read the following safety notes.

### **⚠ DANGER**

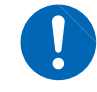

Mishandling during use could result in injury or death, as well as damage to the instrument. Be certain that you understand the instructions and precautions in the manual before use.

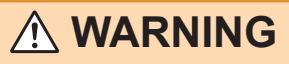

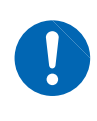

With regard to the electricity supply, there are risks of electric shock, heat generation, fire, and arc discharge due to short circuits. If persons unfamiliar with electricity measuring instrument are to use the instrument, another person familiar with such instruments must supervise operations.

#### Notation

In this manual, the risk seriousness and the hazard levels are classified as follows.

|                                | Indicates an imminently hazardous situation that will result in death or serious injury to the operator.                                                                                                    |  |
|--------------------------------|----------------------------------------------------------------------------------------------------|--|
|                                | Indicates a potentially hazardous situation that may result in death or serious injury to the operator.                                                                                                    |  |
|                                | Indicates a potentially hazardous situation that may result in minor or moderate injury to the operator or damage to the instrument or malfunction.                                                                                                    |  |
| IMPORTANT                      | Indicates information related to the operation of the instrument or maintenance tasks with which the operators must be fully familiar.                                                                                                    |  |
| Â                              | Indicates a high voltage hazard.<br>If a particular safety check is not performed or the instrument is mishandled, this may<br>give rise to a hazardous situation; the operator may receive an electric shock, may get<br>burnt or may even be fatally injured. |  |
| $\bigotimes$                   | Indicates prohibited actions.                                                                                                    |  |
|                                | Indicates the action which must be performed.                                                                                                    |  |
| *                              | Additional information is presented below.                                                                                                    |  |
| []                             | Setting items and names on the screen are indicated in brackets [].                                                                                                    |  |
| <b>SET</b><br>(Bold character) | Bold characters within the text indicate operating key labels.                                                                                                    |  |

#### Symbols on the instrument

|          | Indicates cautions and hazards. When the symbol is printed on the instrument, refer to a corresponding topic in the Instruction Manual. |
|----------|----------------------------------------------------------------------------------------------------|
|          | Indicates the ON side of the power switch.                                                                                              |
| Ο        | Indicates the OFF side of the power switch.                                                                                             |
| <u> </u> | Indicates a grounding terminal.                                                                                                    |
|          | Indicates DC (Direct Current).                                                                                                    |
| $\sim$   | Indicates AC (Alternating Current).                                                                                                    |

#### Symbols for various standards

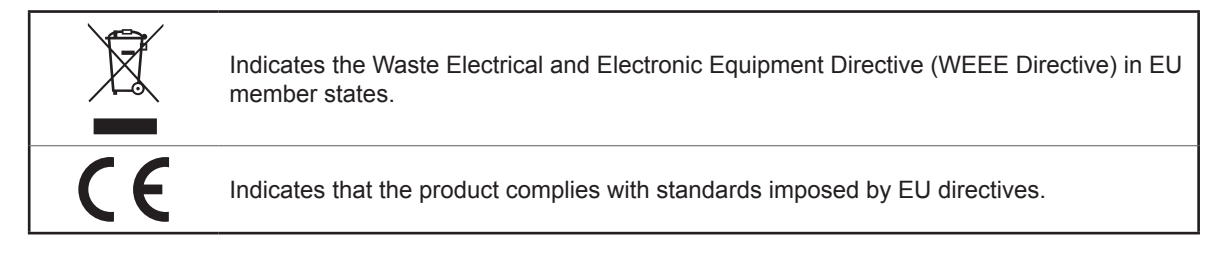

#### Accuracy

We define measurement tolerances in terms of rdg. (reading) and dgt. (digit) values, with the following meanings:

| rdg. | (Reading or displayed value)<br>The value currently being measured and indicated on the measuring instrument.                                                                           |
|------|----------------------------------------------------------------------------------------------------|
| dgt. | (Resolution)<br>The smallest displayable unit on a digital measuring instrument, i.e., the input value that<br>causes the digital display to show a "1" as the least-significant digit. |

#### **Measurement categories**

To ensure safe operation of measurement instruments, IEC 61010 establishes safety standards for various electrical environments, categorized as CAT II to CAT IV, and called measurement categories.

## 

- Using a measuring instrument in an environment designated with a highernumbered category than that for which the instrument is rated could result in a severe accident, and must be carefully avoided.
- Using a measuring instrument without categories in an environment designated with the CAT II to CAT IV category could result in a severe accident, and must be carefully avoided.
- CAT II: When directly measuring the electrical outlet receptacles of the primary electrical circuits in equipment connected to an AC electrical outlet by a power cord (portable tools, household appliances, etc.).
- CAT III: When measuring the primary electrical circuits of heavy equipment (fixed installations) connected directly to the distribution panel, and feeders from the distribution panel to outlets.
- CAT IV: When measuring the circuit from the service drop to the service entrance, and to the power meter and primary overcurrent protection device (distribution panel).

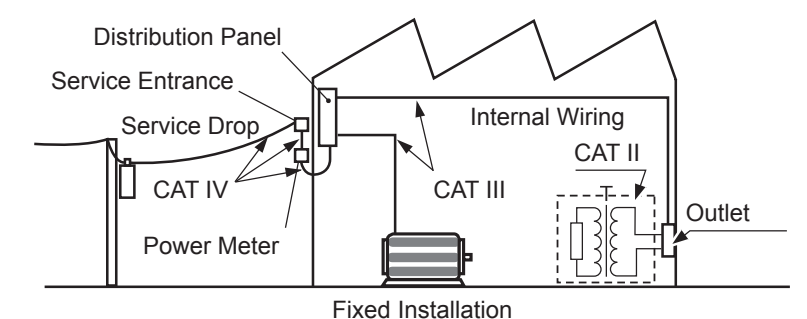

# **Operating Precautions**

Follow these precautions to ensure safe operation and to obtain the full benefits of the various functions. Use of the instrument should confirm not only to its specifications, but also to the specifications of all accessories, options, and other equipment in use.

# 

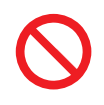

This instrument carries a maximum electric current up to 1.5 A to the measuring object. Do not measure the primary battery. Doing so may cause damage to the measuring object.

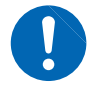

Battery may cause ignition and damage due to overcharge/over discharge. Be certain in managing battery voltage when measuring.

### **WARNING**

If the measurement probe or the instrument is damaged, there is a risk of electric shock. Before using the instrument, perform the following inspection.

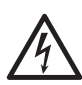

- Before using the instrument, check that the coating of the measurement probes are neither ripped nor torn and that no metal parts of connection cord are exposed. Using the instrument under such conditions could result in electrocution. Replace the measurement probes with those specified by our company.
- Before using the instrument for the first time, verify that it operates normally to ensure that no damage occurred during storage or shipping. If you find any damage, contact your authorized Hioki distributor or reseller.

#### Instrument installation

Installing the instrument in inappropriate locations may cause a malfunction of instrument or may give rise to an accident. Avoid the following locations.

For details on the operating temperature and humidity, see the specifications p. 123.

### 

- · Exposed to direct sunlight or high temperature
- Exposed to corrosive or combustible gases
- · Exposed to water, oil, chemicals, or solvents
- Exposed to high humidity or condensation

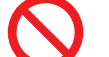

- · Exposed to a strong electromagnetic field or electrostatic charge
- · Exposed to high quantities of dust particles
- Near induction heating systems (such as high-frequency induction heating systems and IH cooking equipment)
- Susceptible to vibration

Installation

To prevent overheating, be sure to leave the specified clearances around the instrument.

# **A** CAUTION

• Do not install the instrument with any side except the bottom facing down.

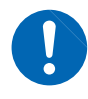

• Ventilation holes for heat radiation are provided on the side, bottom and rear panels of the instrument. Leave sufficient space around the ventilation holes and install the instrument with the holes unobstructed. Installation of the instrument with the ventilation holes obstructed may cause a malfunction or fire.

Unplugging the power cord kills power to the instrument. Be sure to provide enough unobstructed space to unplug the power cord immediately in an emergency.

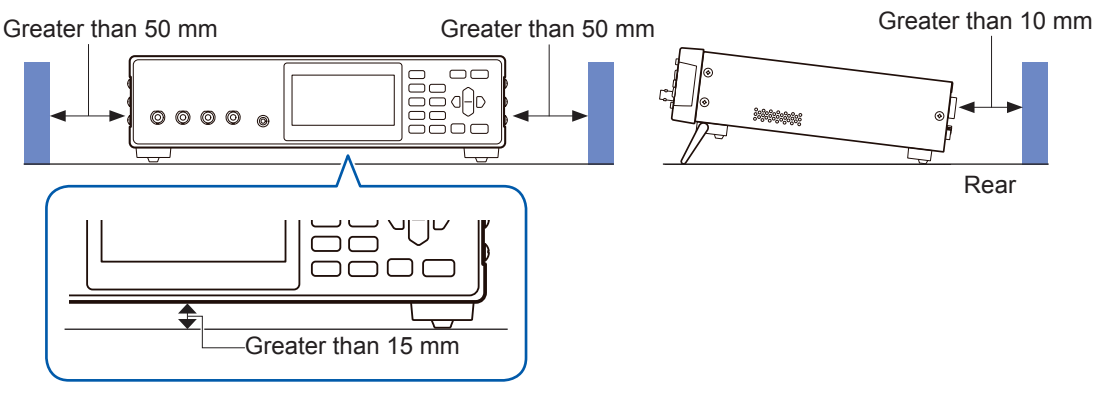

"Raising/closing the stand" (p. 15)

#### Handling the instrument

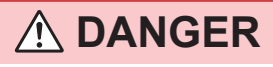

To avoid electric shock, do not remove the instrument's case. The internal components of the instrument carry high voltages and may become very hot during operation.

### **<u>A</u>** CAUTION

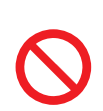

• Do not place the instrument on an unstable table or an inclined place. Dropping or

knocking down the instrument can cause injury or damage to the instrument.

• To avoid damage to the instrument, protect it from physical shock when transporting and handling. Be especially careful to avoid physical shock from dropping.

This instrument complies with EN 61326 Class A. This instrument may cause interference if used in residential areas. Such use must be avoided unless the user takes special measures to reduce electromagnetic emissions to prevent interference to the reception of radio and television broadcasts.

#### Before connecting the power cord

### **WARNING**

• Before turning the instrument on, make sure the supply voltage matches that indicated on its power connector. Connection to an improper supply voltage may damage the instrument and present an electrical hazard.

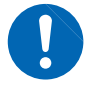

 To avoid electrical accidents and to maintain the safety specifications of this instrument, connect the power cord provided only to a 3-contact (two-conductor + ground) outlet.

# 

• To avoid damaging the power cord, grasp the plug, not the cord, when unplugging it from the power outlet.

 Avoid using an uninterruptible power supply (UPS) or DC/AC inverter with rectangular wave or pseudo-sine-wave output to power the instrument. Doing so may damage the instrument.

#### IMPORTANT

- Turn off the power before disconnecting the power cord.
- Use only the specified power cord. Using a non-specified cord may result in incorrect measurements due to poor connection or other reasons.

#### Before connecting measurement probe/temperature sensor

## 

- To avoid electrical hazards and damage to the instrument, do not apply voltage exceeding the rated maximum to the input terminals.
- The maximum rated voltage to earth of the SOURCE-H terminal and the SENSE-H terminal is ±5 V DC. The maximum rated voltage to earth of the SOURCE-L terminal and the SENSE-L terminal is 0 V DC. Attempting to measure voltages exceeding this level with respect to ground could damage the instrument and result in personal injury. (Do not apply voltage to earth since the

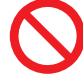

voltages exceeding this level with respect to ground could damage the instrument and result in personal injury. (Do not apply voltage to earth since the SOURCE-L terminal and SENSE-L terminal where pseudo earthing is provided in the internal circuit.)

- To avoid electrical shock, be careful to avoid shorting live lines with the measurement probe.
- To avoid electrical shock, do not exceed the every rating shown on either the instrument or each measurement probe, whichever is worse.

### 

• To avoid injury or damage to the instrument, do not attempt to measure AC voltage, or DC voltage exceeding 5 V DC.

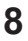

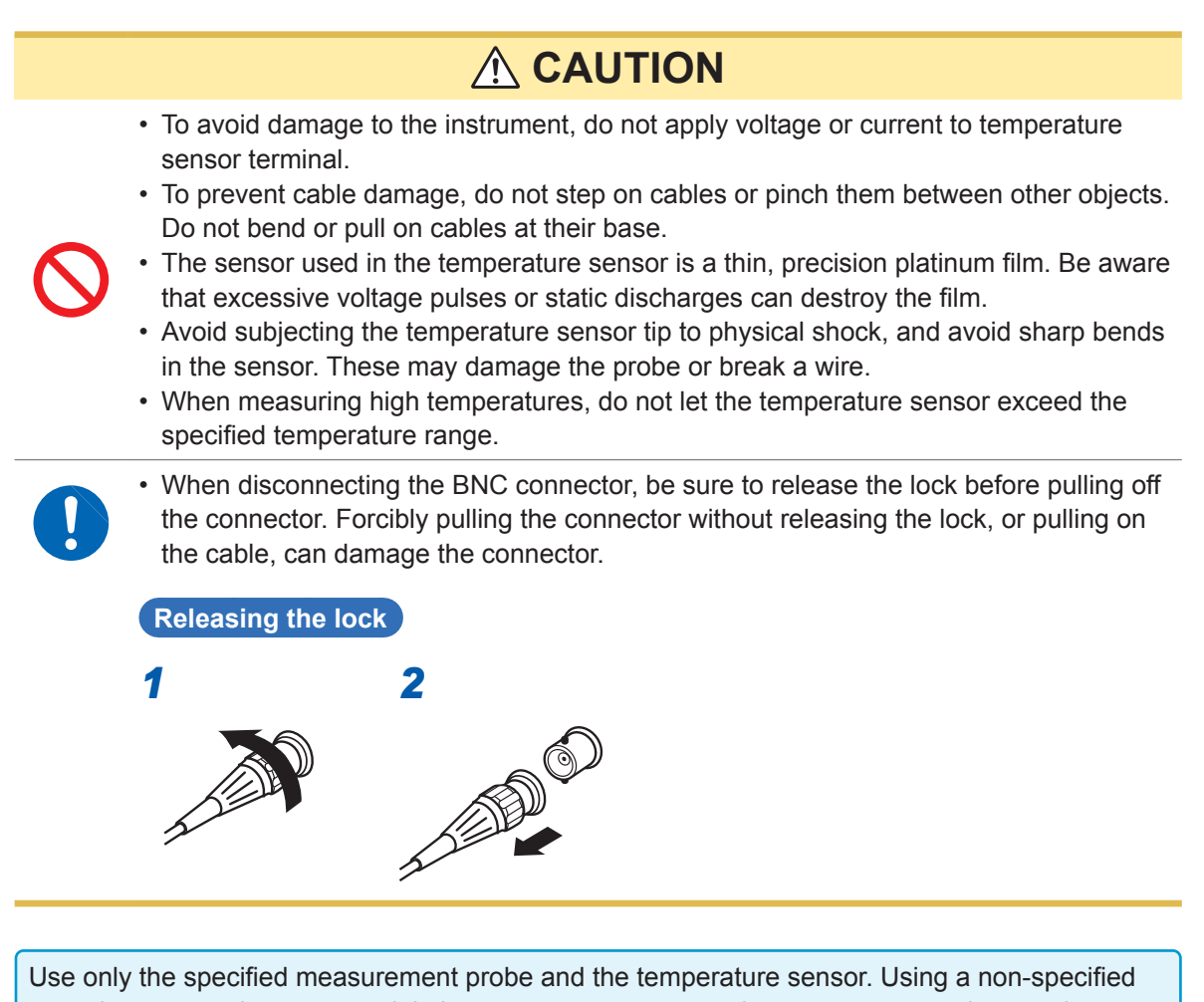

Use only the specified measurement probe and the temperature sensor. Using a non-specified one when measuring may result in incorrect measurements due to poor connection or other reasons.

#### Before connecting the communication cable

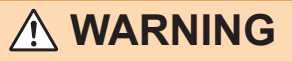

• Always turn both devices OFF when connecting and disconnecting an interface connector. Otherwise, an electric shock accident may occur.

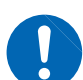

- After connecting, be sure to tighten the screws. When the mounting screws are not firmly tightened, the input module may not perform to specifications, or may even fail.
- To avoid electric shock or damage to the equipment, always observe the following precautions when connecting to connectors.
  - · Be careful to avoid exceeding the ratings of connectors .
  - During operation, a wire becoming dislocated and contacting another conductive object can be serious hazard. Use screws to secure RS-232C.

# 

 The USB, RS-232C and LAN are not insulated to the ground (earth). Grounding (earthing) for the instrument and the controller must be wired as the common earth. Different earthing may cause a voltage potential difference between the GNDs of the instrument and the controller. Connecting the communication cable under condition that there is a voltage potential difference may cause a malfunction and/or a failure. When different earthing is required, connecting instruments and devices must be isolated.

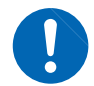

- To avoid damage, do not disconnect the communications cable while the instrument is sending or receiving data.
- Use a common ground for both the instrument and the computer. Using different ground circuits will result in a potential difference between the instrument's ground and the computer's ground. If the communications cable is connected while such a potential difference exists, it may result in equipment malfunction or failure.
- Before connecting or disconnecting any communications cable, always turn off the instrument and the computer. Failure to do so could result in equipment malfunction or damage.
- After connecting the communications cable, tighten the screws on the connector securely. Failure to secure the connector could result in equipment malfunction or damage.

#### Before switching the current sink (NPN) and the current source (PNP)

# 

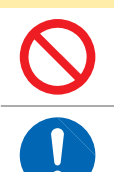

You must not operate the EXT.I/O MODE changing over switch (NPN/PNP) during Power-ON status of the instrument.

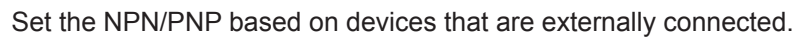

#### Before connecting the EXT.I/O terminals

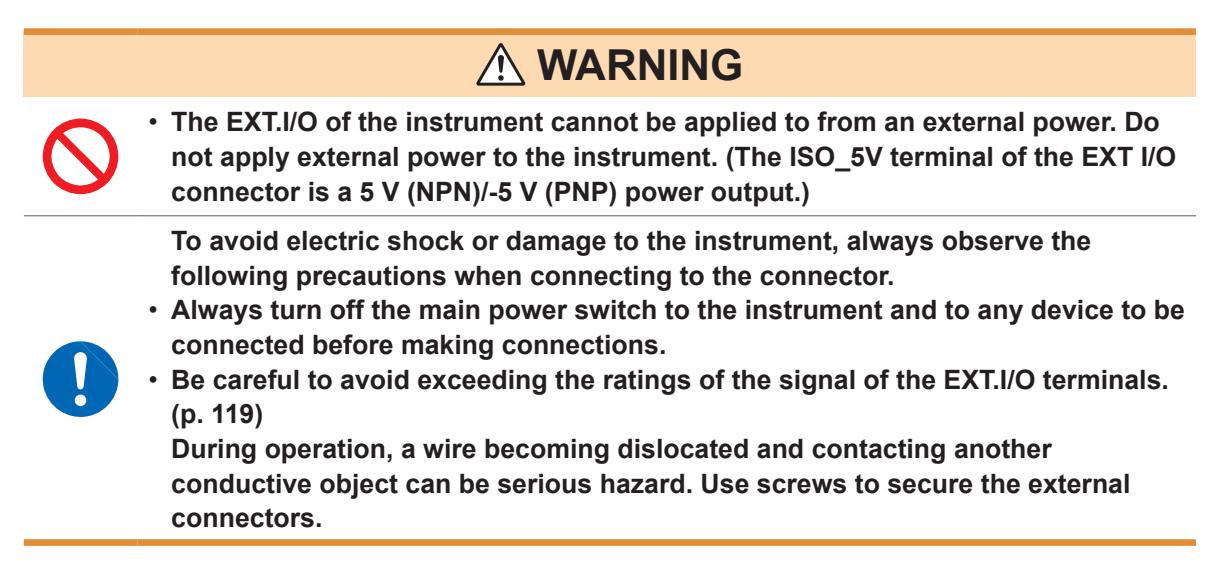

#### **Precautions during shipment**

When shipping the instrument, observe the following. Hioki cannot be responsible for damage that occurs during shipment.

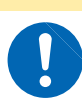

During shipment of the instrument, handle it carefully so that it is not damaged due to a vibration or shock.

**A** CAUTION

#### **CD disc precautions**

#### IMPORTANT

- Exercise care to keep the recorded side of discs free of dirt and scratches. When writing text on a disc's label, use a pen or marker with a soft tip.
- Keep discs inside a protective case and do not expose to direct sunlight, high temperature, or high humidity.
- Hioki is not liable for any issues your computer system experiences in the course of using this disc.

**Operating Precautions** 

# Overview

# **1.1 Product Overview and Features**

The BT4560 is a variable-frequency impedance meter.

This instrument is equipped with a highly accurate voltmeter and a temperature measurement function, and optimal for quality control of batteries.

This instrument has the circuit configuration with high noise immunity, and thus, can provide stable measurement even at production sites.

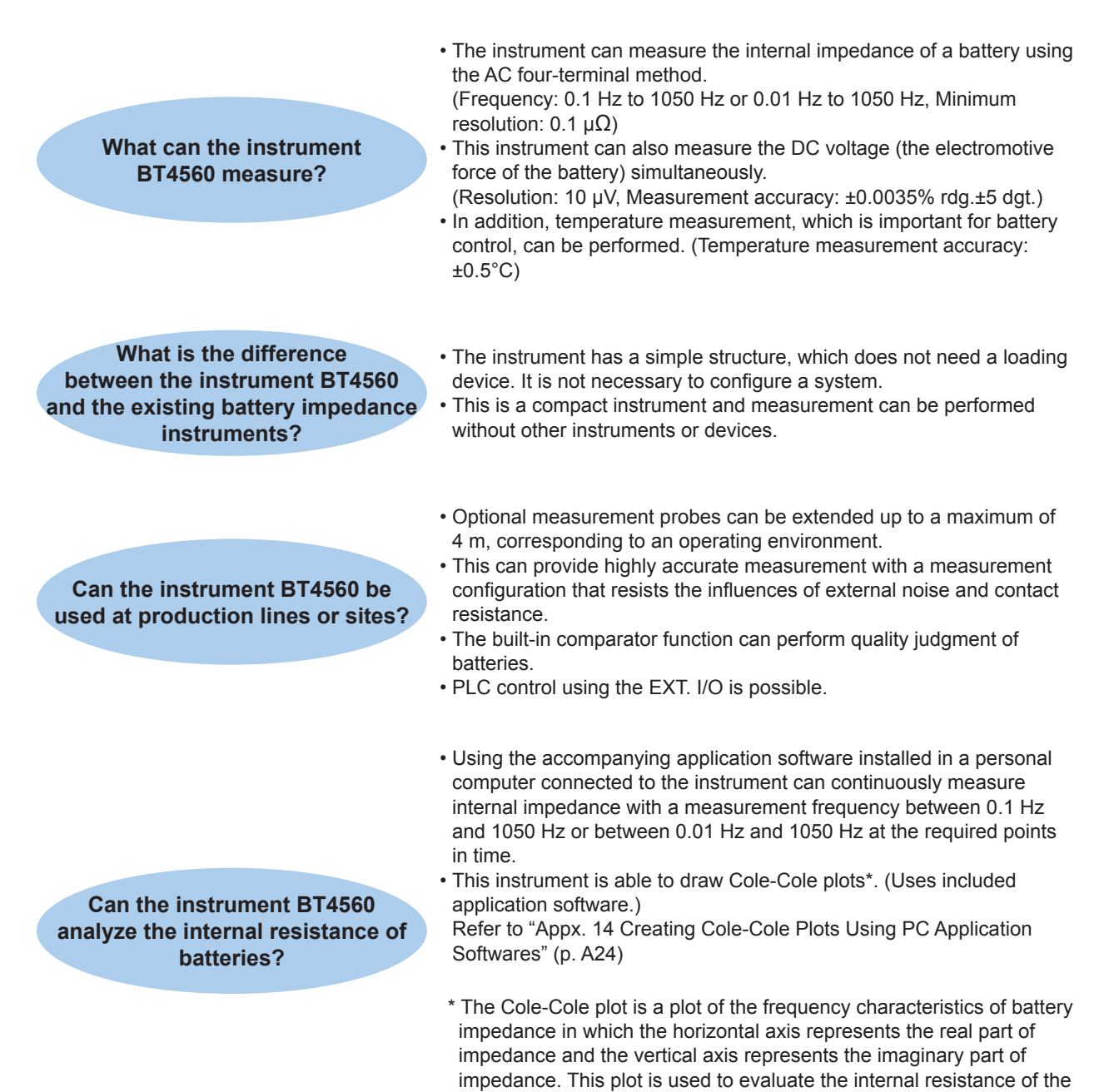

battery.

### **1.2 Names and Functions of Parts**

#### Front

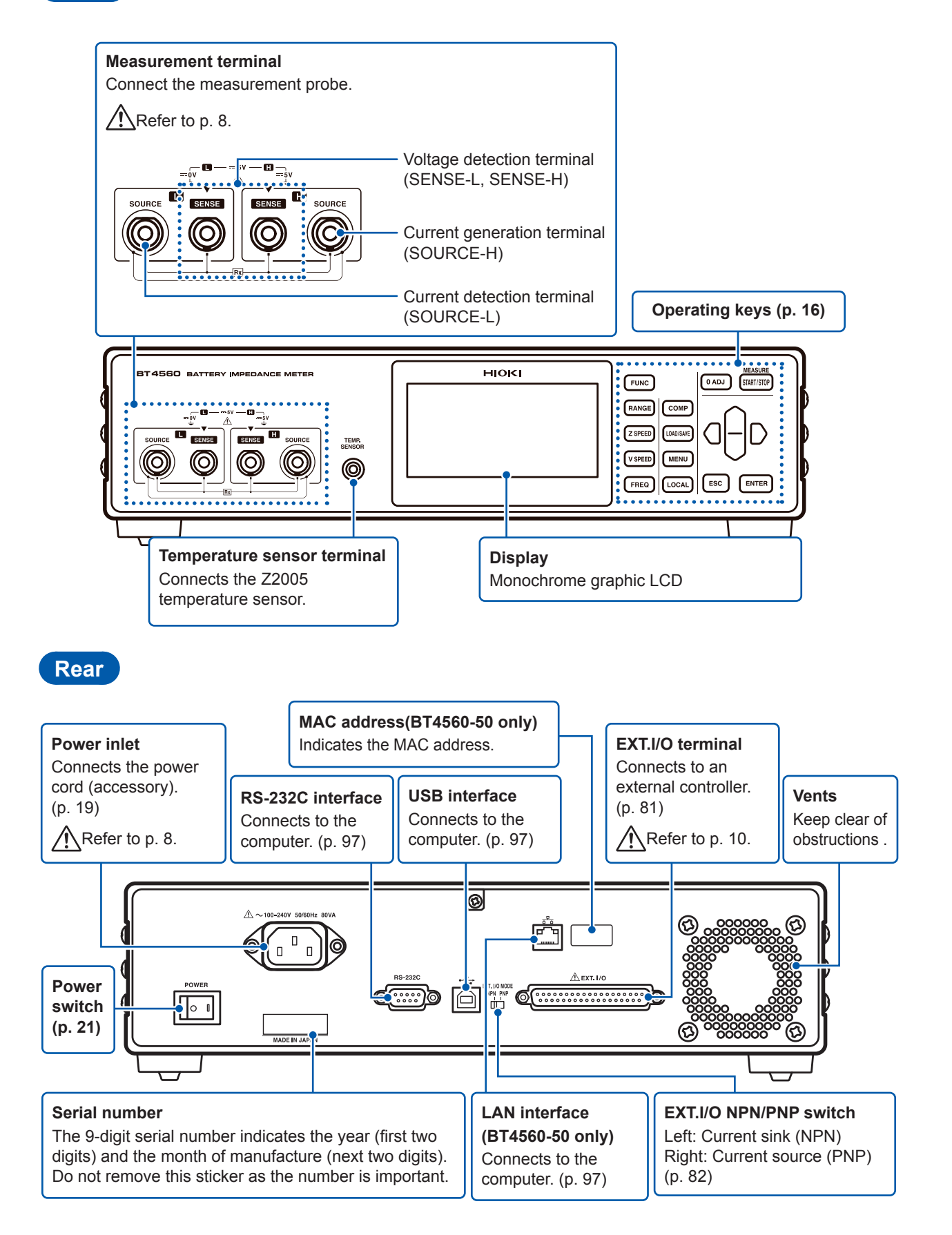

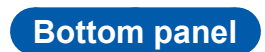

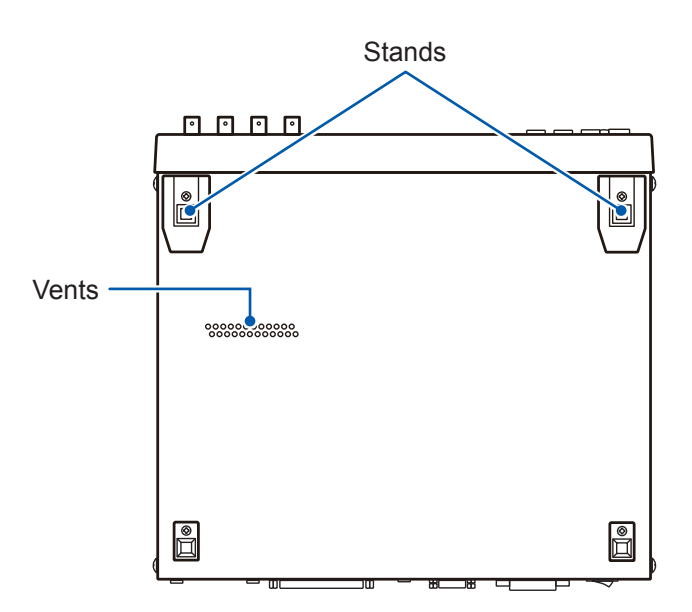

### Side

Raising/closing the stand

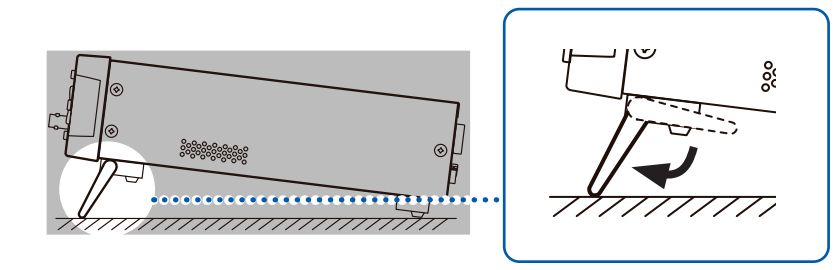

# 

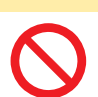

Do not apply heavy downward pressure with the stand extended. The stand could be damaged.

### Operating keys

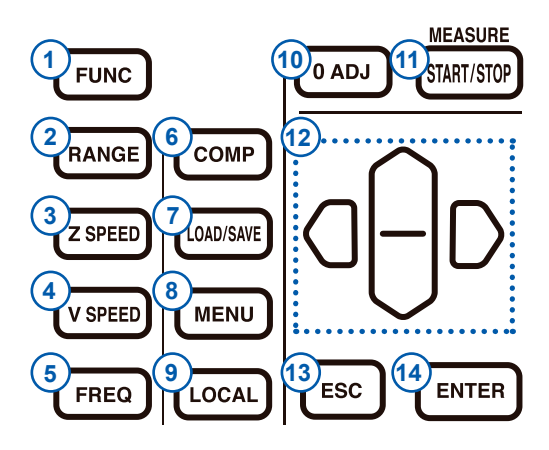

|      | Key                   | Description                                                                                              |
|------|-----------------------|----------------------------------------------------------------------------------------------------|
| 1    | FUNC                  | Selects the measurement function (combination of the voltage measurement and the impedance measurement). |
| 2    | RANGE                 | Sets the measurement range.                                                                              |
| 3    | Z SPEED               | Sets the measurement speed of impedance.                                                                 |
| 4    | V SPEED               | Sets the measurement speed of voltage.                                                                   |
| 5    | FREQ                  | Sets the measurement frequency of impedance.                                                             |
| 6    | СОМР                  | Sets the power switch of ON-OFF and the upper and lower limit values ,etc. of the comparator.            |
| 7    | LOAD/SAVE             | Saves and reads the measurement conditions.                                                              |
| 8    | MENU                  | Sets each of the functions (Trigger, Sample delay, Self-calibration, etc.).                              |
| 9    | LOCAL                 | Releases the remote state and enables key operation.                                                     |
| 10   | 0 ADJ                 | Performs the zero adjustment.                                                                            |
| (11) | MEASURE<br>START/STOP | Starts and stops the measurement.                                                                        |
| (12) |                       | <ul> <li>Moves setting items and digits.</li> <li>Changes numerical values.</li> </ul>                   |
| 13   | ESC                   | <ul><li>Cancels the settings being set.</li><li>Erases a display message.</li></ul>                      |
| 14   | ENTER                 | Confirms the setting.                                                                                    |

# 1.3 Screen Configuration and Operation

The instrument is configured with the measurement screen and each setting screen.

#### **Measurement screen**

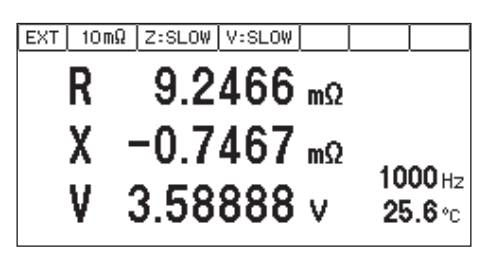

#### Settings screen

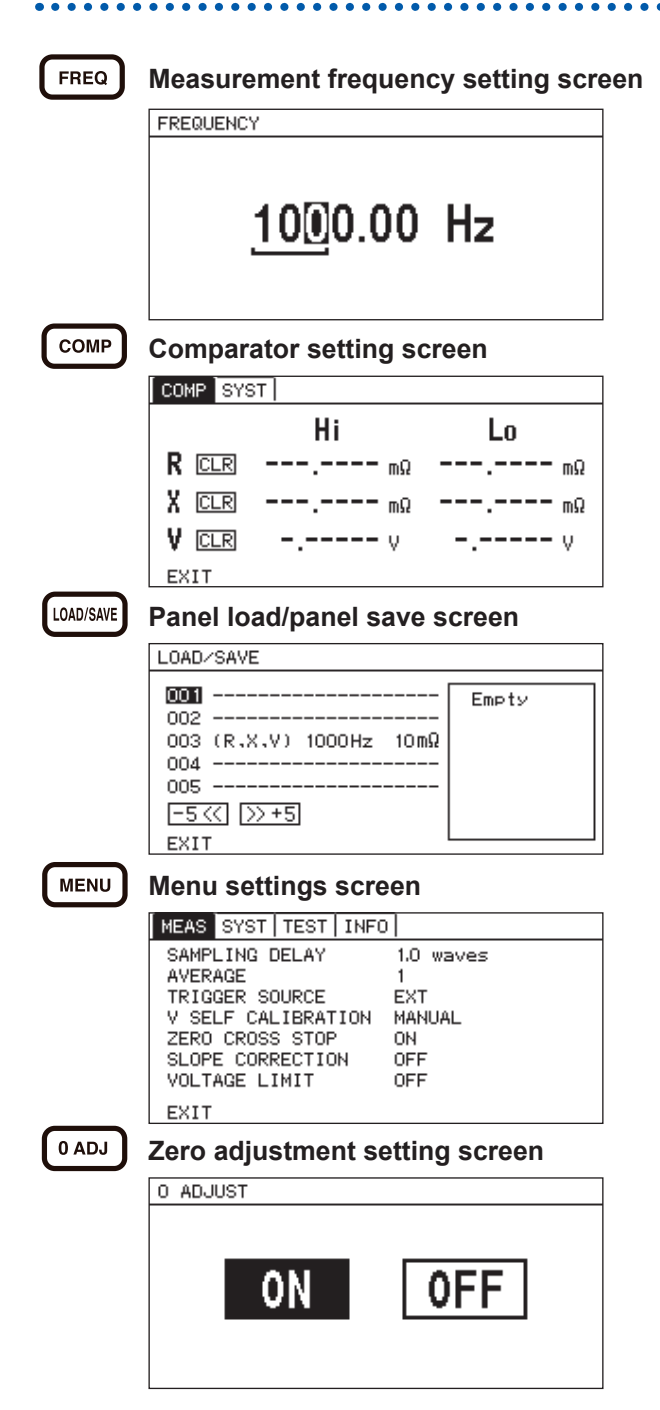

# When **[EXIT]** is selected, display returns to the measurement screen.

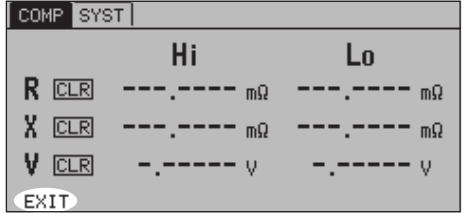

When **[EXIT]** is selected, display returns to the measurement screen.

| LUAD/SAVE                                                         |       |
|-------------------------------------------------------------------|-------|
| 001<br>002<br>003 (R,X,V) 1000Hz 10mΩ<br>004<br>005<br>□-5≪ [≫+5] | Empty |
| EALL                                                              |       |

When **[EXIT]** is selected, display returns to the measurement screen.

|   | MEAS  | SYST   | TEST   | INFO |           |  |
|---|-------|--------|--------|------|-----------|--|
|   | SAMPI | LING D | DELAY  |      | 1.0 waves |  |
| I | AVER: | AGE    |        |      | 1         |  |
| I | TRIG  | GER SO | DURCE  |      | EXT       |  |
| I | V SEI | LF CAL | IBRAT  | ION  | MANUAL    |  |
| I | ZERO  | CROSS  | S STOP | ·    | ON        |  |
| I | SLOPI | E CORF | RECTIC | )N   | OFF       |  |
| I | VOLT  | AGE LI | IMIT   |      | OFF       |  |
|   | EXIT  |        |        |      |           |  |
| ŝ |       |        |        |      |           |  |

## **1.4 Measurement Flow**

Be sure to refer to "Operating Precautions" (p. 6) before using the instrument.

### Installing, connecting, and turning power on

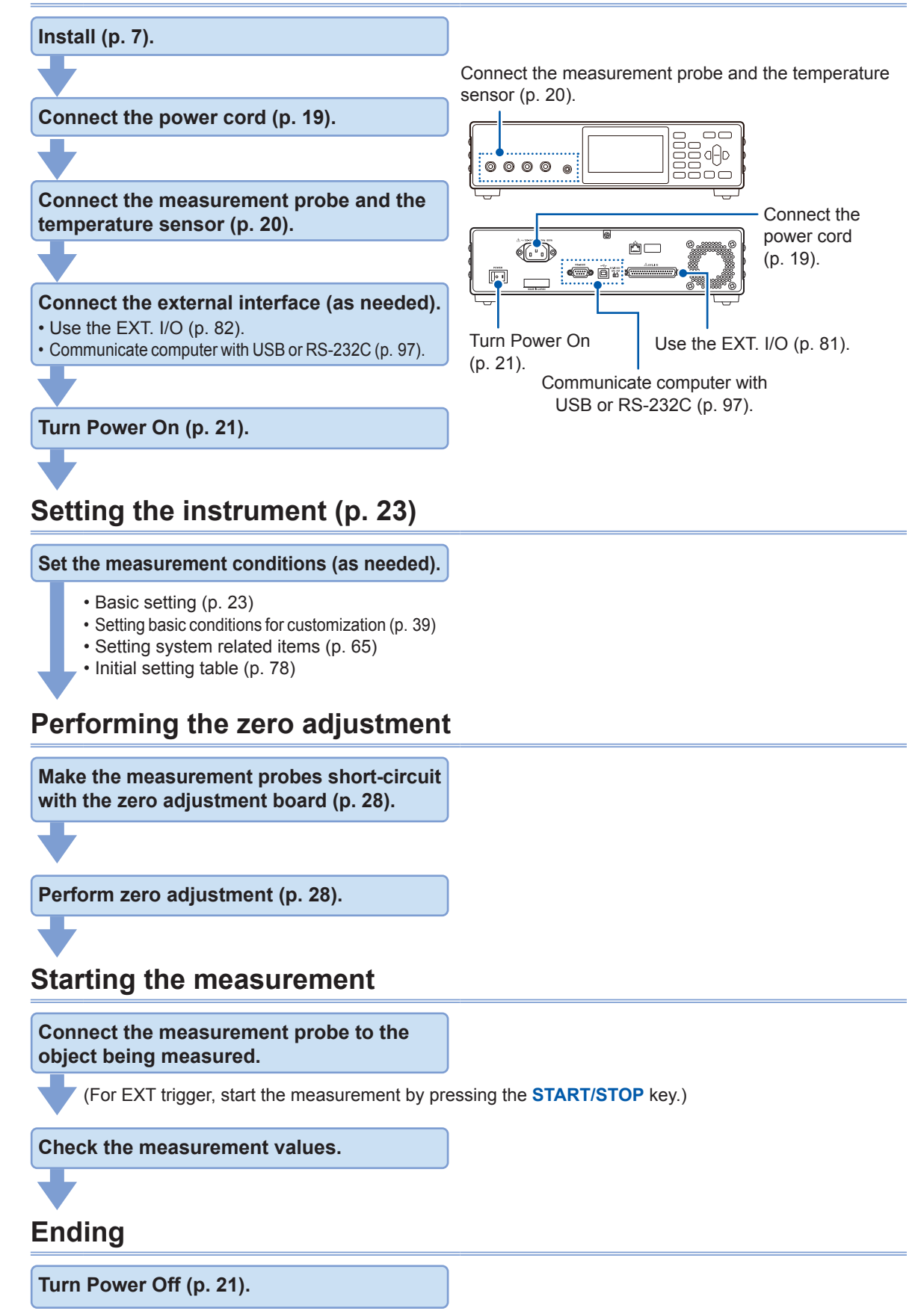

# 2.1 Connecting the Power Cord

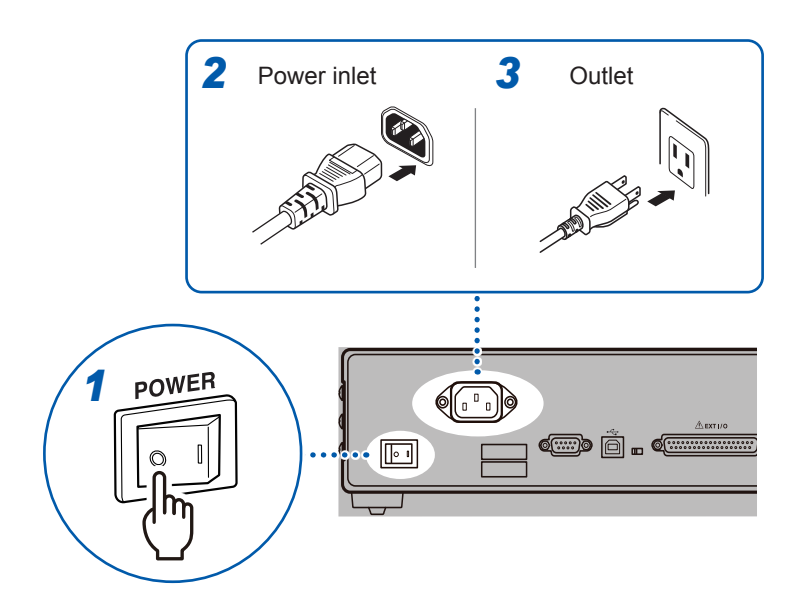

- Check that the power switch (rear) of the instrument is OFF (○).
- 2 Check that the power voltage is in the range indicated on the rear, and then connect the power cord to the power inlet.
- **3** Connect the plug of the power cord into an outlet.

### 2.2 Connecting the Measurement Probe and Temperature Sensor (Optional)

The measurement probe and the temperature sensor are optional. (p. A12)

### Connect the four-terminal cable to the instrument

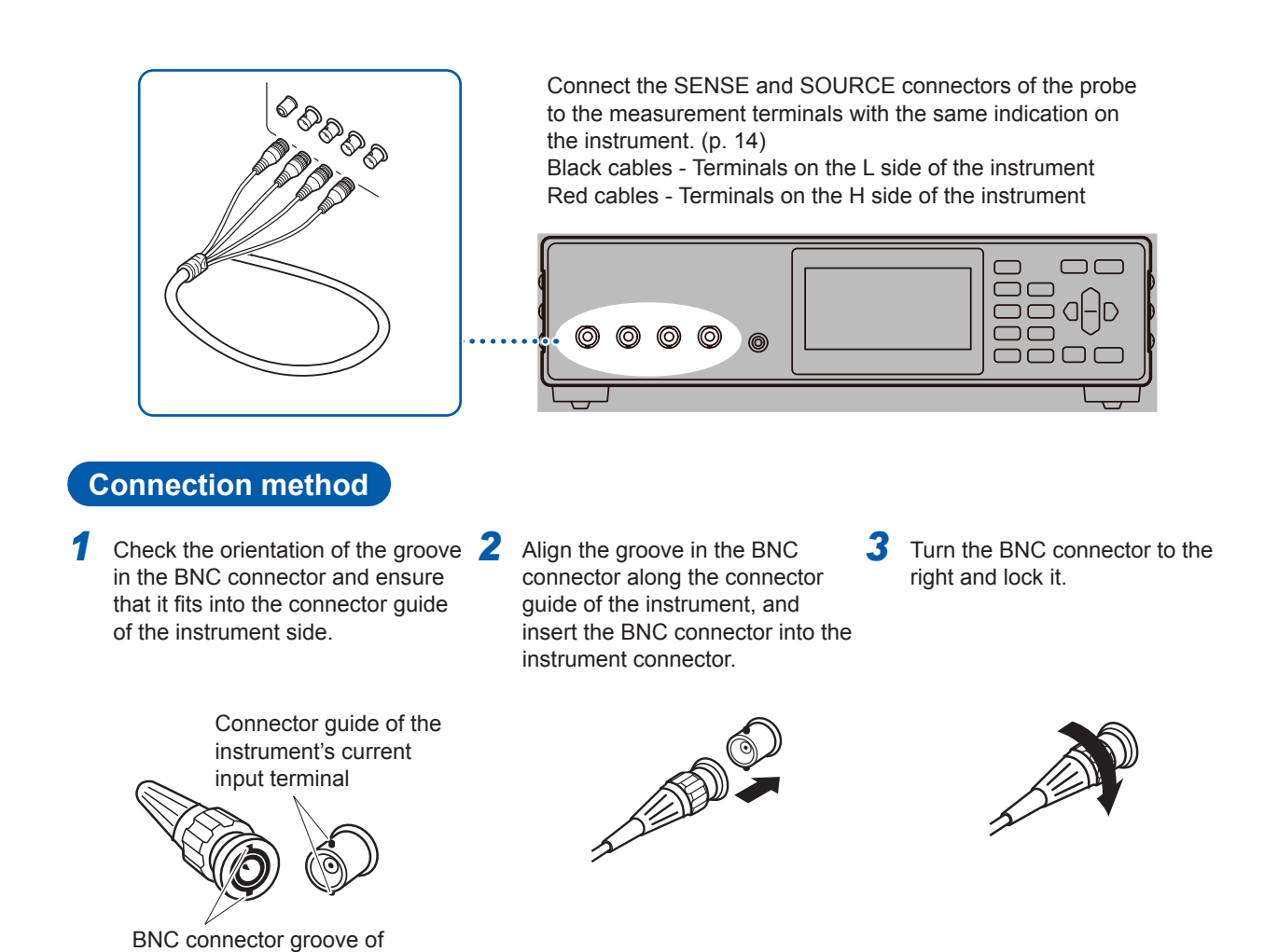

### Connect the temperature sensor to the instrument

measurement probe

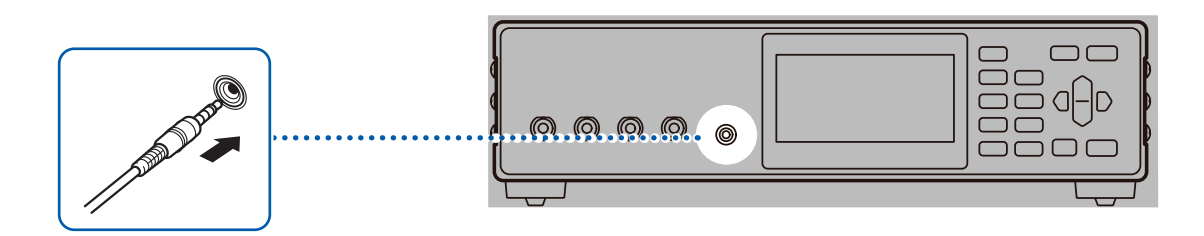

# 2.3 Turning the Power ON or OFF

Turn the power on or off using the power switch on the rear.

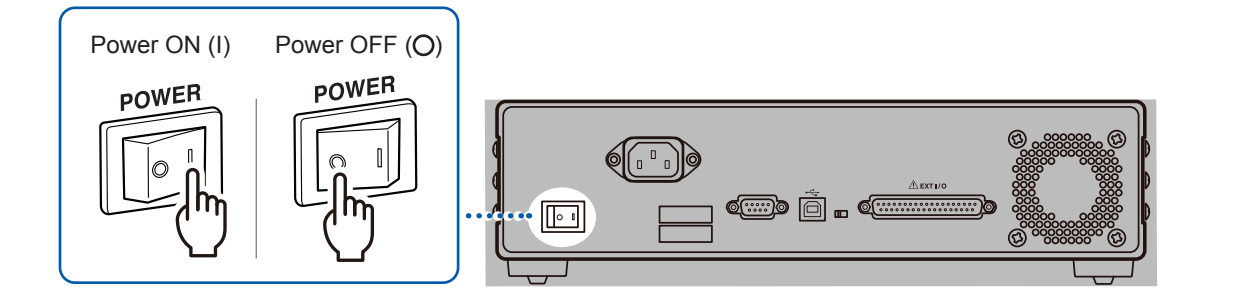

# 2.4 Inspection Before Use

Before using the instrument, verify that it operates normally to ensure that no damage occurred during storage or shipping. If you find any damage, contact your authorized Hioki distributor or reseller.

#### Verifying the instrument and the peripheral devices

| Inspection items                                                                                        | Countermeasures                                                                                                    |
|----------------------------------------------------------------------------------------------------|----------------------------------------------------------------------------------------------------|
| Is the power cord insulation torn, or is any metal exposed?                                             | Do not use the instrument if damage is found, as electric shock or short-circuit accidents could result. Contact your authorized Hioki distributor or reseller. |
| Is the insulation of the measurement probe<br>or the connection cords torn, or is any metal<br>exposed? | When any damage is found, it may cause electrical shock. If<br>this happens, replace the measurement probe or connection<br>cords with ones specified by Hioki. |
| Is the instrument damaged?                                                                              | When any damage is found, it may cause electrical shock. Do not use the instrument, and then request repair.                                                    |

#### Verifying when turning the power on

| Inspection items                                                                                                    | Countermeasures                                                                                                    |          |
|----------------------------------------------------------------------------------------------------|----------------------------------------------------------------------------------------------------|----------|
| Does the fan rotate when the power is<br>turned on? Are there the indications of<br>"BT4560" or "BT4560-50" and "Version<br>number" on the display? | If the fan does not rotate, or if the model number, either<br>"BT4560" or "BT4560-50," or the firmware version number is<br>not displayed, the instrument may be malfunctioning. Reque<br>repairs.<br>BT4560<br>BT4560<br>Or<br>BATTERY IMPEDANCE METER<br>Version 1.00 Version | 3<br>>st |
| After the self-test, is the measurement screen displayed?                                                                                           | If the screen does not display, the instrument may have be malfunctioning internally. Request repairs.                                                                                                    |          |

Inspection Before Use

# **3.1 Selecting the Measurement Functions**

Set the measurement functions.

| Parameters | Measurement items | Parameters | Measurement items |
|------------|-------------------|------------|-------------------|
| Z          | Impedance         | Х          | Reactance         |
| θ          | Phase angle       | V          | Voltage           |
| R          | Resistance        | Т          | Temperature       |

By pressing **FUNC** (**FUNC**) the measurement functions are switched. For the selectable functions, refer to Table below.

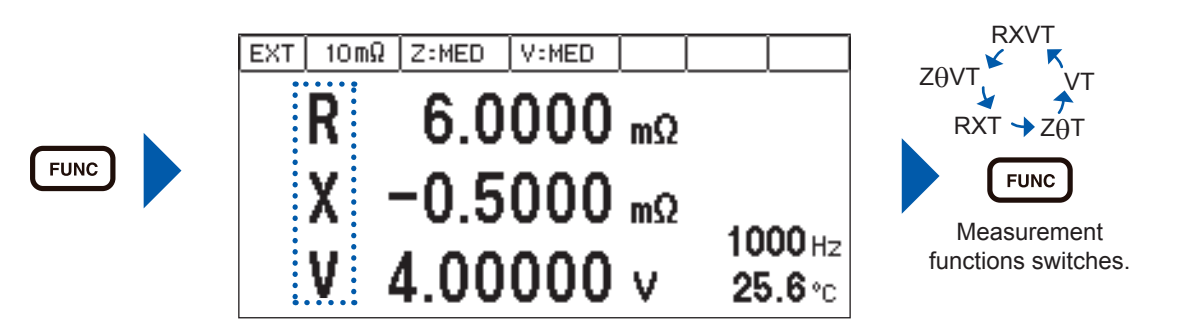

| Measurement functions | Screen                                                                                                    |  |  |  |
|-----------------------|----------------------------------------------------------------------------------------------------|--|--|--|
| R, X, V, T            | Resistance       EXT       10mΩ       Z:MED       V:MED         measurement value       R       6.0000 mΩ         Measurement value       X       -0.5000 mΩ         Voltage       V       1000 Hz         measurement value       V       4.00000 v       25.6 °c |  |  |  |
| Ζ, θ, ν, τ            | $\begin{array}{c c c c c c c c c c c c c c c c c c c $                                                                                                    |  |  |  |
| R, X, T               | Resistance<br>measurement value<br>Reactance<br>measurement value<br>X -0.5000 mΩ<br>1000 Hz<br>25.6 °C<br>Temperature                                                                                                    |  |  |  |
| Ζ, θ, Τ               | Impedance<br>measurement value<br>Phase angle<br>measurement value<br>θ -0.083 °<br>1000 Hz<br>25.6 °c<br>Temperature                                                                                                    |  |  |  |
| V, T                  | Voltage measurement<br>value<br>V 4.00000 v 25.6 °c Temperature                                                                                                    |  |  |  |

### 3.2 Selecting the Measurement Range

Set the measurement range of impedance (3 m $\Omega$ , 10 m $\Omega$ , 100 m $\Omega$ ).

The voltage and the temperature have a single range respectively. Thus, setting is not necessary. Use the measurement range of impedance when the impedance measurement value exceeds the present range or when changing the measurement accuracy.

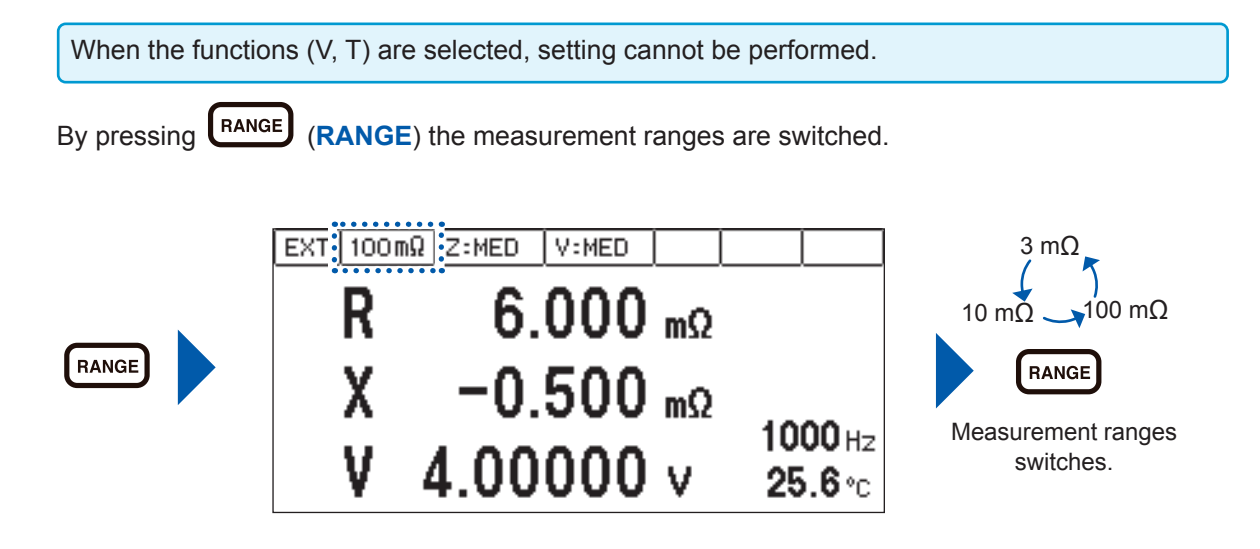

# 3.3 Setting the Measurement Speed

Set the measurement speed (FAST, MED, SLOW) in the impedance measurement and the voltage measurement.

The slower the measurement speed is, the more accurate are the results.

#### Set the measurement speed of impedance measurement (Z)

By pressing (Z SPEED) the measurement speed in the impedance measurement is switched.

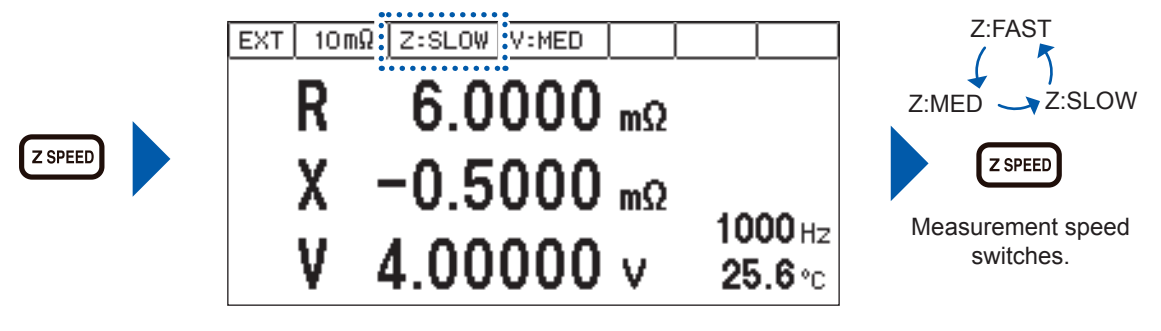

| Setting Items | Contents                                                        |  |
|---------------|-----------------------------------------------------------------|--|
| Z:FAST        | When the high speed measurement is performed, set this item.    |  |
| Z:MED         | When the normal speed measurement is performed, set this item.  |  |
| Z:SLOW        | When the high accurate measurement is performed, set this item. |  |

Set the measurement speed in the voltage measurement (V)

By pressing (V SPEED) the measurement speed in the voltage measurement is switched.

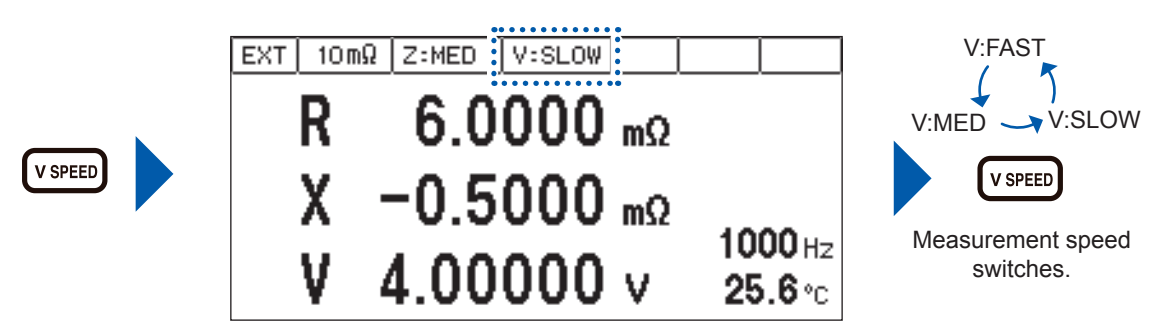

| Setting Items | Contents                                                        |
|---------------|-----------------------------------------------------------------|
| V:FAST        | When the high speed measurement is performed, set this item.    |
| V:MED         | When the normal speed measurement is performed, set this item.  |
| V:SLOW        | When the high accurate measurement is performed, set this item. |

### 3.4 Setting the Measurement Frequency

Setting the measurement frequency. BT4560 : 0.1 Hz to 1050 Hz BT4560-50 : 0.01 Hz to 1050 Hz

Press **FREQ** (**FREQ**). (Measurement frequency setting screen appears.)

The selected digit is displayed in reverse black and white, with a bar under the digit enabled to be set.

Portion selected (reverse black and white)

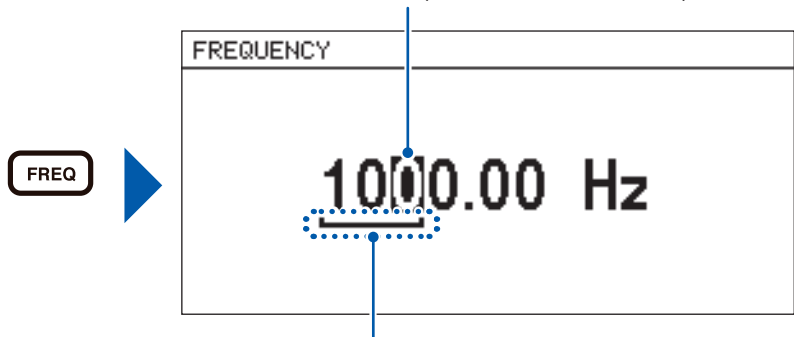

Digits enabled to be set

**2** Set the measurement frequency.

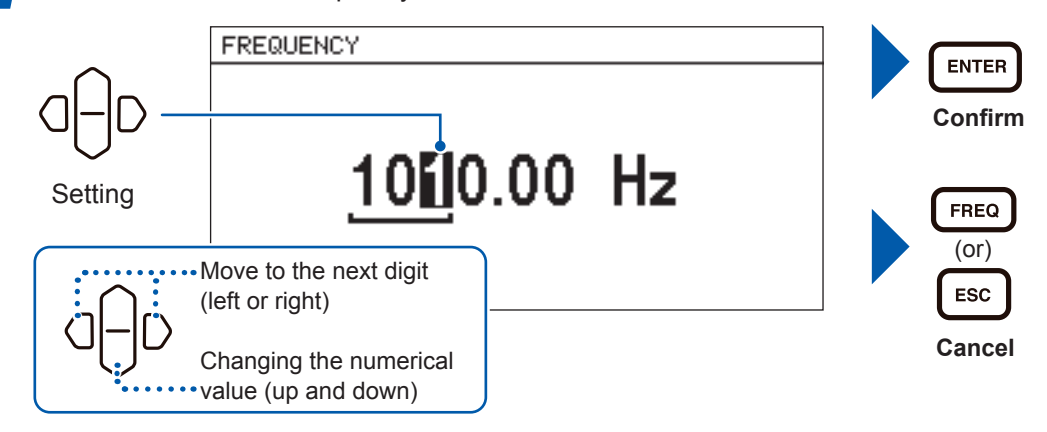

Disabled digits will be set to zero automatically.

The display will automatically change to zero as setting the digits is disabled.

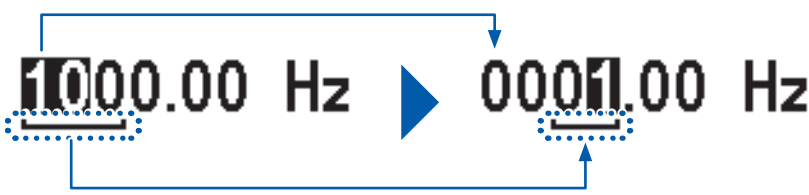

### When the measurement time is long (Display of the Progress Bar)

When the impedance measurement time is long (more than approx. 1 second), the progress bar is displayed on the right side of the measuring screen which is in operation.

#### During sample delay (p. 40)

[D] is displayed at the center of the progress bar.

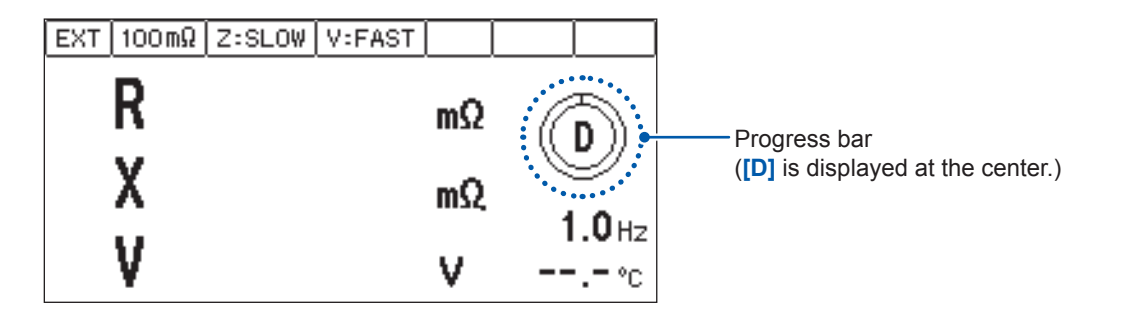

#### During impedance measurement

Percentage of measurement progress is displayed at the center of the progress bar.

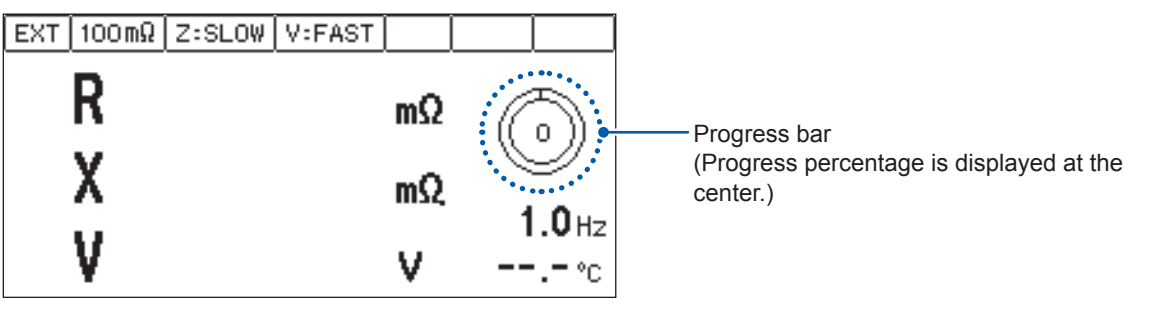

#### Transition of the progress percentage

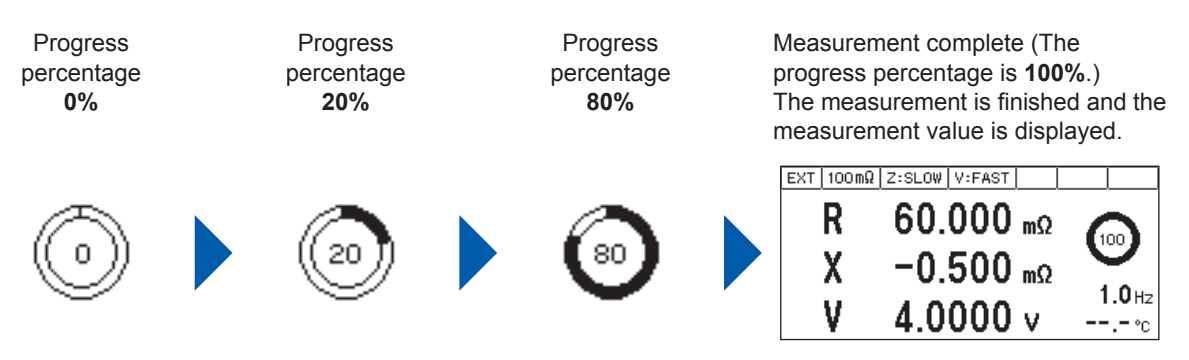

During the detection of zero cross stop (When zero cross stop is ON) (p. 49)

[Z] is displayed at the center of the progress bar.

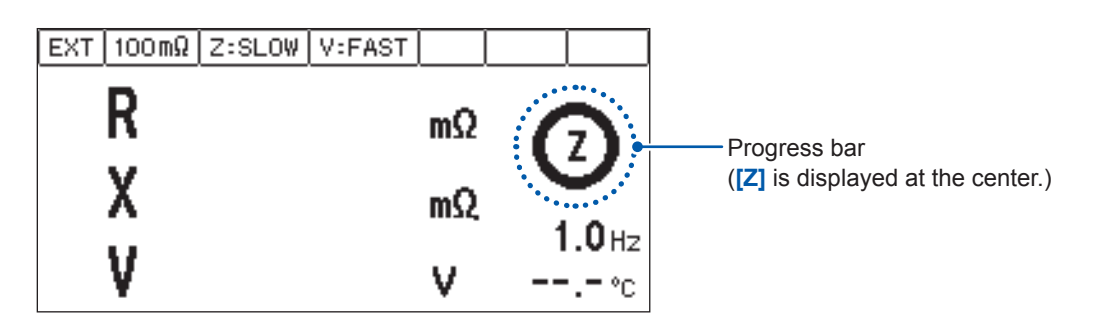

# 3.5 Performing the Zero Adjustment

Remove the residual components due to offset and the measurement environment. Be sure to perform the zero adjustment before the impedance measurement and the voltage measurement.

### Performing the zero adjustment

Placing the measurement probe (Example: L2002)

- **1** Place the measurement probe in the same condition as the measurement is performed. The zero residual volume differs due to the condition of the measurement probe (length, shape, and location). Thus, place the measurement probe in the same condition as the actual measurement is performed, before performing the zero adjustment.
- **2** Prepare the zero adjustment board (accessory).
- **3** Place the probes with a space the same length as the width of the actual measuring object. Clip a pattern on the zero adjustment board, with the same number of divisions for both HIGH and LOW.

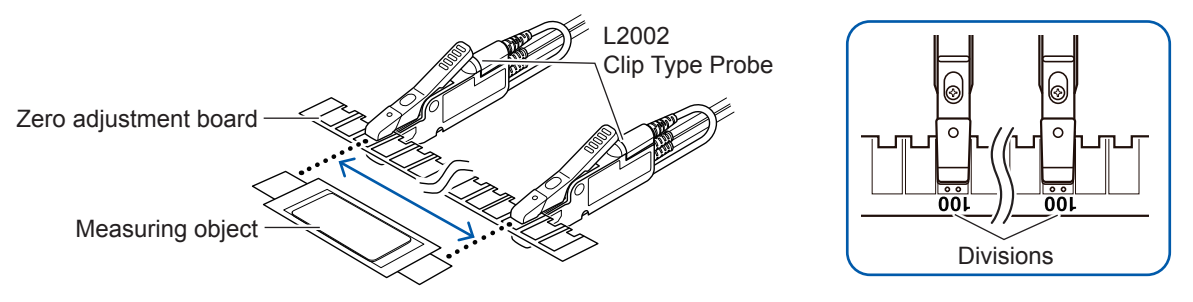

Clip the L2002 so that the pin at the end of the L2002 securely enters the two holes (through holes) on the zero adjustment board. If the pin is not in the hole, an error is displayed and proper zero adjustment cannot be performed.

Refer to "Error display and remedy" (p. 129)

#### Setting the zero adjustment

There are two methods of the zero adjustment, the spot zero adjustment (SPOT) and the all zero adjustment (ALL).

| Spot zero adjustment<br>(SPOT) | The zero adjustments for the range and the frequency that are presently set, and the voltage measurement are performed. The time required differs according to the frequency. The lower the frequency, the longer it takes to set (Reference: approx. 350 s for 0.1 Hz, approx. 45 s for 1 Hz). When setting at a different range and/or frequency, zero adjustment will be invalid. |
|--------------------------------|----------------------------------------------------------------------------------------------------|
| All zero adjustment<br>(ALL)   | The zero adjustments for the range that is presently set, and the full range<br>of the frequency, and the voltage measurement are performed. Even if the<br>measurement frequency is changed, the zero adjustment is effective. However,<br>when the range is changed, the zero adjustment is not effective.                                                                         |

- When the zero adjustment is effective, the indicator of 0 ADJ appears on the measurement screen.
- After performing the zero adjustment, even if the zero adjustment becomes ineffective, the zero
  adjustment will become effective when returning to the conditions that the zero adjustment was
  performed.
- With the 0ADJ\_SPOT of the EXT.I/O and 0ADJ\_ALL terminals, performing can be done.

| Press O ADJ                         | (0 ADJ). (The zero adjustment screen appears.)                                                                                     |                                                                |
|-------------------------------------|----------------------------------------------------------------------------------------------------|----------------------------------------------------------------|
|                                     | 0 ADJUST                                                                                                    |                                                                |
| () ADJ                              | ON OFF                                                                                                    |                                                                |
| 2 Select [ON].                      |                                                                                                    |                                                                |
| G D -<br>Selection                  | O ADJUST                                                                                                    | ENTER<br>To the SPOT and ALL<br>selection screen               |
| • Salaat ISDOT                      |                                                                                                    | Cancel                                                         |
| 3 Select [SPOT                      |                                                                                                    |                                                                |
| G D -<br>Selection                  | SPOT ALL                                                                                                    | ENTER<br>Performing zero<br>adjustment<br>O ADJ<br>(OT)<br>ESC |
| When selectir<br>OK: F<br>CANCEL: F | ng [ALL], the confirmation window opens.<br>Performing all zero adjustment<br>Returns to the measurement screen without execution. | Cancel                                                         |
| G D                                 | Acquire New O<br>ad.iust.dataOK?                                                                                                   | ENTER<br>Confirm                                               |

After the zero adjustment is normally performed, the screen will go back to the measurement screen.

(When the zero adjustment is effective, 0 ADJ appears at the upper right on the measurement screen.)

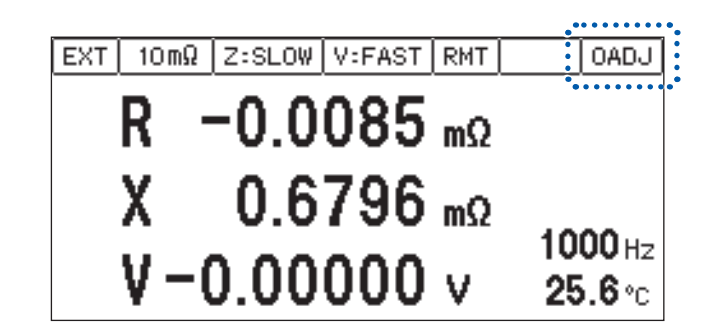

When the zero adjustment is not normally performed

When [0 ADJUST ERROR] appears, the proper adjustment is not performed.

Check the short-circuit method of the measurement probe and perform the zero adjustment with a proper method so that the zero adjustment data values come within the range given in the table below.

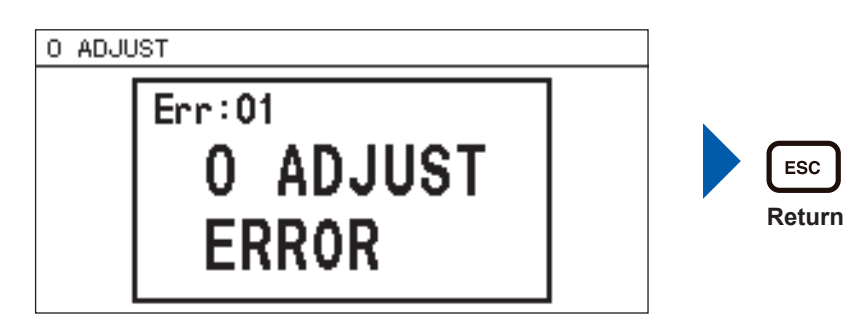

| Impedance<br>measurement  | R                                       | x                                       |
|---------------------------|-----------------------------------------|-----------------------------------------|
| $3 \text{ m}\Omega$ range | -0.1000 m $\Omega$ to 0.1000 m $\Omega$ | -1.5000 m $\Omega$ to 1.5000 m $\Omega$ |
| 10 m $\Omega$ range       | -0.3000 m $\Omega$ to 0.3000 m $\Omega$ | -1.5000 m $\Omega$ to 1.5000 m $\Omega$ |
| 100 m $\Omega$ range      | -3.000 m $\Omega$ to 3.000 m $\Omega$   | -1.500 m $\Omega$ to 1.500 m $\Omega$   |

#### Voltage measurement

-0.10000 V to 0.10000 V

#### Disabling zero adjustment

Select **[OFF]** on the zero adjustment screen. (When **[OFF]** is selected, zero adjustment will be disabled. To enable, perform zero adjustment again.)

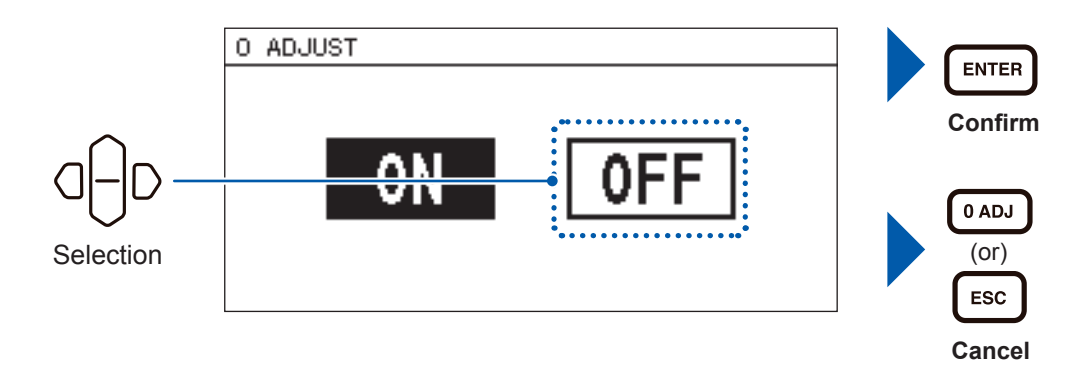

#### When measuring while changing the measurement range

If measured as below, zero adjustment will not be necessary every time the range is changed.

- 1. Perform zero adjustment at 3 m $\Omega$  range.
- 2. Save the current condition by panel saving function (p. 60). (Zero adjustment data of the current range will be saved.)
- 3. Change the range to 10 m $\Omega$  and perform zero adjustment.
- 4. Save the current condition by panel saving function (p. 60).
- Change the range to 100 mΩ and perform zero adjustment.
   Save the current condition by panel saving function (p. 60).
- 7. Read the condition of the range used by panel saving function (p. 60), and then measure.

### Connection when performing the zero adjustment

If the zero adjustment board is used, the connection will be as below. Perform zero adjustment with the same connection when making your own measurement probe (refer to "Appx. 3 Cautions When Making Your Own Measurement Probe" (p. A4)).

- 1 Connect the shields of SOURCE-H and SOURCE-L. (Connected by the return cable)
- 2 **Connect SENSE-H and SENSE-L.**
- 3 **Connect SOURCE-H and SOURCE-L.**
- 4 Connect the above 2 and 3 lines at one point.

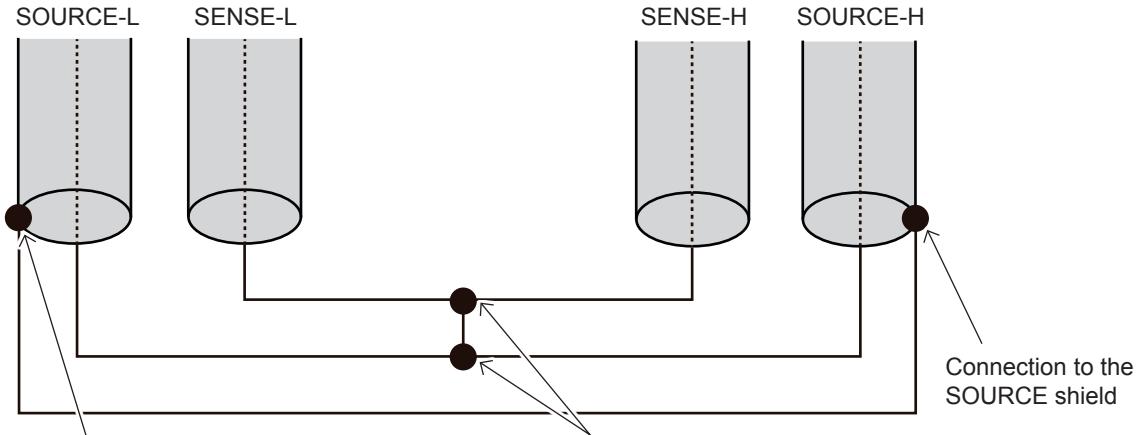

Connection to the SOURCE shield

Connect the above 2 and 3 at one point.
## **3.6 Checking the Measurement Results**

### **Detecting the measurement abnormality (p. 129)**

When the measurement is not normally performed, the indication expressing the measurement abnormality appears on the screen, and the ERR signal from the EXT.I/O is output.

### Contact error

When the resistance value is greater between SOURCE-H and SENSE-H, or between SENSE-L and SOURCE-L, the contact error appears. The possible causes are listed below.

- The measurement probe is not connected to the measuring object.
- The probe is broken.
- The contact resistance or the wiring resistance are large due to frictional wear and dirt of the probe.
- The circuit protection fuse is broken.

#### The guideline in the contact error detection

| Place for abnormality | Target resistance value for abnormality detection |                | Measurement     | Error indication |                 |
|-----------------------|---------------------------------------------------|----------------|-----------------|------------------|-----------------|
| detection             | 3 mΩ<br>range                                     | 10 mΩ<br>range | 100 mΩ<br>range | abnormality type | Endimiliation   |
| SOURCE-H and SENSE-H  | 10 Ω                                              | 15 Ω           | 50 Ω            | H Contact error  | CONTACT ERROR H |
| SOURCE-L and SENSE-L  | 10 Ω                                              | 15 Ω           | 50 Ω            | L Contact error  | CONTACT ERROR L |

• The resistance values indicate the guideline, which are not strictly defined.

• The capacitance of the measurement probe is greater than 20 nF, the measurement abnormality may not be detected.

 $\bullet$  For functions V and T, target resistance value for abnormality detection will be the same resistance value as 100 m $\Omega$  range.

#### Over-voltage input error (indication: OVER VOLTAGE)

When the voltage of the measuring object exceeds the measurable range, OVER VOLTAGE appears.

The measurable voltage range is -5.10000 V to 5.10000 V.

It may be displayed SENSE-H and SOURCE-H short-circuit, and SENSE-L and SOURCE-L short-circuit state.

### Voltage limit error (Indication: OVER V LIMIT)

When the voltage of the measuring object exceeds the voltage limit setting range, LIMIT VOLTAGE appears.

For the setting method of the voltage limit, refer to "4.6 Preventing the Overcharge due to Measurement Signal (Voltage Limit Function)" (p. 47).

It may be displayed SENSE-H and SOURCE-H short-circuit, and SENSE-L and SOURCE-L short-circuit state.

### Measurement current abnormality (Indication: -----)

This indication appears when the measurement current does not flow normally. The possible causes are listed below.

- The contact resistance or the wiring resistance are large due to frictional wear and dirt of the probe.
- The resistance of the measuring object is remarkably large to the range (Example: when 1 kΩ is selected).
- When wiring is wrongly connected to a battery.
- When wiring is connected to a battery that is grounded.

| Place for abnormality | Target resis                 | Measurement<br>abnormality | Indi-                      |                                       |        |
|-----------------------|------------------------------|----------------------------|----------------------------|---------------------------------------|--------|
|                       | 3 mΩ range                   | 10 m $\Omega$ range        | 100 m $\Omega$ range       | type                                  | cation |
| SOURCE-H              | 1.5 $\Omega$ to 4.0 $\Omega$ | 5 $\Omega$ to 12 $\Omega$  | 50 $\Omega$ to 55 $\Omega$ | Measurement<br>current<br>abnormality |        |
| SOURCE-L              | 1.5 Ω                        | 4 Ω                        | 45 Ω                       | Measurement<br>current<br>abnormality |        |

### The guide line in the abnormality detection of the measurement current

The resistance values indicate the guideline, which are not strictly defined. The detected value of SOURCE-H changes based on the voltage of the measuring object.

#### Impedance measurement error due to voltage drift (Indication: VOLTAGE DRIFT)

The voltage of the measuring object considerably fluctuates during the measurement. When the difference between voltage values at the start and at the end of measurement is 10 mV or more, the difference is detected as an error.

### Return cable unconnected error (Indication: RETURN CABLE ERROR)

The probe's return cable is not properly connected. It may be disconnected or the wire connection may be wrong.

To reduce noise due to the electromagnetic induction, it needs the return cable where the current flows opposed to the measurement current. The return cable has a structure that short-circuits between the shield wire of the SOURCE-H and the shield wire of the SOURCE-L. (In the optional probe, the return cable short-circuits between the shield wire of the SOURCE-H and the shield wire of the SOURCE-H.)

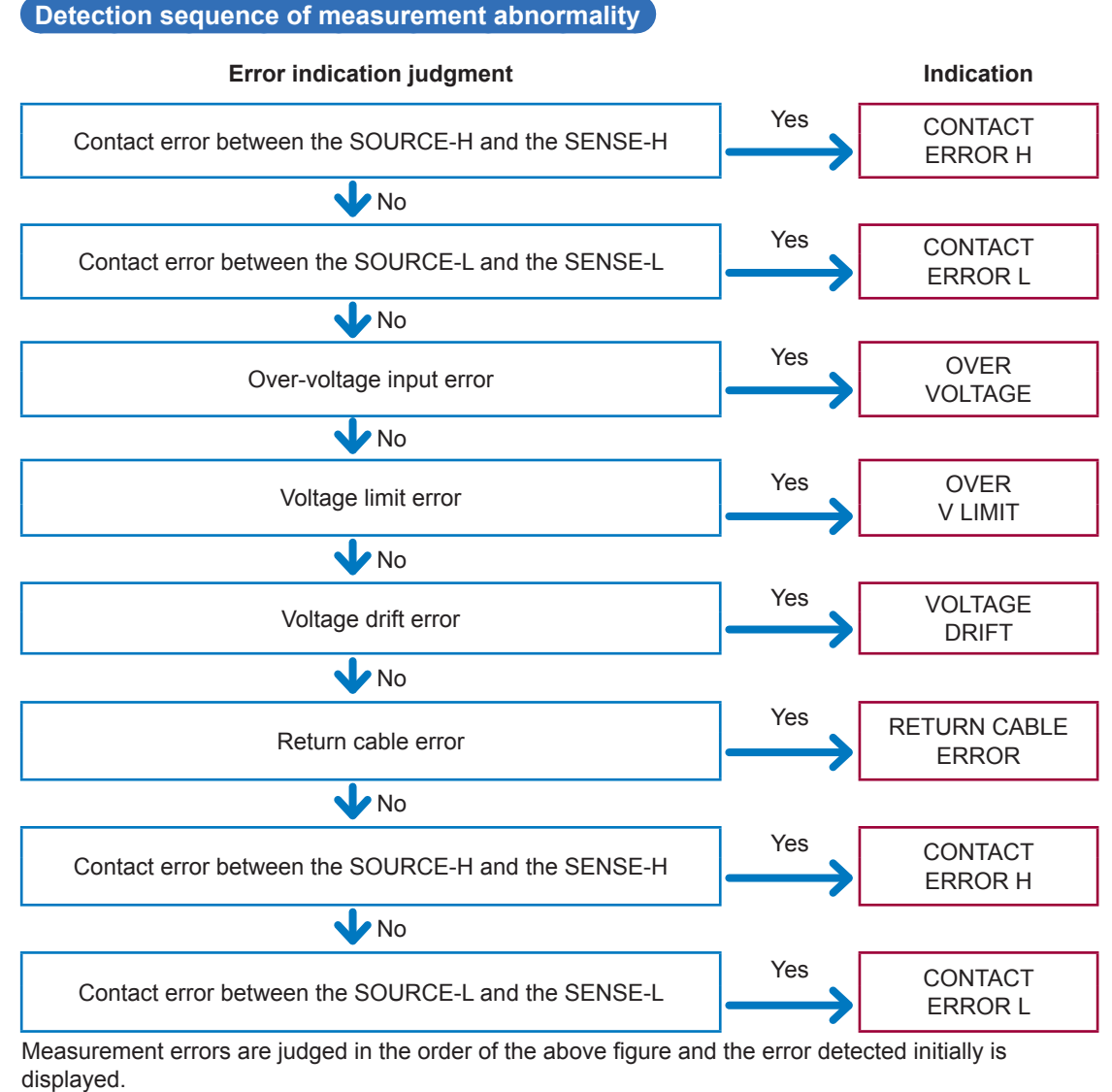

Abnormal measurement current is monitored during the following:

· When trigger has been accepted until voltage measurement is executed

· During impedance measurement

### **Temperature measurement indication**

Temperature sensor unconnected (Indication: --.-°C)

The temperature sensor is not connected. Thus, the temperature measurement cannot be performed. When the temperature measurement is not necessary, there is no need for connection.

### **Overrange indication**

Each parameter over-indicates due to causes listed below.

| Parameters | Over indication | Cause                                                          |
|------------|-----------------|----------------------------------------------------------------|
| R          |                 |                                                                |
| Х          |                 | The measurement value of Z exceeds the indication range of the |
| Z          | OverRange       | present range.                                                 |
| θ          |                 |                                                                |
| т          | +Over°C         | The measurement value is greater than 60.0°C.                  |
| 1          | -Under°C        | The measurement value is smaller than -10.0°C.                 |

## 3.7 Basic Measurement Examples

In this section, setting the battery cell is explained as an example.

### Examples of setting contents

| Measurement functions           |                          | RXVT   |
|---------------------------------|--------------------------|--------|
|                                 |                          | 100.0  |
| Measurement Range               |                          | 100 mΩ |
| Measurement                     | Impedance<br>measurement | FAST   |
| speed                           | Voltage measurement      | SLOW   |
| Impedance measurement frequency |                          | 1 Hz   |
| Zero adjustment                 |                          | ALL    |

Set the measurement functions (R, X, V, T). (p. 23)

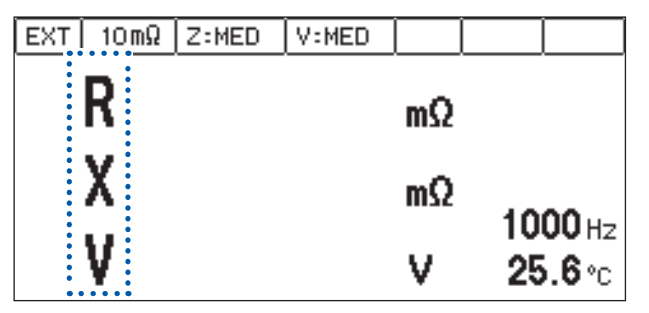

2 Set the measurement range at 100 m $\Omega$ . (p. 24)

R

| EXT 100mΩ Z:MED | V:MED |    |                                  |
|-----------------|-------|----|----------------------------------|
| R               |       | mΩ |                                  |
| Х               |       | mΩ |                                  |
| V               |       | v  | <b>1000</b> нz<br><b>25.6</b> °с |

Set the measurement speed of impedance measurement (Z) at  $\ensuremath{\left[ \text{FAST} \right]}$  (p. 25)

| EXT 100m Z:FAST /:MED |    |                                  |
|-----------------------|----|----------------------------------|
| R                     | mΩ |                                  |
| Х                     | mΩ |                                  |
| V                     | v  | <b>1000</b> нz<br><b>25.6</b> °с |

 Set the speed of the voltage measurement (V) at [SLOW]. (p. 25)

 EXT 100mΩ Z:FAST

 R
 mΩ

 X
 mΩ

 V
 1000 Hz

 V
 25.6 °c

5 Set the measurement frequency of impedance at 1 Hz. (p. 26)

| EXT 100 mΩ | Z:FAST | V:SLOW |    |                 |
|------------|--------|--------|----|-----------------|
| R          |        |        | mΩ |                 |
| Х          |        |        | mΩ |                 |
| V          |        |        | v  | 1.0Hz<br>25.6°c |

6 Connect the zero adjustment connection and then perform the all zero adjustment. (p. 28)

| EXT | 100 mΩ | Z:FAST | V:SLOW |    | OADJ            |
|-----|--------|--------|--------|----|-----------------|
|     | R      |        |        | mΩ |                 |
|     | X      |        |        | mΩ |                 |
|     | V      |        |        | v  | 1.0нz<br>25.6∘с |

**7** Connect the battery cell.

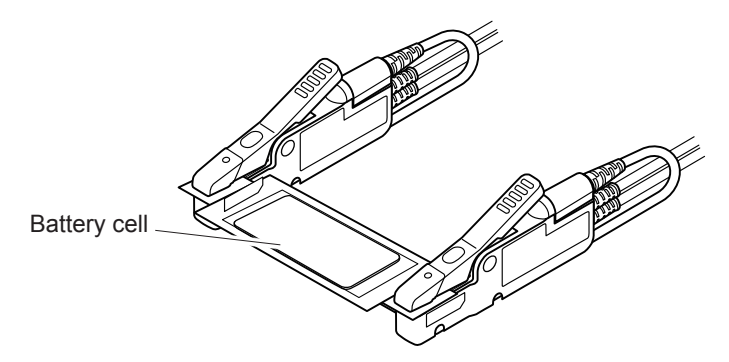

8 Press START/STOP to measure.

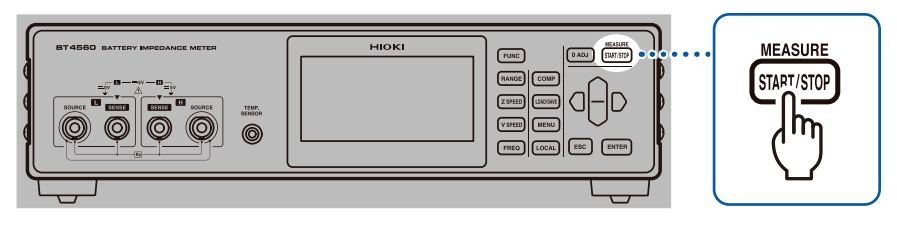

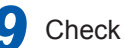

**9** Check the measurement results.

| OADJ             |    | Z:FAST V:S | EXT 100 mΩ |
|------------------|----|------------|------------|
|                  | mΩ | 6.00       | R          |
|                  | mΩ | -0.50      | X          |
| 1.0 Hz<br>25.6 ℃ | v  | 4 0000     | V          |
|                  | v  | 4.0000     | V          |

**Basic Measurement Examples** 

## 4 Customization of Measurement Conditions

## 4.1 Setting the Measurement Starting Conditions (Trigger Functions)

There are two methods to set the measurement starting conditions, which are described below.

| External trigger | When (START/STOP) (START/STOP) is pressed or the external trigger signal is input, the measurement starts. |
|------------------|----------------------------------------------------------------------------------------------------|
| Internal trigger | Trigger signals are automatically generated internally to perform the automatic-<br>measurement.           |

### Setting the trigger

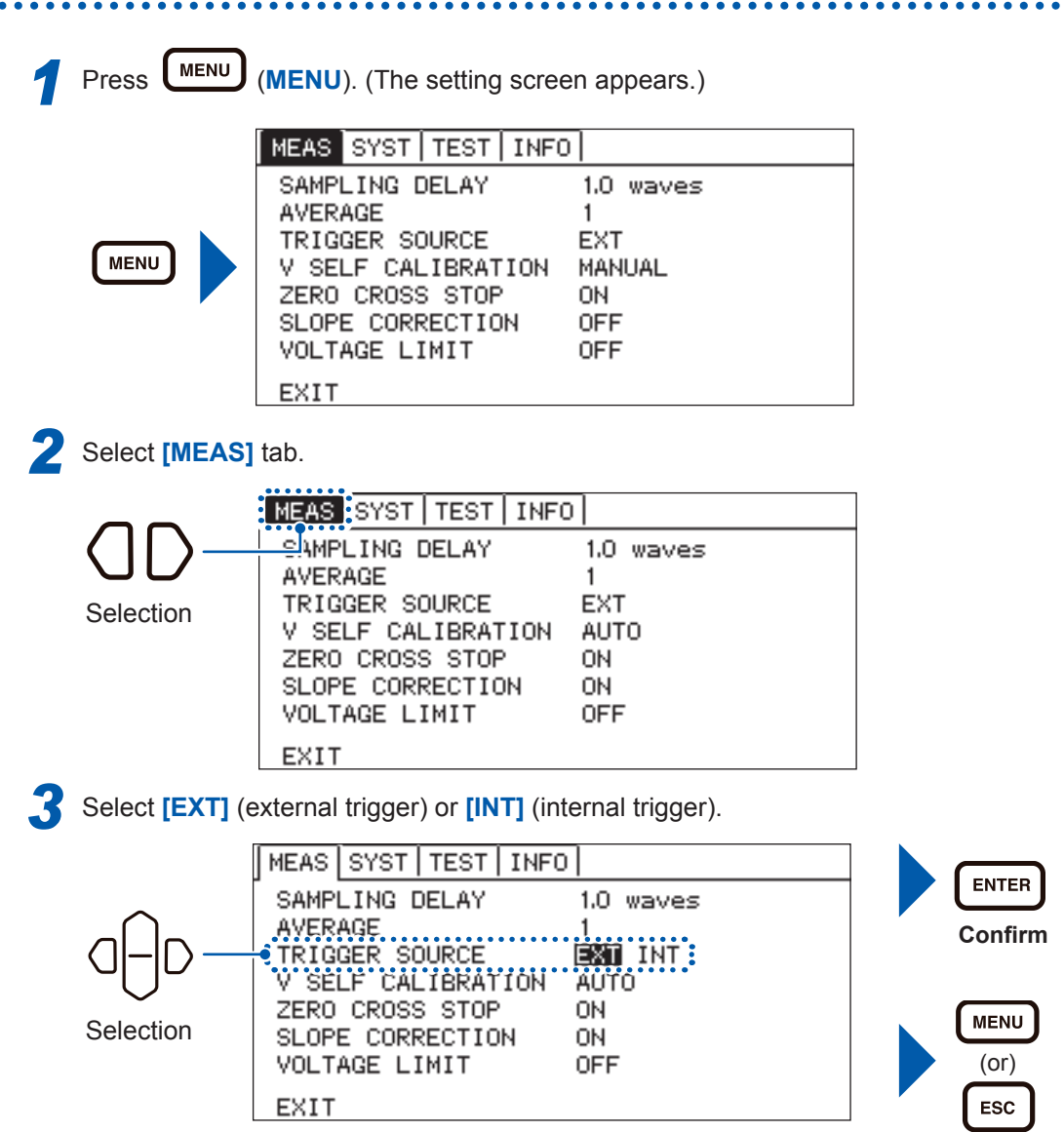

4

Cancel

### Inputting the external trigger

- When inputting from the key On the measurement screen, press (START/STOP) to perform measurement once.
- When inputting from the EXT.I/O If the TRIG terminal of the EXT.I/O terminal is short-circuited to ISO\_COM, the measurement is performed once. (p. 82)
- When inputting from the communication interface When the **\*TRIG** command is received, measurement is performed once.

### IMPORTANT

- When the function is set in the internal trigger, the input from the EXT.I/O and **\*TRG** command are ignored, and the voltage limit function is enabled. If the measuring object continues to be connected with an internal trigger set, may cause continuous charging or discharging. Therefore, remove the measuring object from the instrument after measurement.
- Measurement will stop if [START/STOP] (START/STOP) is pressed during measurement.

### 4.2 Starting the Measurement After the Response of the Measuring Object is Stable (Sample Delay Function)

When measuring impedance, set the delay (delayed time) from applying AC to the start of the sampling. There are two methods to set the delay, one is to use the frequency of the Alternating Current signal for setting and the other is to use the deviation of the offset voltage fluctuation for setting.

### Settings based on waveform (WAVE)

Alternating Current response of the battery

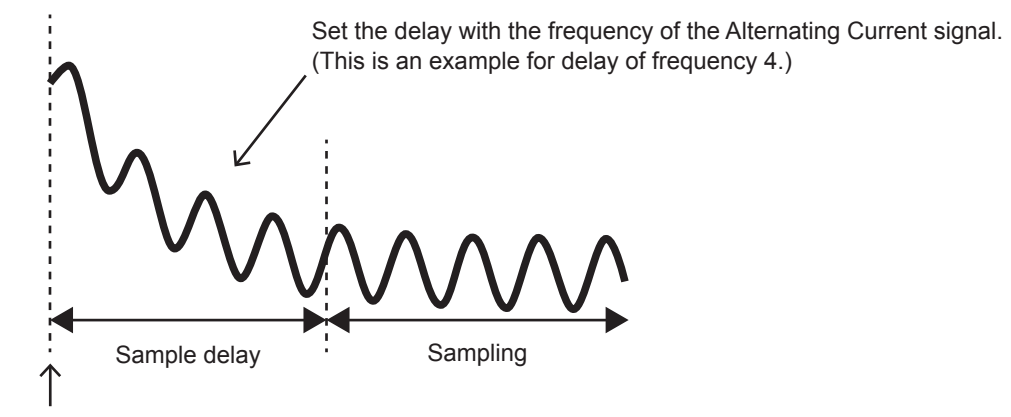

Application of Alternating Current

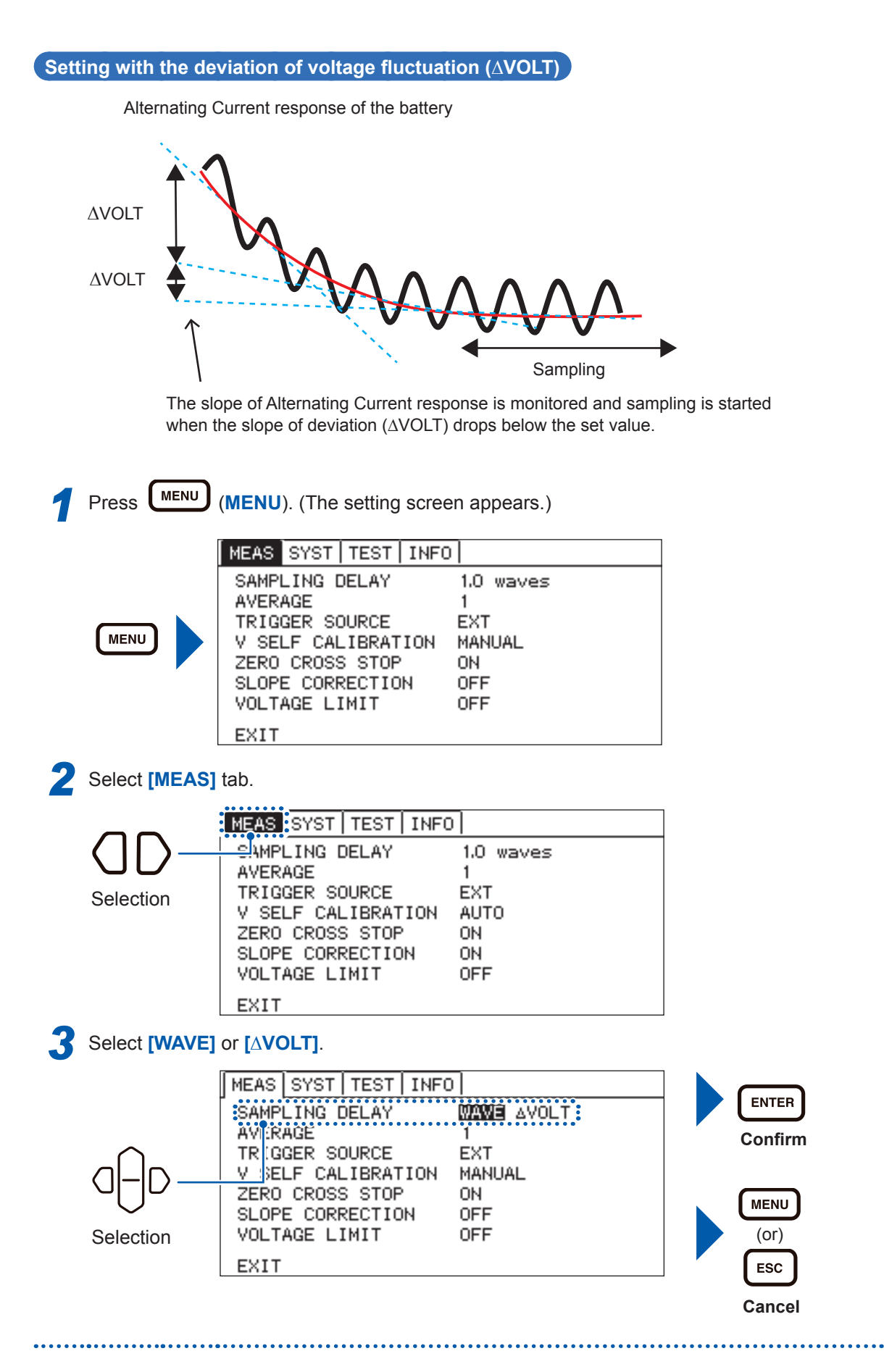

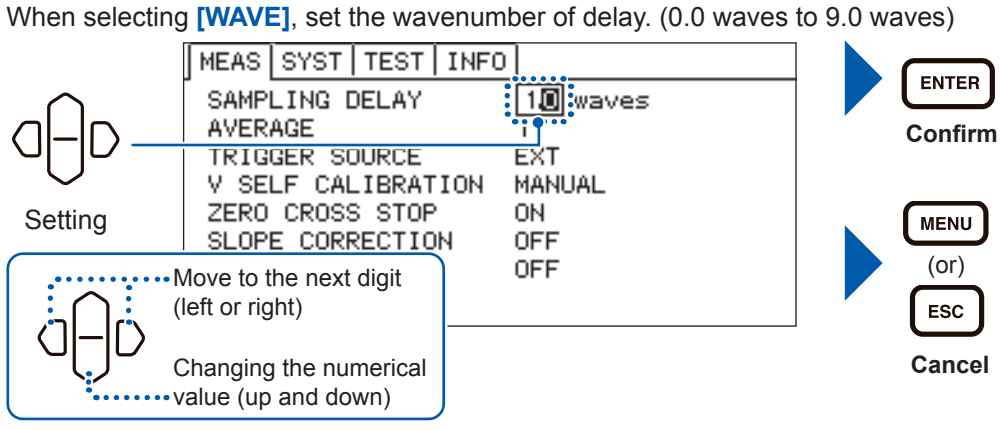

When selecting [**AVOLT**], set the voltage. (00.001 mV to 10.000 mV)

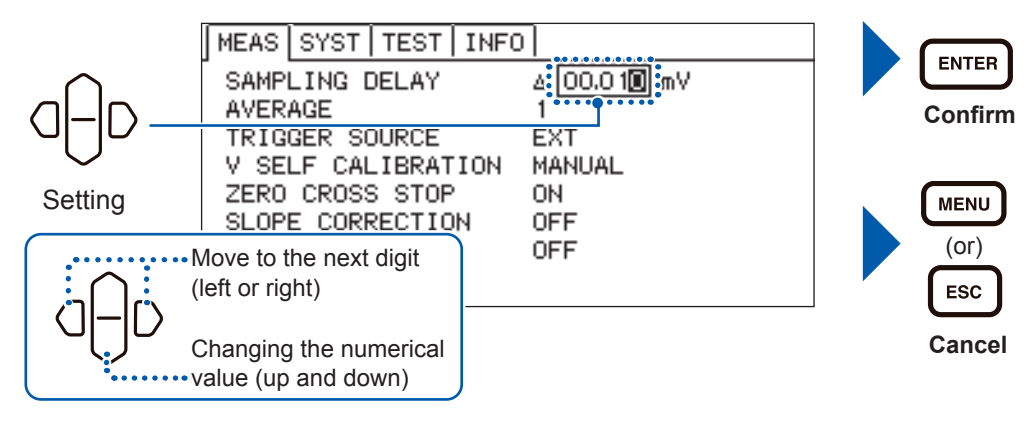

## 4.3 Maintaining Voltage Measurement Accuracy (Self-Calibration Function)

This function compensates the offset voltage and the gain drift in the internal part of the circuit, to improve the voltage measurement accuracy.

To satisfy the instrument's measurement accuracy, the self-calibration is required. Be sure to perform it. Be sure to perform the self-calibration especially after warming-up or when the ambient temperature has changed more than 2°C.

The methods for configuring self-calibration to run are as follows:

| AUTO   | Self calibration of 0.2 s is automatically executed before measuring the voltage. In the functions (R, X, T) and (Z, $\theta$ , T) where the voltage measurement is not performed, the self-calibration is not performed. |
|--------|----------------------------------------------------------------------------------------------------|
| MANUAL | The self-calibration is performed from the input signal CAL of the EXT.I/O, or from the command.<br>(Perform it under the TRIG waiting condition. When the signal is input, perform it after the measurement.)            |

| MEAS    | SYST   | TEST   | INFO |           |
|---------|--------|--------|------|-----------|
| SAMP    | LING [ | DELAY  |      | 1.0 waves |
| AVERAGE |        |        |      | 1         |
| TRIG    | GER SO | DURCE  |      | EXT       |
| V SE    | LF CAL | IBRAT  | ION  | MANUAL    |
| ZERO    | CROSS  | S STOP | •    | ON        |
| SLOP    | E CORF | RECTIO | IN   | OFF       |
| VOLT    | AGE LI | IMIT   |      | OFF       |
| EXIT    |        |        |      |           |

Select [MEAS] tab.

MENU

|           | MEAS SYST TEST INFO               |                |  |
|-----------|-----------------------------------|----------------|--|
| UD-       | SAMPLING DELAY                    | 1.0 waves<br>1 |  |
| Selection | TRIGGER SOURCE                    | EXT            |  |
|           | ZERO CROSS STOP                   | ON             |  |
|           | SLOPE CORRECTION<br>VOLTAGE LIMIT | ON<br>OFF      |  |
|           | EXIT                              |                |  |

### Select [AUTO] or [MANUAL].

| •         | MEAS SYST TEST INFO             |
|-----------|---------------------------------|
|           | SAMPLING DELAY 1.0 waves        |
|           | TRICCER SOURCE                  |
| Selection | V SELF CALIBRATION AUTO MANUAL: |
|           | SLOPE CORRECTION ON             |
|           | Nove to the next digit OFF      |
|           | left or right)                  |
|           | Changing the numerical          |
| ••••••    | /alue (up and down)             |

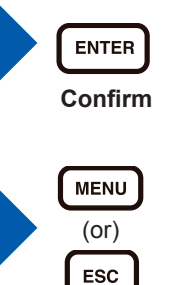

Cancel

## 4.4 Stabilizing the Measurement Values (Average Function)

The arithmetic mean for the set number of measurement values will be displayed as the result. This function can reduce the fluctuation of the measurement values. This function can apply only to the impedance measurement.

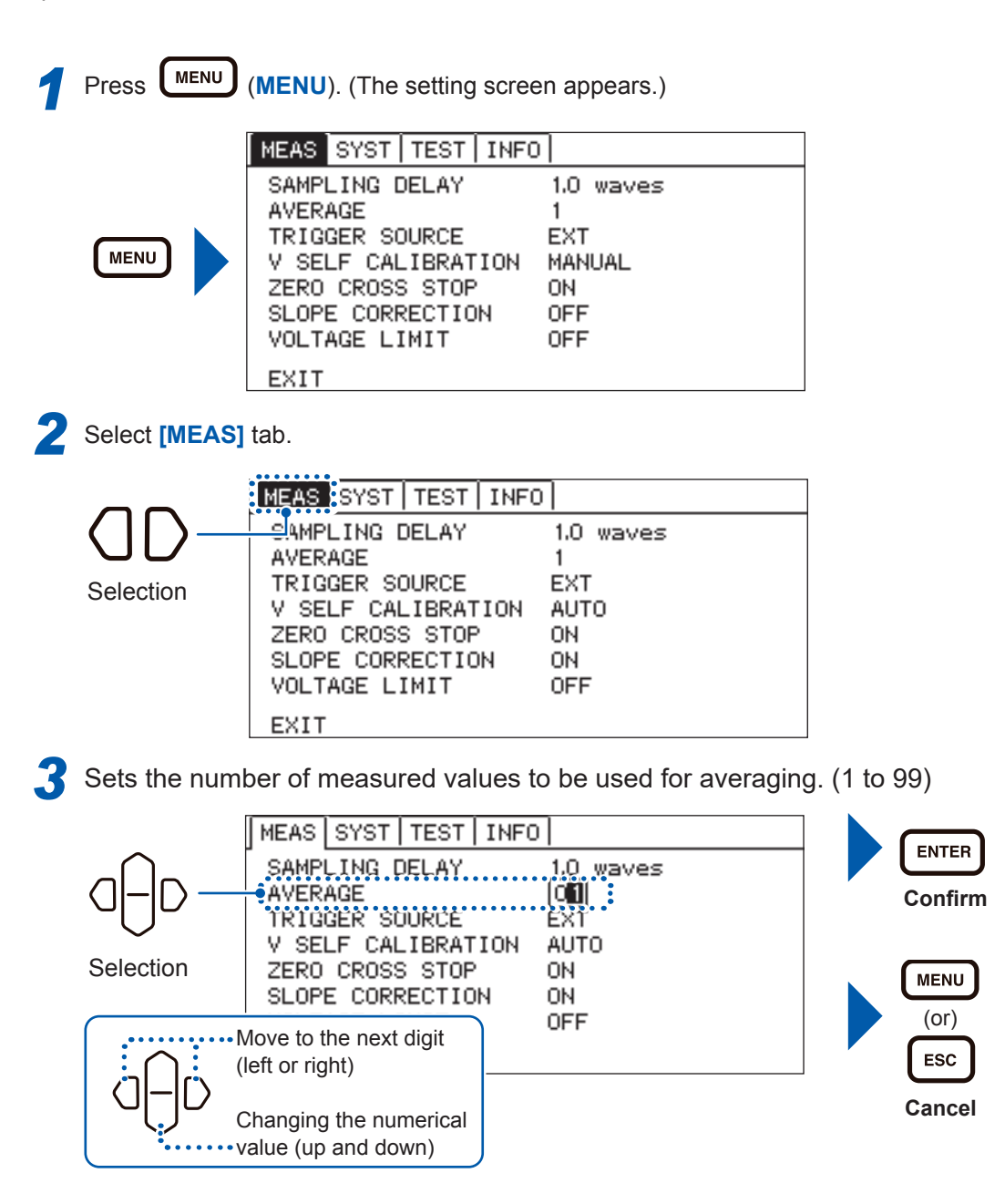

## 4.5 Compensating the Potential Slope Due to Electric Discharge (Slope Correction Function)

During impedance measurement, the measurement signal may drift due to characteristics of the battery and input impedance of the measuring instrument. This function performs compensation for linear drift.

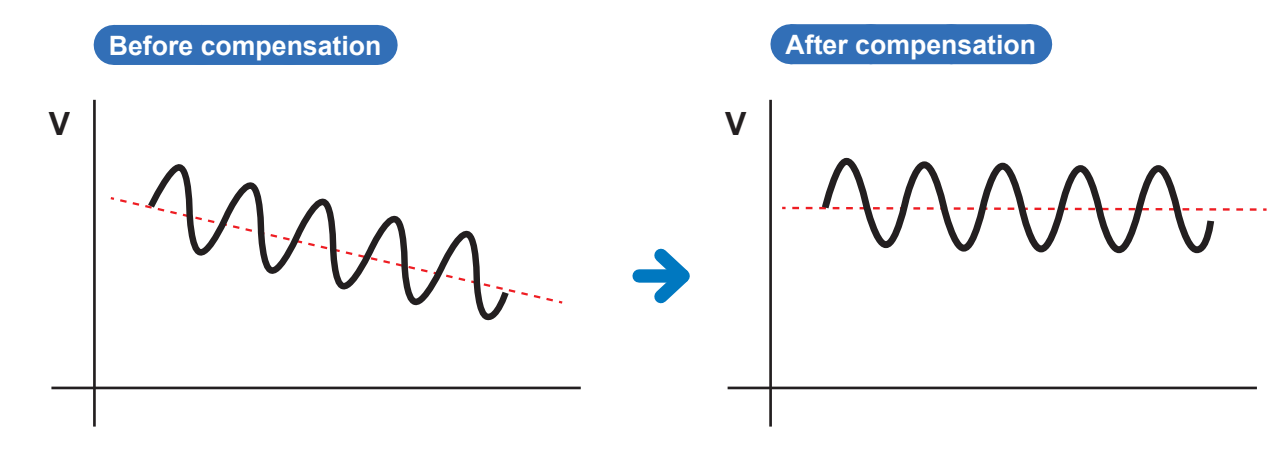

### IMPORTANT

Compensation will be performed for linear drift.

Proper compensation cannot be performed for fluctuations that are not linear as shown below. "Starting the Measurement After the Response of the Measuring Object is Stable (Sample Delay Function)" (p. 40) is used, and wait to measure until the measuring object's response time becomes stable.

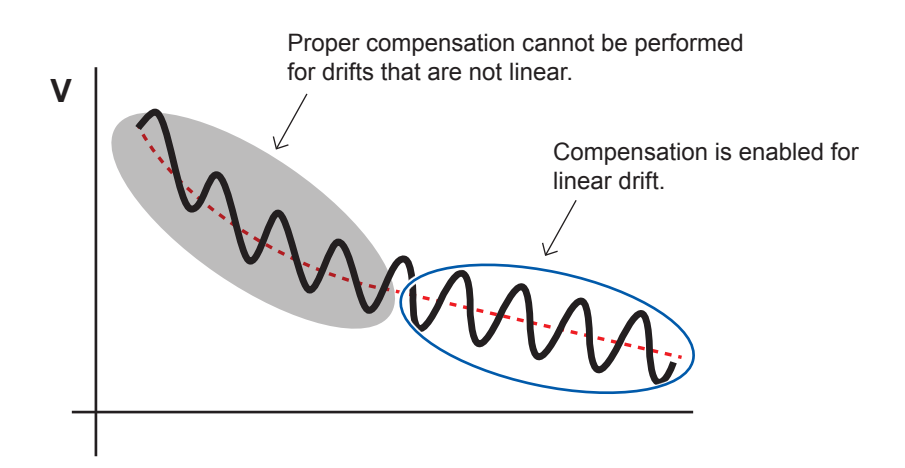

Δ

1 Press

MENU

(MENU). (Settings screen is displayed.)

| MEAS SYST                                                                                   | TEST INFO                                                | ח                                                   |  |
|---------------------------------------------------------------------------------------------|----------------------------------------------------------|-----------------------------------------------------|--|
| SAMPLING D<br>AVERAGE<br>TRIGGER SC<br>V SELF CAL<br>ZERO CROSS<br>SLOPE CORF<br>VOLTAGE LI | DELAY<br>DURCE<br>LIBRATION<br>S STOP<br>RECTION<br>(MIT | 1.0 waves<br>1<br>EXT<br>MANUAL<br>ON<br>OFF<br>OFF |  |
| EXIT                                                                                        |                                                          |                                                     |  |

2 Select [MEAS] tab.

|                      | ** * * * * * * *        |           |
|----------------------|-------------------------|-----------|
|                      | MEAS SYST   TEST   INFO | ו         |
| $\langle    \rangle$ | SAMPLING DELAY          | 1.0 waves |
|                      | AVERAGE                 | 1         |
| Selection            | TRIGGER SOURCE          | EXT       |
| Ocicotion            | V SELF CALIBRATION      | AUTO      |
|                      | ZERO CROSS STOP         | ON        |
|                      | SLOPE CORRECTION        | ON        |
|                      | VOLTAGE LIMIT           | OFF       |
|                      | FXIT                    |           |

**3** Select [ON] or [OFF].

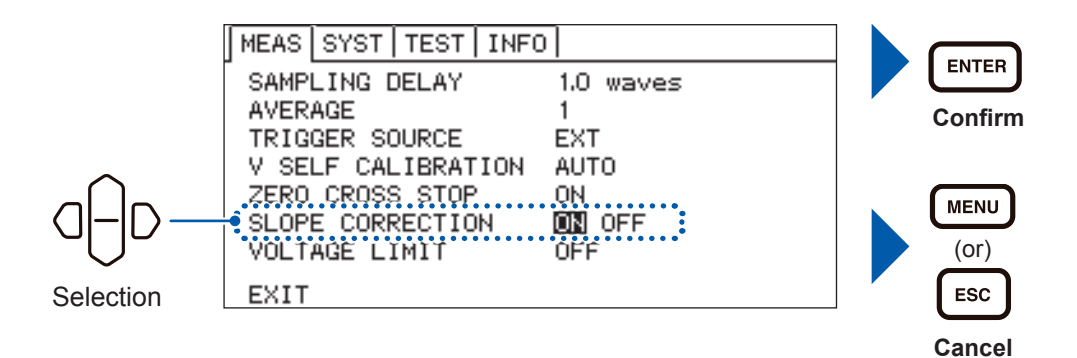

## 4.6 Preventing the Overcharge due to Measurement Signal (Voltage Limit Function)

This function prevents the battery from getting overcharged due to the applied signal when measuring impedance. If the voltage of the object to be measured is higher compared to the set voltage, impedance will not be measured and the message [OVER V LIMIT] will be displayed.

### **A** CAUTION

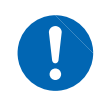

Set the voltage limit value lower than the voltage value of the measuring object's battery which will become overcharged. The battery may be overcharged, if the measurement is repeated at a high voltage value setting.

Press (MENU). (Settings screen is displayed.)

| MENU |  |
|------|--|

| MEAS | SYST   | TEST   | INFO |           |
|------|--------|--------|------|-----------|
| SAMP | LING   | DELAY  |      | 1.0 waves |
| AVER | AGE    |        |      | 1         |
| TRIG | GER SO | DURCE  |      | EXT       |
| V SE | LF CAL | IBRAT  | ION  | MANUAL    |
| ZERO | CROSS  | S STOP | )    | ON        |
| SLOP | E CORF | RECTIO | N N  | OFF       |
| VOLT | AGE LI | IMIT   |      | OFF       |
| FXIT |        |        |      |           |

Select [MEAS] tab.

|                      | MEAS SYST   TEST   INFO | <u>ן</u>  |
|----------------------|-------------------------|-----------|
| $\langle    \rangle$ | SAMPLING DELAY          | 1.0 waves |
|                      | AVERAGE                 | 1         |
| Selection            | TRIGGER SOURCE          | EXT       |
| 0010011011           | V SELF CALIBRATION      | AUTO      |
|                      | ZERO CROSS STOP         | ON        |
|                      | SLOPE CORRECTION        | ON        |
|                      | VOLTAGE LIMIT           | OFF       |
|                      | EXIT                    |           |

### Select [ON] or [OFF].

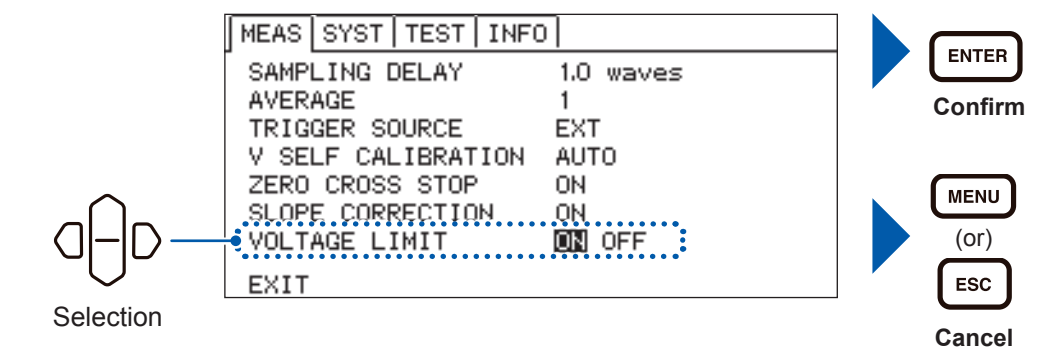

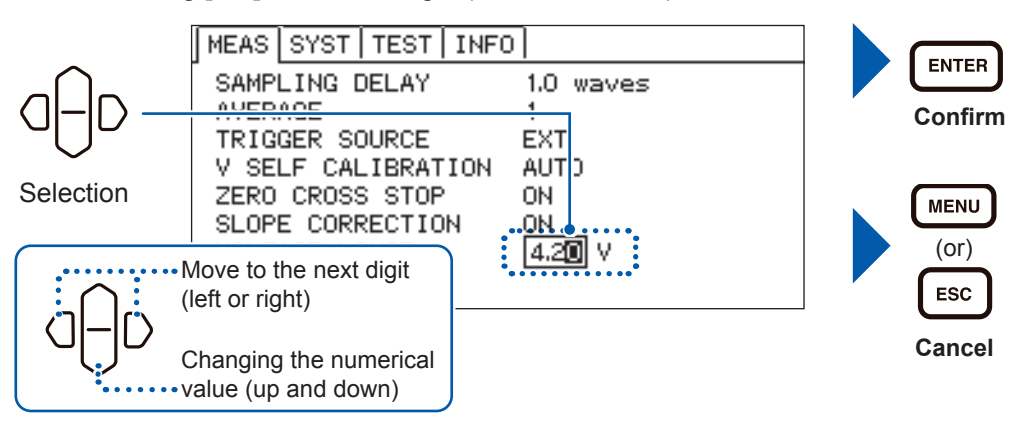

When selecting **[ON]**, set the voltage. (0.01 V to 5.00 V)

## 4.7 Prevents Charging and Discharging due to the Measurement Signal (Measurement Signal Zero Cross Stop Function)

This function performs the process of stopping the applied measurement signal at zero cross during impedance measurement to prevent charging and discharging of the object to be measured. When the measurement signal zero cross stop function is enabled, the measurement time increases by approximately one cycle of measurement frequency. Measurement cannot be interrupted during the detection of zero cross stop.

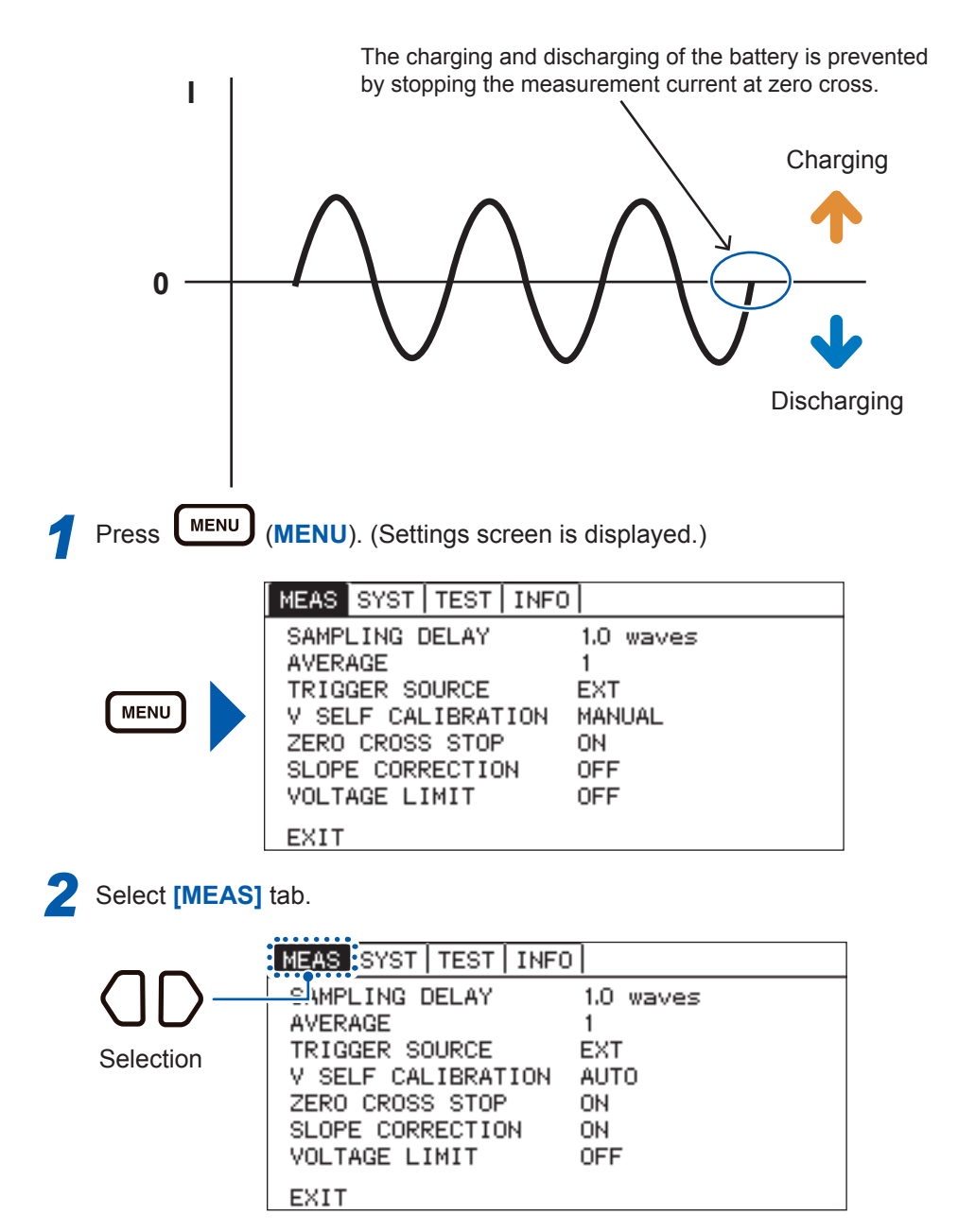

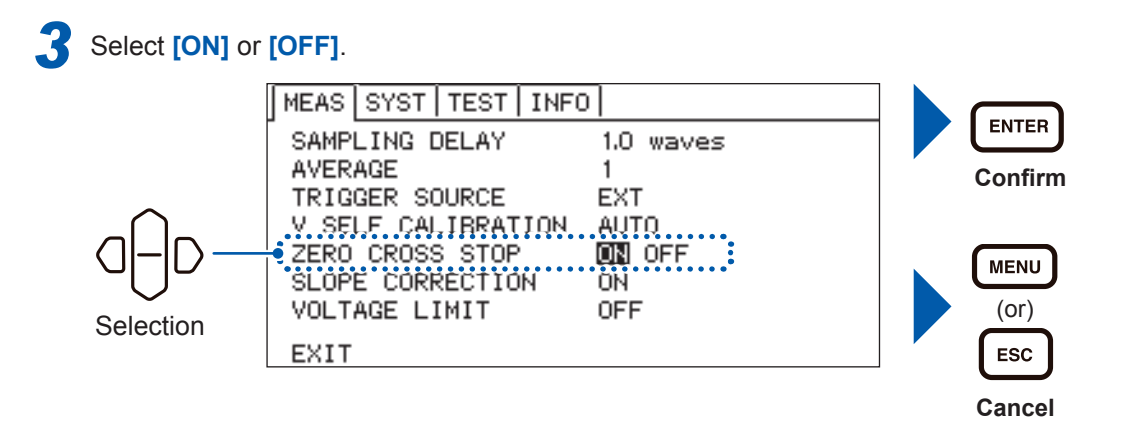

# **5** Judging Measurement Results (Comparator Function)

The function judges that the measured value is in the range of Hi (upper limit value < measured value), or IN (lower limit value  $\leq$  measured value  $\leq$  upper limit value), or Lo (measured value < lower limit value) compared to the preset upper and lower limit value.

### Upper and lower limit values and absolute values (absolute values setting is for voltages [V] only)

### Upper and lower limit values

The function judges whether the measurement value is in the Hi, IN, or Lo range for the upper and lower limit values set previously.

(Example: If the upper limit is 3 V, Lower limit is 2 V, and the measurement value is 1.5 V)

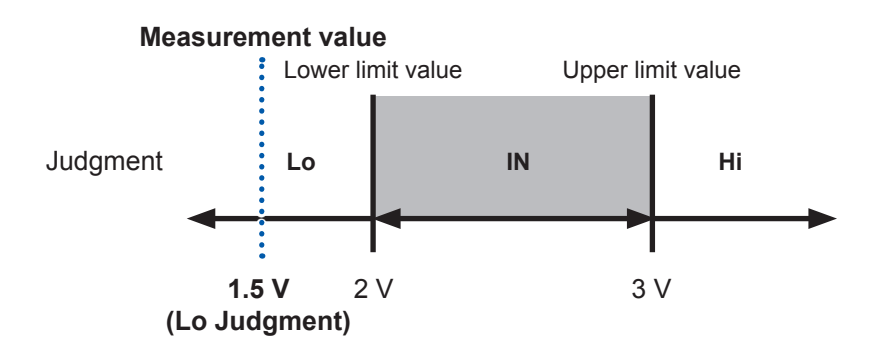

### Absolute value

The function judges whether the absolute value of the measurement value is in the Hi, IN, or Lo range for the upper and lower limit values set previously. Even if wiring is connected in reversed polarity, judgment can be performed correctly.

(Example: If the upper limit 3 V, Lower limit is -1 V, and the measurement value is -2 V)

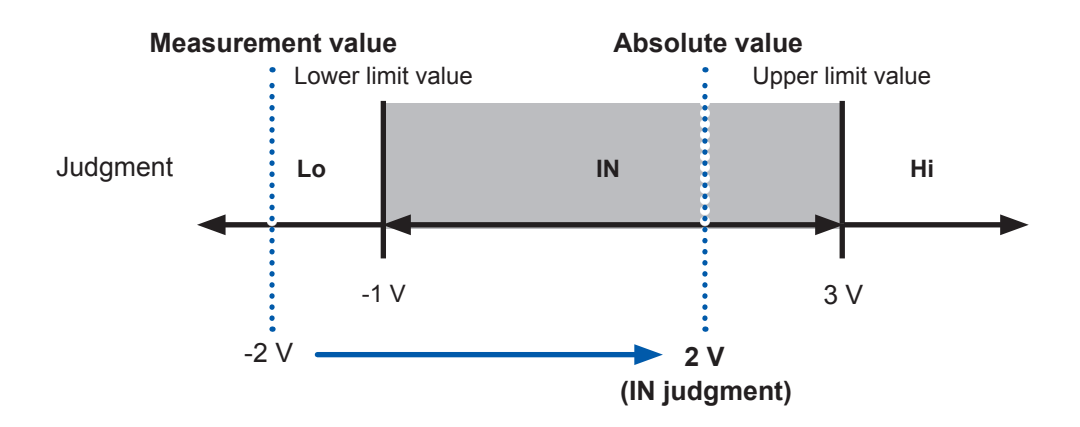

## 5.1 Turning the Comparator Function ON and OFF

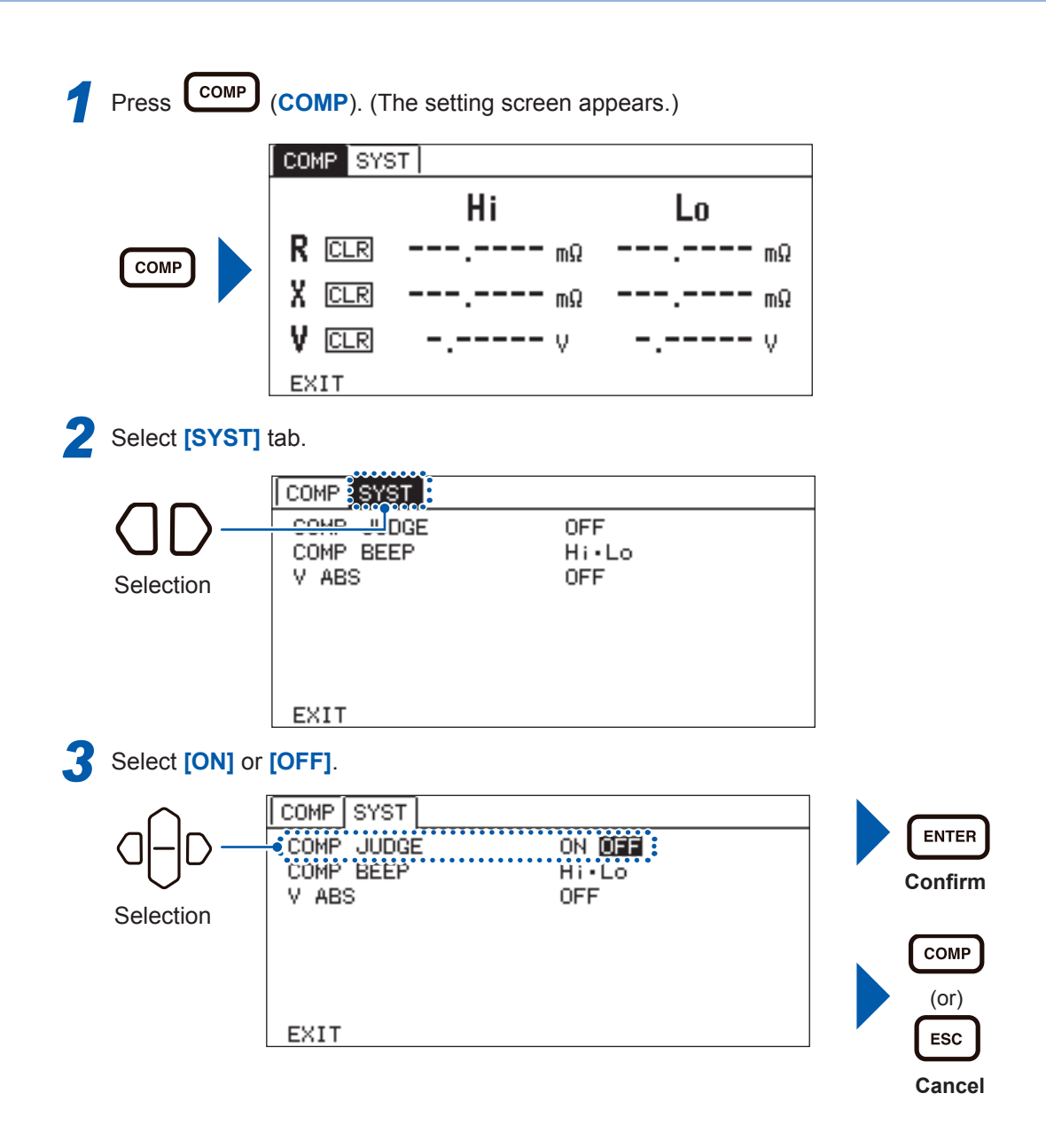

## 5.2 Setting the Upper and Lower Limit Value

When making the comparator function effective, set the upper and lower limit value, which are used for the judgment. The following describes the setting method, taking R, X, V as the examples.

Setting examples

| R | Upper limit value: | 7.5 mΩ | Lower limit value: | 7 mΩ |
|---|--------------------|--------|--------------------|------|
| X | No judgment        |        |                    |      |
| V | Upper limit value: | 5 V    | Lower limit value: | 4 V  |

| 1 | Press COMP    | ( <b>COMP</b> ). (T | he setting screen ap | opears.) |         |
|---|---------------|---------------------|----------------------|----------|---------|
|   |               | COMP SYS            | т                    |          | ]       |
|   |               |                     | Hi                   | Lo       |         |
|   | СОМР          |                     | mΩ                   | mΩ       |         |
|   |               | X CLR               | mΩ                   | mΩ       |         |
|   |               | V CLR               | v                    | v        |         |
|   |               | EXIT                |                      |          | ]       |
| 2 | Select [COMP] | tab.                |                      |          |         |
| _ |               | COMP SYS            | T                    |          | ]       |
|   | (n)           |                     | Hi                   | ا م      | -       |
|   | Selection     |                     | mQ                   | mQ       |         |
|   |               | X CLR               | mQ                   | mQ       |         |
|   |               |                     | v                    | V        |         |
|   |               | EXIT                |                      |          |         |
| 3 | Select parame | ter [R].            |                      |          |         |
|   | $\frown$      | COMP SYS            | т]                   |          |         |
|   |               |                     | Hi                   | ١n       | ENTER   |
|   | Catting       |                     | mΩ                   | mΩ       | Confirm |
|   | Setting       | XCLR                | mQ                   | mQ       |         |
|   |               |                     | v                    | v        |         |
|   |               | EXIT                |                      |          | ESC     |

Cancel

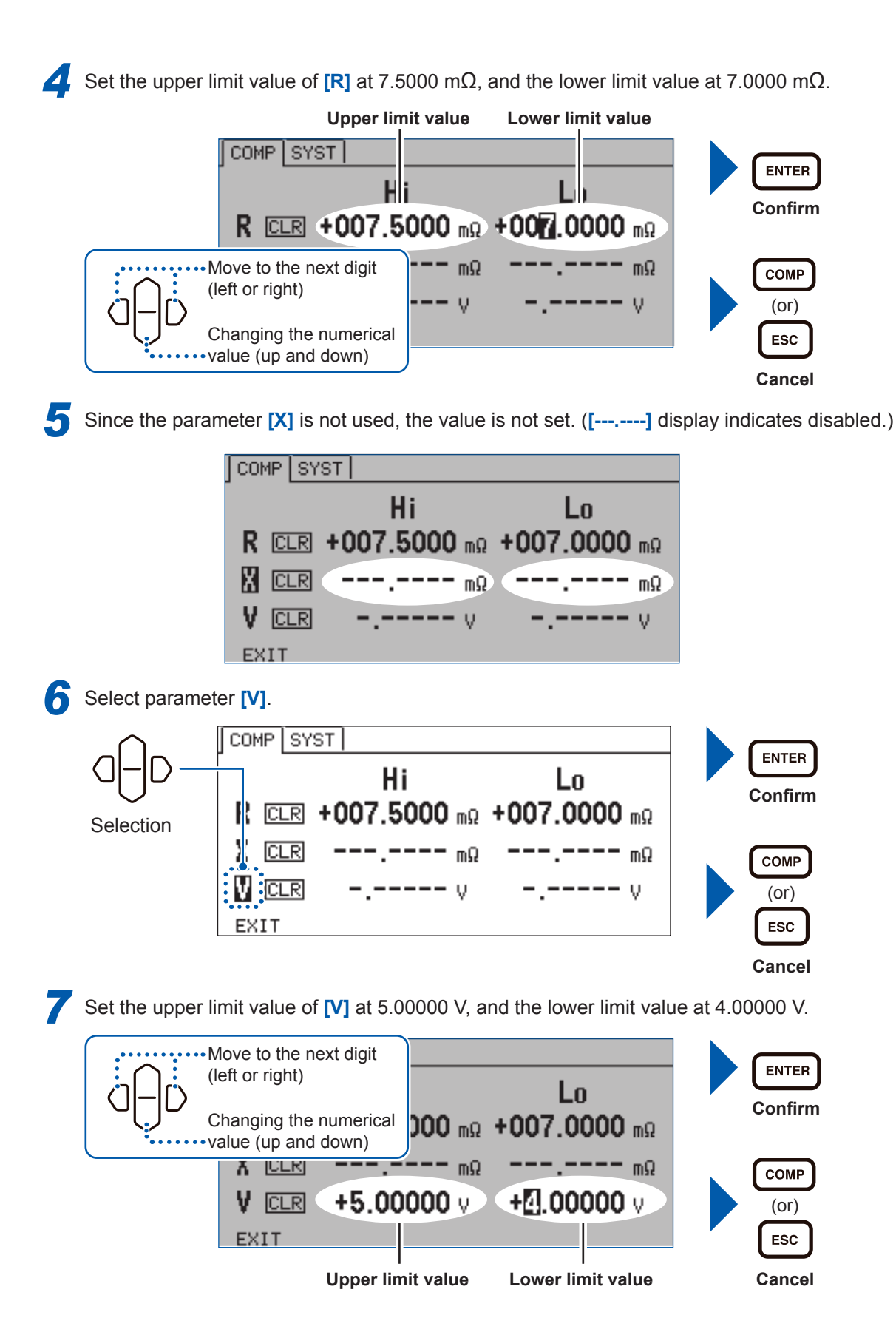

When **[CLR]** is selected and confirmed, the set value is displayed as **[-.---]** and is disabled. Disabled parameters are not judged.

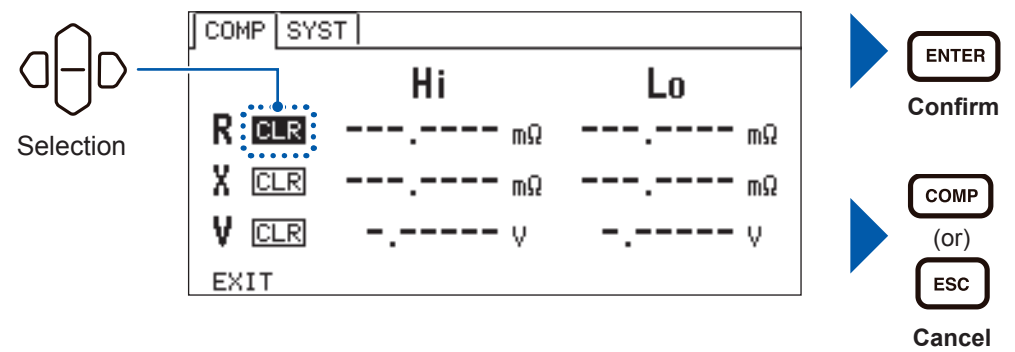

### When set to 100 m $\Omega$ range (Minimum resolution 0.001 m $\Omega$ )

Rounded off to the minimum digits set.

After rounding, the upper limit will be 7.500 m $\Omega$ , and the lower limit will be 7.001 m $\Omega$ .

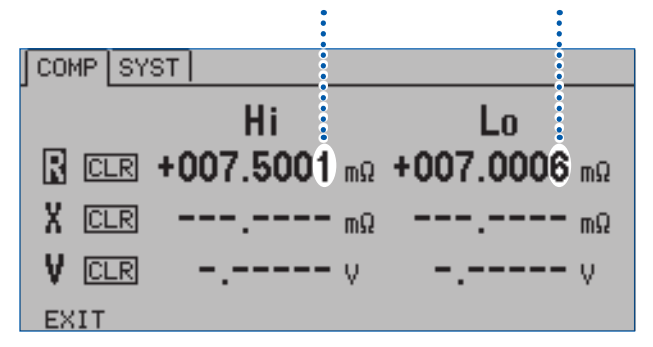

### Settable range

| R                    | -003.0000 m $\Omega$ to +120.0000 m $\Omega$ |  |  |
|----------------------|----------------------------------------------|--|--|
| X                    | -120.0000 m $\Omega$ to +120.0000 m $\Omega$ |  |  |
| z                    | +000.0000 m $\Omega$ to +120.0000 m $\Omega$ |  |  |
| θ                    | -180.000° to +180.000°                       |  |  |
| V                    | -5.10000 V to +5.10000 V                     |  |  |
| Common in all ranges |                                              |  |  |

### IMPORTANT

When the value of Hi is set smaller than the value of Lo, the value of Hi set is corrected to the value of Lo.

## 5.3 Voltage is Judged with the Absolute Value

The upper and lower limit of voltage is judged with the absolute values. (R, X, Z and  $\theta$  cannot be set to be judged with absolute values.)

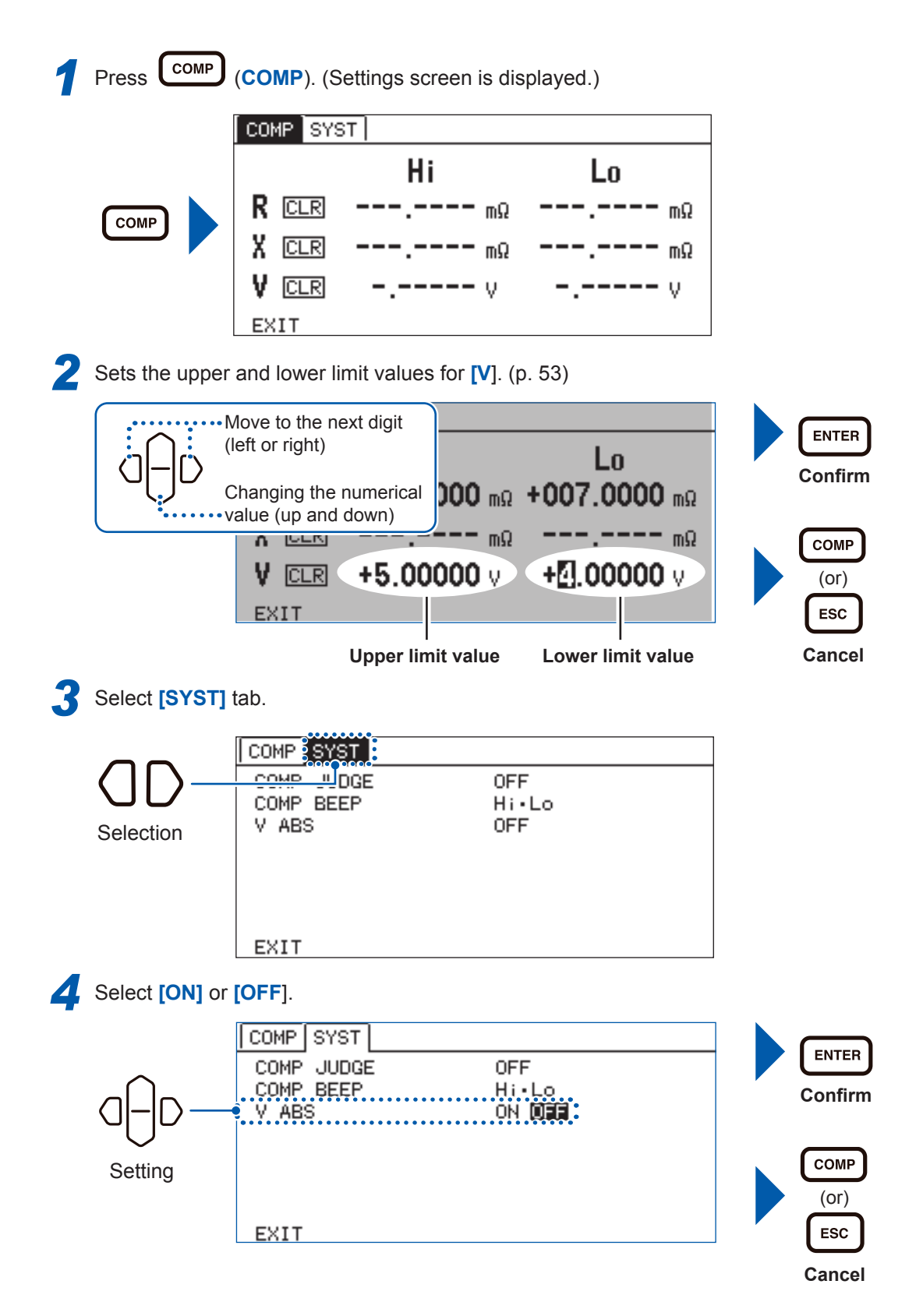

## 5.4 Checking the Judgment with Sound

Select whether to use a judgment sound of the measurement results.

- **OFF** : The buzzer does not sound.
- Hi Lo : When the judgment result is Hi Lo, the buzzer sounds (three short sounds).
- IN : When the judgment result is IN, the buzzer sounds (long sound).
- ALL : When the judgment result is Hi Lo, the buzzer sounds (three short sounds). When the judgment result is IN, the buzzer sounds (long sound).

|                                   |     | Setting the sound                          |                |                                            |  |
|-----------------------------------|-----|--------------------------------------------|----------------|--------------------------------------------|--|
| Judgment result in<br>measurement | OFF | Hi • Lo                                    | IN             | ALL                                        |  |
| Hi                                |     | <ul> <li>✓ (three short sounds)</li> </ul> |                | <ul> <li>✓ (three short sounds)</li> </ul> |  |
| IN                                |     |                                            | ✓ (long sound) | ✓ (long sound)                             |  |
| Lo                                |     | <ul> <li>✓ (three short sounds)</li> </ul> |                | <ul> <li>✓ (three short sounds)</li> </ul> |  |

—: No buzzer sound, ✓ (long sound): Long buzzer sound, ✓ (three short sounds): Three short buzzer sounds.

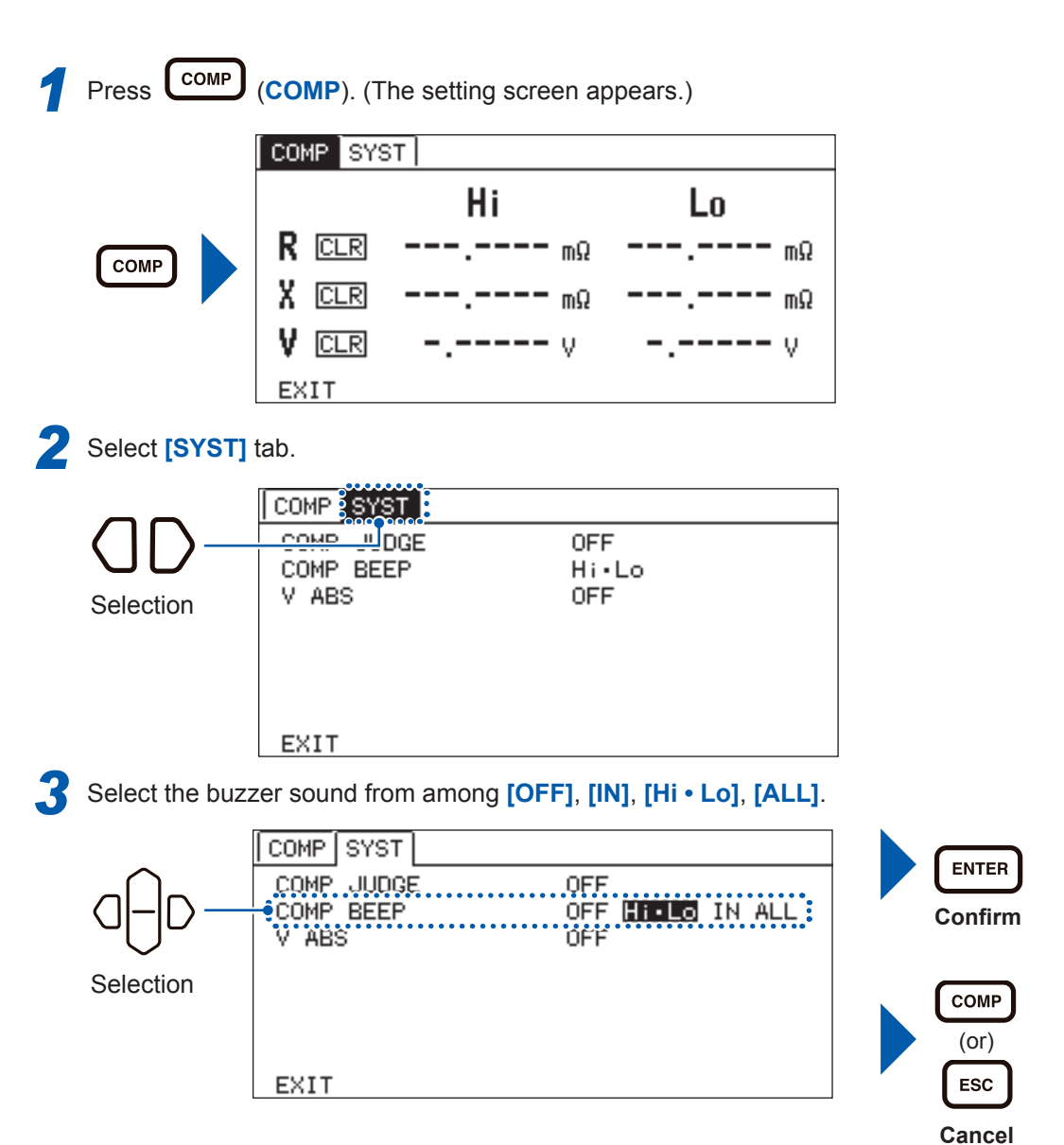

.61

## 5.5 Checking the Judgment Result

The indicator appears at the left of the parameters on the measurement screen depending on the judgment result.

Each judgment result, and the comprehensive judgment result of all the parameters are output to the EXT.I/O.

PASS of the comprehensive judgment result is ON (FAIL is OFF) only when all the enabled parameters judged by the comparator are IN.

| IN       | When the measured value is smaller than the upper limit value and greater than the lower limit value. |
|----------|----------------------------------------------------------------------------------------------------|
| <b>A</b> | When the measured value is greater than the upper limit value that is set.                            |
| Lo       | When the measured value is smaller than the lower limit value that is set.                            |

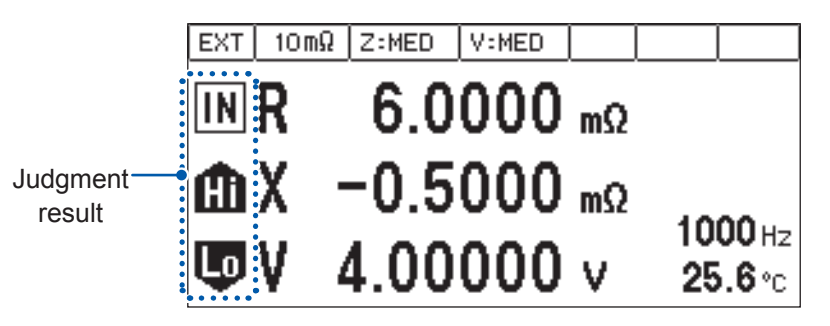

| Magaziramant requit                             | Judgment       | Output of EXT. I/O |     |     |     |      |      |
|-------------------------------------------------|----------------|--------------------|-----|-----|-----|------|------|
|                                                 | result         | Hi                 | IN  | Lo  | ERR | PASS | FAIL |
| Hi Set value < Measured value                   | Hi             | ON                 | OFF | OFF | OFF | OFF  | ON   |
| Lo Set value ≤ Measured value ≤<br>Hi Set value | IN             | OFF                | ON  | OFF | OFF | ON   | OFF  |
| Measured value < Lo Set value                   | Lo             | OFF                | OFF | ON  | OFF | OFF  | ON   |
| OverRange                                       | Hi             | ON                 | OFF | OFF | OFF | OFF  | ON   |
| Measurement Error                               | No<br>judgment | OFF                | OFF | OFF | ON  | OFF  | OFF  |
| During interruption of<br>measurement           | No<br>judgment | OFF                | OFF | OFF | OFF | OFF  | OFF  |

6

## Saving and Reading Measurement Conditions (Panel Saving and Loading)

The present measurement conditions are saved to the memory of the instrument (panel saving function), and the measurement conditions are read from the memory by the key operation, communication command transmission, and external control. (Panel loading function) The instrument can save 126 panels of measurement conditions at a maximum. The measurement conditions that are saved are retained even if the power is turned off, which can be read by the panel loading function.

### Items that can be saved by the panel saving

|                     | Measurement functions                    | Measurement range                                                   | Measurement frequency                  |
|---------------------|------------------------------------------|---------------------------------------------------------------------|----------------------------------------|
|                     | Measurement speed of<br>impedance        | <ul> <li>Measurement speed of<br/>voltage</li> </ul>                | Zero adjustment setting                |
| Saving<br>contents  | <ul> <li>Zero adjustment data</li> </ul> | <ul> <li>Sample delay setting</li> </ul>                            | <ul> <li>Comparator setting</li> </ul> |
|                     | Average                                  | <ul> <li>Slope correction setting</li> </ul>                        | Voltage limit                          |
|                     | Self -Calibration settings               | <ul> <li>Measurement signal zero<br/>cross stop function</li> </ul> | Trigger source                         |
| Numbers<br>of panel | 126                                      |                                                                     |                                        |

# 6.1 Saving the Setting Conditions (Panel Saving Function)

Saves the measurement conditions that are currently set.

| 1 | Press LOAD/SAVE                                  | (LOAD/SAVE). (The panel screen appears.)                                                                                                    |                                              |  |
|---|--------------------------------------------------|----------------------------------------------------------------------------------------------------|----------------------------------------------|--|
|   |                                                  | LOAD/SAVE                                                                                                    |                                              |  |
|   | LOAD/SAVE                                        | 0011        Empty         002        003 (R,X,V) 1000Hz 10mΩ         004        005         005           -5 << <td>&gt;&gt;+5       EXIT</td> <td></td> | >>+5       EXIT                              |  |
| 2 | Select the num                                   | ber of the panel that will be saved.                                                                                                    |                                              |  |
|   | G D                                              | LOAD/SAVE           001                                                                                                    | ENTER<br>Confirm<br>LOAD/SAVE<br>(OT)<br>ESC |  |
| 3 | Select [SAVE]                                    |                                                                                                    | Cancel                                       |  |
|   | Selection                                        | LOAD/SAVE         001         002         002         003         004         005                                                                        | ENTER<br>Confirm<br>LOAD/SAVE<br>(Or)<br>ESC |  |
|   | (When selectin<br>appear.)<br>OK: O<br>CANCEL: C | g the number of the panel that has been saved, the c<br>verwriting<br>ancel                                                                              | Cancel                                       |  |
|   | Selection                                        | LOAD/SAVE                                                                                                    | ENTER                                        |  |

When **[+5]** is selected, the next 5 panel numbers are displayed. When **[-5]** is selected, the previous 5 panel numbers are displayed.

| LOAD/SAVE                       |        |
|---------------------------------|--------|
|                                 |        |
| 006                             | Next 5 |
| 007                             |        |
| 008                             |        |
| 009                             |        |
| .0.10                           |        |
| <u>−5 ‹‹</u> <u>&gt;&gt; +5</u> |        |
| EXIT                            |        |

## 6.2 Reading the Setting Conditions (Panel Loading Function)

Reads the measurement conditions that are saved.

|                               | LOAD/SAVE                                                                                |                                                                                        |                                    |
|-------------------------------|------------------------------------------------------------------------------------------|----------------------------------------------------------------------------------------|------------------------------------|
| LOAD/SAVE                     | 0011<br>002<br>003 (R,X,V) 1000Hz 10mΩ<br>004<br>005<br><u>-5≪</u> [>>+5]<br>EXIT        | Empty                                                                                  |                                    |
| Select the nu                 | umber of the panel that will be read.                                                    |                                                                                        |                                    |
| □<br>□<br>D<br>-<br>Selection | LOAD/SAVE<br>001<br>.002<br>0008 R.X.V) 1000Hz 10m<br>004<br>005<br>[-5 << >>+5]<br>EXIT | ZSPEED:SLOW<br>VSPEED:SLOW<br>DELAY:WAVE<br>AVG :1<br>OADJ:OFF<br>TRIG:EXT<br>COMP:OFF | ENT<br>Con<br>LOAD/S<br>(OT<br>ES4 |
| Select [LOA                   | <b>D]</b> .                                                                              |                                                                                        | Can                                |
|                               | LOAD/SAVE                                                                                |                                                                                        |                                    |
| Selection                     | 001<br>002<br>004<br>005<br>-5 << >> +5<br>EXIT                                          | ZSPEED:SLOW<br>VSPEED:SLOW<br>DELAY:WAVE<br>AVG :1<br>OADJ:OFF<br>TRIG:EXT<br>COMP:OFF |                                    |

When **[+5]** is selected, the next 5 panel numbers are displayed. When **[-5]** is selected, the previous 5 panel numbers are displayed.

. . . . . . .

| 006 Next 5<br>007 008 009 |
|---------------------------|
|                           |

## 6.3 Deleting the Contents of the Panel

Deletes saved measurement conditions.

| 1 | Press LOAD/SAVE                     | (LOAD/SAVE). (Panel screen is d                                                                                  | isplayed.)                                                                             |                                              |
|---|-------------------------------------|----------------------------------------------------------------------------------------------------|----------------------------------------------------------------------------------------|----------------------------------------------|
|   |                                     | LOAD/SAVE                                                                                                    |                                                                                        |                                              |
|   | LOAD/SAVE                           | 001<br>002<br>003 (R.X.V) 1000Hz 10mΩ<br>004<br>005<br>-5 << >>+5<br>EXIT                                        | Empty                                                                                  |                                              |
| 2 | Select a panel                      | number to be deleted.                                                                                            |                                                                                        |                                              |
|   | □<br>□<br>D<br>Selection            | LOAD/SAVE<br>001<br>002<br>0008 (R.X.V) 1000Hz 10mΩ<br>004<br>005<br>[-5 << >>+5<br>EXIT                         | ZSPEED:SLOW<br>VSPEED:SLOW<br>DELAY:WAVE<br>AVG :1<br>OADJ:OFF<br>TRIG:EXT<br>COMP:OFF | ENTER<br>Confirm<br>LOAD/SAVE<br>(OT)<br>ESC |
| 3 | Select [CLEAF                       | <b>k]</b> .                                                                                                    |                                                                                        | Cancel                                       |
|   | C D                                 | LOAD/SAVE         001         002         003         004         004         005            005            EXIT | ZSPEED:SLOW<br>VSPEED:SLOW<br>DELAY:WAVE<br>AVG:1<br>OADJ:OFF<br>TRIG:EXT<br>COMP:OFF  | ENTER<br>Confirm<br>LOAD/SAVE<br>(OT)<br>ESC |
| 4 | Opens confirm<br>OK: C<br>CANCEL: C | ation window.<br>lear<br>ancel<br>LOAD/SAVE<br>001                                                               |                                                                                        | Cancel                                       |
|   | Selection                           | Clear Panel Cost<br>Clear Panel Cost<br>OUS OK CANCE<br>EXIT                                                     | OK? 4VE<br>F<br>KT<br>COMP : OFF                                                       | Confirm                                      |

Deleting the Contents of the Panel

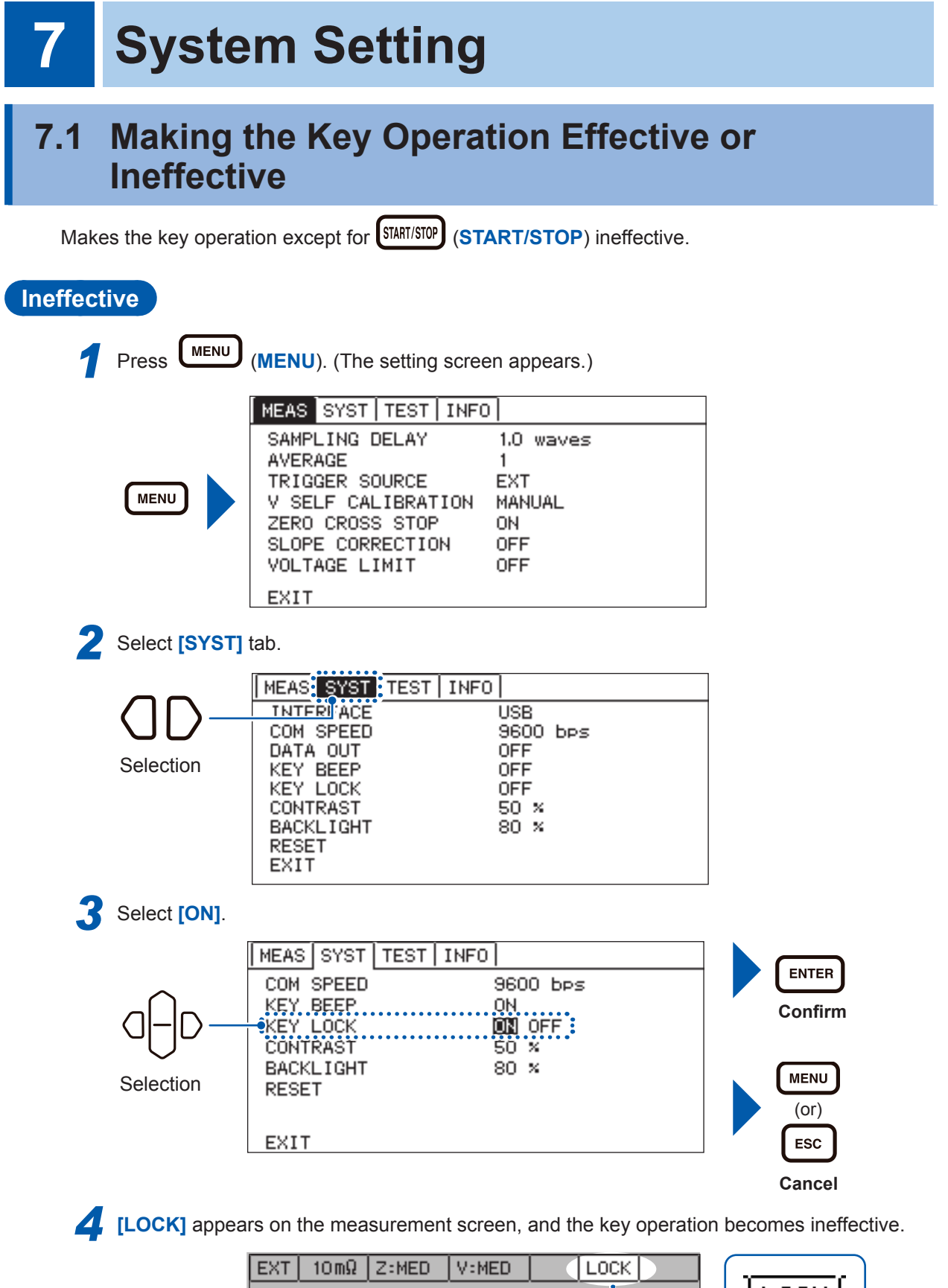

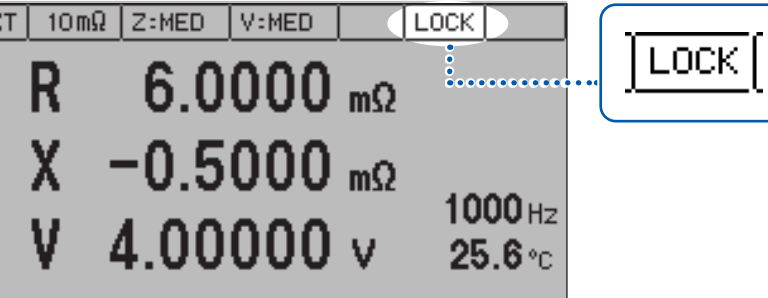

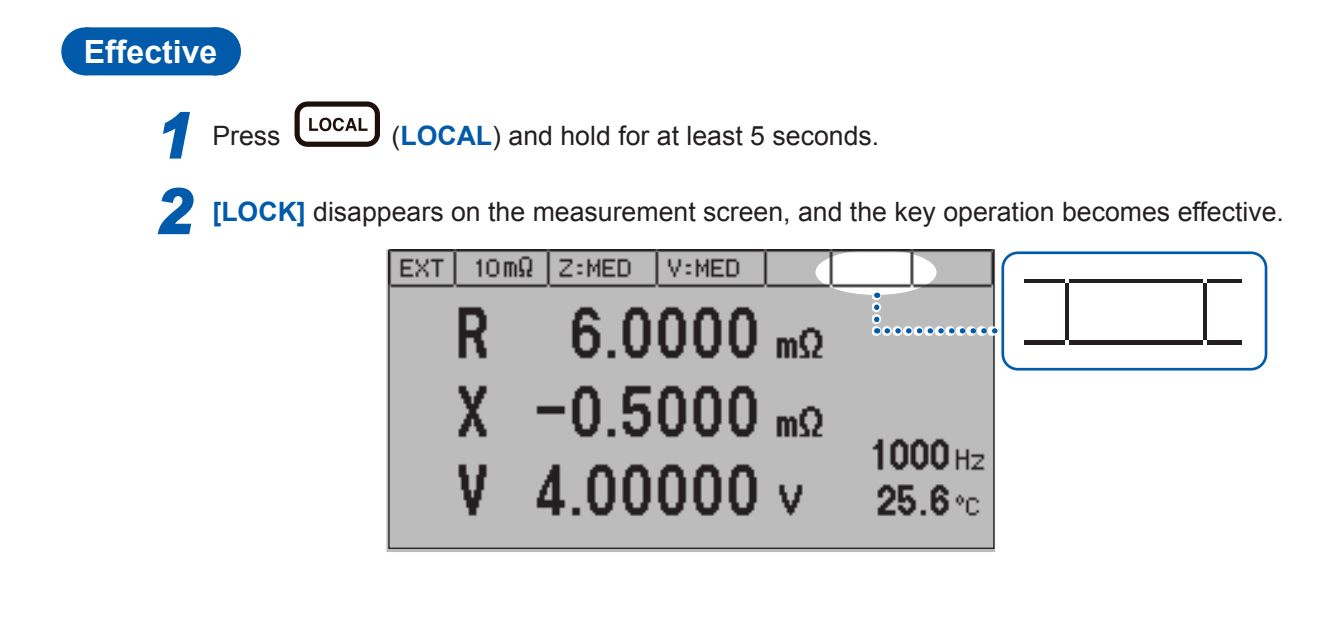

## 7.2 Setting the Sound of the Key Operation Effective or Ineffective

Make the sound of the key operation effective or ineffective.

| 1 | Press MENU     | (MENU). (The setting scree                                                                                                    | en appears.)                                        |                                  |
|---|----------------|----------------------------------------------------------------------------------------------------|-----------------------------------------------------|----------------------------------|
|   | MENU           | MEAS SYST TEST INFO<br>SAMPLING DELAY<br>AVERAGE<br>TRIGGER SOURCE<br>V SELF CALIBRATION<br>ZERO CROSS STOP<br>SLOPE CORRECTION<br>VOLTAGE LIMIT<br>EXIT | 1.0 waves<br>1<br>EXT<br>MANUAL<br>ON<br>OFF<br>OFF |                                  |
| 2 | Select [SYST]  | tab.                                                                                                    |                                                     |                                  |
|   | Selection      | MEAS SYST TEST INFO<br>COM SUBEED<br>KEY BEEP<br>KEY LOCK<br>CONTRAST<br>BACKLIGHT<br>RESET                                                              | 9600 bes<br>ON<br>OFF<br>50 %<br>80 %               |                                  |
| 2 |                | EXIT                                                                                                    |                                                     |                                  |
| 3 | Select [ON] or | [OFF].                                                                                                    |                                                     |                                  |
|   | OFF : The      | operation sound is not beeped.                                                                                                    | J.                                                  |                                  |
|   | C D            | MEAS SYST TEST INFO<br>COM SPEED<br>≪KEY BEEP<br>KEY LOCK<br>CONTRAST<br>BACKLIGHT<br>RESET                                                              | 9600 bps<br>0FF :<br>0FF<br>50 %<br>80 %            | ENTER<br>Confirm<br>MENU<br>(Or) |
|   |                | EXIT                                                                                                    |                                                     | ESC                              |
|   |                |                                                                                                    |                                                     | Cancel                           |
#### 7.3 Adjusting the Contrast of the Screen

The visibility of the screen may not be clear at some ambient temperatures. The visibility of the screen can be adjusted by adjusting the screen contrast.

| Press (MENU). (The setting screen appears.) |                                                                                                    |                                                     |  |  |  |  |  |
|---------------------------------------------|----------------------------------------------------------------------------------------------------|-----------------------------------------------------|--|--|--|--|--|
|                                             | MEAS SYST TEST INFO                                                                                                    | ק                                                   |  |  |  |  |  |
| MENU                                        | SAMPLING DELAY<br>AVERAGE<br>TRIGGER SOURCE<br>V SELF CALIBRATION<br>ZERO CROSS STOP<br>SLOPE CORRECTION<br>VOLTAGE LIMIT | 1.0 waves<br>1<br>EXT<br>MANUAL<br>ON<br>OFF<br>OFF |  |  |  |  |  |

| MEAS                                         | SYST                                                 | TESTIINFO                                        | ח                                            |  |
|----------------------------------------------|------------------------------------------------------|--------------------------------------------------|----------------------------------------------|--|
| SAMP<br>AVER<br>TRIG<br>V SE<br>ZERO<br>SLOP | LING I<br>AGE<br>GER S(<br>LF CAL<br>CROS(<br>E CORF | DELAY<br>DURCE<br>_IBRATION<br>S STOP<br>RECTION | 1.0 waves<br>1<br>EXT<br>MANUAL<br>ON<br>OFF |  |
| VOLT                                         | AGE L                                                | IMIT                                             | OFF                                          |  |
| EXIT                                         |                                                      |                                                  |                                              |  |
|                                              |                                                      |                                                  |                                              |  |

## 2 Select [SYST] tab.

|                        | MEAS SYST TEST | INFO     |  |
|------------------------|----------------|----------|--|
| $\langle    \rangle -$ | COM ED EED     | 9600 bps |  |
|                        | KEY BEEP       | ON       |  |
| Selection              | KEY LOCK       | OFF      |  |
|                        | CONTRAST       | 50 ×     |  |
|                        | BACKLIGHT      | 80 ×     |  |
|                        | RESET          |          |  |
|                        |                |          |  |
|                        | EXIT           |          |  |

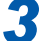

Adjust the contrast of the screen.

: Increases the contrast.

: Decreases the contrast.

Setting range : 0% to 100%, steps of 5% (default setting: 50%)

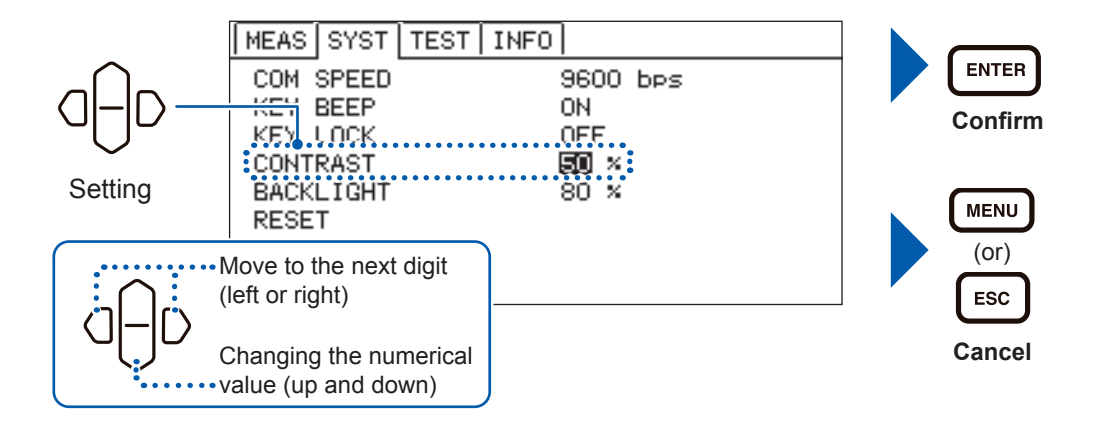

## 7.4 Adjusting the Backlight

The brightness of the backlight can be adjusted for the illumination of the installation location.

When the trigger source is set from the external trigger, if the status with no operation continues for 1 minute, the brightness of the backlight will become dim automatically.

| 1 | Press MENU        | (MENU). (The setting scree                                                                                                    | en appears.)                                        |   |                          |
|---|-------------------|----------------------------------------------------------------------------------------------------|-----------------------------------------------------|---|--------------------------|
|   | MENU              | MEAS SYST TEST INF(<br>SAMPLING DELAY<br>AVERAGE<br>TRIGGER SOURCE<br>V SELF CALIBRATION<br>ZERO CROSS STOP<br>SLOPE CORRECTION<br>VOLTAGE LIMIT<br>EXIT | 1.0 waves<br>1<br>EXT<br>MANUAL<br>ON<br>OFF<br>OFF |   |                          |
| 2 | Select [SYST]     | tab.                                                                                                    |                                                     | 1 |                          |
|   | Selection         | MEAS: SYST TEST INFO<br>COM SUBEED<br>KEY BEEP<br>KEY LOCK<br>CONTRAST<br>BACKLIGHT<br>RESET                                                             | 9600 bps<br>ON<br>OFF<br>50 %<br>80 %               |   |                          |
|   |                   | EXIT                                                                                                    |                                                     |   |                          |
| 3 | Adjust the back   | light.                                                                                                    |                                                     |   |                          |
|   | Setting range : 1 | Raise the backlight brightness.<br>Drop the backlight brightness.<br>0% to 100%, steps of 5% (de                                                         | fault setting: 80%)                                 |   |                          |
|   | G - D             | MEAS SYST TEST INFO<br>COM SPEED<br>KEY BEEP<br>KEY LOCK<br>CONTRAST<br>BACKLIGHT<br>RESET                                                               | 9600 bps<br>ON<br>OFF<br>50.%<br>800 ×              |   | ENTER<br>Confirm<br>MENU |
|   |                   | Nove to the next digit<br>left or right)<br>Changing the numerical<br>alue (up and down)                                                                 |                                                     |   | (or)<br>ESC<br>Cancel    |

## 7.5 System Testing

### I/O TEST

The input and output test of the EXT. I/O can be performed. The ON and OFF of the output signal can be switched manually. In addition, the status of the input signal can be monitored on the screen.

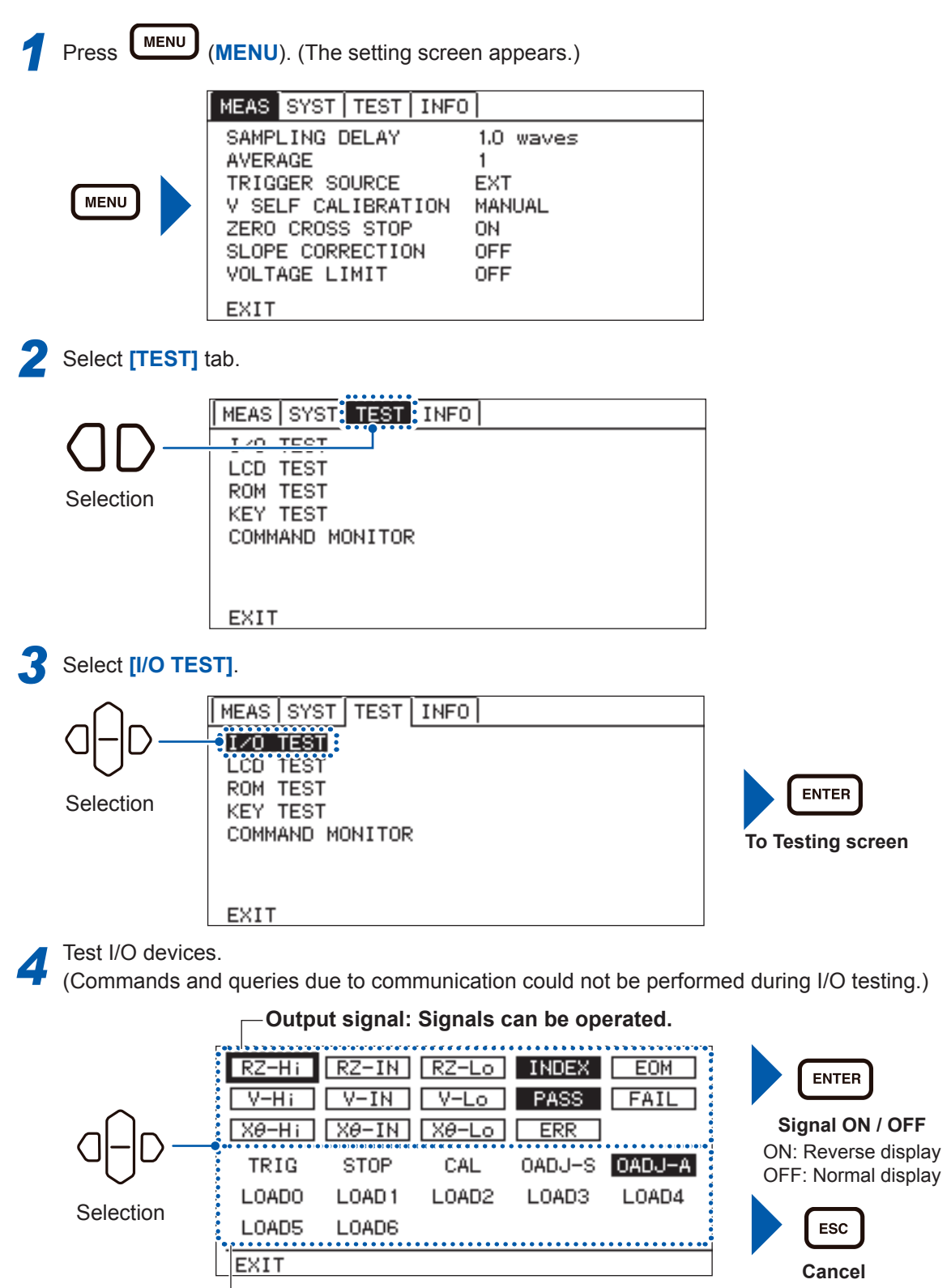

Input signal: Signal state is displayed.

KEY TEST

This test can check that the key is not defective.

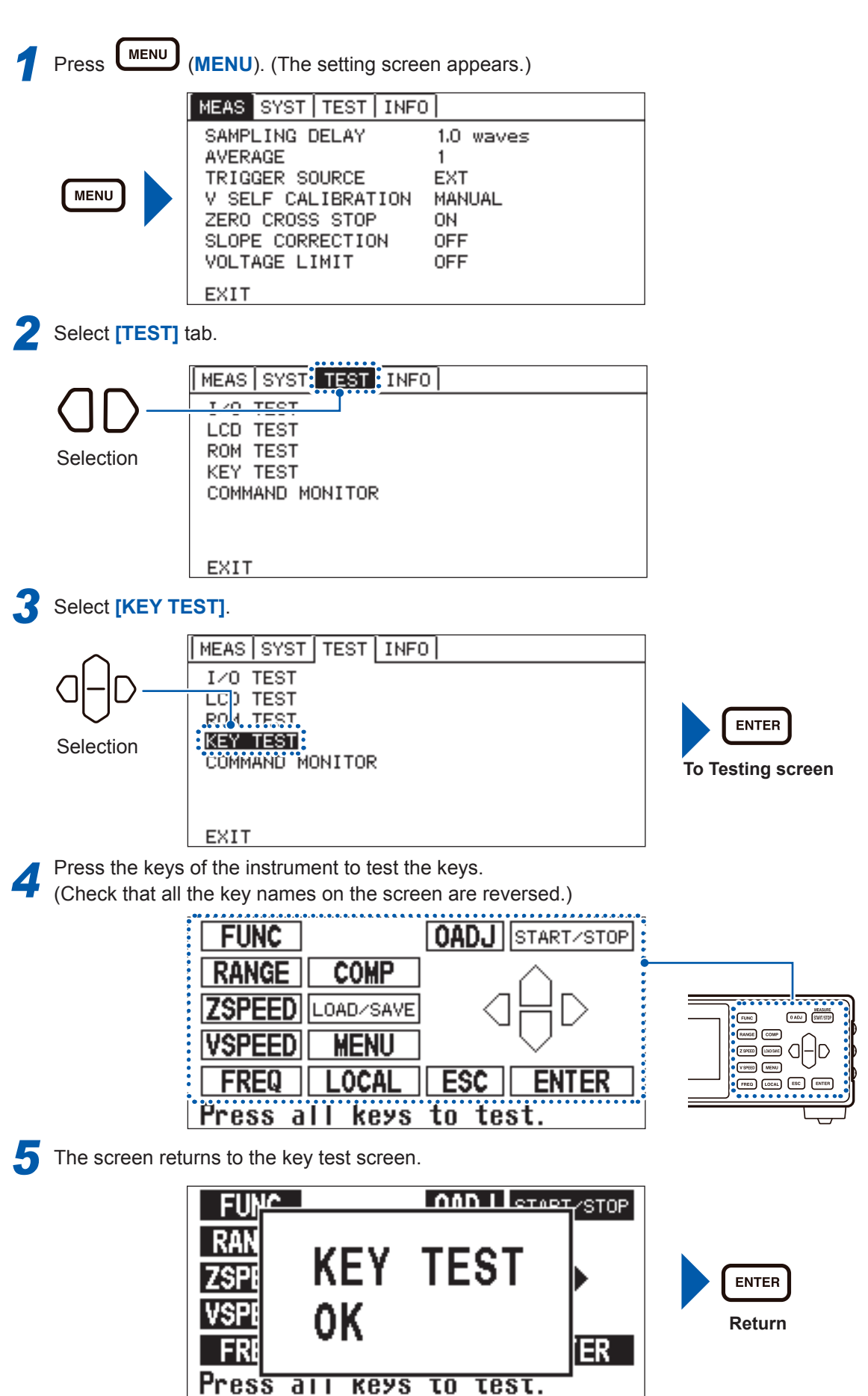

LCD TEST This test can check that there is no dead pixel on the display screen. MENU Press (MENU). (The setting screen appears.) 7 MEAS SYST TEST INFO SAMPLING DELAY 1.0 waves AVERAGE 1 TRIGGER SOURCE EXT MENU V SELF CALIBRATION MANUAL ZERO CROSS STOP ON. SLOPE CORRECTION **OFF** VOLTAGE LIMIT OFF EXIT Select [TEST] tab. 2 MEAS SYST TEST INFO I/O TEST LCD TEST ROM TEST Selection KEY TEST COMMAND MONITOR EXIT Select [LCD TEST]. MEAS SYST TEST INFO I/O TEST LCD TEST ROM TEST ENTER KEY TEST Selection COMMAND MONITOR To Testing screen EXIT The explanation screen for test is displayed. ENTER LCD TEST: Press the ENTER key. Execute EXIT: Press the ESC key. ESC Return Press ENTER, and confirm that all screen indicators lights up and off repeatedly. 5 (The display below shows that all screen indicators are lit off.)

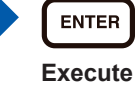

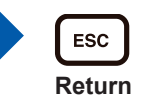

ROM TEST

This test can check that the program data of the instrument is normal.

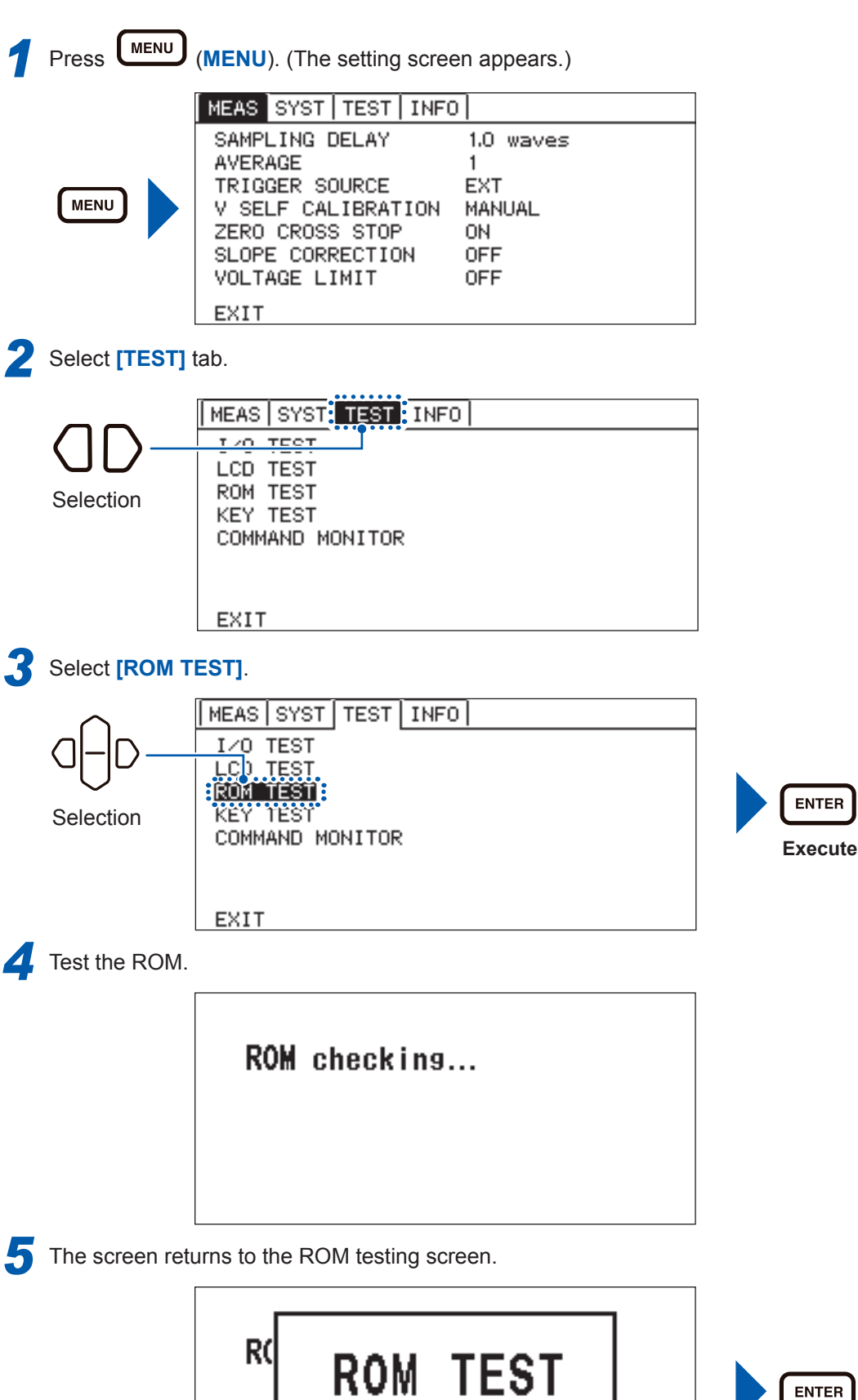

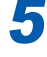

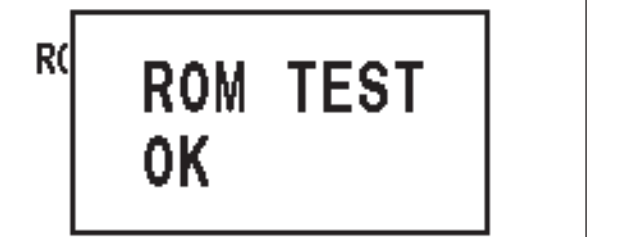

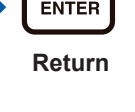

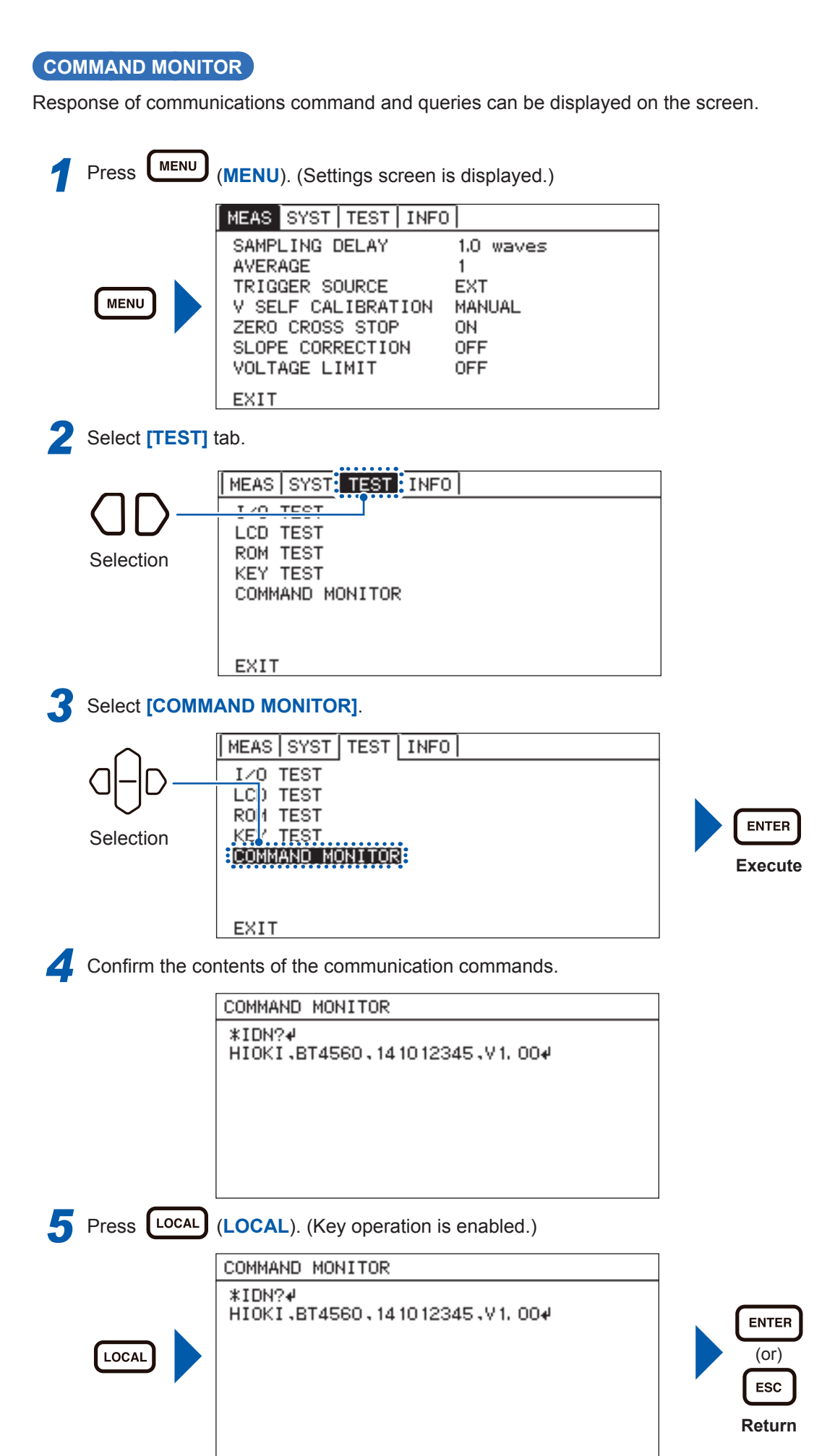

Scroll the screen if the confirmation screen becomes full. Press LOCAL (LOCAL). (Key operation is enabled.) COMMAND MONITOR :CALCulate:LIMit:STATe?∉ ON₽ :CALCulate:LIMit:RESistance?↓ +7. 500000E-03++7. 000000E-03₽ LOCAL :TRIGger:SOURce?∉ EXTERNAL∉ :CALCulate:LIMit:STATe?∉ 0N4 Scroll the screen. COMMAND MONITOR :CALCulate:LIMit:STATe?₽ ON₽ :CALCulate:LIMit:RESistance?∉ +7. 500000E-03.+7. 000000E-03₽ :TRIGger:SOURce?# EXTERNAL₽ :CALCulate:LIMit:STATe?₽ ON₽ Scroll

## 7.6 Confirm Instrument Information

The software version and serial number are displayed.

MENU Press (MENU). (Settings screen is displayed.) MEAS SYST TEST INFO SAMPLING DELAY 1.0 waves AVERAGE 1 TRIGGER SOURCE EXT MENU V SELF CALIBRATION MANUAL ZERO CROSS STOP ΟN SLOPE CORRECTION OFF VOLTAGE LIMIT OFF EXIT Select [INFO] tab. (The software version and serial number will be displayed.) MEAS SYST TEST INFO Selection Software Ver. 1.00----- Software version Serial Number 141012345-Serial number

The 9-digit serial number indicates the year (first two digits) and the month of manufacture (next two digits).

## 7.7 Initializing (Reset)

The reset function has three kinds of methods.

| NORMAL | Initializing the settings to the factory default excluding the interface setting, zero adjustment values, and panel saving data. |
|--------|----------------------------------------------------------------------------------------------------|
| SYSTEM | Initializing the settings to the factory default excluding the interface setting.                                                |
| LAN    | Resetting the LAN settings to the factory default.                                                                               |

For details of resetting items, refer to "Initial setting table" (p. 78).

Press MENU

(MENU). (The setting screen appears.)

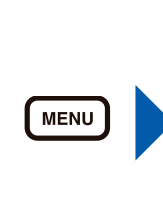

| MEAS SYST   TEST   INFO | וי        |
|-------------------------|-----------|
| SAMPLING DELAY          | 1.0 waves |
| AVERAGE                 | 1         |
| TRIGGER SOURCE          | EXT       |
| V SELF CALIBRATION      | MANUAL    |
| ZERO CROSS STOP         | ON        |
| SLOPE CORRECTION        | OFF       |
| VOLTAGE LIMIT           | OFF       |
| EXIT                    |           |

2 Select [SYST] tab.

|                          | MEAS SYST TES | ST INFO  |
|--------------------------|---------------|----------|
| $\langle    \rangle_{-}$ | INTERI ACE    | USB      |
|                          | COM SPEED     | 9600 bps |
|                          | DATA OUT      | OFF      |
| Selection                | KEY BEEP      | OFF      |
|                          | KEY LOCK      | OFF      |
|                          | CONTRAST      | 50 ×     |
|                          | BACKLIGHT     | 80 ×     |
|                          | RESET         |          |
|                          | EXIT          |          |

**3** Select the reset method.

|            | MEAS SYST   | TEST | FO                |
|------------|-------------|------|-------------------|
|            | INTERFACE   |      | USB               |
|            | COM SPEED   |      | 9600 bps          |
|            | DATA OUT    |      | OFF               |
| $\cap$     | KEY BEEP    |      | OFF               |
|            | KEY LOCK    |      | OFF               |
|            | CON RAST    |      | 50 ×              |
| $\bigcirc$ | RACU'I IGHT |      |                   |
| Selection  | RESET       |      | NORMAL SYSTEM LAN |
| Ocicotion  | EXII        |      |                   |

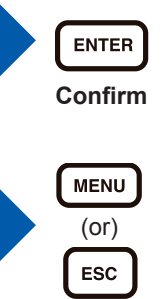

Cancel

The confirmation window appears.

OK : Executes reset.

CANCEL : Returns to the measurement screen without execution.

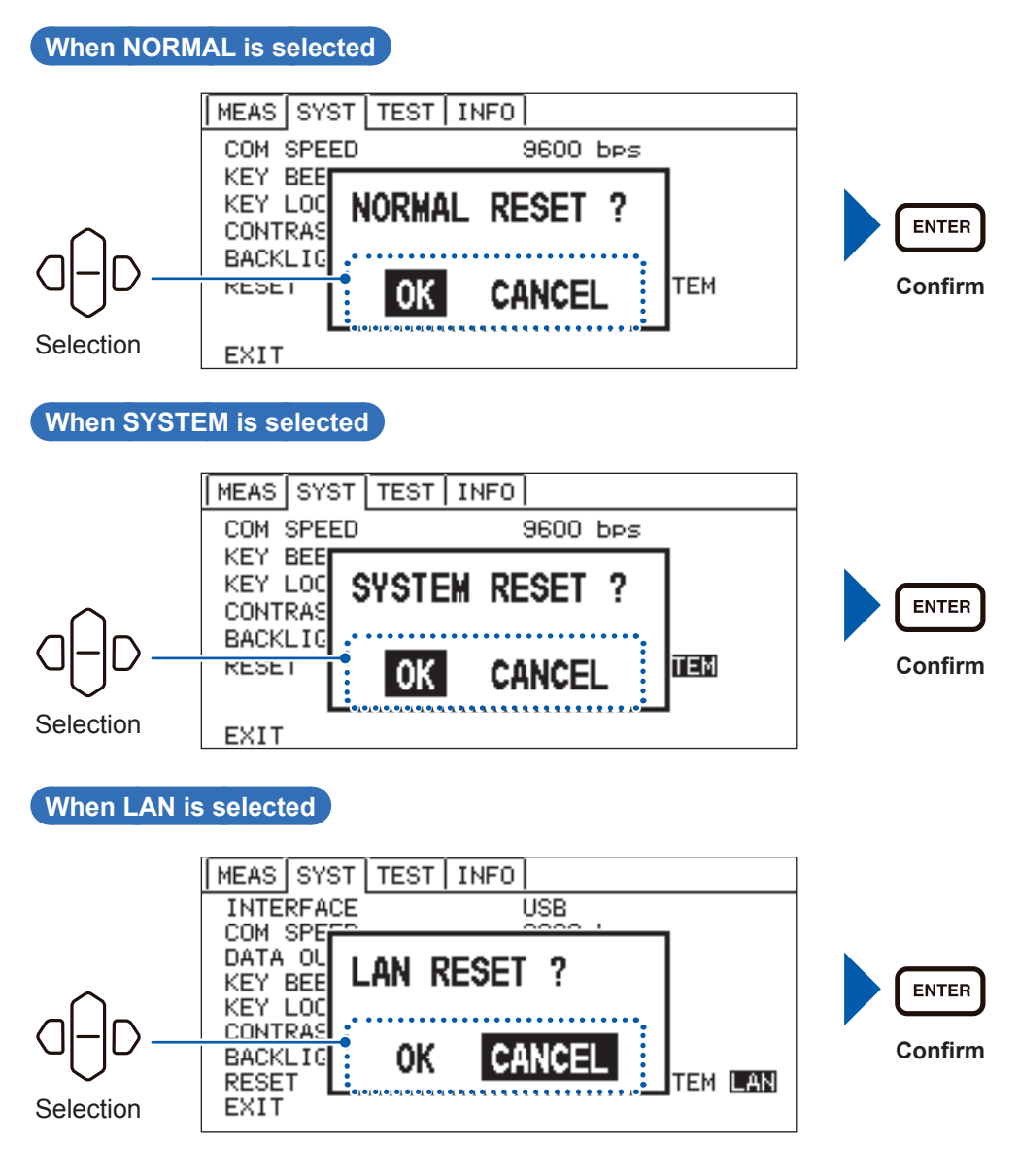

5

The display returns to the measurement screen after the reset process is completed.

## Initial setting table

|                                       | ltem                                       | Default<br>setting | Initialization by<br>normal reset<br>(Communica-<br>tion: *RST) | Initialization by<br>system reset<br>(Communication:<br>SYSTem:RESet) | Returns to<br>default when the<br>power supply is<br>turned ON | Panel<br>Save/<br>Load |
|---------------------------------------|--------------------------------------------|--------------------|-----------------------------------------------------------------|-----------------------------------------------------------------------|----------------------------------------------------------------|------------------------|
|                                       | Range                                      | 10 mΩ              |                                                                 |                                                                       |                                                                |                        |
| Меа                                   | asurement frequency                        | 1000 Hz            |                                                                 |                                                                       |                                                                |                        |
| Mea-                                  | Voltage measurement                        | MED                | _                                                               |                                                                       |                                                                |                        |
| sure-<br>ment<br>speed                | Impedance<br>measurement                   | MED                |                                                                 |                                                                       |                                                                |                        |
|                                       | Function                                   | (R,X,V,T)          |                                                                 |                                                                       |                                                                |                        |
|                                       | Trigger source                             | EXT                |                                                                 |                                                                       |                                                                |                        |
|                                       | ON/OFF                                     | OFF                |                                                                 |                                                                       |                                                                |                        |
|                                       | Judgment buzzer beep                       | OFF                |                                                                 |                                                                       |                                                                |                        |
|                                       | Voltage absolute value judgment            | OFF                | ✓                                                               |                                                                       |                                                                |                        |
|                                       | Upper limit value of R                     | OFF                |                                                                 |                                                                       |                                                                |                        |
|                                       | Lower limit value of R                     | OFF                |                                                                 |                                                                       |                                                                |                        |
| Com-                                  | Upper limit value of X                     | OFF                |                                                                 |                                                                       |                                                                |                        |
| parator                               | Lower limit value of X                     | OFF                |                                                                 |                                                                       |                                                                |                        |
| =                                     | Upper limit value of Z                     | OFF                |                                                                 |                                                                       |                                                                |                        |
|                                       | Lower limit value of Z                     | OFF                |                                                                 |                                                                       |                                                                |                        |
|                                       | Upper limit value of $\boldsymbol{\theta}$ | OFF                |                                                                 | $\checkmark$                                                          | _                                                              | ~                      |
|                                       | Lower limit value of $\boldsymbol{\theta}$ | OFF                |                                                                 |                                                                       |                                                                |                        |
|                                       | Upper limit value of V                     | OFF                |                                                                 |                                                                       |                                                                |                        |
|                                       | Lower limit value of V                     | OFF                |                                                                 |                                                                       |                                                                |                        |
|                                       | Correction mode                            | OFF                |                                                                 |                                                                       |                                                                |                        |
| Zero                                  | R Corrected value                          | 0.0 mΩ             | _                                                               |                                                                       |                                                                |                        |
| ment                                  | X Corrected value                          | 0.0 mΩ             |                                                                 |                                                                       |                                                                |                        |
|                                       | V Corrected value                          | 0.0V               |                                                                 |                                                                       |                                                                |                        |
|                                       | Self -Calibration                          | AUTO               |                                                                 |                                                                       |                                                                |                        |
|                                       | Delay mode                                 | WAVE               |                                                                 |                                                                       |                                                                |                        |
| Sample                                | Delay time                                 | 1.0 wave           |                                                                 |                                                                       |                                                                |                        |
| delay                                 | Acceptable range of deviation              | 10 µV              |                                                                 |                                                                       |                                                                |                        |
| Average                               |                                            | 1                  | ✓                                                               |                                                                       |                                                                |                        |
| Measurement signal zero cross<br>stop |                                            | ON                 |                                                                 |                                                                       |                                                                |                        |
|                                       | Slope Correction                           | ON                 |                                                                 |                                                                       |                                                                |                        |
| Voltage                               | ON/OFF                                     | OFF                |                                                                 |                                                                       |                                                                |                        |
| limit                                 | Acceptable range                           | 4.2 V              |                                                                 |                                                                       |                                                                |                        |

|                | ltem                                                         | Default<br>setting                                 | Initialization by<br>normal reset<br>(Communica-<br>tion: *RST) | Initialization by<br>system reset<br>(Communication:<br>SYSTem:RESet) | Returns to<br>default when the<br>power supply is<br>turned ON | Panel<br>Save/<br>Load |
|----------------|--------------------------------------------------------------|----------------------------------------------------|-----------------------------------------------------------------|-----------------------------------------------------------------------|----------------------------------------------------------------|------------------------|
|                | Screen contrast                                              | 50%                                                |                                                                 |                                                                       | _                                                              |                        |
| 5              | Screen brightness                                            | 80%                                                |                                                                 |                                                                       |                                                                |                        |
|                | Key-lock                                                     | OFF                                                | · ·                                                             |                                                                       | ~                                                              |                        |
| Ke             | ey operation buzzer                                          | ON                                                 |                                                                 |                                                                       |                                                                |                        |
|                | Panel save                                                   | Not regis-<br>tered                                | -                                                               |                                                                       | -                                                              | ~                      |
|                | Continuous measurement (:INITiate:CONTinuous)                | ON                                                 |                                                                 | v                                                                     | ~                                                              |                        |
|                | Response format for<br>measurement value<br>(:MEASure:VALid) | 1 (Response<br>for measure-<br>ment value<br>only) | ✓                                                               |                                                                       | _                                                              |                        |
| Interface      | Measured value output                                        | OFF                                                | -                                                               |                                                                       |                                                                | _                      |
|                | Communication speed                                          | 9,600 bps                                          |                                                                 |                                                                       |                                                                |                        |
|                | Header                                                       | OFF                                                |                                                                 |                                                                       | ~                                                              |                        |
|                | Status byte register                                         | 0                                                  | -                                                               |                                                                       |                                                                |                        |
|                | Event register                                               | 0                                                  |                                                                 |                                                                       |                                                                |                        |
|                | Enable register                                              | 0                                                  |                                                                 |                                                                       |                                                                |                        |
|                | Туре                                                         | USB                                                |                                                                 |                                                                       |                                                                |                        |
| Interface      | IP address                                                   | 192.168.1.1                                        |                                                                 |                                                                       |                                                                |                        |
| (only          | Subnet mask                                                  | 255.255.0.0                                        | _                                                               | _                                                                     | _                                                              | _                      |
| B14560-<br>50) | Default gateway                                              | OFF<br>(0.0.0.0)                                   |                                                                 |                                                                       |                                                                |                        |
|                | Port number                                                  | 23                                                 |                                                                 |                                                                       |                                                                |                        |

✓: Applicable, -: Not applicable

Initializing (Reset)

# 8 External Control (EXT.I/O)

Using the EXT.I/O terminals on the rear of the instrument, the instrument can be controlled by external devices such as PLC.

The instrument can also be controlled by outputting the measurement ending signal and the judgment result signal, and by inputting the measurement starting signal by using the EXT.I/O connector on the rear. All of the signals are isolated from the measurement circuit and the ground. (The common terminals for input and output are shared.) The input circuit can be switched so as to correspond to the current sink output (NPN) or the current source output (PNP).

To use the instrument properly, confirm input/output ratings and the internal circuit configuration, and understand the safety precautions before connecting to a control system.

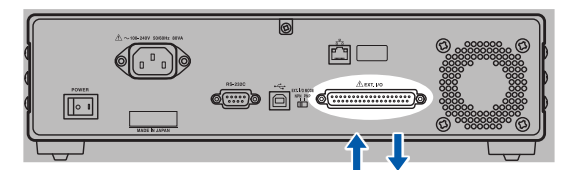

Signal input/output

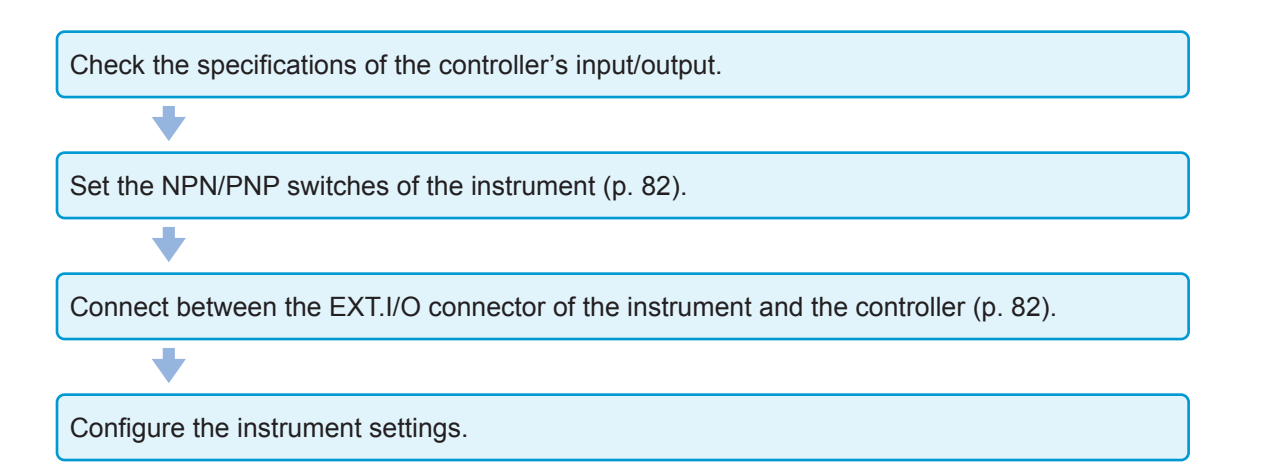

## 8.1 External Input/output Terminals and Signals

## Switching the current sink (NPN) /the current source (PNP)

Before switching, be sure to read "Before switching the current sink (NPN) and the current source (PNP)" (p. 10).

The type of the PLC (programmable controller) that can be supported is changed by the NPN/PNP switch. The factory default is set to the NPN.

|                       | NPN/PNP switch setting       |                                |  |  |  |
|-----------------------|------------------------------|--------------------------------|--|--|--|
|                       | NPN                          | PNP                            |  |  |  |
| BT4560 input circuit  | Corresponding to sink output | Corresponding to source output |  |  |  |
| BT4560 output circuit | non-polarity                 | non-polarity                   |  |  |  |
| ISO_5V output         | +5 V output                  | -5 V output                    |  |  |  |

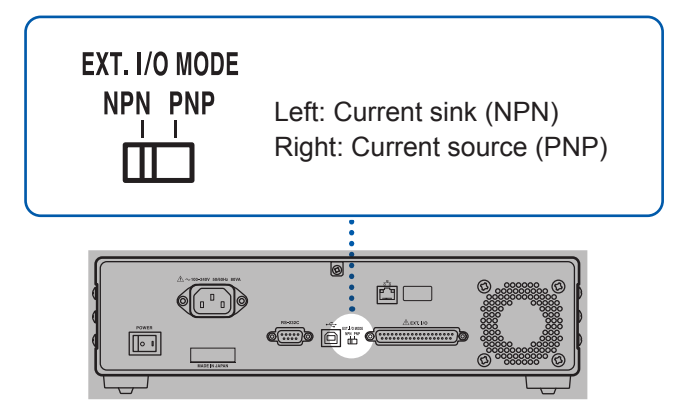

## Arranging the usage connector and the signals

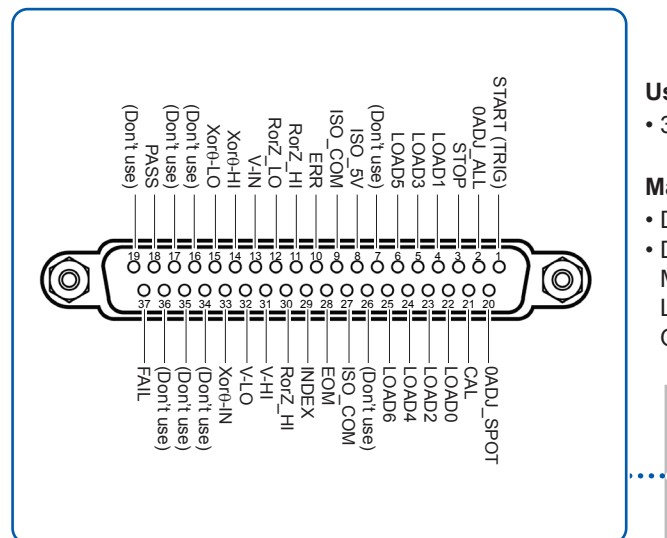

#### Usage connector

• 37-pin D-sub socket contact with #4-40 inch screws

#### Mating Connectors

• DC-37P-ULR (solder type)

• DCSP-JB37PR (compression contact type)

Manufactured by Japan Aviation Electronics Industry, Ltd.

Other comparable products

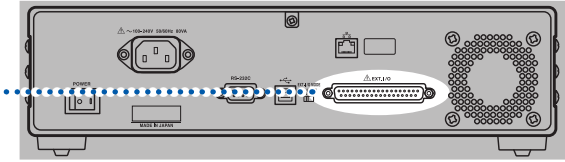

| Pin | Signal name  | I/O | Function                                                        | Logic |
|-----|--------------|-----|-----------------------------------------------------------------|-------|
| 1   | START (TRIG) | IN  | Starting the measurement (external trigger)                     | Edge  |
| 2   | 0ADJ_ALL     | IN  | All zero adjustment                                             | Edge  |
| 3   | STOP         | IN  | Stopping the measurement                                        | Edge  |
| 4   | LOAD1        | IN  | Loading number Bit 1                                            | Level |
| 5   | LOAD3        | IN  | Loading number Bit 3                                            | Level |
| 6   | LOAD5        | IN  | Loading number Bit 5                                            | Level |
| 7   | (Don't use)  | -   | -                                                               | -     |
| 8   | ISO_5V       | -   | Isolated power supply +5 V (-5 V) output                        | -     |
| 9   | ISO_COM      | -   | Isolated power supply common                                    | -     |
| 10  | ERR          | OUT | Measurement Error                                               | Level |
| 11  | RorZ_HI      | OUT | Resistance judgment result Hi,<br>Impedance judgment result Hi  | Level |
| 12  | RorZ_LO      | OUT | Resistance judgment result Lo,<br>Impedance judgment result Lo  | Level |
| 13  | V_IN         | OUT | Judgment result IN                                              | Level |
| 14  | Xorθ_HI      | OUT | Reactance judgment result Hi,<br>Phase angle judgment result Hi | Level |
| 15  | Xorθ_LO      | OUT | Reactance judgment result Lo,<br>Phase angle judgment result Lo | Level |
| 16  | (Don't use)  | -   | -                                                               | -     |
| 17  | (Don't use)  | -   | -                                                               | -     |
| 18  | PASS         | OUT | Judgment result PASS                                            | Level |
| 19  | (Don't use)  | -   | -                                                               | -     |
| 20  | 0ADJ_SPOT    | IN  | Spot zero adjustment (SPOT)                                     | Edge  |
| 21  | CAL          | IN  | Performing Self-Calibration                                     | Edge  |
| 22  | LOAD0        | IN  | Loading number Bit 0                                            | Level |
| 23  | LOAD2        | IN  | Loading number Bit 2                                            | Level |
| 24  | LOAD4        | IN  | Loading number Bit 4                                            | Level |
| 25  | LOAD6        | IN  | Loading number Bit 6                                            | Level |
| 26  | (Don't use)  | -   | -                                                               | -     |
| 27  | ISO_COM      | -   | Isolated power supply common                                    | -     |
| 28  | EOM          | OUT | End of measurement                                              | Edge  |
| 29  | INDEX        | OUT | Measurement reference number                                    | Level |
| 30  | RorZ_HI      | OUT | Resistance judgment result IN,<br>Impedance judgment result IN  | Level |
| 31  | V_HI         | OUT | Voltage judgment result Hi                                      | Level |
| 32  | V_LO         | OUT | Voltage judgment result Lo                                      | Level |
| 33  | Xorθ_IN      | OUT | Reactance judgment result IN,<br>Phase angle judgment result IN | Level |
| 34  | (Don't use)  | -   | -                                                               | -     |
| 35  | (Don't use)  | -   | -                                                               | -     |
| 36  | (Don't use)  | -   | -                                                               | -     |
| 37  | FAIL         | OUT | Judgment result FAIL                                            | Level |

### IMPORTANT

The connector shell is conductively connected to the metal instrument chassis and the protective earth pin of the power inlet. Be aware that it is not isolated from ground.

## Functions of each signal

### Input signal

| START (TRIG)   | When START (TRIG) signal is switched from OFF to ON, measurement is performed once on the edge.<br>This is only effective when TRIGGER SOURCE is set to the external [EXT] side.                                                                                                    |                                                                                                    |                                                                           |                                                                 |                                                   |                                                     |                                                           |                                                  |                       |
|----------------|----------------------------------------------------------------------------------------------------|----------------------------------------------------------------------------------------------------|---------------------------------------------------------------------------|-----------------------------------------------------------------|---------------------------------------------------|-----------------------------------------------------|-----------------------------------------------------------|--------------------------------------------------|-----------------------|
| 0ADJ_ALL       | W<br>is                                                                                                    | When the 0ADJ_ALL signal is switched from OFF to ON, all zero adjustment (p. 28) is performed once on the edge. |                                                                           |                                                                 |                                                   |                                                     |                                                           |                                                  |                       |
| STOP           | W<br>OI                                                                                                    | /hen the S<br>n the edge                                                                                        | TOP signa                                                                 | l is switche                                                    | ed from OF                                        | F to ON, t                                          | he measur                                                 | ement is ir                                      | iterrupted            |
| 0ADJ_SPOT      | (r                                                                                                    | /hen the 0,<br>b. 28) is pe                                                                                     | ADJ_ALL s<br>rformed or                                                   | ignal is sw<br>the edge.                                        | vitched fror                                      | n OFF to C                                          | DN, spot ze                                               | ero adjustn                                      | nent                  |
| CAL            | W<br>se<br>th<br>S<br>m                                                                                                    | /hen the C<br>etting, the<br>ne above is<br>elf-calibrat<br>neasureme                                           | AL signal i<br>self-calibra<br>ineffective<br>ion takes a<br>nt, self-cal | s switched<br>tion is star<br>e.<br>approximat<br>ibration is j | from OFF<br>ted on the<br>ely 210 ms<br>performed | to ON in t<br>edge. Whe<br>s. When a<br>after the n | he self-cali<br>en self-cali<br>switch is ir<br>neasureme | bration ma<br>bration is s<br>put during<br>ent. | inual<br>set to auto, |
| LOAD0 to LOAD6 | When the number of the panel to load is selected and the TRIG signal is input, the selected panel number is read and measured. LOAD0 is LSB and LOAD6 is MSB. When the TRIG signal is input, if LOAD0 to LOAD6 are the same as the previous ones, the panel load is not performed. In the above case, when the external trigger is used, the measurement is performed once as a normal TRIG signal. When the internal trigger is used, the input of LOAD0 to LOAD6 is ineffective. |                                                                                                    |                                                                           |                                                                 |                                                   |                                                     |                                                           |                                                  |                       |
|                |                                                                                                    | Panel<br>No.                                                                                                    | LOAD6                                                                     | LOAD5                                                           | LOAD4                                             | LOAD3                                               | LOAD2                                                     | LOAD1                                            | LOAD0                 |
|                |                                                                                                    | *                                                                                                    | OFF                                                                       | OFF                                                             | OFF                                               | OFF                                                 | OFF                                                       | OFF                                              | OFF                   |
|                |                                                                                                    | 1                                                                                                    | OFF                                                                       | OFF                                                             | OFF                                               | OFF                                                 | OFF                                                       | OFF                                              | ON                    |
|                |                                                                                                    | 2                                                                                                    | OFF                                                                       | OFF                                                             | OFF                                               | OFF                                                 | OFF                                                       | ON                                               | OFF                   |
|                |                                                                                                    | 3                                                                                                    | OFF                                                                       | OFF                                                             | OFF                                               | OFF                                                 | OFF                                                       | ON                                               | ON                    |
|                |                                                                                                    | 4                                                                                                    | OFF                                                                       | OFF                                                             | OFF                                               | OFF                                                 | ON                                                        | OFF                                              | OFF                   |
|                | 5 OFF OFF OFF OFF ON OFF                                                                                                    |                                                                                                    |                                                                           |                                                                 |                                                   | ON                                                  |                                                           |                                                  |                       |
|                |                                                                                                    | 6                                                                                                    | OFF                                                                       | OFF                                                             | OFF                                               | OFF                                                 | ON                                                        | ON                                               | OFF                   |
|                |                                                                                                    | 7                                                                                                    | OFF                                                                       | OFF                                                             | OFF                                               | OFF                                                 | ON                                                        | ON                                               | ON                    |
|                |                                                                                                    | 8                                                                                                    | OFF                                                                       | OFF                                                             | OFF                                               | ON                                                  | OFF                                                       | OFF                                              | OFF                   |
|                |                                                                                                    |                                                                                                    |                                                                           |                                                                 |                                                   |                                                     |                                                           |                                                  |                       |
|                |                                                                                                    | 122                                                                                                    | ON                                                                        | ON                                                              | ON                                                | ON                                                  | OFF                                                       | ON                                               | OFF                   |
|                |                                                                                                    | 123                                                                                                    | ON                                                                        | ON                                                              | ON                                                | ON                                                  | OFF                                                       | ON                                               | ON                    |
|                |                                                                                                    | 124                                                                                                    | ON                                                                        | ON                                                              | ON                                                | ON                                                  | ON                                                        | OFF                                              | OFF                   |
|                |                                                                                                    | 125                                                                                                    | ON                                                                        | ON                                                              | ON                                                | ON                                                  | ON                                                        | OFF                                              | ON                    |
|                |                                                                                                    | 126                                                                                                    | ON                                                                        | ON                                                              | ON                                                | ON                                                  | ON                                                        | ON                                               | OFF                   |
|                | * ON ON ON ON ON ON ON                                                                                                    |                                                                                                    |                                                                           |                                                                 |                                                   |                                                     | ON                                                        |                                                  |                       |
|                | <ul> <li>* When turning all of the LOAD0 to LOAD6 to ON or OFF and then the START (TRIG) signal to ON, the panel loading is not performed.</li> <li>• In the case of setting to the external trigger, the measurement is performed once after the completion of the loading.</li> </ul>                                                                                                    |                                                                                                    |                                                                           |                                                                 |                                                   |                                                     |                                                           |                                                  |                       |

. . . . . . . . . . . . .

• In the case of setting to the internal trigger, panel loading will not be performed.

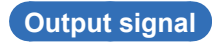

| ERR                          | When a measurement error (p. 32) occurs, the output changes to ON. (In the case of the overrange, the output is OFF.) ERR is updated just before the EOM signal.<br>When ERR is ON, all of the comparator judgment outputs become OFF.<br>In the case of a measurement error: ERR output changes to ON<br>In the case of a normal measurement: ERR output changes to OFF |
|------------------------------|----------------------------------------------------------------------------------------------------|
| PASS                         | When the results of the measurement parameters being judged are all IN, the PASS is ON.<br>Example 1: When the functions (R, X, V, T) are set, if all of the measurement results of R, X, V are IN, the PASS is ON.<br>Example 2: When the functions (V, T) are set, if the measurement result of V is IN, the PASS is ON.                                               |
| EOM                          | EOM is end of measurement. When EOM changes to ON, the judgment result of the comparator and the ERR output have been determined.                                                                                                    |
| INDEX                        | INDEX indicates that the A/D conversion has ended in the measurement circuit. When the signal changes from OFF to ON, the object being measured can be removed from the probe.                                                                                                    |
| FAIL                         | It will be ON when the judgment results of comparator are Hi or Lo.                                                                                                    |
| RorZ_HI                      | The RorZ_HI is the judgment result of the comparator for resistance or impedance.                                                                                                    |
| RorZ_IN, RorZ_LO             | The RorZ_IN and RorZ_LO are the judgment results of the comparator for resistance or impedance.                                                                                                    |
| V_HI, V_IN, V_LO             | They are the judgment results of the comparator for voltage.                                                                                                    |
| Xorθ_HI, Xorθ_IN,<br>Xorθ_LO | They are the judgment results of the comparator for reactant or a phase angle.                                                                                                    |

### IMPORTANT

- The I/O signals cannot be used during changing the measurement conditions in the instrument.
- When the power supply is turned on, the EOM signal and the INDEX signal are initialized to ON.
- When it is not necessary to switch the measurement conditions, fix all of LOAD0 to LOAD6 at ON or OFF.
- To avoid misjudgment, check with both the PASS and FAIL signals for the judgment to the comparator.

## 8.2 Timing Chart

The levels of each signal indicate the ON/OFF status of the contacts. In the case of the current source (PNP) setting, the signal levels are the same as the voltage level of the EXT.I/O terminals. In the case of the current sink (NPN) setting, the High and Low voltage levels are reversed.

### Acquiring the judgment results after starting measurement

### (1) When the external trigger [EXT] is set

#### In the case of measurement functions (R, X, V, T), (Z, $\theta,$ V, T)

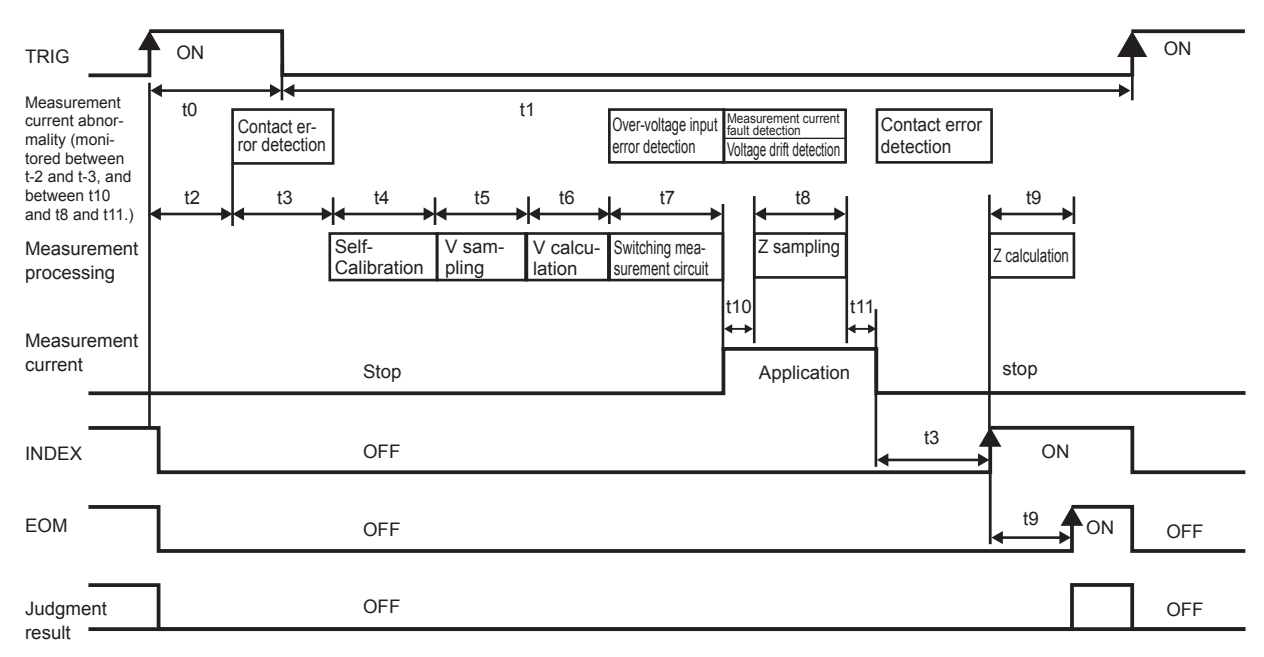

Judgment results: HI, IN, LO, PASS, FAIL, ERR

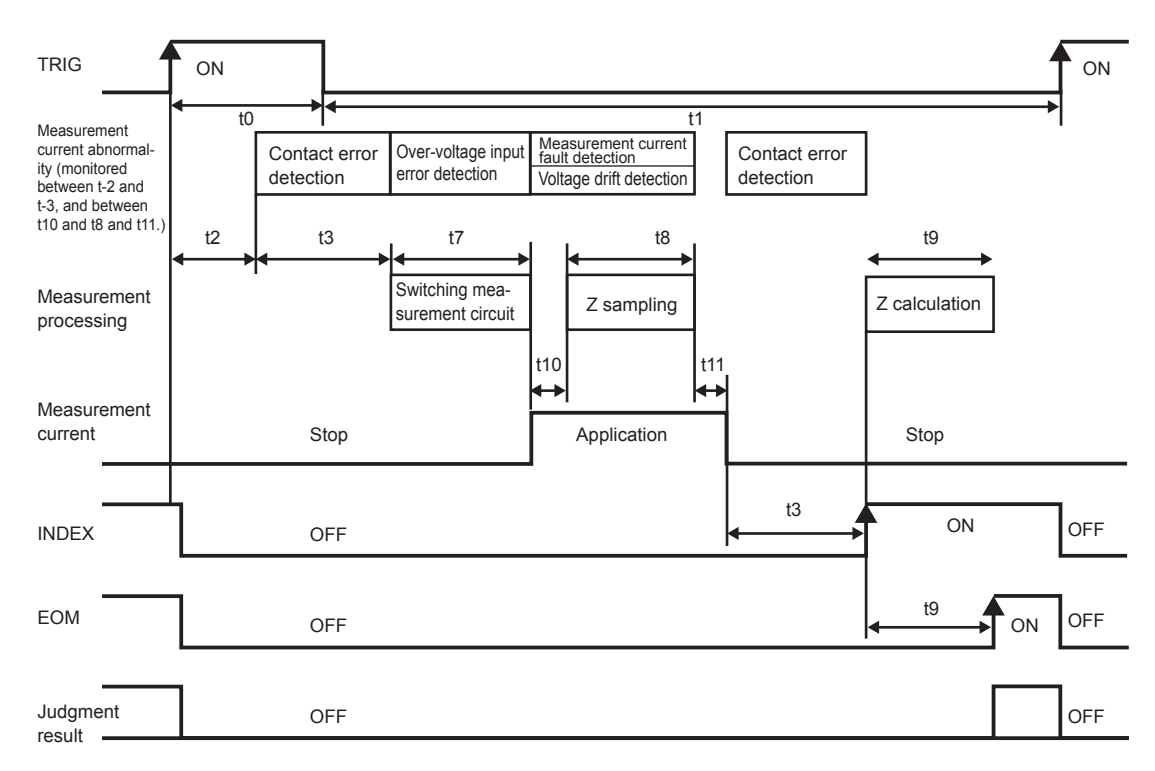

### In the case of measurement functions (R, X, T), (Z, $\theta,$ T)

#### In the case of measurement functions (V, T)

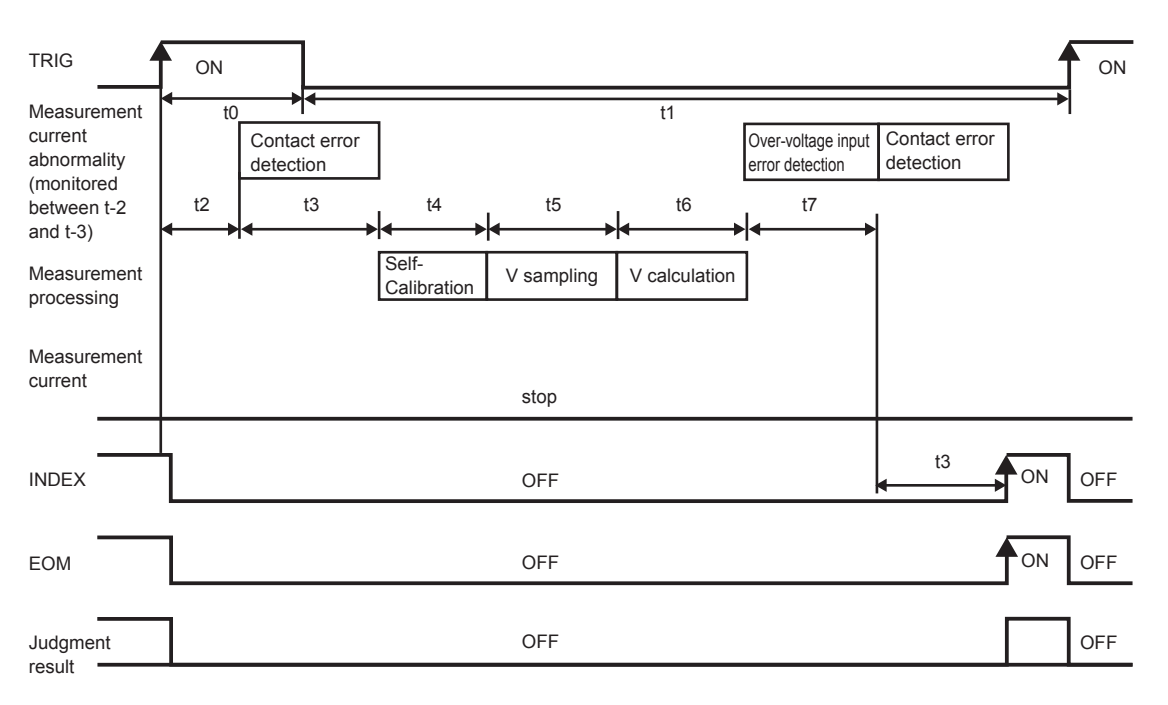

- Do not input TRIG signal when measurement (INDEX signal is OFF) is in progress.
- When settings such as measurement frequency are changed, input the TRIG signal after the processing time (approx. 15 ms).
- The input signal is disabled when the measurement screen is not open, or when an error message is displayed.
- The output of the judgment result is determined before the EOM signal becomes ON. When the response of the controller input circuit is slow, a wait is required from when the EOM signal ON is detected until the judgment results are read.

#### (2) When the internal trigger [INT] is set

### In the case of measurement functions (R, X, V, T), (Z, $\theta$ , V, T), (R, X, T), (Z, $\theta$ , T)

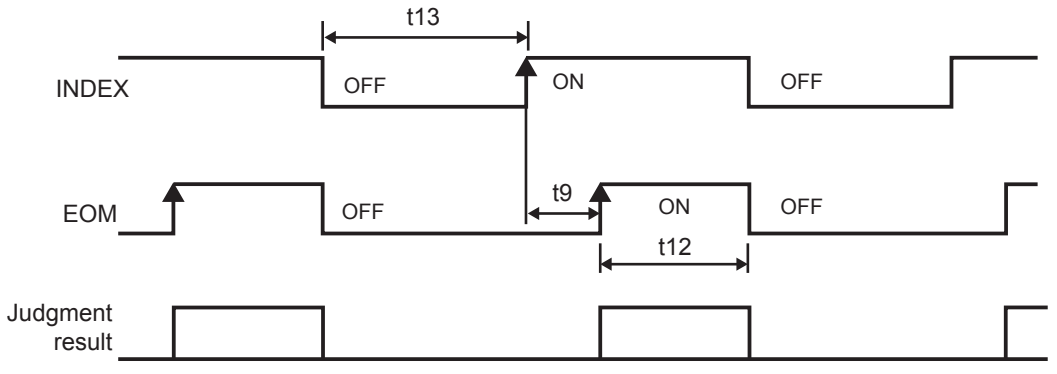

Judgment results: HI, IN, LO, PASS, FAIL, ERR

#### In the case of measurement functions (V, T)

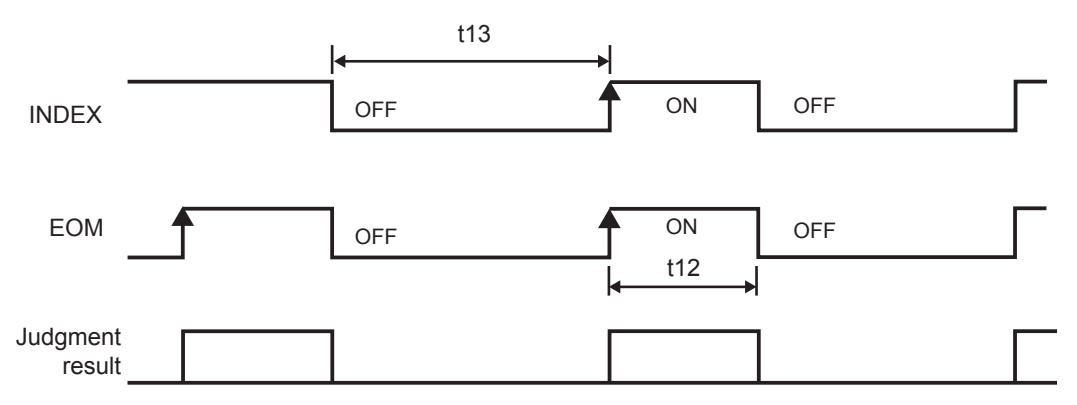

#### **Timing chart interval descriptions**

| Item | Contents                                  | Time (approximately) | Remarks                                                                                                    |
|------|-------------------------------------------|----------------------|----------------------------------------------------------------------------------------------------|
| t0   | Trigger pulse ON-time                     | 0.1 ms or more       |                                                                                                    |
| t1   | Trigger pulse OFF-time                    | 1 ms or more         |                                                                                                    |
| t2   | Response time                             | 0.1 ms               |                                                                                                    |
| t3   | Contact check time                        | 10 ms                |                                                                                                    |
| t4   | Self-Calibration time                     | 210 ms               | When self-calibration is set to AUTO, self-<br>calibration is performed. In the case of the<br>MANUAL setting, if the CAL signal is input, self-<br>calibration is performed. For details, refer to<br>p. 43.                                                                                                    |
| t5   | Voltage measurement<br>sampling time      | 100 ms/400 ms/ 1 s   | Measurement speed: FAST/MED/SLOW                                                                                                    |
| t6   | Voltage measurement<br>calculation time   | 0.1 ms               |                                                                                                    |
| t7   | Switching time of<br>measurement circuit  | 58 ms                |                                                                                                    |
| t8   | Impedance<br>measurement sampling<br>time | (1÷f)×N+T+0.016*     | f: Measurement frequency, N: measurement<br>wave number, T: Control time for sampling.<br>The measurement wave number is determined<br>by the measurement speed and the average<br>number. For details, refer to p. 26, p. 44,<br>and p. 110.<br>Sampling control time differs due to the frequency.<br>T=0.088÷ f (f: 0.1 Hz to 66 Hz)<br>T=0.36÷ f (f: 67 Hz to 250 Hz)<br>T=1.5÷ f (f: 260 Hz to 1050 Hz) |

| Item | Contents                                        | Time (approximately)                  | Remarks                                                                                                    |
|------|-------------------------------------------------|---------------------------------------|----------------------------------------------------------------------------------------------------|
| t9   | Calculation time<br>in impedance<br>measurement | 70 ms                                 | Measurement frequency: 1 kHz, Z measurement speed: SLOW, Slope correction: representative value of ON                                                                                                    |
| t10  | Sample delay                                    | (1÷f)×M* +0.005 s                     | f: Measurement frequency, M: Sample delay<br>setting wave number<br>For the setting wave number, refer to (p. 40).                                                                                                    |
| t11  | Measurement signal zero-cross detection         | (1÷f) or less*                        | f: Measurement frequency<br>To prevent charging and discharging the<br>measuring object, the applied AC signal is<br>processed to end at zero cross. It will be applied<br>if the measurement signal zero cross stop<br>function is ON. (p. 49) |
| t12  | EOM pulse width in the internal trigger         | 100 ms                                |                                                                                                    |
|      |                                                 | t2+t3×2+t4+t5+t6+t7+t8+t9<br>+t10+t11 | In the case of the functions (Z, $\theta$ ,V,T) or (R,X,V,T)                                                                                                    |
| 113  | Iotal measurement time                          | t2+t3×2+t7+t8+t9+t10+t11              | In the case of functions (Z, $\theta$ ,T) or (R,X,T)                                                                                                    |
|      |                                                 | t2+t3×2+t4+t5+t6+t7                   | In the case of the functions (V,T)                                                                                                    |

\* Unit is "s".

## Timing of the zero adjustment

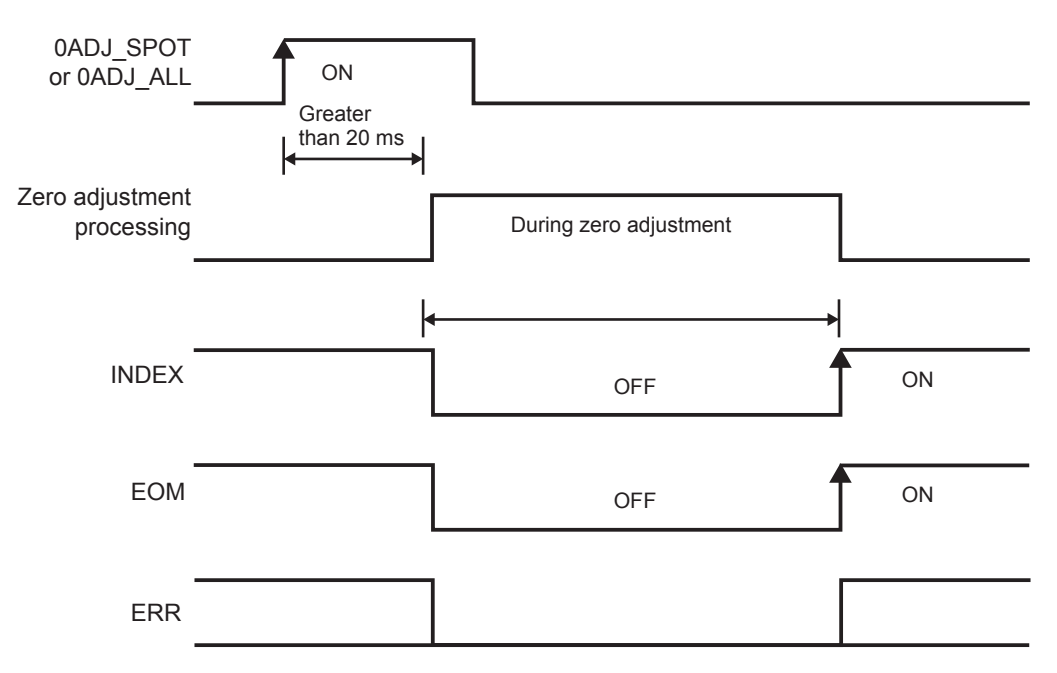

The ERR signal becomes ON or OFF dependent on the result of the zero adjustment. When the zero adjustment is performed normally, the ERR is OFF. When it is not performed normally, the ERR is ON synchronously with the EOM.

### IMPORTANT

For signals 0ADJ\_SPOT and 0ADJ\_ALL, input when it is not in measurement state.

## Timing of the self-calibration

When the self-calibration setting is **[AUTO]**, the self-calibration always is performed before the voltage measurement. The self-calibration is performed to maintain the accuracy of the voltage calibration. In the case of the measurement functions (R, X, T) and (Z,  $\theta$ , T) where the voltage measurement is not performed, the self-calibration is not performed. (Even if the CAL signal is input, the self-calibration is not performed.)

#### Operation when the self-calibration setting is [MANUAL]

The CAL signal is input, and the self-calibration is started immediately.

Even if the TRIG signal is input during the self-calibration, the self-calibration is continued. In this case, the trigger signal is held and then the measurement is started after the completion of the self-calibration. When the CAL signal is input during the measurement, the CAL signal is held and then the self-calibration is started after the completion of the measurement.

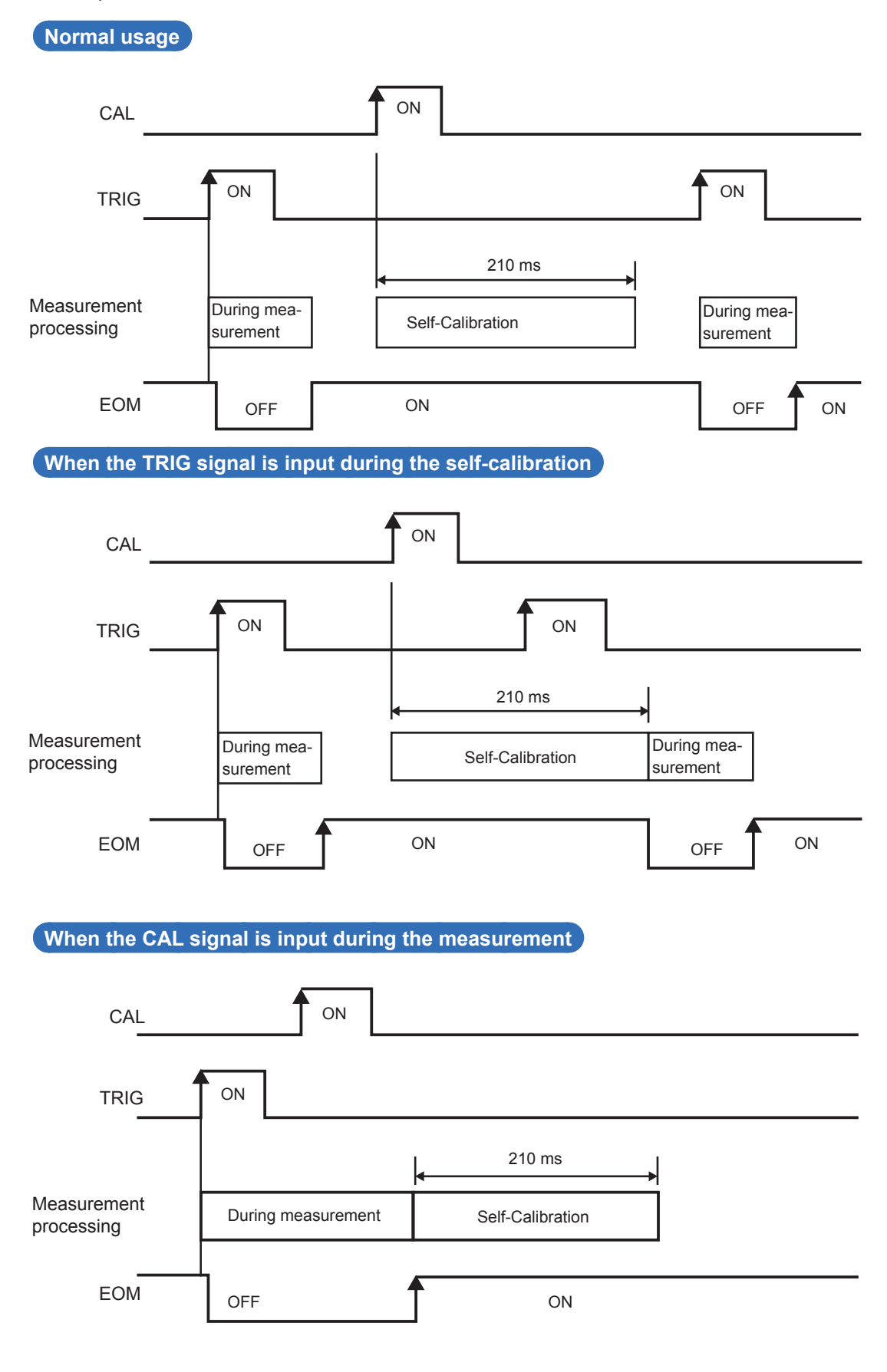

## Timing of the panel loading

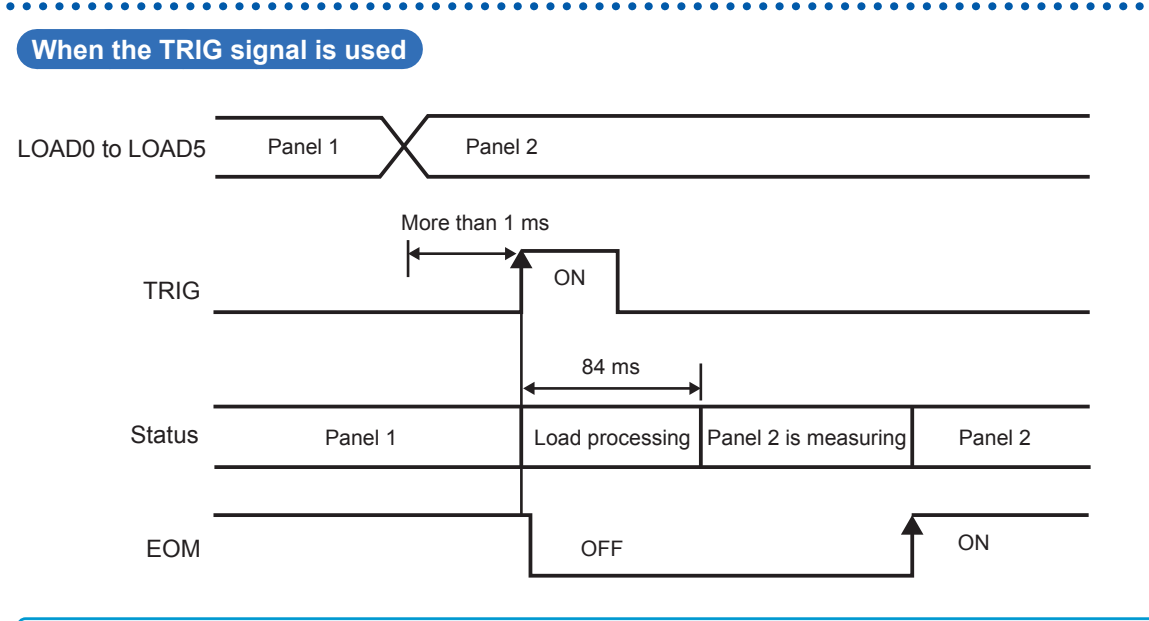

#### IMPORTANT

The timing to identify the panel number is not when trigger is input (TRIG:ON), but when it reads the LOAD signal right before the measurement starts. Fix the LOAD signal before the measurement (INDEX:OFF, EOM:OFF) starts.

## Output signal status when turning ON the power supply

After turning on the power supply, when the screen changes from the start-up screen to the measurement screen, the EOM signal and the INDEX signal changes to ON.

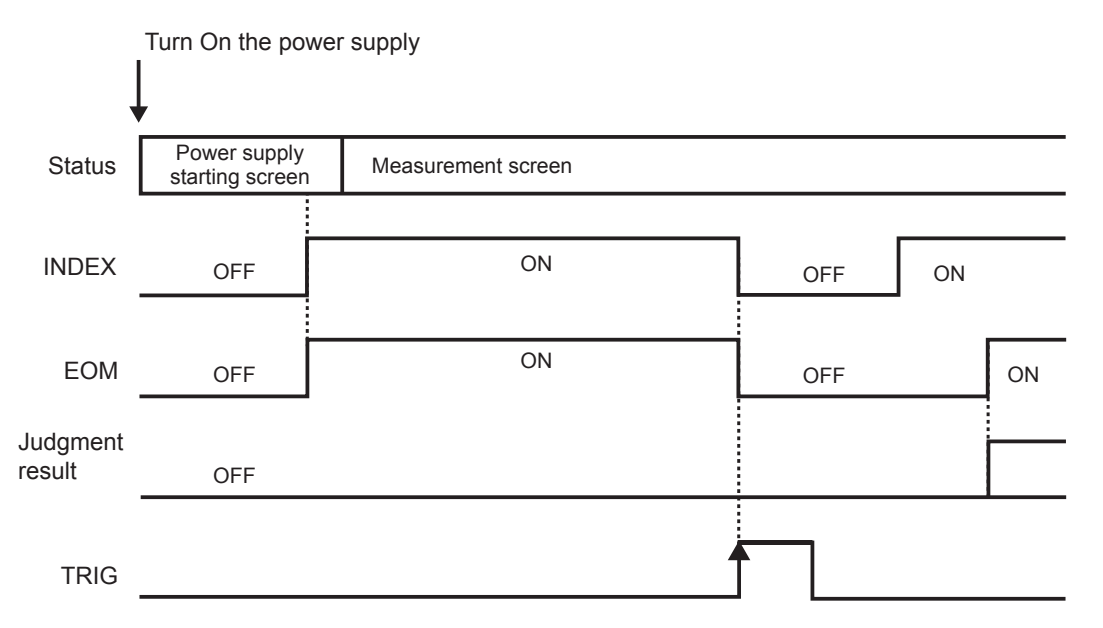

Judgment results: HI, IN, LO, PASS, FAIL, ERR

The above chart indicates the operation when the trigger source is set to the EXT.

## Taking-in flow with the external trigger

With the external trigger, the diagram indicates the flow from the starting of the measurement to the taking-in of the judgment result or the measured values. The instrument outputs the EOM signal immediately after the judgment results (HI, IN, LO, PASS, FAIL, ERR) have been determined. When the response of the controller's input circuit is delayed, it takes a waiting time from the detection of the EOM signal's ON status to the taking-in of the judgment results.

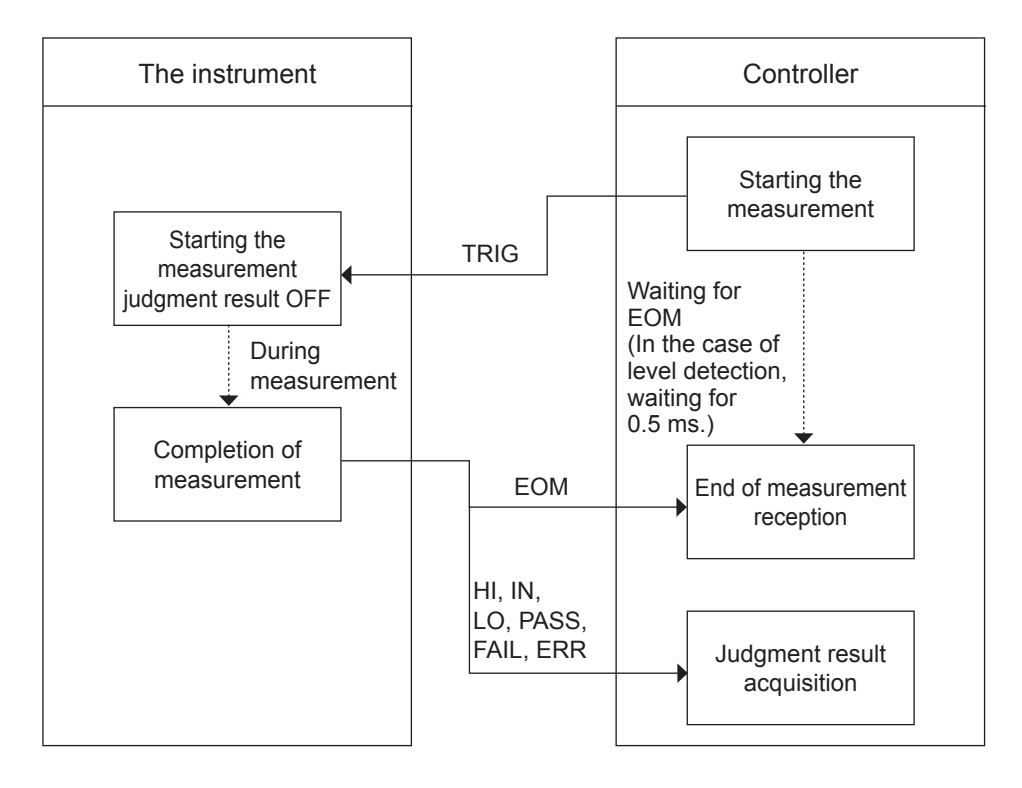

## 8.3 Internal Circuitry

### NPN setting

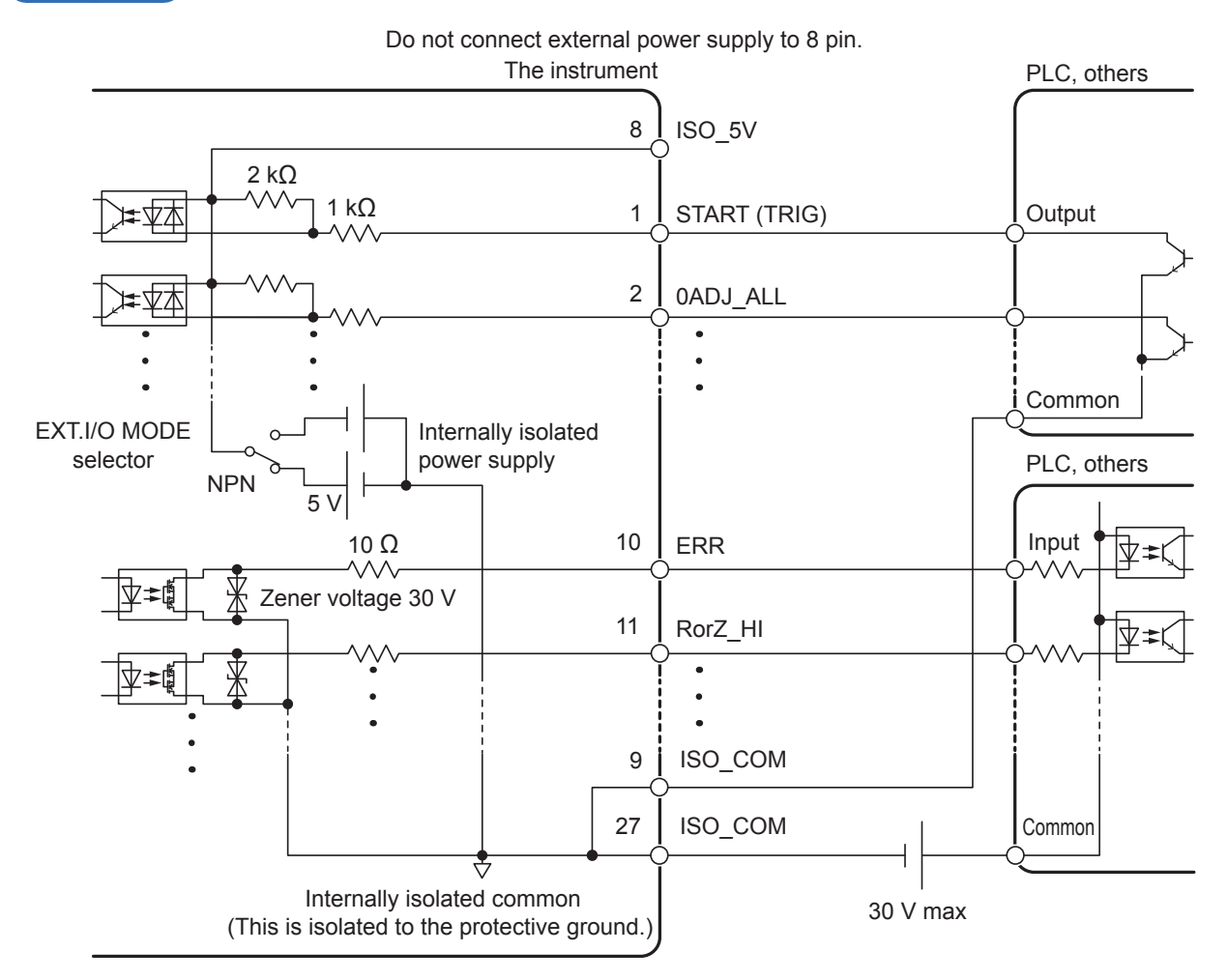

#### PNP setting

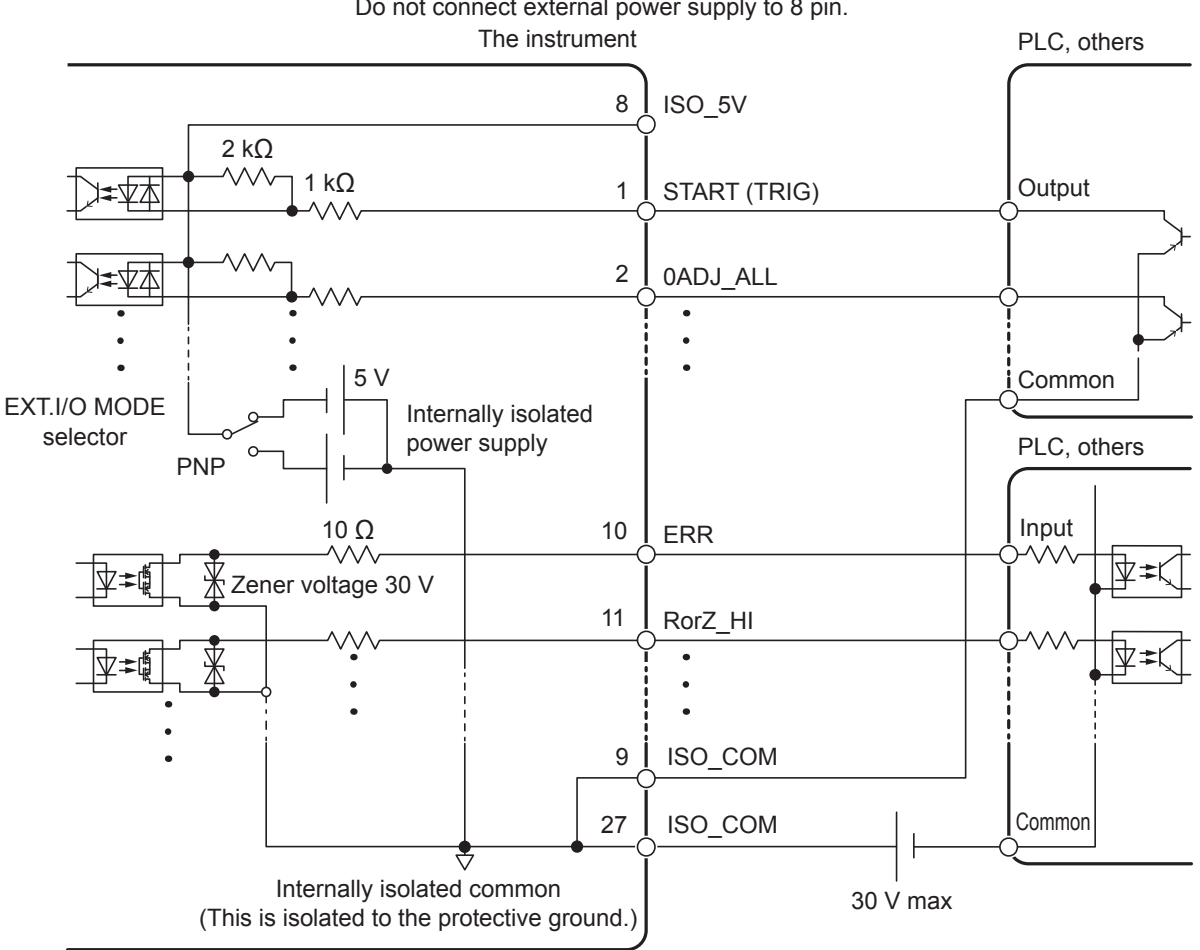

Share the ISO\_COM for the common terminals of the input and the output signal.

## **Electrical Specifications**

| Input signal              | Input type             | Photo-coupler-isolated, non-voltage contact inputs (corresponding to current sink/source output) |  |  |
|---------------------------|------------------------|--------------------------------------------------------------------------------------------------|--|--|
|                           | Input ON               | Residual voltage 1 V (Input ON Current 4 mA (reference value))                                   |  |  |
|                           | Input OFF              | OPEN (Breaking current less than 100 µA)                                                         |  |  |
| Output signal             | Output type            | Photo-coupler-isolated open drain output (non-polarity)                                          |  |  |
|                           | Maximum load voltage   | 30 V max DC                                                                                      |  |  |
|                           | Maximum output current | 50 mA/ch                                                                                         |  |  |
|                           | Residual voltage       | Less than 1 V (Load current 50 mA)/less than 0.5 V (Load current 10 mA) $$                       |  |  |
| Internally isolated power | Output voltage         | Corresponding to sink output: +5.0 V±10%, Corresponding to source output: -5.0 V±10%             |  |  |
| supply                    | Maximum output current | 100 mA                                                                                           |  |  |
|                           | External power input   | None                                                                                             |  |  |
|                           | Insulation             | Floating from the protective grounding potential and the measurement circuit                     |  |  |
|                           | Insulation rating      | Voltage to ground 50 V DC, 33 V AC rms, less than 46.7 Vpeak AC                                  |  |  |

## **Examples of connection**

## Examples of input circuit connection

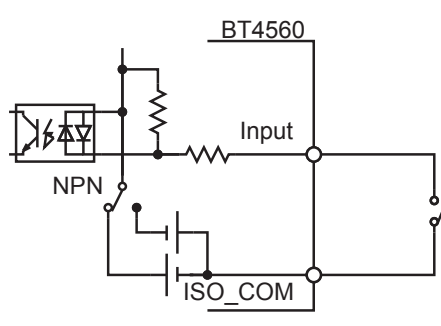

Connection to switch

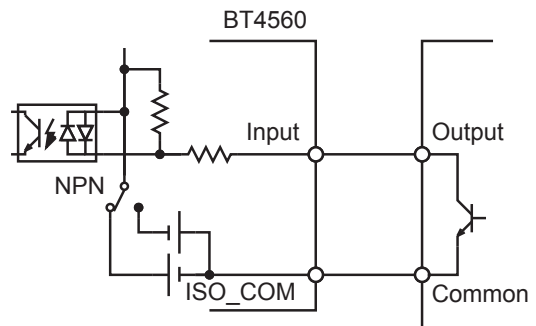

Connection to PLC output (NPN output)

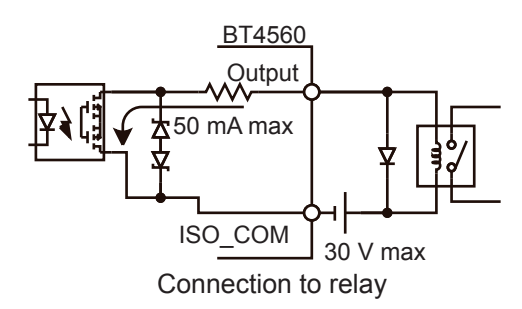

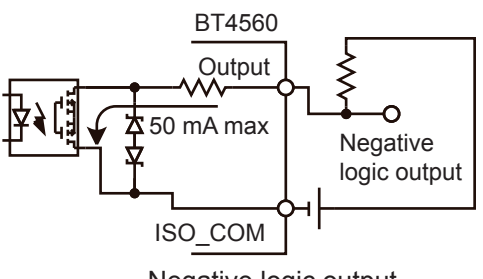

Negative logic output

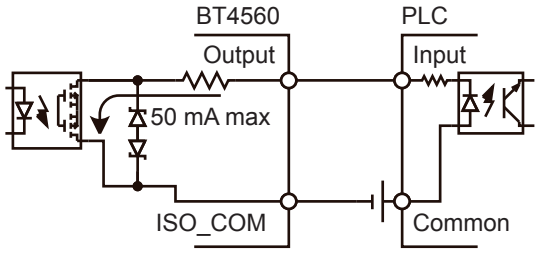

Connection to PLC input (plus common input)

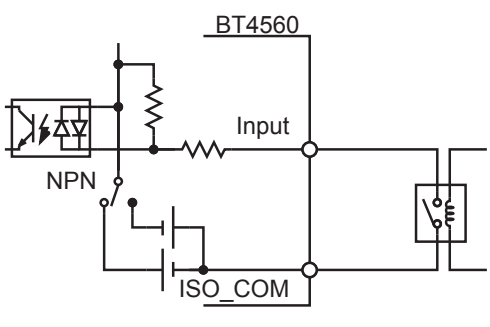

Connection to relay

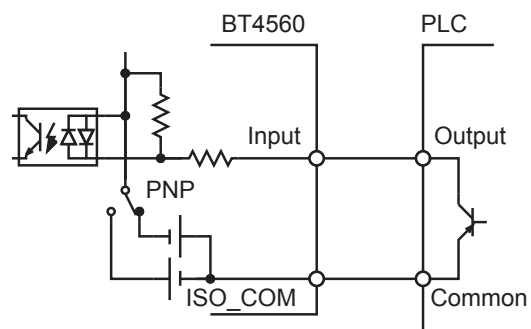

Connection to PLC output (PNP output)

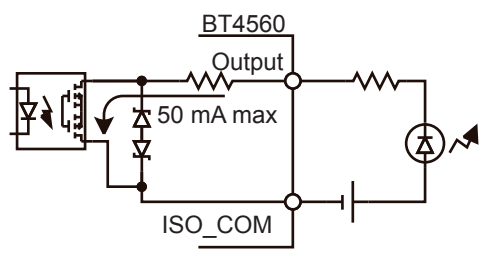

Connection to LED

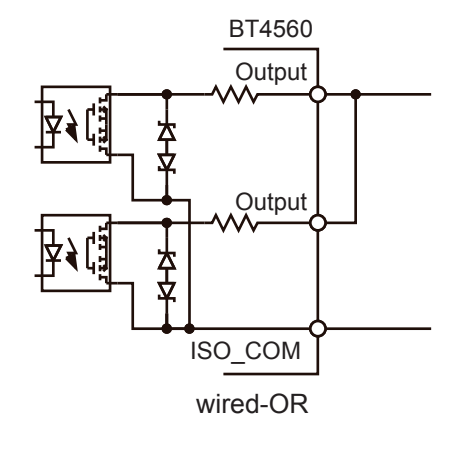

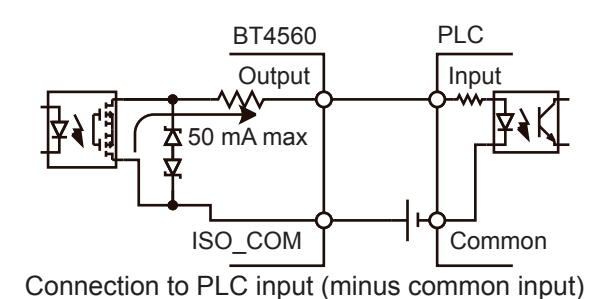

External Control (EXT.I/O)

## 8.4 Checking the External Control

## Testing the inputs/outputs (EXT.I/O testing functions)

The output signal can be switched ON and OFF manually. In addition, the condition of the input signal can be monitored on the screen.

. . . . . . .

For details, refer to "I/O TEST" (p. 70).

## Communication (RS-232C, USB, LAN)

## 9.1 Features of Interface

The communication interface can be used for the following.

- · Controlling the instrument using commands and acquiring data.
- Using application software.

The command table and the application software can be downloaded from the attached CD or our website (http://www.hioki.com/).

. . . . . . . . . . . . . . . .

Only the BT4560-50 can communicate on a LAN.

### **Specifications**

## USB

| Connector                         | Series B receptacle                                  |
|-----------------------------------|------------------------------------------------------|
| Electrical Specifications         | USB2.0 (pseudo COM port)                             |
| Class                             | CDC class (COM mode)                                 |
| Transmission speed                | 9,600 bps, 19,200 bps, 38,400 bps                    |
| Data length                       | 8 bit                                                |
| Parity bit                        | None                                                 |
| Stop bit                          | 1 bit                                                |
| Message terminator<br>(Delimiter) | When received: CR+LF, CR<br>When transmitting: CR+LF |

### RS-232C

| Transmission method               | Communication method: Full duplex, Synchronous system: Asynchronous communication method  |
|-----------------------------------|-------------------------------------------------------------------------------------------|
| Transmission speed                | 9,600 bps, 19,200 bps, 38,400 bps                                                         |
| Data length                       | 8 bit                                                                                     |
| Parity bit                        | None                                                                                      |
| Stop bit                          | 1 bit                                                                                     |
| Message terminator<br>(Delimiter) | When receiving: CR+LF, CR<br>When transmitting: CR+LF                                     |
| Flow control                      | None                                                                                      |
| Electrical Specifications         | Input voltage levels: 5 V to 15 V: ON, -15 V to -5 V: OFF                                 |
|                                   | Output voltage levels: 5 V to 9 V: ON, -9 V to -5 V: OFF                                  |
| Connector                         | Layout of interface connector<br>(D-sub9 pin, pin contact, mating fixed base screw #4-40) |
|                                   | The input/output connectors follow terminal (DTE) specifications.                         |
|                                   | Recommended cable: 9637 RS-232C cable (for computer)                                      |

Code in use: ASCII code

9

### LAN(BT4560-50 only)

| Applicable standard       | IEEE802.3                                                                   |
|---------------------------|-----------------------------------------------------------------------------|
| Transmission method       | 10BASE-T / 100BASE-TX automatic recognition<br>Half/Full Duplex, Auto MDI-X |
| Protocol                  | TCP/IP                                                                      |
| Connector                 | RJ-45                                                                       |
| Communication description | Setting and measured value acquisition by using communications commands     |

## 9.2 Connecting and Setting Method

The instrument cannot control USB and RS-232C communications simultaneously. When computers are connected to the BT4560 via both the USB and RS-232C ports, only USB communications are available.

As for BT4560-50, the communications method selected under the procedure described in the section "Selecting an interface (BT4560-50 only)" (p. 99) is available.

| Press MENU      | (MENU). (The setting scr                                                                                                    | een appears.)                                                                  |
|-----------------|----------------------------------------------------------------------------------------------------|--------------------------------------------------------------------------------|
| MENU            | MEAS SYST TEST INF<br>SAMPLING DELAY<br>AVERAGE<br>TRIGGER SOURCE<br>ZERO CROSS STOP<br>VOLTAGE LIMIT<br>SELF CALIBRATION    | F0<br>1.0 waves<br>1<br>EXT<br>ON<br>100.0V<br>AUTO                            |
| 2 Select ISYST  | Itab                                                                                                    |                                                                                |
|                 |                                                                                                    |                                                                                |
| Selection       | MEAS: SYST : TEST IN<br>TNTERIACE<br>COM SPEED<br>DATA OUT<br>KEY BEEP<br>KEY LOCK<br>CONTRAST<br>BACKLIGHT<br>RESET<br>EXIT | F0  <br>USB<br>9600 bps<br>0FF<br>0N<br>0FF<br>50 %<br>80 %                    |
| 3 Select [INTER | <b>RFACE]</b> and select the inte                                                                                            | rface to be used.                                                              |
| Selection       | MEAS SYST TEST IN<br>INTERFACE<br>COM SPEED<br>DATA OUT<br>KEY BEEP<br>KEY LOCK<br>CONTRAST<br>BACKLIGHT<br>RESET<br>EXIT    | F0<br>RS232C <b>USB</b> LAN :<br>9600 dps<br>0FF<br>0FF<br>0FF<br>50 %<br>80 % |

### IMPORTANT

When you select LAN, set the IP address etc. on the Web browser. For more information about how to access the instrument, see .

9

## Using the USB interface

When the instrument is first connected to a computer, it is necessary prepare the dedicated USB driver. If the driver has already been installed, for example, due to using products from other manufacturers, the following procedure is not necessary. The USB driver can be downloaded from the attached CD or our website (http://www.hioki.com/).

### Installation procedure

Perform the installation before connecting between the instrument and the computer with the USB cable. If they already connected, unplug the USB cable.

- **1** Log into the computer with administrative privileges such as "administrator".
- 2 Before installation, exit all applications that are running on the computer.
- **3** Run drivers install program of the CD [X:\USB Driver] provided. (X: is CD-ROM Drive) It may take some time until the dialog box appears, depending on the system environment. Wait for the dialog box.
- 4 After installation, when the instrument is connected to the computer via USB, the instrument is automatically recognized.
  - When the Hardware Wizard screen for new hardware appears, select "No, not this time" when "Windows Update" prompts to connect, and then select "Install the software automatically".
  - If an instrument with a different serial no. is connected, you may be notified that a new device has been detected. If this happens, install the device driver by following the instructions on the screen.

#### Uninstallation procedure (Uninstall the driver if you no longer need it.)

Using [Control Panel] - [Add or Remove Programs], delete PL-2303 USB-to-Serial.

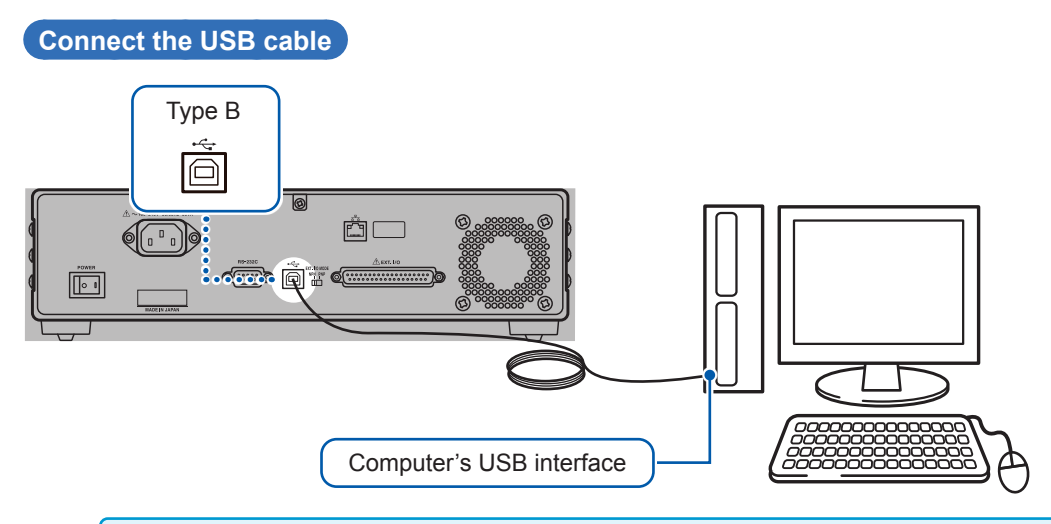

#### IMPORTANT

The instrument's USB port is a pseudo COM port. In the case of the communication, it is necessary to set the speed as well as the RS-232C. In the COM port setting, the COM port number that is allocated to the USB port varies with the computer in use. Check the COM port number that is allocated by the following method.

- 1. Open the device manager.
- 2. The "X" of Prolific PL2303GC USB Serial COM Port (COMX) under "Port (COM and LPL)" is the COM port number.

## Using the RS-232C cable

Connect the RS-232C cable to the RS-232C Connector. When connecting the cable, be sure to fasten the screws.

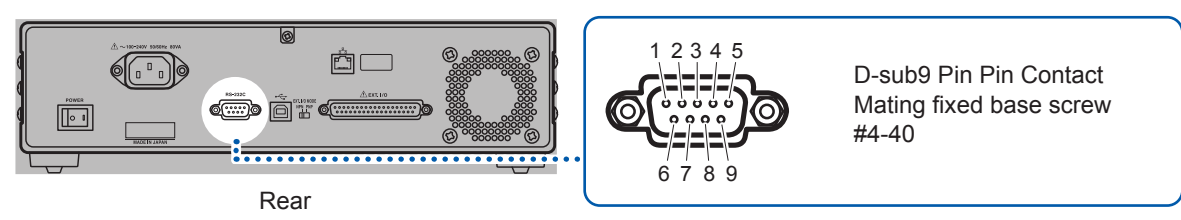

When connecting to the controller (DTE), prepare the <u>crossing cable</u> that is suited to both specifications of this instrument side and the controller side. Input/output cables are applied to Terminal (DTE) specifications. The instrument uses the pin numbers of 2, 3, and 5. The other pins are not used.

| DIN | S             | Signal name    | е  |                     |                               |
|-----|---------------|----------------|----|---------------------|-------------------------------|
| No. | Common<br>use | EIA JIS Signal |    | Signal              | Remarks                       |
| 1   | DCD           | CF             | CD | Career detection    | Unconnected                   |
| 2   | RxD           | BB             | RD | Receive data        |                               |
| 3   | TxD           | BA             | SD | Transmit Data       |                               |
| 4   | DTR           | CD             | ER | Data Terminal Ready | ON level (+5 V to +9 V) fixed |
| 5   | GND           | AB             | SG | Ground for signal   |                               |
| 6   | DSR           | CC             | DR | Data Set Ready      | Unconnected                   |
| 7   | RTS           | CA             | RS | Request to Send     | ON level (+5 V to +9 V) fixed |
| 8   | CTS           | СВ             | CS | Clear to Send       | Unconnected                   |
| 9   | RI            | CE             | CI | Calling Indicator   | Unconnected                   |

#### When connecting Instrument to computer

Use crossing cable of D-sub9 Pin Female - D-sub9 Pin Female.

#### **Cross connection**

| D-sub 9 P | in Female | D-sub 9 P<br>Com       | in Female<br>outer/ |       |  |
|-----------|-----------|------------------------|---------------------|-------|--|
| Instrum   | ent side  |                        | AT compatible       |       |  |
|           |           |                        | com                 | outer |  |
|           | Pin No.   |                        | Pin No.             |       |  |
| DCD       | 1         | $\vdash$ $\sim$        | 1                   | DCD   |  |
| RxD       | 2         | $\vdash$               | 2                   | RxD   |  |
| TxD       | 3         | $\vdash$               | 3                   | TxD   |  |
| DTR       | 4         | $\vdash$ $\vee$ $\sim$ | 4                   | DTR   |  |
| GND       | 5         | $ \longrightarrow  $   | 5                   | GND   |  |
| DSR       | 6         | $\vdash 1 \frown$      | 6                   | DSR   |  |
| RTS       | 7         |                        | 7                   | RTS   |  |
| CTS       | 8         | $\mu$ $\mu$            | 8                   | CTS   |  |
|           | 9         |                        | 9                   |       |  |

Recommended cable: Model 9637 RS-232C Cable (1.8 m) manufactured by HIOKI

9

## Setting the transmission speed (Common for USB, RS-232C)

The instrument sets the transmission speed (baud rate) of the interface. It is necessary to set the transmission speed when either the USB communication or the RS-232C communication is used.

| Press MENU                                                     | (MENU). (The setting scre                                                                                                    | en appears.)                                              |                                         |
|----------------------------------------------------------------|----------------------------------------------------------------------------------------------------|-----------------------------------------------------------|-----------------------------------------|
|                                                                | MEAS SYST TEST INF<br>SAMPLING DELAY<br>AVERAGE<br>TRIGGER SOURCE                                                               | 1.0 waves<br>1<br>EXT                                     |                                         |
|                                                                | V SELF CALIBRATION<br>ZERO CROSS STOP<br>SLOPE CORRECTION<br>VOLTAGE LIMIT                                                      | MANUAL<br>ON<br>OFF<br>OFF                                |                                         |
| 2 Select [SYST]                                                | EXIT<br>tab.                                                                                                    |                                                           |                                         |
| Selection                                                      | MEAS: SYST: TEST   INF<br>TNTERI ACE<br>COM SPEED<br>DATA OUT<br>KEY BEEP<br>KEY LOCK<br>CONTRAST<br>BACKLIGHT<br>RESET<br>EXIT | 0<br>USB<br>9600 bps<br>0FF<br>0FF<br>0FF<br>50 %<br>80 % |                                         |
| 3 Select [COM S                                                | PEED] and set SPEED.                                                                                                    |                                                           |                                         |
| Selection                                                      | MEAS SYST TEST INF<br>INTERFACE<br>COM SPEED<br>DATA OUT<br>KEY BEEP<br>KEY LOCK<br>CONTRAST<br>BACKLIGHT<br>RESET<br>EXIT      | D<br>IISR<br>UFF<br>OFF<br>OFF<br>50 %<br>80 %            | ENTER<br>Confirm<br>MENU<br>(Or)<br>ESC |
| Setting the controlle                                          | ar (Computer or PLC)                                                                                                    |                                                           | Cance                                   |
| Be sure to set to the foll                                     | owing.                                                                                                    |                                                           |                                         |
| Start-stop synchroniza     Transmission speed:     Stop bit: 1 | ation<br>9,600 bps, 19,200 bps, 38,400                                                                                          | ) bps (Adjust to the instrumen                            | t's setting.)                           |

- Data length: 8
- · Parity check: Not provided
- · Flow control: Not provided

#### IMPORTANT

The fast transmission speed (baud rate) may not be used due to a large error caused by some computers. In that case, use with lower transmission speed.

## Using the LAN interface (BT4560-50 only)

Connect a LAN cable to the LAN connector of the instrument.

## 

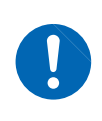

When connecting the instrument to your LAN using a LAN cable of more than 30 m or with the cable laid outdoors,take appropriate countermeasures that include installing a surge protector for LANs. Such signal wiring is susceptible to inducedlighting, which can cause damage to the instrument.

Recommended cable: Model 9642 LAN cable (optional)

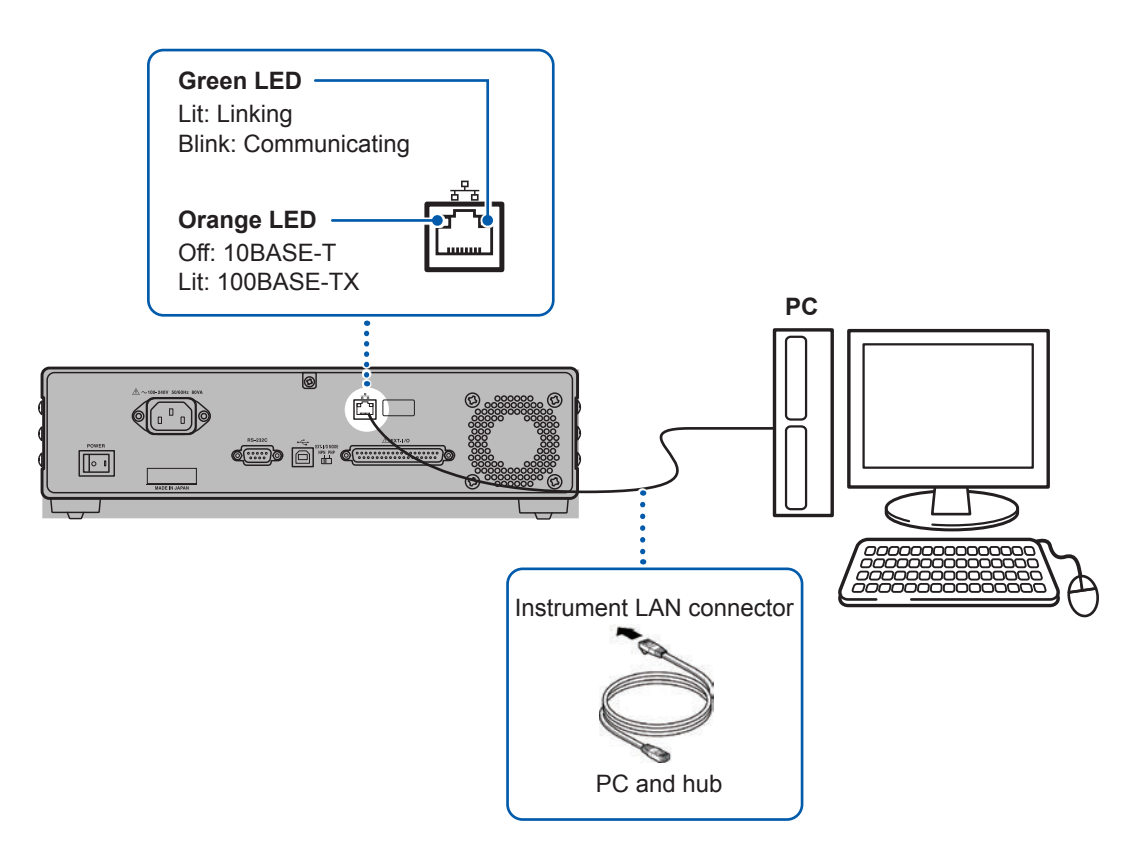

9
## Setting LAN communications (BT4560-50 only)

#### IMPORTANT

The settings differ between when the instrument and an external device are to be connected to an existing network and when the instrument and a PC are to be connected one-to-one to create a new network.

Check the connection method before configuring the settings.

#### Connecting the instrument to the existing network

The network administrator (department) needs to assign the following items in advance. Be sure to assign a unique address and port number that are different from any other devices.

| Address settings of the instrument         |                              |  |  |  |  |
|--------------------------------------------|------------------------------|--|--|--|--|
| IP address:                                | <u> </u>                     |  |  |  |  |
| Subnet mask:                               |                              |  |  |  |  |
| • Gateway                                  |                              |  |  |  |  |
| Whether or not to use a gateway:           | Use / Not use                |  |  |  |  |
| IP address (if used):                      | (Set to 0.0.0.0 if not used) |  |  |  |  |
| Communication command port No. to be used: | (Default setting: 23)        |  |  |  |  |

#### Creating a new network using the instrument and a PC

(Using a local network that is not connected externally)

The addresses shown below are recommended if there is no administrator or you are responsible for setting.

| IP address                         | Set sequential IP addresses as shown below. |
|------------------------------------|---------------------------------------------|
| PC:                                | 192.168.1.100                               |
| First instrument:                  | 192.168.1.1 (instrument's default setting)  |
| Second instrument:                 | 192.168.1.2                                 |
| Third instrument:                  | 192.168.1.3<br>↓                            |
| Subnet mask:                       | 255.255.0.0 (instrument's default setting)  |
| Gateway:                           | OFF (instrument's default setting)          |
| Communication command port number: | 23 (instrument's default setting)           |

#### **1** Start a web browser.

You can change the instrument's LAN interface settings using a web browser, such as Microsoft Edge.

#### The description below uses Microsoft Edge as an example.

- 1. Click the start button on the bottom-left corner of the computer screen, and then click [Microsoft Edge] in the menu.
- 2. Enter the character string [http://] followed by the IP address or the computer name in the address bar. The default IP address is [192.168.1.1].

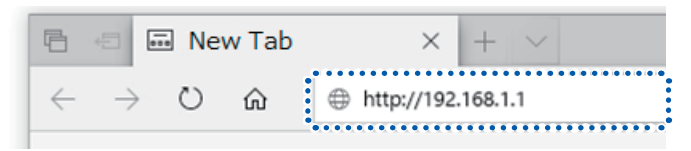

Example: If the instrument's IP address is 192.168.1.1, enter [http://192.168.1.1] in the address bar.

If you don't know the IP address, you can change the setting as follows. Enter [http://hioki-] in the address bar, followed by the last six digits of the instrument's MAC address. You can find the MAC address on the sticker on the rear of the instrument.

|              |               | Nev | v Tab | × + ~               |
|--------------|---------------|-----|-------|---------------------|
| $\leftarrow$ | $\rightarrow$ | Ö   | ଜ     | http://hioki-8899FF |

Example: If the instrument's MAC address is 11-22-33-88-99-FF, enter [http://hioki-8899FF] in the address bar.

#### 2 Configure settings of the instrument using the web browser. Enter the settings, and then press the [SET] button.

| HIOKI Network Setting            |  |
|----------------------------------|--|
| IP Address :<br>192.168.1.1      |  |
| Subnet Mask :<br>255 255 0.0     |  |
| Gateway (Off=0.0.0.0) :          |  |
| Port Number[11-79 or 81-65535] : |  |
| SET                              |  |

#### Setting items

| IP Address  | The IP addresses are used to identify individual devices on the network.<br>Assign a unique address different from that of other devices.                                                                                                    |  |
|-------------|----------------------------------------------------------------------------------------------------|--|
| Subnet Mask | The subnet mask divides the IP address into the network address and the host address.<br>Configure the subnet mask settings in the same way as those of other devices on the network.                                                                                                    |  |
| Gateway     | For network connection When the communication PC and the instrument are in different networks, specify the IP address of the device that becomes a gateway. If the PC is in the same network, set a gateway address that is the same as the default gateway in the general PC settings. For one-to-one connection between the instrument and PC or when no gateway is used Set the IP address to 0.0.0.0. |  |
| Port Number | Specify the TCP/IP port number to use for communications command connections.<br>Port 80 cannot be used.                                                                                                    |  |

**3** Cycle the instrument's power.

Cycle the instrument's power to accept its internal LAN setting and enable communications. You can check the instrument's setting by closing the tab showing the settings screen in your browser and then redisplaying it.

| If you don't know the LAN settings<br>If you don't know the LAN settings, you can reset them to their default values from the instrument<br>as follows:                                                                                                    |
|----------------------------------------------------------------------------------------------------|
| Select (MENU) > [SYST] tab > [RESET] and select [LAN] to reset the settings.                                                                                                    |
| INTERFACE       USB         COM SPEED       9600 bps         DATA OUT       OFF         KEY BEEP       ON         KEY LOCK       OFF         CONTRAST       50 %         SACKALADHT       PROM         RESET       NORMAL SYSTEM LAN         EXATI       TEM |
| The following settings will be reset to their default values:<br>IP address: 192.168.1.1<br>Subnet mask: 255.255.0.0<br>Default gateway: OFF (0.0.0.0)                                                                                                    |
| Communications command port: 23                                                                                                    |

# Outputting Measured Values after Measurement Completes(BT4560-50 only)

When measurement completes after being initiated with the **START/STOP** key or a communications command (\*TRG) while using the external trigger setting, the measured values will be output to the selected interface. This function cannot be used when using the internal trigger setting. The response format is the same as for the measured value acquisition query (:FETCh?/:READ?). (Scan operation time can be reduced by using this function with the SW1001 Switch Mainframe.)

Before starting measurement, ensure the controller that will receive measured values can accept a string of text.Perform the desired processing once the controller receives the terminator characters (CR+LF), which indicate the end of the measured value string, for example to save the value to a file or display it, and then prepare the controller so that it can receive another string.

| 1 | Press MENU | (MENU). (The settings scre                                                                                                | een will be displayed.)                             |
|---|------------|----------------------------------------------------------------------------------------------------|-----------------------------------------------------|
|   |            | MEAS SYST TEST INFO                                                                                                    | ו                                                   |
|   | MENU       | SAMPLING DELAY<br>AVERAGE<br>TRIGGER SOURCE<br>V SELF CALIBRATION<br>ZERO CROSS STOP<br>SLOPE CORRECTION<br>VOLTAGE LIMIT | 1.0 waves<br>1<br>EXT<br>MANUAL<br>ON<br>OFF<br>OFF |
|   |            | FXIT                                                                                                    |                                                     |

2 Select [SYST] tab.

|                          | MEAS SYST TEST | [ INFO   |  |
|--------------------------|----------------|----------|--|
| $\langle    \rangle_{-}$ | INTERI ACE     | USB      |  |
|                          | COM SPEED      | 9600 bps |  |
|                          | DATA OUT       | OFF      |  |
| Selection                | KEY BEEP       | OFF      |  |
|                          | KEY LOCK       | OFF      |  |
|                          | CONTRAST       | 50 ×     |  |
|                          | BACKLIGHT      | 80 ×     |  |
|                          | RESET          |          |  |
|                          | EXIT           |          |  |
|                          |                |          |  |

Select [DATA OUT], set to [ON] or [OFF], and press the ENTER key to accept the setting.

|           | MEAS SYST | TEST INFO                         |                 |   |         |
|-----------|-----------|-----------------------------------|-----------------|---|---------|
| $\cap$    | INTERFACE |                                   | USB<br>ASOO haa |   |         |
|           |           | •••••                             | ON <b>OFF</b>   |   | Confirm |
|           | KEY BEEP  | • • • • • • • • • • • • • • • • • |                 | • |         |
| Selection | CONTRAST  |                                   | 50 %            |   | MENU    |
|           | BACKLIGHT |                                   | 80 ×            |   | (or)    |
|           | EXIT      |                                   |                 |   | ESC     |
|           | L         |                                   |                 | ] | ت       |

Cancel

# 9.3 Controlling the Communication and Acquiring the Data

For the description (communication message reference) of the communication commands and queries, refer to the Communication Command Instruction Manual for the Application Software, which is attached.

### Remote state/Local state

During the communication, the instrument becomes the remote status, and **[RMT]** appears on the measurement screen. Then, the operation keys except for **LOCAL** key are ineffective.

Press LOCAL). Then, the remote status is released and the key operation is possible.

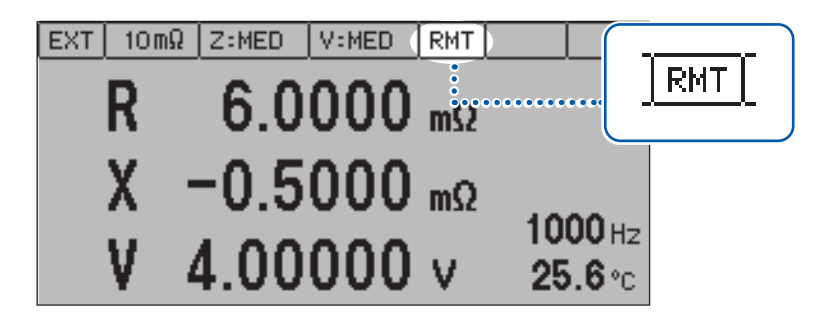

When the instrument indicates the setting screen, if it becomes the remote status, the screen automatically moves to the measurement screen.

# **10** Specifications

# **10.1 Specifications of Measurement Functions**

#### Impedance measurement

| Measurement signal             | Constant current AC signal                                 |                                   |  |  |  |
|--------------------------------|------------------------------------------------------------|-----------------------------------|--|--|--|
| Measurement method             | Four-terminal pair method                                  |                                   |  |  |  |
| Measurement terminal structure | BNC                                                        |                                   |  |  |  |
| Measurement terminal           | SOURCE-H terminal                                          | Current generation terminal       |  |  |  |
| tunction                       | SOURCE-L terminal                                          | Current detection terminal        |  |  |  |
|                                | SENSE-H terminal                                           | Voltage detection terminal        |  |  |  |
|                                | SENSE-L terminal Voltage detection terminal                |                                   |  |  |  |
| Measurement items              | Resistance                                                 | (Parameter indication: R)         |  |  |  |
|                                | Reactance                                                  | (Parameter indication: X)         |  |  |  |
|                                | Impedance                                                  | (Parameter indication: Z)         |  |  |  |
|                                | Phase angle                                                | (Parameter indication: $\theta$ ) |  |  |  |
| Range structure                | $3 \text{ m}\Omega/10 \text{ m}\Omega/100 \text{ m}\Omega$ |                                   |  |  |  |
| Measurement speed setting      | FAST/MED/SLOW                                              |                                   |  |  |  |

Display range/Resolution

|            |                                              |                         | 3 mΩ range                          | 10 mΩ range                               | 100 mΩ range                              |  |  |
|------------|----------------------------------------------|-------------------------|-------------------------------------|-------------------------------------------|-------------------------------------------|--|--|
| Z          | Display<br>range                             | 0.00                    | 00 m $\Omega$ to 3.6000 m $\Omega$  | 0.0000 m $\Omega$ to 12.0000 m $\Omega$   | 0.000 m $\Omega$ to 120.000 m $\Omega$    |  |  |
|            | Resolution                                   |                         | 0.1 μΩ                              | 0.1 μΩ                                    | 1 μΩ                                      |  |  |
| θ          | Display<br>range                             | -180.000° to 180.000°   |                                     | -180.000° to 180.000°                     | -180.000° to 180.000°                     |  |  |
|            | Resolution                                   |                         | 0.001°                              | 0.001°                                    | 0.001°                                    |  |  |
| R          | Display<br>range                             | -0.1000 mΩ to 3.6000 mΩ |                                     | -0.3000 m $\Omega$ to 12.0000 m $\Omega$  | -3.000 m $\Omega$ to 120.000 m $\Omega$   |  |  |
|            | Resolution                                   | esolution 0.1 μΩ        |                                     | 0.1 μΩ                                    | 1 μΩ                                      |  |  |
| Х          | Display<br>range                             | -3.60                   | 000 m $\Omega$ to 3.6000 m $\Omega$ | -12.0000 m $\Omega$ to 12.0000 m $\Omega$ | -120.000 m $\Omega$ to 120.000 m $\Omega$ |  |  |
|            | Resolution                                   |                         | 0.1 μΩ                              | 0.1 μΩ                                    | 1 μΩ                                      |  |  |
| Fre        | quency range                                 | е                       | BT4560                              | 0.10 Hz to 105                            | 50 Hz                                     |  |  |
|            |                                              |                         | BT4560-50                           | 0.01 Hz to 105                            | 50 Hz                                     |  |  |
| Fre        | quency settir                                | ıg                      | 0.01 Hz to 0.99 Hz                  | 0.01 Hz step                              |                                           |  |  |
| resolution |                                              |                         | 1.0 Hz to 9.9 Hz                    | 0.1 Hz step                               |                                           |  |  |
|            |                                              |                         | 10 Hz to 99 Hz                      | 1 Hz step                                 |                                           |  |  |
|            |                                              |                         | 100 Hz to 1050 Hz                   | 10 Hz step                                |                                           |  |  |
| Fre        | Frequency accuracy ±0.01% of setting or less |                         |                                     | S                                         |                                           |  |  |

Measuring current/DC load (DC load is the offset current that is applied to the measuring object when measuring the impedance.)

|                                   | 3 mΩ rang                    | 3 mΩ range |                 | range            | 100 mΩ range   |
|-----------------------------------|------------------------------|------------|-----------------|------------------|----------------|
| Measurement current 1.5 A rms ±10 |                              | 0%         | 500 mA rms ±10% |                  | 50 mA rms ±10% |
| DC load current                   | 1 mA or less 0.35 mA or less |            | or less         | 0.035 mA or less |                |
| Magguramont wava                  |                              | Í          |                 |                  |                |
|                                   |                              | FAST       | MED             | SLOW             |                |
| number                            | 0.01 Hz to 66 Hz             | 1 wave     | 2 waves         | 8 waves          |                |
|                                   | 67 Hz to 250 Hz              | 2 waves    | 8 waves         | 32 waves         |                |
|                                   | 260 Hz to 1050 Hz            | 8 waves    | 32 waves        | 128 waves        |                |
|                                   |                              |            |                 |                  |                |

Overrange indication OverRange

#### Voltage measurement

| Measurement terminal structure | BNC                                                                       |                            |  |
|--------------------------------|---------------------------------------------------------------------------|----------------------------|--|
| Measurement terminal function  | SENSE-H terminal                                                          | Voltage detection terminal |  |
|                                | SENSE-L terminal                                                          | Voltage detection terminal |  |
| Measurement items              | Voltage (Parameter indication: V)                                         |                            |  |
| Range structure                | 5 V (single range)                                                        |                            |  |
| Display range                  | -5.10000 V to 5.10000 V                                                   |                            |  |
| Resolution                     | 10 µV                                                                     |                            |  |
| Measurement speed setting      | FAST/MED/SLOW                                                             |                            |  |
| Measurement time               | FAST                                                                      | 0.1 s                      |  |
|                                | MED                                                                       | 0.4 s                      |  |
|                                | SLOW                                                                      | 1.0 s                      |  |
|                                | (When self calibration is AUTO, 210 ms is added to the measurement time.) |                            |  |
| Sampling period                | 6 kHz                                                                     |                            |  |
| Overrange display              | OVER VOLTAGE                                                              |                            |  |

#### Temperature measurement

| Measurement terminal structure | Four-terminal earphone jack $_{\phi}$ 3.5 mm |
|--------------------------------|----------------------------------------------|
| Measurement items              | Temperature (Parameter indication: T)        |
| Display range                  | -10.0°C to 60.0°C                            |
| Resolution                     | 0.1°C                                        |
| Sampling time                  | 2.3 s                                        |
| Overrange indication           | +Over°C, -Under°C                            |
| Indication when unconnected    | °C                                           |

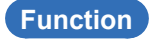

#### Function structure (R, X, V, T)/(Z, θ, V, T)/(R, X, T)/(Z, θ, T)/(V, T)

Measurement sequence

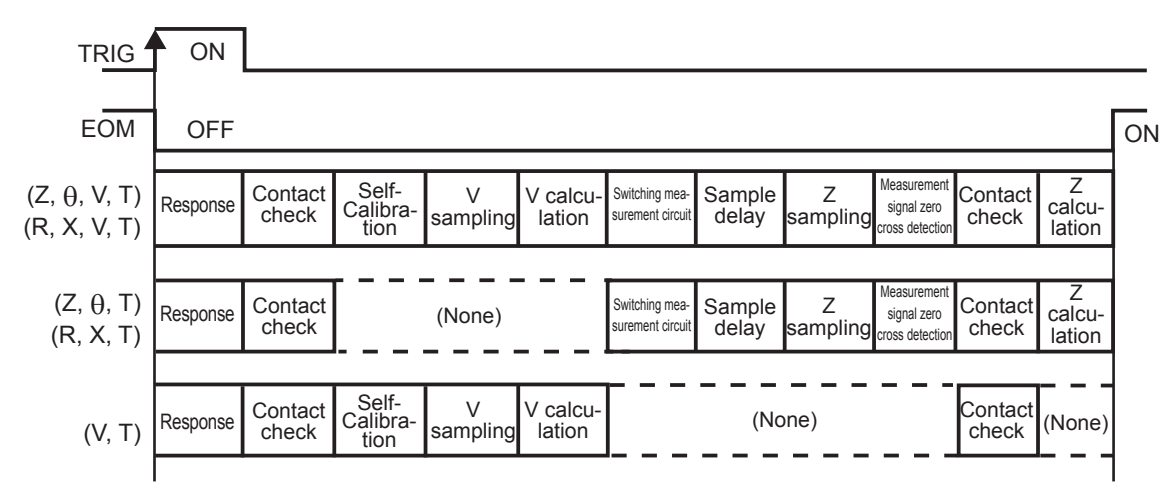

The self-calibration is performed when the self-calibration setting is **[AUTO]**. Measurement signal zero cross detection is performed when the measurement signal zero cross stop function is **[ON]**.

#### Measurement time

| Response time                           | 0.1 ms                                                                                                    |  |  |
|-----------------------------------------|----------------------------------------------------------------------------------------------------|--|--|
| Contact check time                      | 10 ms                                                                                                    |  |  |
| Self-Calibration time                   | 210 ms                                                                                                    |  |  |
| V Sampling time                         | 0.1 s/0.4 s/1.0 s (FAST/MED/SLOW)                                                                                                    |  |  |
| V calculation time                      | 0.1 ms                                                                                                    |  |  |
| Switching time of measurement circuit   | 58 ms                                                                                                    |  |  |
| Sample delay time                       | (1÷f) × M+5 ms (f: Measurement frequency, M: Set wave number)                                                                                                    |  |  |
| Z sampling time                         | $\begin{array}{ll} (1 \div f) \times N + T + 0.016 & (f: Measurement frequency, N: Measurement wave number, \\ T: Sampling control time) & (Unit is "s") \\ T = 0.088 \div f & (f: 0.01 \text{ Hz to } 66 \text{ Hz}) \\ T = 0.36 \div f & (f: 67 \text{ Hz to } 250 \text{ Hz}) \\ T = 1.5 \div f & (f: 260 \text{ Hz to } 1050 \text{ Hz}) \end{array}$ |  |  |
| Measurement signal zero cross detection | (1÷f) or less (f: Measurement frequency) (Unit is "s")                                                                                                    |  |  |
| Z calculation time                      | 70 ms                                                                                                    |  |  |

Specifications

| Total measurement<br>time | Function (R, X, V, T)/(Z, $\theta$ , V, T)<br>Response time + Contact checking time × 2 + (Self calibration time) + V sampling time + V calculation time + Measurement circuit switching time+ Sample delay time + Z sampling time + (Measurement signal zero cross detection time) + Z calculation time |
|---------------------------|----------------------------------------------------------------------------------------------------|
|                           | Function (R, X, T)/(Z, $\theta$ , T)<br>Response time + Contact checking time × 2 + Measurement circuit switching time +<br>Sample delay time + Z sampling time + (Measurement signal zero cross detection time) +<br>Z calculation time                                                                 |
|                           | Function (V, T)<br>Response time + Contact checking time × 2 + (Self calibration time) + V sampling time + V calculation time                                                                                                    |
|                           | (Self calibration time is added when the self calibration is set to <b>[AUTO]</b> .)<br>(Measurement signal zero cross detection time is added when the measurement signal<br>zero cross stop function is <b>[ON]</b> .)                                                                                 |

# **10.2 Additional Function**

#### Measurement

#### Range setting

| Function overview | Setting measurement range of impedance. (Voltage and temperature have no setting due to the single range.) |
|-------------------|----------------------------------------------------------------------------------------------------|
| Function setting  | 3 m $\Omega$ /10 m $\Omega$ /100 m $\Omega$ (AUTO setting is not provided.)                                |
| Setting backup    | Yes                                                                                                    |

#### **Frequency setting**

| Function overview | Setting the measurement frequency of impedance measurement. |                    |
|-------------------|-------------------------------------------------------------|--------------------|
| Function setting  | BT4560                                                      | 0.10 Hz to 1050 Hz |
|                   | BT4560-50                                                   | 0.01 Hz to 1050 Hz |
| Setting backup    | Yes                                                         |                    |

#### Measurement speed setting

| Function overview | Setting impedance measurement, Setting measurement speed of voltage measurement. |               |
|-------------------|----------------------------------------------------------------------------------|---------------|
| Function setting  | Impedance measurement FAST/MED/SLOW                                              |               |
|                   | Voltage measurement                                                              | FAST/MED/SLOW |
| Setting backup    | Yes                                                                              |               |

#### **Function setting**

| Function overview | Setting measurement functions.                       |  |
|-------------------|------------------------------------------------------|--|
| Function setting  | (R, X, V, T)/(Z, θ, V, T)/(R, X, T)/(Z, θ, T)/(V, T) |  |
| Setting backup    | Yes                                                  |  |

#### Setting trigger source

Function overview Trigger for measurement start.

| Function setting | EXT/INT<br>EXT: External trigger<br>INT: Internal trigger<br>(The voltage limit is turned ON when the internal trigger is set.) |
|------------------|----------------------------------------------------------------------------------------------------|
| Setting backup   | Yes                                                                                                    |

#### Stopping the measurement

| Function overview | Stopping the measurement.                                         |
|-------------------|-------------------------------------------------------------------|
| Function setting  | By pressing START/STOP key during measurement, measurement stops. |

#### Indicating measurement status

| Function overview  | Indicating measurement in operation on the screen.                                                           |  |
|--------------------|----------------------------------------------------------------------------------------------------|--|
| Function operation | Indicating measurement in operation on the LCD screen when the measurement time is long (about 1 s or more). |  |

#### Panel saving and loading

| Function overview   | Saves and reads measurement conditions.                                                                                                    |                                                                      |
|---------------------|----------------------------------------------------------------------------------------------------|----------------------------------------------------------------------|
| Adaptive conditions | Measurement function, Measurement range, Impedance measurement speed, Voltage measurement speed, Measurement frequency, Comparator setting, Zero adjustment setting, Zero adjustment data, Sample delay setting, Average, Trigger source setting, Self calibration setting, Measurement signal zero cross stop setting, Slope correction setting, Voltage limit |                                                                      |
| Numbers of panel    | 126                                                                                                    |                                                                      |
| Function setting    | Save                                                                                                    | Saving current measurement conditions                                |
|                     | Load                                                                                                    | Reading saved measurement conditions                                 |
|                     | Clear                                                                                                    | Erases saved measurement conditions                                  |
|                     | Detailed display                                                                                                    | Displays saved measurement conditions (displays adaptive conditions) |
| Setting backup      | Yes (Backs up panel data)                                                                                                    |                                                                      |

#### Detecting the measurement error

| Function overview                 | Indicating measurement error, and per<br>Stopping measurement immediately af | forms error indication and error of ter detection.                                                                                                    | output.               |
|-----------------------------------|------------------------------------------------------------------------------|----------------------------------------------------------------------------------------------------|-----------------------|
| Malfunction detection<br>contents | Detected contents                                                            | Detection timing                                                                                                    | Indication            |
|                                   | Measurement current error                                                    | <ul> <li>Between trigger acceptance<br/>and voltage measurement</li> <li>Between sampling delay<br/>and measurement signal<br/>zero cross stop</li> </ul> |                       |
|                                   | Contact error between<br>SOURCE-H and SENSE-H                                | Before and after measurement                                                                                                    | CONTACT<br>ERROR H    |
|                                   | Contact error between<br>SOURCE-L and SENSE-L                                | Before and after measurement                                                                                                    | CONTACT<br>ERROR L    |
|                                   | Voltage drift of the measuring object                                        | During impedance<br>measurement                                                                                                    | VOLTAGE DRIFT         |
|                                   | Over-voltage input error                                                     | When voltage is measured                                                                                                    | OVER VOLTAGE          |
|                                   | Voltage limit error                                                          | When voltage is measured                                                                                                    | OVER V LIMIT          |
|                                   | Return cable unconnected error                                               | After impedance<br>measurement                                                                                                    | RETURN CABLE<br>ERROR |

Specifications

| Detection timing             | Refer to "8.2 Timing Chart" (p. 86)          |
|------------------------------|----------------------------------------------|
| Measurement error<br>display | Refer to "Error display and remedy" (p. 129) |

#### Comparator

| Function overview                                        | Comparison functions of measurement and reference values                 |                                  |                                  |
|----------------------------------------------------------|--------------------------------------------------------------------------|----------------------------------|----------------------------------|
| Function setting                                         | ON/OFF (Setting each measurement parameter)                              |                                  |                                  |
| Adaptive<br>measurement                                  | Impedance measurement, voltage measurement                               |                                  |                                  |
| Setting the range for<br>upper and lower limit<br>values | $\begin{array}{llllllllllllllllllllllllllllllllllll$                     |                                  |                                  |
| Buzzer mode                                              | OFF/Hi • Lo/IN/ALL                                                       |                                  |                                  |
| Buzzer operation                                         | OFF                                                                      | No buzzer sound                  |                                  |
|                                                          | Hi • Lo                                                                  | Short buzzer sound (three times) |                                  |
|                                                          | IN                                                                       | Long buzzer sound                |                                  |
|                                                          | ALL                                                                      | In the case of Hi • Lo:          | Short buzzer sound (three times) |
|                                                          |                                                                          | In the case of IN                | Long buzzer sound                |
| V absolute value<br>judgment                             | ON/OFF                                                                   |                                  |                                  |
| Judgment result                                          | Hi/IN/Lo (impedance and voltage are                                      | independently judged)            |                                  |
| PASS/FAIL judgment                                       | AND-operates the results of impedance outputs PASS/FAIL (EXT.I/O output) | ce judgment and voltage ju       | dgment, and then                 |

Judgment operation

|                               | Magguroment Regult                              | Judgment          | Output of EXT. I/O |     |     |     |      |      |
|-------------------------------|-------------------------------------------------|-------------------|--------------------|-----|-----|-----|------|------|
|                               |                                                 | result            | Hi                 | IN  | Lo  | ERR | PASS | FAIL |
|                               | Hi Set value < Measured value                   | Hi                | ON                 | OFF | OFF | OFF | OFF  | ON   |
|                               | Lo Set value ≤ Measured value ≤<br>Hi Set value |                   | OFF                | ON  | OFF | OFF | ON   | OFF  |
| Measured value < Lo Set value |                                                 | Lo                | OFF                | OFF | ON  | OFF | OFF  | ON   |
|                               | OverRange                                       |                   | ON                 | OFF | OFF | OFF | OFF  | ON   |
|                               | Measurement Error                               |                   | OFF                | OFF | OFF | ON  | OFF  | OFF  |
|                               | During interruption of<br>measurement           | Will not<br>judge | OFF                | OFF | OFF | OFF | OFF  | OFF  |
| Setting ba                    | ackup Yes                                       |                   |                    |     |     |     |      |      |

#### Zero adjustment

| Function overview       | Removing the residual components caused from offset and the measurement environment. |
|-------------------------|--------------------------------------------------------------------------------------|
| Adaptive<br>measurement | Impedance measurement, voltage measurement                                           |
| Function setting        | ON/OFF                                                                               |

| Adjustment mode       | SPOT/ALL                           |                                                                                                    |
|-----------------------|------------------------------------|----------------------------------------------------------------------------------------------------|
|                       | SPOT:<br>Zero adjust<br>range that | tments are performed for the frequency and voltage measurements within the is currently set.                          |
|                       | ALL:<br>Zero adjust<br>range that  | tment is performed for all the frequencies and voltage measurements within the is currently set.                      |
| Zero adjustment range | R -                                | -0.1000 mΩ to 0.1000 mΩ (3 mΩ range)<br>-0.3000 mΩ to 0.3000 mΩ (10 mΩ range)<br>-3.000 mΩ to 3.000 mΩ (100 mΩ range) |
|                       | Х -                                | -1.5000 m $\Omega$ to 1.5000 m $\Omega$ (Common for all ranges)                                                       |
|                       | ۷ -                                | -0.10000 V to 0.10000 V                                                                                               |
| Setting backup        | Yes                                |                                                                                                    |

#### Self-Calibration

| Function overview     | Calibration of internal circuit to maintain accuracy of voltage measurement. |                                                                                                    |  |
|-----------------------|------------------------------------------------------------------------------|----------------------------------------------------------------------------------------------------|--|
| Function setting      | AUTO/MANU                                                                    | JAL                                                                                                    |  |
| Execution timing      | AUTO                                                                         | Always performed every voltage measurements.                                                                                                    |  |
|                       | MANUAL                                                                       | Executed with EXT.I/O or command.<br>(Executed in the TRIG waiting state. The EXT. I/O or command will be<br>executed after the completion of measurement if a signal is received when<br>the measurement is in progress.) |  |
| Self-Calibration time | 210 ms                                                                       |                                                                                                    |  |
| Setting backup        | Yes                                                                          |                                                                                                    |  |

#### Sample delay

| Function overview | When the applying A        | impedance measurement is performed, sets the number of waves to wait from AC to sampling start. (p. 40)                                                                                                    |
|-------------------|----------------------------|----------------------------------------------------------------------------------------------------|
| Function setting  | WAVE/ΔV<br>WAVE:<br>ΔVOLT: | OLT<br>Sampling is performed only for the set wavenumbers after the application of<br>measurement signal.<br>Set with 0 wave to 9 wave (Resolution 0.1 wave, default value: 1 wave)<br>Sampling is performed after the deviation of the measurement signal slope<br>drops below the set voltage.<br>Setting with 0.001 mV to 10.000 mV |
| Setting backup    | Yes                        |                                                                                                    |

#### Average (Only for impedance measurement)

| Function overview | Averaging specified times of impedance measurement values and then output.  |
|-------------------|-----------------------------------------------------------------------------|
| Function setting  | 1 to 99 times                                                               |
| Averaging method  | Simple average $R_{\text{avg}(n)} = \frac{1}{A} \sum_{k=(n-1)A+1}^{nA} R_k$ |
| Setting backup    | Yes                                                                         |
|                   |                                                                             |

#### Slope correction of impedance measurements

| Function overview | Compensating the slope of AC signal when the impedance measurement is performed. |
|-------------------|----------------------------------------------------------------------------------|
|                   | (p. 45)                                                                          |

| Function setting | ON/OFF |
|------------------|--------|
| Setting backup   | Yes    |

#### Voltage limit

| Function overview | Setting the upper limit value of the battery voltage that the impedance measurement is performed.<br>When the battery voltage is higher than the set voltage, impedance measurement will not be performed. (p. 47) |
|-------------------|----------------------------------------------------------------------------------------------------|
| Function setting  | ON/OFF                                                                                                    |
| Setting range     | 0.01 V to 5.00 V (Default setting: 4.20 setting based on absolute value)                                                                                                    |
| Setting backup    | Yes                                                                                                    |

#### Preventing charge and/or discharge when AC is applied

| Function overview | Prevents charging to and/or discharging from the battery by terminating the measurement AC signal at zero cross. |
|-------------------|----------------------------------------------------------------------------------------------------|
| Function settings | ON/OFF                                                                                                    |
| Accuracy          | ±80 µs                                                                                                    |
| Setting backup    | Yes                                                                                                    |

#### System

#### Interface setting

| Function overview | Setting the communication interface.          |                                                                                                    |
|-------------------|-----------------------------------------------|----------------------------------------------------------------------------------------------------|
| Function setting  | BT4560                                        | RS-232C/USB (automatic recognition that USB is taken priority. Both cannot be use simultaneously.) |
|                   | BT4560-50                                     | RS-232C/USB/LAN (Manual selection)                                                                 |
|                   | Transmission speed setting                    | 9,600 bps/19,200 bps/38,400 bps                                                                    |
|                   | (Transmission delimiter is fixed with CR+LF.) |                                                                                                    |
| Setting backup    | Yes                                           |                                                                                                    |

#### **Display setting**

| Function overview     | Adjusting the contrast of display and the backlight.                                                                                                    |
|-----------------------|----------------------------------------------------------------------------------------------------|
| Auto-off              | The brightness is reduced to 10% if a non-operational state continues for one minute in the case of an external trigger.<br>The brightness can be returned to the previous status by the key operation on the front panel. |
| Contrast              | 0% to 100% (by 5%, initial value: 50%)                                                                                                    |
| Brightness adjustment | 10% to 100% (by 5%, initial value: 80%)                                                                                                    |
| Setting backup        | Yes                                                                                                    |

#### EXT.I/O setting

| Function overview | Setting the output of EXTI/O in the sink or the source. |
|-------------------|---------------------------------------------------------|
| EXT.I/O setting   | PNP/NPN                                                 |
| Setting method    | Switching with the rear switch                          |

#### Key-lock

| 6 7 1 6 66 | Function overview | Disabling the key operations excluding trigger. |
|------------|-------------------|-------------------------------------------------|
|------------|-------------------|-------------------------------------------------|

| Function setting | ON/OFF (When ON is set, disables the key operations excluding trigger.) |
|------------------|-------------------------------------------------------------------------|
| Release method   | Press and hold the LOCAL key for five seconds or more                   |

#### Key operation buzzer

| Function overview | When the key is operated, the buzzer is beeped. |
|-------------------|-------------------------------------------------|
| Function setting  | ON/OFF (When ON is set, the buzzer is beeped.)  |
| Setting backup    | Yes                                             |

#### Reset

| Function overview  | Cancels the settings |                                                                                                    |
|--------------------|----------------------|----------------------------------------------------------------------------------------------------|
| Function operation | System reset         | Initializing the settings to the factory default excluding communication setting.                                                    |
|                    | Normally reset       | Initializing the settings to the factory default excluding the communication setting, zero adjustment values, and panel saving data. |

#### Information

| Function overview      | Indicating the system information. |  |
|------------------------|------------------------------------|--|
| Indicating information | Serial number, software version    |  |

#### System test

| Function overview  | Checking each operations.                  |                                                                                                    |
|--------------------|--------------------------------------------|----------------------------------------------------------------------------------------------------|
| Testing item       | Key test, LCD test, ROM test, EXT.I/O test |                                                                                                    |
| Function operation | Key test                                   | Checks if the keys are operating correctly.                                                              |
|                    | LCD test                                   | Checking the ON/OFF operation of LCD.                                                                    |
|                    | ROM test                                   | Checking that the contents of ROM are normal.                                                            |
|                    | EXT.I/O test                               | Check that the output signal is output normally from the EXT I/O, and the input signal is read normally. |
|                    | Communication monitor                      | The command and the response for the query is displayed on the screen.                                   |

#### Error display

"Error display and remedy" (p. 129)

# 10.3 User Interface

#### Display

| Monochrome graphic | LCD 240 × 110                                          |  |
|--------------------|--------------------------------------------------------|--|
| Screen size        | 94 W × 55 H mm (View area)                             |  |
| Backlight          | White LED                                              |  |
|                    | Brightness adjustment range: 10% to 100% (in 5% steps) |  |
| Contrast           | Adjustment range: 0% to 100% (in 5% steps)             |  |

# 10.4 External Interface

#### Communication Interface

| Interface types | BT4560    | RS-232C/USB<br>(Both RS-232C and USB cannot be controlled simultaneously.<br>When both the USB and the RS-232C communication are<br>connected, the USB connection is effective.) |
|-----------------|-----------|----------------------------------------------------------------------------------------------------|
|                 | BT4560-50 | RS-232C/USB/LAN (Manual selection)                                                                                                    |

#### RS-232C

| Communication contents | Remote control, measured value output             |
|------------------------|---------------------------------------------------|
| Transmission method    | Start-stop synchronization system, full duplex    |
| Transmission speed     | 9,600 bps/19,200 bps/38,400 bps                   |
| Data bit length        | 8 bit                                             |
| Stop bit               | 1                                                 |
| Parity bit             | None                                              |
| Terminator             | Sending: CR+LF<br>Receiving: CR, CR+LF            |
| Delimiter              | Sending: CR+LF<br>Receiving: CR, CR+LF            |
| Handshake              | X flow: Not provided, Hardware flow: Not provided |
| Protocol               | Non-procedure system                              |
| Connector              | D-sub9 pin, male, mating fixed base screw #4-40   |

#### USB

| Communication contents    | Remote control, measured value output |
|---------------------------|---------------------------------------|
| Electrical specifications | USB2.0 (pseudo COM port)              |
| Class                     | CDC class                             |
| Connector                 | Series B receptacle                   |

#### LAN (BT4560-50)

Settings can be changed by accessing the instrument using a web browser.

| Applicable standard       | IEEE802.3                                                                 |                                |               |              |
|---------------------------|---------------------------------------------------------------------------|--------------------------------|---------------|--------------|
| Transmission method       | 10BASE-T/100BASE-TX automatic recognition<br>Half/Full Duplex, Auto MDI-X |                                |               |              |
| Protocol                  | TCP/IP                                                                    |                                |               |              |
| Connector                 | RJ-45                                                                     |                                |               |              |
| Communication description | Setting and measured value acquisition by using communications commands   |                                |               |              |
| Settings                  | IP address:                                                               | XXX.XXX.XXX.XXX *1             | Default value | 192.168.1.1  |
|                           | Subnet mask:                                                              | XXX.XXX.XXX.XXX *1             | Default value | 255.255.0.0  |
|                           | Default gateway:                                                          | XXX.XXX.XXX.XXX * <sup>1</sup> | Default value | OFF(0.0.0.0) |
|                           | Communications command port:                                              | 11 to 65535(Excluding 80)      | Default value | 23           |

\*1. xxx represents a numeral of 0 to 255.

#### EXT.I/O

#### Input signal

| Input signal             | • START (TRIG)                                                           | • STOP         | • 0ADJ_SPOT |
|--------------------------|--------------------------------------------------------------------------|----------------|-------------|
|                          | • 0ADJ_ALL                                                               | LOAD0 to LOAD6 | • CAL       |
| Photo-coupler insulation | Non-voltage contact inputs (corresponding to current sink/source output) |                |             |
| Input ON                 | Residual voltage 1 V (Input ON Current 4 mA (reference value))           |                |             |
| Input OFF                | OPEN (Breaking current less than 100 µA)                                 |                |             |

#### Output signal

| Output signal            | • INDEX                          | • EOM               | • ERR             | • PASS              | • FAIL             |
|--------------------------|----------------------------------|---------------------|-------------------|---------------------|--------------------|
|                          | • RorZ_HI                        | RorZ_IN             | RorZ_LO           | • Xorθ_HI           | • Xorθ_IN          |
|                          | • Xorθ_LO                        | • V_HI              | • V_IN            | • V_LO              |                    |
| Photo-coupler insulation | Open drain output (non-polarity) |                     |                   |                     |                    |
| Maximum load voltage     | 30 V max DC<br>current 10 mA)    | Residual voltage le | ss than 1 V (Load | current 50 mA)/less | s than 0.5 V (Load |
| Maximum output current   | 50 mA max /ch                    |                     |                   |                     |                    |

#### Service power supply output

| Output voltage    | Corresponding to sink output                                                  | +5.0 V±10%, 100 mA max |  |
|-------------------|-------------------------------------------------------------------------------|------------------------|--|
|                   | Corresponding to source output                                                | -5.0 V±10%, 100 mA max |  |
| Insulation        | Floating from the protective grounding potential and the measurement circuit. |                        |  |
| Insulation rating | Voltage to ground 50 V DC, 30 V AC rms, 42.4 V peak AC or less                |                        |  |

#### Structure

| Connector  | D-sub37Pin, Female, mating fixed base screw #4-40 Screw   |
|------------|-----------------------------------------------------------|
| Pin layout | "8.1 External Input/output Terminals and Signals" (p. 82) |

# 10.5 Accuracy

#### Guaranteed accuracy conditions

| Temperature and humidity range | 23°C±5°C (73°F±9°F), less than 80% RH (no condensation)                                                                                                    |
|--------------------------------|----------------------------------------------------------------------------------------------------|
| Zero adjustment                | After performing the zero adjustment                                                                                                    |
| Measurement status             | Measuring under the same conditions (probe shape, layout, measurement environment)<br>as the zero adjustment.<br>Unchanging of the probe's shape during the measurement. |
| Warm-up time                   | At least 60 minutes                                                                                                    |
| Self-Calibration               | Performing the self-calibration after warm-up. Maintaining the fluctuation of environment temperature after the self-calibration within $\pm 2^{\circ}$ C.               |

Impedance measurement accuracy

+ 3 m $\Omega$  range (0.01 Hz to 100 Hz), 10 m $\Omega$  range, and 100 m $\Omega$  range

R accuracy= 
$$\pm (0.004 |R| + 0.0017 |X|) [m\Omega] \pm \alpha$$

X accuracy=  $\pm (0.004 |X| + 0.0017 |R|) [m\Omega] \pm \alpha$ (The units of R and X are [mΩ],  $\alpha$  is as shown in the table below.)

Z accuracy=  $\pm 0.4\%$  rdg.  $\pm \alpha (|\sin \theta| + |\cos \theta|)$ 

 $\theta$  accuracy=  $\pm 0.1^{\circ} \pm (57.3\alpha/Z) \times (|\sin \theta| + |\cos \theta|)$ 

(lpha is as shown in the table below.)

• 3 mΩ range (110 Hz to 1050 Hz)

R accuracy=  $\pm (0.004 |R| + 0.0052 |X|) [m\Omega] \pm \alpha$ 

X accuracy=  $\pm (0.004 |X| + 0.0052 |R|) [m\Omega] \pm \alpha$ 

(The units of R and X are [m $\Omega$ ],  $\alpha$  is as shown in the table below.)

Z accuracy=  $\pm 0.4\%$  rdg.  $\pm \alpha (|\sin \theta| + |\cos \theta|)$ 

 $\theta$  accuracy=  $\pm 0.3^{\circ} \pm (57.3\alpha/Z) \times (|\sin \theta| + |\cos \theta|)$ 

(lpha is as shown in the table below.)

|                            |      | $3 \text{ m}\Omega$ range                                                                                                    | 10 m $\Omega$ range | 100 m $\Omega$ range |
|----------------------------|------|----------------------------------------------------------------------------------------------------|---------------------|----------------------|
|                            | FAST | 25 dgt.                                                                                                    | 60 dgt.             | 60 dgt.              |
| α                          | MED  | 15 dgt.                                                                                                    | 30 dgt.             | 30 dgt.              |
|                            | SLOW | 8 dgt.                                                                                                    | 15 dgt.             | 15 dgt.              |
| Temperature<br>coefficient |      | R: $\pm$ R Accuracy × 0.1/°C<br>X: $\pm$ X Accuracy × 0.1/°C<br>Z: $\pm$ Z Accuracy × 0.1/°C<br>$\theta$ : $\pm\theta$ Accuracy × 0.1/°C<br>Applied in the range (0°C to 18 | °C, 28°C to 40°C)   |                      |

#### Accuracy graph

+ 3 m $\Omega$  range (0.01 Hz to 100 Hz), 10 m $\Omega$  range, and 100 m $\Omega$  range

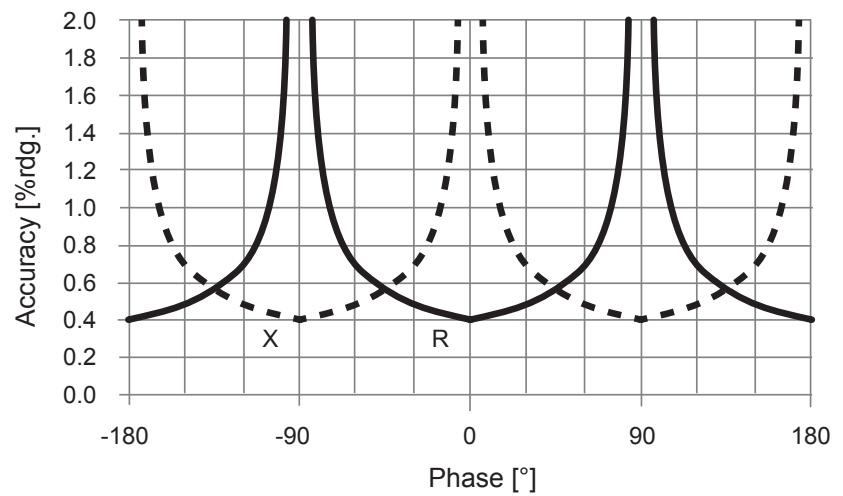

Impedance accuracy excluding  $\alpha$  (0.004|R| + 0.0017|X|, 0.004|X| + 0.0017|R|)

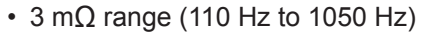

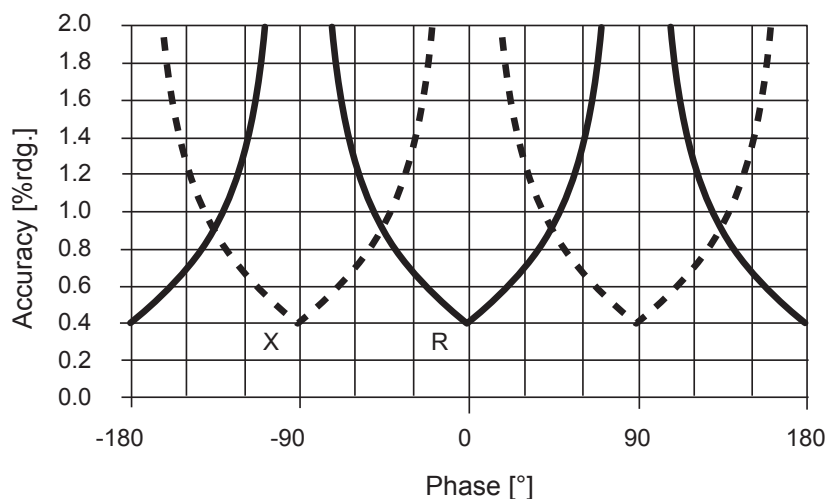

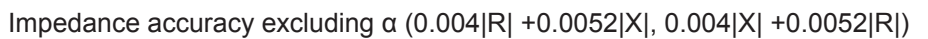

#### Voltage measurement accuracy

| Voltage measurement        |                                                                                     |                         |  |  |
|----------------------------|-------------------------------------------------------------------------------------|-------------------------|--|--|
| V                          | Display range                                                                       | -5.10000 V to 5.10000 V |  |  |
|                            | Resolution                                                                          | 10 µV                   |  |  |
|                            | FAST                                                                                | ±0.0035% rdg.±5 dgt.    |  |  |
| Voltage accuracy           | MED                                                                                 | ±0.0035% rdg.±5 dgt.    |  |  |
|                            | SLOW                                                                                | ±0.0035% rdg.±5 dgt.    |  |  |
| Temperature<br>coefficient | ±0.0005% rdg.±1 dgt./°C<br>(Applied in the ranges of 0°C to 18°C, and 28°C to 40°C) |                         |  |  |

#### Temperature measurement accuracy

| Temperature<br>measurement<br>(BT4560 only)  | ±0.1°C<br>Temperature coefficient: ±0.01°C/°C (applied to the range of 0°C to 18°C, 28°C to 40°C)                    |
|----------------------------------------------|----------------------------------------------------------------------------------------------------|
| Temperature<br>measurement<br>(BT4560+Z2005) | ±0.5°C (Measured temperature: 10.0°C to 40.0°C)<br>±1.0°C (Measured temperature: -10.0°C to 9.9°C, 40.1°C to 60.0°C) |

#### Example of accuracy calculation

(Rounded down to the displayed digit)

#### **1** Impedance measurement accuracy

#### <Measurement condition 1>

Measurement range: 3 m $\Omega$  range, Measurement speed: SLOW, Frequency: 0.01 to 100 Hz, Measuring object: R=1 m $\Omega$ , X=-0.5 m $\Omega$ 

#### R accuracy

- ± (0.004 × |1 mΩ| + 0.0017 × |-0.5 mΩ|) ±8 dgt.
- $= \pm (0.004 \times |1 \text{ m}\Omega| + 0.0017 \times |-0.5 \text{ m}\Omega|) \pm 0.0008 \text{ m}\Omega$
- =  $\pm 0.00565 \text{ m}\Omega$  (Rounded down to the displayed digit  $\pm 0.0056 \text{ m}\Omega$ )

#### X accuracy

- $\pm (0.004 \times |-0.5 \text{ m}\Omega| + 0.0017 \times |1 \text{ m}\Omega|) \pm 8 \text{ dgt.}$
- =  $\pm (0.004 \times |-0.5 \text{ m}\Omega| + 0.0017 \times |1 \text{ m}\Omega|) \pm 0.0008 \text{ m}\Omega$
- =  $\pm 0.00450 \text{ m}\Omega$  (Rounded down to the displayed digit  $\pm 0.0045 \text{ m}\Omega$ )

#### <Measurement condition 2>

Measurement range: 100 m $\Omega$  range, Measurement speed: FAST, Frequency: 0.01 to 1050 Hz, Measuring object: Z=60 m $\Omega$ ,  $\theta$ =-20°

#### Z accuracy

- ±0.4% rdg. × 60 mΩ ±60 dgt. × {|cos (-20°) |+|sin (-20°) |}
- $= \pm 0.240 \text{ m}\Omega \pm 0.060 \text{ m}\Omega \times (|0.940|+|-0.342|)$
- =  $\pm 0.3169 \text{ m}\Omega$  (Rounded down to the displayed digit  $\pm 0.316 \text{ m}\Omega$ )

#### $\theta$ accuracy

- ±0.1° ±57.3° × 60 dgt. ÷ 60 mΩ × {|cos (-20°) |+|sin (-20°) |}
- $= \pm 0.1^{\circ} \pm 57.3^{\circ} \times 0.060 \text{ m}\Omega \div 60 \text{ m}\Omega \times (|0.940|+|-0.342|)$
- =  $\pm 0.1734^{\circ}$  (Rounded down to the displayed digit  $\pm 0.173^{\circ}$ )

#### <Measurement condition 3>

Measurement range: 3 m $\Omega$  range, Measurement speed: SLOW, Frequency: 0.01 to 100 Hz, Measuring object: R=1 m $\Omega$ , X=-0.5 m $\Omega$ , Instrument's ambient temperature: 15°C

#### R accuracy

- $\pm (0.004 \times |1 \text{ m}\Omega| + 0.0017 \times |-0.5 \text{ m}\Omega|) \pm 8 \text{ dgt.}$
- $+\{\pm (0.004 \times |1 \text{ m}\Omega|+0.0017 \times |-0.5 \text{ m}\Omega|) \pm 8 \text{ dgt.}\} \times 0.1/^{\circ}\text{C} \times (|18^{\circ}\text{C} 15^{\circ}\text{C}|)$
- =  $\pm 0.00565 \text{ m}\Omega + (\pm 0.00565 \text{ m}\Omega) \times 0.1/^{\circ}\text{C} \times 3^{\circ}\text{C}$
- =  $\pm 0.00735 \text{ m}\Omega$  (Rounded down to the displayed digit  $\pm 0.0073 \text{ m}\Omega$ )

#### X accuracy

 $\pm (0.004 \times |-0.5 \text{ m}\Omega| + 0.0017 \times |1 \text{ m}\Omega|) \text{ m}\Omega \pm 8 \text{ dgt.}$ 

+ {± (0.004 × |-0.5 m
$$\Omega$$
| + 0.0017 × |1 m $\Omega$ |) m $\Omega$  ±8 dgt.} × 0.1/°C × (|18°C - 15°C|)

 $= \pm 0.0045 \text{ m}\Omega + (\pm 0.0045 \text{ m}\Omega) \times 0.1/^{\circ}\text{C} \times 3^{\circ}\text{C}$ 

=  $\pm 0.00585 \text{ m}\Omega$  (Rounded down to the displayed digit  $\pm 0.0058 \text{ m}\Omega$ )

#### **2** Voltage measurement accuracy

#### <Measurement condition 1>

Measurement range: arbitrary, Measurement speed: arbitrary, Frequency: arbitrary, Measuring object: R=arbitrary, X=arbitrary, V=3.6 V

#### V accuracy

- ±0.0035% rdg. × 3.6 V ±5 dgt.
- = ±0.000126 V ±0.00005 V
- = ±0.000176 V (Rounded down to the displayed digit ±0.00017 V)

#### <Measurement condition 2>

Measurement range: arbitrary, Measurement speed: arbitrary, Frequency: arbitrary, Measuring object: R=arbitrary, X=arbitrary, V=3.6 V, Instrument's ambient temperature: 15°C

#### V accuracy

- ±0.0035% rdg. × 3.6 V ±5 dgt. + (±0.0005% rdg./°C × 3.6 V ±1 dgt./°C) × (|18°C 15°C|)
- = ±0.000176 V + (±0.000018 V/°C ±0.00001 V/°C) × 3°C
- =  $\pm 0.000260 \text{ V}$  (Rounded down to the displayed digit  $\pm 0.00026 \text{ V}$ )

#### **3** Temperature measurement accuracy

#### <Measurement condition 1>

Combination of this instrument and Z2005, Measured temperature: T=35°C, Instrument's ambient temperature: 0°C

#### T accuracy

- ±0.5°C ±0.01°C/°C × ( |18°C 0°C|)
- =  $\pm 0.68^{\circ}$ C (Rounded down to the displayed digit  $\pm 0.6^{\circ}$ C)

## **10.6 General Specifications**

| Operating temperature<br>and humidity                       | 0°C to 40°C (32°F to 104°F), 80% RH or less (no condensation)                                                                                                    |                                                |  |
|-------------------------------------------------------------|----------------------------------------------------------------------------------------------------|------------------------------------------------|--|
| Storage temperature and humidity                            | -10°C to 50°C (14°F to 122°F), 80% RH or less (no condensation)                                                                                                    |                                                |  |
| Accuracy guarantee<br>for temperature and<br>humidity range | 23°C±5°C (73.4°F±9°F), 80% RH or less (no condensation)                                                                                                    |                                                |  |
| Guaranteed accuracy period                                  | 1 year                                                                                                    |                                                |  |
| Product warranty period                                     | 3 years                                                                                                    |                                                |  |
| Operating environment                                       | Indoors, Pollution degree 2, altitude up to 2000 m (                                                                                                    | 6562 ft.)                                      |  |
| Rated supply voltage                                        | 100 V AC to 240 V AC (Considers ±10% voltage fluctuation against rated supply voltage)<br>Anticipated transient overvoltage 2500 V                                  |                                                |  |
| Rated supply frequency                                      | 50 Hz/60 Hz                                                                                                    |                                                |  |
| Maximum rated power                                         | 80 VA                                                                                                    |                                                |  |
| Normal power<br>consumption<br>(reference value)            | 37 W(BT4560-50) Conditions: Supply voltage 264 V/60 Hz, 3 m $\Omega$ rang frequency 1050 Hz                                                                         | ge (measurement current 1.5 A rms),            |  |
| Maximum input voltage                                       | ±5 V (Between H terminal and L terminal)                                                                                                    |                                                |  |
| Maximum voltage to ground                                   | ±5 V DC (Between H terminal and chassis)<br>0 V DC (Between L terminal and chassis)<br>(The L terminal is virtually grounded in the internal<br>must not be input.) | circuit. Thus, the voltage to ground           |  |
| Open-circuit terminal voltage                               | 50 mV or less (When not measured)<br>15 V or less (When measured)                                                                                                   |                                                |  |
| Dielectric strength                                         | Between power supply terminal lump and protective ground                                                                                                    | 1.62 kV AC, Cut-off current 10 mA for 1 minute |  |
| Dimensions                                                  | Approx. 330 W × 80 H × 293 D mm (12.99"W × 3.15                                                                                                    | 5"H × 11.54"D) (excluding projections)         |  |

| BT4560-50 Approx. 3.8 kg (134.0 oz.) | Weight | BT4560    | Approx. 3.7 kg (130.5 oz.) |
|--------------------------------------|--------|-----------|----------------------------|
|                                      |        | BT4560-50 | Approx. 3.8 kg (134.0 oz.) |

### Standards

#### 

| Safety | EN61010                                                      |                                                                                                    |                                                                                                    |
|--------|--------------------------------------------------------------|----------------------------------------------------------------------------------------------------|----------------------------------------------------------------------------------------------------|
| EMC    | EN61326 Class A                                              |                                                                                                    |                                                                                                    |
|        | Effect of radiated radio-frequency electromagnetic field     | For a frequency<br>accuracy is special<br>of 10 V/m.<br>For a frequency<br>accuracy is special<br>of 3 V/m.<br>Impedance me<br>Voltage measu | y range of 80 MHz to 1 GHz, the<br>ecified in an electromagnetic field<br>y range of 1 GHz to 6 GHz, the<br>ecified in an electromagnetic field<br>asurement $\pm 5\%$ f.s.<br>rement $\pm 2\%$ f.s. |
|        | Effect of conducted radio-frequency<br>electromagnetic field | BT4560                                                                                                    | At 3 V, Impedance measurement ±2%f.s.                                                                                                    |
|        |                                                              | BT4560-50                                                                                                    | At 10 V, Impedance measurement ±2%f.s.                                                                                                    |
|        | Effect of external magnetic field                            | In a magnetic f<br>Impedance me                                                                                                    | ield of 400 A/m, 50/60 Hz asurement $\pm 6\%$ f.s.                                                                                                    |

### Accessories

Refer to p. 1.

## Options

Refer to p. 2.

11

# Maintenance and Service

# **11.1 Troubleshooting**

- If damage is suspected, check the "Troubleshooting" section before contacting your authorized Hioki distributor or reseller.
- When sending the instrument for repair, pack carefully to prevent damage in transit. Include cushioning material so the instrument cannot move within the package. Be sure to include details of the problem. Hioki cannot be responsible for damage that occurs during shipment.
- The fuse is housed in the power unit of the instrument. If the power does not turn on, the fuse may be blown. If this occurs, a replacement or repair cannot be performed by customers. Please contact your authorized Hioki distributor or reseller.

### **Q&A (Frequent inquiries)**

| No.       | Trouble                                          | Confirm                      |                                                                                                    | Possible causes $\rightarrow$ Solution                                                                                                    | Ref.   |
|-----------|--------------------------------------------------|------------------------------|----------------------------------------------------------------------------------------------------|----------------------------------------------------------------------------------------------------|--------|
|           |                                                  |                              | OFF                                                                                                    | Power is not supplied. $\rightarrow$ Turn ON the main power switch (rear).                                                                             | p. 21  |
|           |                                                  |                              |                                                                                                    | Power is not supplied.<br>$\rightarrow$ Check the conduction of power cables.<br>$\rightarrow$ Check if the breaker for the equipment<br>is turned ON. | p. 21  |
| 1-1       | Power is still<br>OFF (nothing is<br>displayed). | Main power<br>switch (rear)  | ON                                                                                                    | Power voltage and/or frequency are different.<br>$\rightarrow$ Check the power rating.<br>(100 V to 240 V, 50/60 Hz)                                   | -      |
|           |                                                  |                              | The screen is dark.<br>→ Adjust the backlight brightness and<br>contrast.<br>→ External trigger setting automatically<br>reduces the backlight brightness if a non-<br>operation state continues for 1 minute. | p. 68                                                                                                    |        |
| 1.2       | Keys cannot be                                   | Display                      | [LOCK]<br>is dis-<br>played.                                                                                                    | The key is locked. $\rightarrow$ Release the keylock.                                                                                                  | p. 65  |
| operated. | operated.                                        | Display                      | <b>[RMT]</b><br>is dis-<br>played.                                                                                                    | The instrument is in remote state. $\rightarrow$ Release the remote state.                                                                             | p. 108 |
|           |                                                  |                              | are dis-<br>played.                                                                                                    | Comparator function is OFF. $\rightarrow$ Turn the function ON.                                                                                        | p. 52  |
| 1-3       | Judgment results are not displayed.              | Measurement<br>values        | are not<br>dis-<br>played.<br>(Non-<br>values<br>are dis-<br>played)                                                                                                    | When measurement values are not displayed, judgment is not done and the indicator is not displayed.                                                    | _      |
| 1 1       | Buzzer cannot be heard.                          | Key operation tone is set to | OFF                                                                                                    | Key operation tone is set to OFF. $\rightarrow$ Turn the function ON.                                                                                  | p. 67  |
| 1-4       |                                                  | Judgment tone is set to      | OFF                                                                                                    | Judgment tone is set to OFF. $\rightarrow$ Turn the function ON.                                                                                       | p. 57  |

#### **General items**

| No. | Trouble                 | Confirm                     | Possible causes $\rightarrow$ Solution | Ref. |
|-----|-------------------------|-----------------------------|----------------------------------------|------|
| 1-5 | Adjusting buzzer volume | The buzzer volume cannot be | e adjusted for this instrument.        | -    |

#### Concerning measurement items

| No. | Trouble                                                    | Confirm                          |                                                  | Possible causes $\rightarrow$ Solution                                                                                                    | Ref.  |
|-----|------------------------------------------------------------|----------------------------------|--------------------------------------------------|----------------------------------------------------------------------------------------------------|-------|
|     | The measurement                                            |                                  | ON                                               | Zero adjustment is not correct.<br>$\rightarrow$ Adjust zero adjustment again by setting<br>the wiring shape of the probe to a shape<br>closer to the actual measuring state.                                                                                                    | p. 28 |
| 2-1 | 2-1 deviated from the expected values.                     | Zero adjustment                  | OFF                                              | The impact of the wiring shape has not been removed. $\rightarrow$ Adjust zero adjustment again by setting the wiring shape of the probe to a shape closer to the actual measuring state.                                                                                                    | p. 28 |
|     | <ul> <li>2-2 Measurement values are not stable.</li> </ul> | The shape of the                 |                                                  | The impact of the wiring shape has not been removed. $\rightarrow$ Adjust zero adjustment again by setting the wiring shape of the probe to a shape closer to the actual measuring state.                                                                                                    | p. 28 |
|     |                                                            | probe                            | The<br>loop of<br>SENSE-<br>H and L<br>is large. | Electromagnetic field affects the measurement values.<br>→ Decrease the loop area formed by SENSE-H and SENSE-L wiring.                                                                                                    | p. A4 |
|     |                                                            | The<br>measurement<br>probe is   | self fab-<br>ricated.                            | Measurement value changes depending<br>on the measurement position.<br>→ Measure after correctly adjusting the<br>probing positions.<br>→ Separate the probing positions of<br>SENSE and SOURCE as far as possible.<br>→ Use a probe with a point contact (Crown<br>type will result in multi-point contact, which<br>is poor in repeatability.) | p. A4 |
| 2-2 |                                                            | asurement<br>ues are not<br>ble. | pro-<br>vided<br>probe                           | Measurement value changes depending<br>on the measurement position.<br>→ Measure after correctly adjusting the<br>probing positions.                                                                                                    | -     |
|     |                                                            | Measuring object                 | Tem-<br>perature<br>is not<br>stable.            | Characteristics have changed depending<br>on the temperature.<br>→ Measure after the temperature change<br>becomes small.                                                                                                    | -     |
|     |                                                            |                                  | Heat<br>capacity<br>is small.                    | The measuring current is causing the measuring object to heat up. $\rightarrow$ Reduce the range of the measurement current.                                                                                                    | -     |
|     |                                                            |                                  | Dis-<br>charge<br>capacity<br>is small.          | Discharge is caused by DC load current. $\rightarrow$ Reduce the range of the measurement current.                                                                                                    | -     |
|     |                                                            | Temperature sensor               | is not<br>inserted<br>all the<br>way in.         | Temperature sensor is not correctly connected. $\rightarrow$ Insert the temperature sensor all the way in.                                                                                                    | -     |

| No. | Trouble            | Confirm                                                                             | Possible causes $\rightarrow$ Solution                                                                                                    | Ref.  |
|-----|--------------------|-------------------------------------------------------------------------------------|----------------------------------------------------------------------------------------------------|-------|
| 2.2 | Zero adjustment is | Measurement values before<br>zero adjustment is not<br>within the acceptable range. | The impact of the wiring shape is too large.<br>$\rightarrow$ Reduce the loop area formed by the return cable and the measuring object.<br>$\rightarrow$ Reduce the loop area formed by SENSE-H and SENSE-L.                                             | -     |
| 2-3 | not possible.      | Measurement error is displayed.                                                     | There is a problem with the wiring.<br>$\rightarrow$ Adjust again with the correct wiring.<br>When the resistance value is high due to<br>self fabricated cables, zero adjustment<br>cannot be performed. Reduce the wiring<br>resistance in such cases. | p. 32 |

### Concerning EXT.I/O items

| No.               | Trouble                                       | Confirm                                                                                                 | Possible causes $\rightarrow$ Solution                                                                                                    | Ref.   |
|-------------------|-----------------------------------------------|----------------------------------------------------------------------------------------------------|----------------------------------------------------------------------------------------------------|--------|
| 3-1               | The instrument<br>does not operate<br>at all. | IN and OUT displayed<br>in the EXT.I/O test of<br>the instrument does not<br>match with the controller. | <ul> <li>Wiring etc. is incorrect.</li> <li>→ Check EXT.I/O again.</li> <li>Loose connection between connectors</li> <li>Is the pin number correct?</li> <li>Wiring of ISO_COM terminals</li> <li>NPN/PNP settings</li> <li>Contact (or Open collector) control<br/>(Not voltage control)</li> <li>Power supply to the controller<br/>(Power supply to the instrument is not<br/>required.)</li> </ul> | p. 82  |
|                   | Trigger source is internal trigger (INT).     | TRIG signal cannot apply a trigger with internal trigger setting.<br>→ Set an external trigger.         | p. 39                                                                                                    |        |
| 3-2               | TRIG is not applied.                          | ON time of TRIG is less than 0.1 ms.                                                                    | ON time of TRIG is short. $\rightarrow$ Ensure that ON time is 0.1 ms or more.                                                                                                    | -      |
|                   | ON time of TRIG is less than 1 ms.            | OFF time of TRIG is short. $\rightarrow$ Ensure that OFF time is 1 ms or more.                          | -                                                                                                    |        |
| 3-3               | Does not LOAD.                                | Panel has not been saved in the loaded panel number.                                                    | Panel that is not saved cannot be loaded.<br>$\rightarrow$ Change the LOAD signal, or save the<br>panel again so it matches the LOAD signal.                                                                                                    | p. 84  |
| 3-4 EOM is not ou |                                               | Measurement values are not updated.                                                                     | Confirm Q&A in 3-2.                                                                                                    | -      |
|                   | EOM is not output.                            | EOM signal logic                                                                                        | The EOM signal will be ON once the measurement is completed.                                                                                                    | p. 85  |
| 3-5               | HI, IN, and LO<br>signals are not<br>output.  | Judgment results are<br>not displayed on the<br>instrument screen.                                      | Confirm Q&A in 1-3.                                                                                                    | p. 125 |

#### Concerning communication items

The operation can be checked smoothly by using the communication monitor (p. 74).

| No. | Trouble                                       | Con                                     | ifirm                             | Possible causes $\rightarrow$ Solution                                                                                                    | Ref.  |
|-----|-----------------------------------------------|-----------------------------------------|-----------------------------------|----------------------------------------------------------------------------------------------------|-------|
| 4-1 | There is no<br>response at all.               | Display                                 | [RMT] is not displayed.           | <ul> <li>Connection cannot be established.</li> <li>→ Check the connector insertions.</li> <li>→ Check that the settings of the interfaces are correct.</li> <li>→ Do not insert a USB cable when RS-232C is used.</li> <li>→ When using the USB, install drivers on control instruments.</li> <li>→ Use the cross cable when RS-232C is used.</li> <li>→ Check the COM port number of the control instrument.</li> <li>→ Match the communication speeds of the instrument and the control instrument.</li> </ul> | p. 97 |
|     |                                               |                                         | <b>[RMT]</b> is displayed.        | Commands are not accepted. $\rightarrow$ Check the delimiter of the software.                                                                                                    | p. 97 |
|     | 4-2 Result becomes Dian error.                | esult becomes Display                   | results in a<br>command<br>error. | Commands do not match.<br>→ Check the spelling of the commands<br>(space is x20H.)<br>→ Do not add "?" to commands with no<br>query.<br>→ Match the communication speeds of the<br>instrument and the control instrument.                                                                                                    | _     |
| 4-2 |                                               |                                         |                                   | Input buffer (256 bytes) overflow.<br>$\rightarrow$ Ensure waiting until the received<br>character string is processed.<br>Example: Insert a dummy query for sending<br>several lines of commands such as *OPC?<br>Sending $\rightarrow$ "1" reception.                                                                                                    | -     |
|     |                                               | an error.                               | results in an                     | Not in the state in which execution is<br>possible, though the command character<br>string is correct<br>Example: Spelling mistake in data part<br>:SAMP:RATE SLOW2<br>$\rightarrow$ Check each command specification.                                                                                                    | _     |
|     |                                               | execution<br>error.                     |                                   | Input buffer (256 bytes) overflow.<br>$\rightarrow$ Ensure waiting until the received<br>character string is processed.<br>Example: Insert a dummy query for sending<br>several lines of commands such as<br>*OPC?Sending $\rightarrow$ "1" reception.                                                                                                    | -     |
| 4-3 | An answer to<br>the query is not<br>returned. | On the<br>communi-<br>cation<br>monitor | response<br>present.              | The program is not correct.<br>$\rightarrow$ The instrument is returning the query.<br>Check the receiving part of the program.                                                                                                    | -     |

### Error display and remedy

When an error is displayed on the LCD screen, repair is necessary. Please contact your authorized Hioki distributor or reseller.

| Display               | Error No. | Cause                                                                                                    | Countermeasures                                                                                                    |
|-----------------------|-----------|----------------------------------------------------------------------------------------------------|----------------------------------------------------------------------------------------------------|
| OverRange             | None      | The measurement value exceeds the impedance measurement range.                                                                   | Set the correct range.                                                                                                    |
| +Over°C               | None      | The measurement value<br>exceeds the temperature<br>measurement range. The<br>measurement voltage range is<br>-10.0°C to 60.0°C. | The measured temperature is too<br>high and cannot be measured by<br>this instrument.                                                                                                    |
| -Under°C              | None      | The measurement value<br>lowers the temperature<br>measurement range. The<br>measurement voltage range is<br>-10.0°C to 60.0°C.  | The measured temperature is too<br>low and cannot be measured by<br>this instrument.                                                                                                    |
| °C                    | None      | The temperature sensor is not connected.                                                                                         | Connect the temperature sensor to the instrument.                                                                                                    |
|                       | None      | The measurement current cannot be applied.                                                                                       | <ul> <li>Check that the probe is in secure contact with the object being measured.</li> <li>Check that the cable is not disconnected and/or the probe is not worn.</li> <li>The measurement range may not be suitable. Select a larger measurement range.</li> <li>When the measurement probe is self-made, some of the wiring resistance may be too high. Make the wire diameter larger and wire length shorter to reduce the wiring resistance.</li> <li>When the measurement probe has a long wire, consider making measurements with the four-terminal method. Contact your authorized Hioki distributor or reseller for four-terminal converters.</li> <li>Check that the measuring object is ungrounded.</li> </ul> |
| RETURN CABLE<br>ERROR | None      | The return cable is not connected.                                                                                               | <ul> <li>Connect the return cable. (The return cable connects the shields of SOURCE-H and SOURCE-L.)</li> <li>Check that the wire connection of the probe is correct.</li> <li>If the error does not go off even if the return cable is connected, the instrument may be malfunction. Request repairs.</li> </ul>                                                                                                    |
| CONTACT ERROR H       | None      | It is not properly connected<br>between SOURCE-H and<br>SENSE-H.                                                                 | <ul> <li>Check that the probe is in secure contact with the object being measured.</li> <li>Check that the cable is not disconnected and/or the probe is not worn.</li> </ul>                                                                                                    |

| Display               | Error No. | Cause                                                                                                    | Countermeasures                                                                                                    |
|-----------------------|-----------|----------------------------------------------------------------------------------------------------|----------------------------------------------------------------------------------------------------|
| CONTACT ERROR L       | None      | It is not properly connected between SOURCE-H and SENSE-H.                                                                                                    | <ul> <li>Check that the probe is in secure contact with the object being measured.</li> <li>Check that the cable is not disconnected and/or the probe is not worn.</li> </ul> |
| OVER VOLTAGE          | None      | The voltage of the<br>measuring object exceeds<br>the measurable range. The<br>measurable voltage range is<br>-5.10000 V to 5.10000 V.                                                                                                    | The voltage of the measuring object is too high and cannot be measured by this instrument.                                                                                    |
| OVER V LIMIT          | None      | The voltage of the measuring<br>object exceeds the voltage<br>limit. It may be overcharged<br>by applying the AC voltage.<br>Lower the battery voltage to<br>measure it.<br>(For the setting method of the<br>voltage limit, refer to p. 47). | Discharge the battery to a safety voltage, and then measure it.                                                                                                    |
| DRIFT VOLTAGE         | None      | The voltage of the measuring object considerably fluctuates during the measurement.                                                                                                    | The instrument cannot measure it.                                                                                                    |
| 0ADJUST ERROR         | ERR:01    | The proper zero adjustment is not performed.                                                                                                    | Perform the zero adjustment with<br>a proper method so that the zero<br>adjustment data becomes within<br>the full scale of the range. (p. 28)                                |
| COMMAND ERROR         | ERR:30    | The command is not correct.                                                                                                    | Check that the command is correct. (Refer to the attached CD).                                                                                                    |
| EXECUTION ERROR       | ERR:31    | The parameter part of the command is not correct.                                                                                                    | Check that the parameters are proper. (Refer to the attached CD).                                                                                                    |
| OVERHEAT ERROR        | ERR:60    | The internal temperature of the instrument increases.                                                                                                    | <ul> <li>Check that the power switch of<br/>the instrument is turned off.</li> <li>Ensure that there is no clogging<br/>in the vent holes.</li> </ul>                         |
| SUM ERROR             | ERR:90    | The internal data is corrupt.                                                                                                    | The device fails.<br>Request repairs.                                                                                                    |
| CALIB ERROR           | ERR:91    | The adjustment data is corrupt.                                                                                                    | The device fails.<br>Request repairs.                                                                                                    |
| ROM ERROR             | ERR:92    | The ROM data is corrupt.                                                                                                    | The device fails.<br>Request repairs.                                                                                                    |
| A/D ERROR             | ERR:93    | The A/D converter cannot communicate.                                                                                                    | The device fails.<br>Request repairs.                                                                                                    |
| VREF ERROR            | ERR:94    | The voltage calibration cannot be performed.                                                                                                    | The device fails.<br>Request repairs.                                                                                                    |
| FAN STOP ERROR        | ERR:95    | The fan does not rotate.                                                                                                    | The device fails.<br>Request repairs.                                                                                                    |
| OVER CURRENT<br>ERROR | ERR:96    | The internal circuit is broken.                                                                                                    | The device fails.<br>Request repairs.                                                                                                    |
| VREF B ERROR          | ERR:97    | The built in battery of the instrument has to be replaced.                                                                                                    | Please contact your authorized Hioki distributor or reseller.                                                                                                    |

# **11.2 Inspection, Repair and Cleaning**

# 

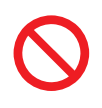

Touching any of the high-voltage points inside the instrument is very dangerous. Customers are not allowed to modify, disassemble, or repair the instrument. Doing so may cause fire, electric shock, or injury.

#### Calibrations

The calibration period varies with the conditions and environment of use. It is recommended to determine a calibration period based on those factors and to have the instrument regularly calibrated by Hioki. Please contact your Hioki distributor to have your instrument periodically calibrated.

#### **Replaceable parts and operating lifetimes**

The characteristics of some of the parts used in the product may deteriorate with extended use. To ensure the product can be used over the long term, it is recommended to replace these parts on a periodic basis. When replacing parts, please contact your authorized Hioki distributor or reseller. The service life of parts varies with the operating environment and frequency of use. Parts are not guaranteed to operate throughout the recommended replacement cycle.

| Part name                               | Recommended replacement cycle | Remarks/conditions                                                             |
|-----------------------------------------|-------------------------------|--------------------------------------------------------------------------------|
| Electrolytic capacitors                 | Approx. 3 years               | The circuit board on which the corresponding part is mounted will be replaced. |
| LCD backlight<br>(Brightness half life) | Approx. 6 years               | When the backlight is used for 365 days with using 24 hours/day,               |
| Fan motor                               | Approx. 7 years               | When the backlight is used for 365 days with using 24 hours/day,               |
| Lithium battery                         | Approx. 10 years              |                                                                                |

#### Precautions during transportation of the instrument

Pack the instrument so that it will not sustain damage during shipping, and include a description of existing damage. We do not take any responsibility for damage incurred during shipping.

#### Cleaning

- To clean the instrument, wipe it gently with a soft cloth moistened with water or mild detergent.
- Wipe the LCD gently with a soft, dry cloth.
- Clean the vents periodically to avoid blockage. If vents become clogged, the instruments internal cooling is impeded, and damage may result.

#### IMPORTANT

Never use solvents such as benzene, alcohol, acetone, ether, ketones, thinners or gasoline, as they can deform and discolor the case.

# **11.3 Discarding the Instrument**

The instrument uses the CR2032 Coin-shaped lithium battery. Handle and dispose of the instrument in accordance with local regulations.

### Lithium battery removal

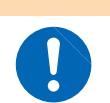

**WARNING** To avoid electric shock, turn off the power switch and disconnect the power cord and measurement cables before removing the lithium battery.

#### **Required tools**

- One Philips screwdriver (No.1)
- A pair of tweezers (to remove the lithium battery)

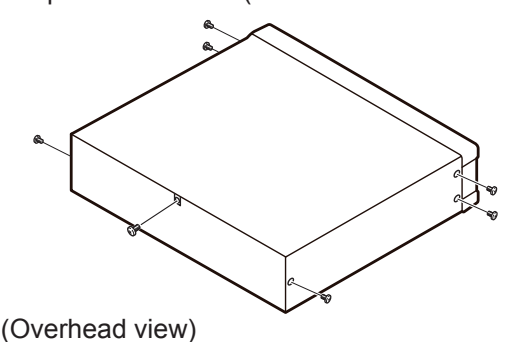

١

**1** Verify that the power is off, and remove the connection cables and power cord.

- 2 Remove the six screws from the sides and one screw from the rear.
- **3** Remove the cover.
- **4** Insert the tweezers between the battery and battery holder as shown in the diagram and lift up the battery.

#### IMPORTANT

Take care not to short the + and -. Doing so may cause sparks.

#### CALIFORNIA, USA ONLY

Lithium battery

This product contains a CR Coin Lithium Battery which contains Perchlorate Material - special handling may apply. See <u>https://dtsc.ca.gov/perchlorate/</u>

# Appendix

## Appx. 1 Measurement Parameters and Calculation Formula

In general, the impedance Z is used to evaluate the characteristics of, for example, circuit components.

This instrument measures the voltage vectors of the object being measured against measurement current vectors, and then determines the impedance *Z* and the phase difference  $\theta$  from these values. From the values of the impedance *Z* and the phase difference  $\theta$ , the values of the resistance and the reactance can be calculated using the following formula. These values are illustrated on the complex plane are illustrated in the diagram below.

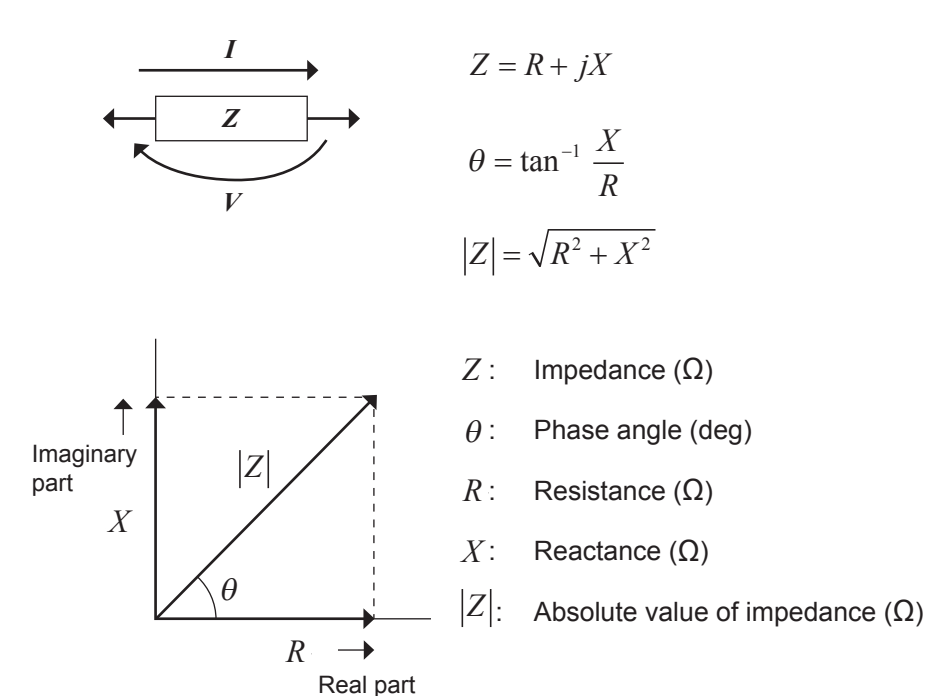

## Appx. 2 Four-terminal Pair Method

This instrument uses the four-terminal pair method as the measurement method. In addition to the characteristics of the AC four-terminal method, which is unaffected by the contact resistance, this is a more accurate method that is unaffected by the magnetic field caused by the measuring current.

The principles of the AC four-terminal method and the four-terminal pair method are described below.

#### AC four-terminal method

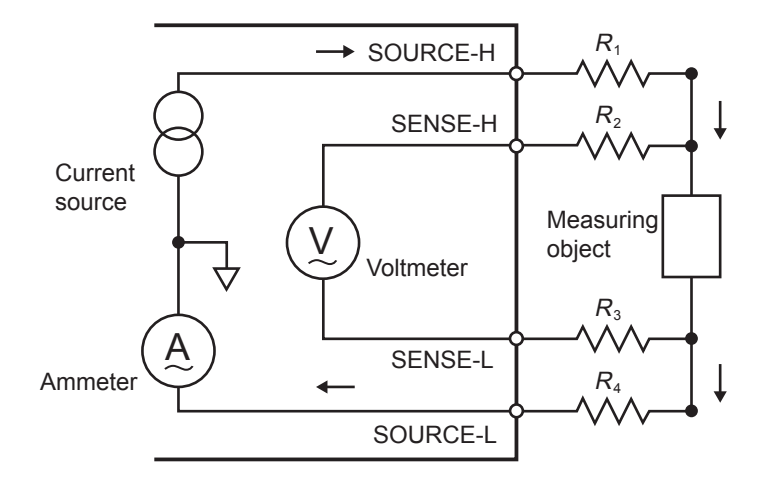

 $R_1$  to  $R_4$ : Resistances of measurement probes and contact resistances of contact portions

This method is unaffected by the wiring resistance of the measurement probes and the contact resistance between the measurement probe and the object being measured, and is suitable for low resistance measurement. This method uses the measuring current between the SOURCE terminals to measure the voltage of the object being measured at the SENSE terminals.

The current flowing through the voltmeter can be ignored because of the voltmeter's high impedance. The voltage actually generated in the object being measured can thus be measured because the voltage drops due to the resistance of the wiring and the resistance of contact can be ignored even if there is wiring resistance or contact resistance in the portions corresponding to  $R_2$  and  $R_3$ .

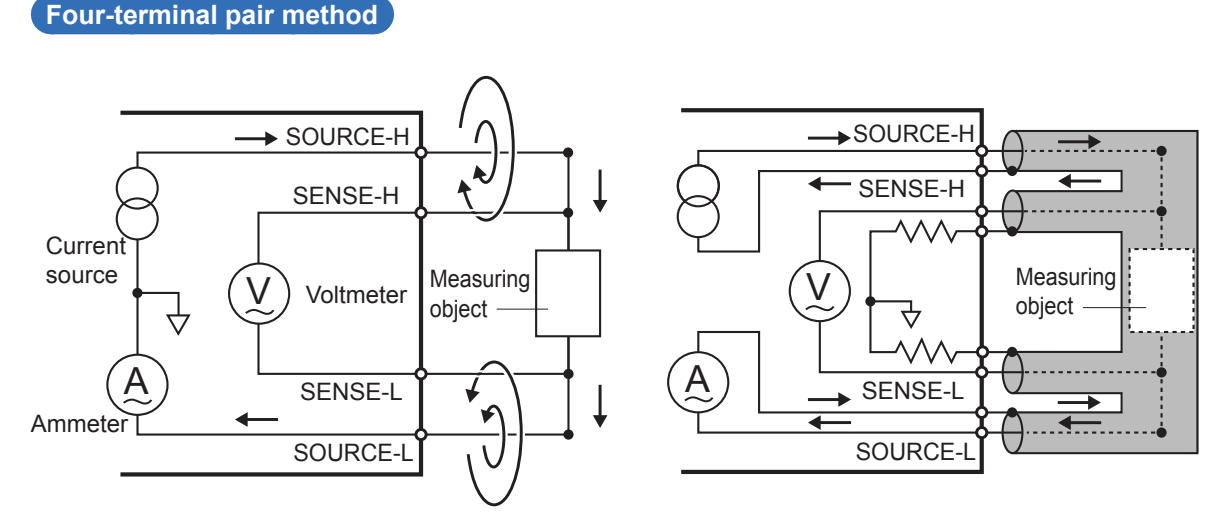

The AC four-terminal method is suitable for a low resistance measurement because it is affected by the resistance of the wiring and the contact resistance. The magnetic field of the measuring current produces an induced electromotive force that affects the SENSE terminals.

#### Α**2**

In the four-terminal pair method, the current flows backward (current returns) with the same magnitude as the measuring current in the shields of the SOURCE cables, and then cancels the magnetic field of the measuring current. This method suppresses the induced electromotive force induced at the SENSE terminals, and detects the voltage actually generated in the object being measured.

#### Four-terminal pair method when using the optional probe

When the optional probe L2002 or L2003 of the instrument is used, the four-terminal pair method is structured as described below.

It is necessary that the measuring current and the return current flow in close proximity to each other. This structure enables the return cables to be easily brought close to the object being measured. It is important that the shape of the return cable, which affects the magnetic field, is not changed.

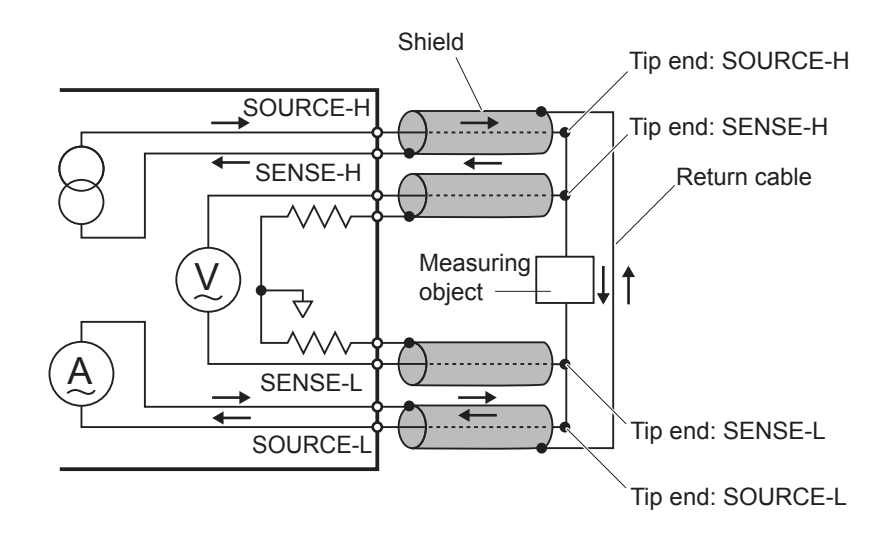

## Appx. 3 Cautions When Making Your Own Measurement Probe

Observe the following precautions when making your own measurement probe.

- You must connect the shields of the SOURCE-H and the SOURCE-L. If the shields are not connected, the impedance cannot be measured.
- When the probe is connected to the object being measured, place the SOURCE-H and the SOURCE-L at the outer side and the SENSE-H and the SENSE-L at the inner side in relation to the object being measured. If you do not connect the probes in this fashion, the correct measurement values may not be obtained.
- A coaxial cable is recommended when self fabricating the measurement probe.

<Recommended coaxial cable specifications>

- Conductor resistance: 150 m $\Omega$ /m or less
- Capacitance: 150 pF/m or less (Example: RG58A/U, etc.)

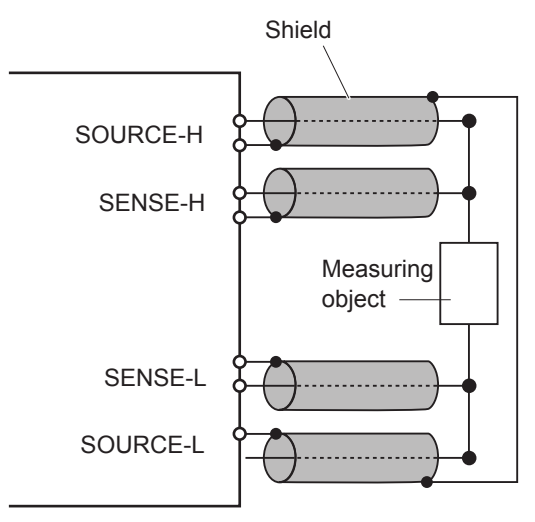

• If you connect the cables together so as to measure the object being measured using the two-terminal connection, you will not be able to obtain the correct measurement values.

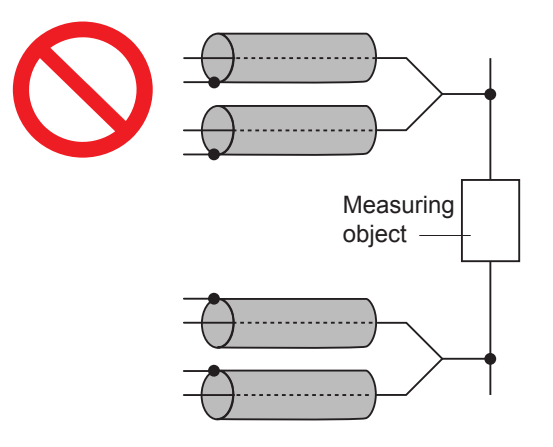

• You must not place the measurement probes near a metal body. In particular, move any portion other than the four-terminal pair structure away from metal bodies. An eddy current produced in a metal body may cause a large error in the measurement value. For details, refer to "Influence of the Eddy Current" (p. A8).

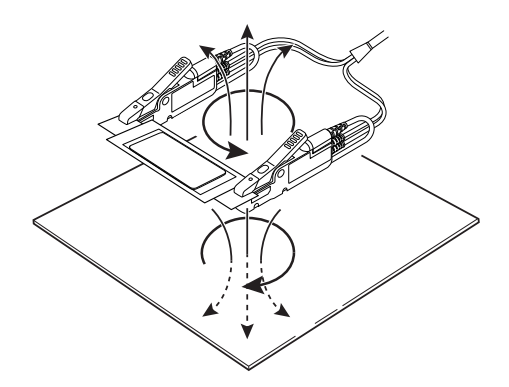

• For the shape and position of the measurement probe, give attention to the points in the Figure shown below. Eddy currents from adjacent metal bodies or exogenous inductive noise may cause errors and variations in the measurement value and worsen the repetitive accuracy. (The following measures can be used to reduce these effects.)

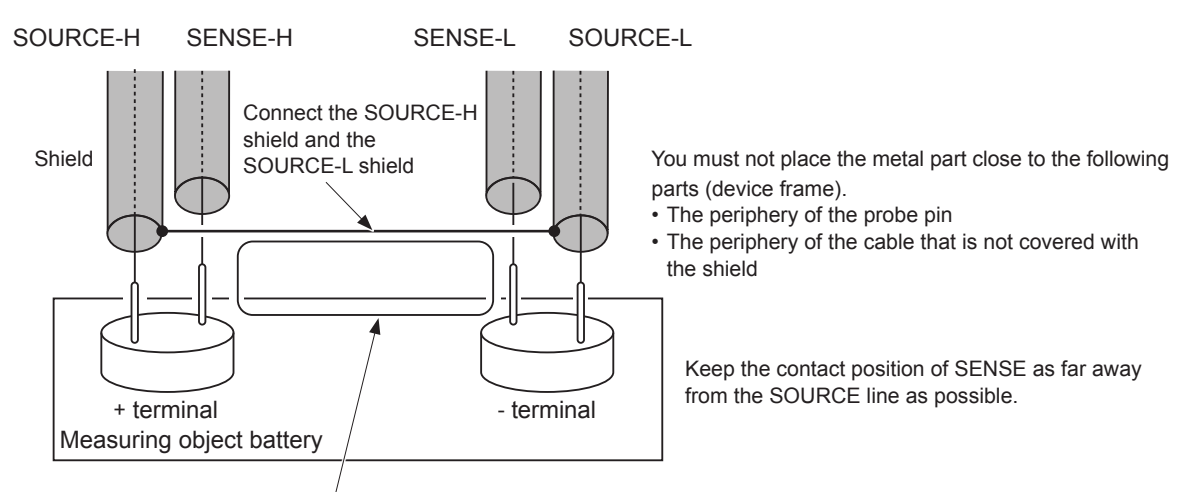

- Make the loop area between the SOURCE shield and the measurement battery as small as possible.
- Set the loop shape and the wiring position (a distance to the metal part of the surrounding inspection device) in the normal condition.
- The wiring cable should be of minimum length. (less than 4 m) A longer wiring cable is easily affected by exogenous inductive noise. The return wiring resistance and the contact resistance must be less than the allowable values respectively.
- Perform zero adjustment before measurement. Perform zero adjustment using the zero adjustment board that corresponds to the terminal spacing.
- You must not use a metal plate (short bar) as the zero adjustment jig. If a metal plate is used, the correct zero
  adjustment cannot be performed and then a large error will occur in the measurement. For details, refer to "Zero
  Adjustment" (p. A8).

Set the following to the same conditions as those when measuring.

- Loop area
- Loop shape
- Probe spacing
- Wiring position (distance to the surrounding metal part of a device)

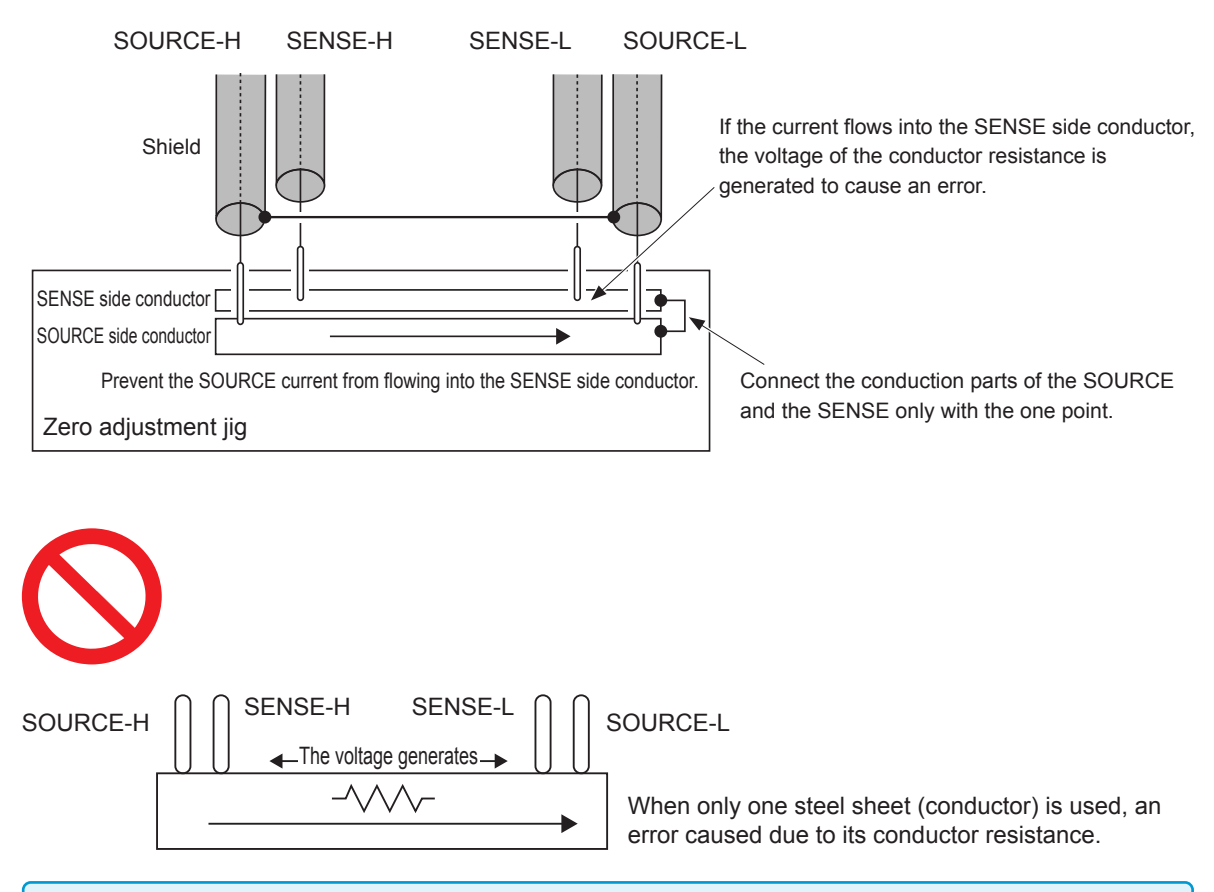

#### IMPORTANT

- When making the measurement probe by yourself, you must be careful to not cause the short circuit of any signal wire and the short circuit between the core wire and the shield wire.
- To prevent a short circuit, connect the probe terminal to the instrument and then connect the battery.

### Appx. 4 Measurement Probe Structure and Extension

We can fill requests for probe extensions as a special order. Contact the distributor (store) from which you purchased the instrument or your nearest Hioki sales office. Observe the following precautions when extending the measurement probes by yourself.

- Use a thicker lead wire and a minimum length that you can prepare and implement as the extension.
- Extend the measurement probe with the four-terminal pair structure that is unchanged. In the case of the twoterminal structure, the measurement value may be affected by the resistance of wiring and the contact, and the inductive voltage. In the case of the four-terminal structure, the measurement value may be affected by the inductive voltage.
- In parts other than the four-terminal pair structure, use an extension of as small a length as possible.
- Prepare shapes that are as similar as possible during the zero adjustment and the measurement.
- When extended, the measurement probe will have a greater voltage drop in the lead wire. The resistance of the lead wire, including the resistance of the contact, must be kept within the allowable value.
- Keep the measurement probe away from metal parts. When the measurement probe is placed close to a metal body, the measurement may not be correctly done due to the influence of eddy currents.
- After extending the measurement probe, check the operation and the following:
- 1. By measuring the zero adjustment board, zero-point accuracy appears.
- 2. By measuring the master work (non-defective sample product) and comparing with the management value, the measurement is done properly.

#### Reduction method of inductive voltage

This instrument is subject to the influence of the inductive voltage because of the measurement of a micro resistance using AC. This inductive voltage means the voltage that is generated by the magnetic induction of the measurement current flowing in the lead wire which may affect the signal system of the measurement. The inductive voltage has a phase difference of 90° from the AC current (reference signal), which can be removed in the synchronous detection circuit theoretically. However, when the inductive voltage is excessive, the signal is distorted, so that the inductive voltage cannot be removed in the synchronous detection circuit. To reduce the inductive voltage, it is important that the measurement probe is as short as possible. It is very effective to shorten the part where the four-terminal pair is not structured.

## Appx. 5 Measurement Value in the Four-terminal Measurement (Difference in Measurement Value Due to the Measurement Probe)

For some measuring objects, different measurement values may be obtained depending on the measurement probes used.

These differences between the measurement values are caused by the shapes of the tip and the dimensions of the four-terminal probes used. Accordingly, each of the different measurement values is correct when the corresponding probe is used.

You must use the same measurement probe when comparing the measurement values.

#### Explanation

The differences between the measurement values depend on the differences between the distances (dimensions) of the pins to which the current is applied, and between the pins that voltage is detected of the measurement probes.

The difference between the measurement values increases as the resistance of the battery terminals increases in comparison to the battery internal resistance.

The figure below shows, as an example, the difference between the detection voltages that are caused by the differences in the space of the probe pins when a large capacity battery was measured.

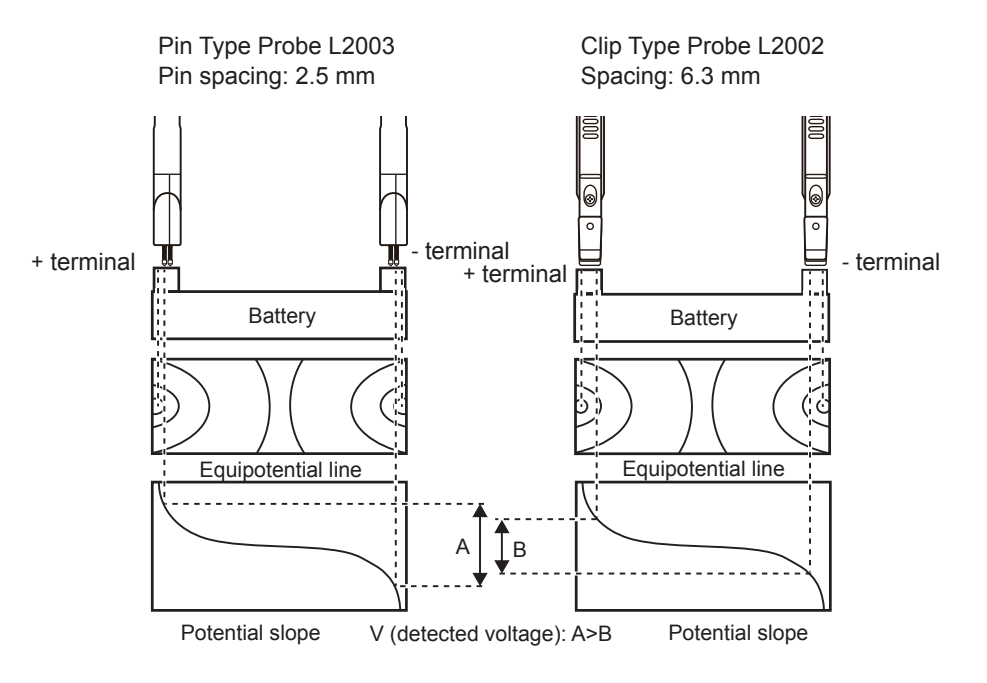
# Appx. 6 Influence of the Eddy Current

Measurement close to the metal body causes an eddy current to flow due to the dynamic magnetic field that is generated by the measurement current of the instrument.

This eddy current generates an inductive voltage with a phase opposite to the measurement current in the measurement probe. The inductive voltage generated cannot be removed even in the synchronous detection circuit. Therefore, it may cause a measurement error.

Thus, the measurement instrument using the AC signals needs to take into account the influence of the eddy current.

To suppress the influence of the eddy current, you must not bring the measurement probe without a fourterminal pair structure close to a metal body.

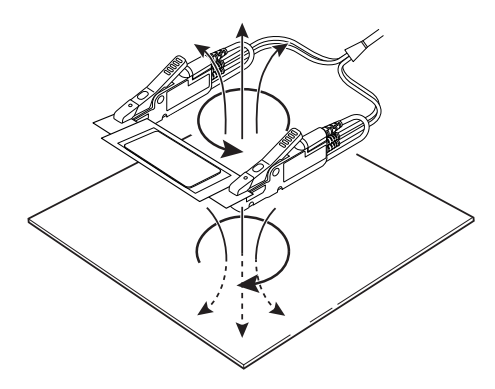

# Appx. 7 Zero Adjustment

Zero adjustment is a function that compensates for the value remaining when a resistance 0  $\Omega$  is measured and then adjusts the zero-point. Thus, zero adjustment must be carried out under conditions where a resistance of 0  $\Omega$  is connected. However, It is very difficult and impractical to connect a sample that has a zero resistance value.

Accordingly, zero adjustment is actually carried out to adjust the zero-point by creating conditions where a pseudo resistance of 0  $\Omega$  is connected.

#### To create the conditions where a pseudo resistance of 0 $\Omega$ is connected:

When the ideal resistance of 0  $\Omega$  is connected, from the relational expression of Ohm's law *E*=*I*×*R*, the voltage between SENSE-H and SENSE-L becomes 0 V. That is, if the voltage between the SENSE-H and the SENSE-L is made to be 0 V, the same conditions as when a resistance of 0  $\Omega$  is connected can be created.

#### When performing zero adjustment with this instrument:

This instrument monitors the condition of the spaces of the four measurement terminals by the measurement fault detection function. Accordingly, zero adjustment needs to be properly connected to each space of the terminals. (Figure. Conditions Where a Pseudo Resistance of 0  $\Omega$  is Connected)

First, create a short-circuit between SENSE-H and SENSE-L to cause the voltage between SENSE-H and SENSE-L to be 0 V. If the wiring resistance of the cable being used  $R_{\text{SEH}}+R_{\text{SEL}}$  is less than several  $\Omega$ , the resistance of the wiring can be ignored. The explanation is as follows. The SENSE terminals are the voltage measurement terminals, and thus the current  $I_0$  is ignored. In the relational expression,  $E=I_0 \times (R_{\text{SEH}}+R_{\text{SEL}})$ ,  $I_0 \approx 0$ . When the resistance of wiring  $R_{\text{SEH}}+R_{\text{SEL}}$  is several  $\Omega$ , the voltage between SENSE-H and SENSE-L becomes almost zero.

Next, connect the spacing between SOURCE-H and SOURCE-L.

This prevents an error display when the measurement current cannot be flown. The wiring resistance of the cable used  $R_{SOH}+R_{SOL}$  must be less than the resistance value with which the measurement current can flow. In addition, when monitoring the connection condition between SENSE and SOURCE, the spaces between SENSE and SOURCE must be connected. If the wiring resistance of the cable used  $R_{Short}$  is approximately several  $\Omega$ , the cable is acceptable.

The above wiring makes the measurement current *I* that flows out from SOURCE-H flow into SOURCE-L, and thus prevents the measurement current that flows out from SOURCE-H from flowing into the wiring of SENSE-H and SENSE-L. Consequently, the voltage between SENSE-H and SENSE-L can be maintained accurately at 0 V and zero adjustment can be performed.

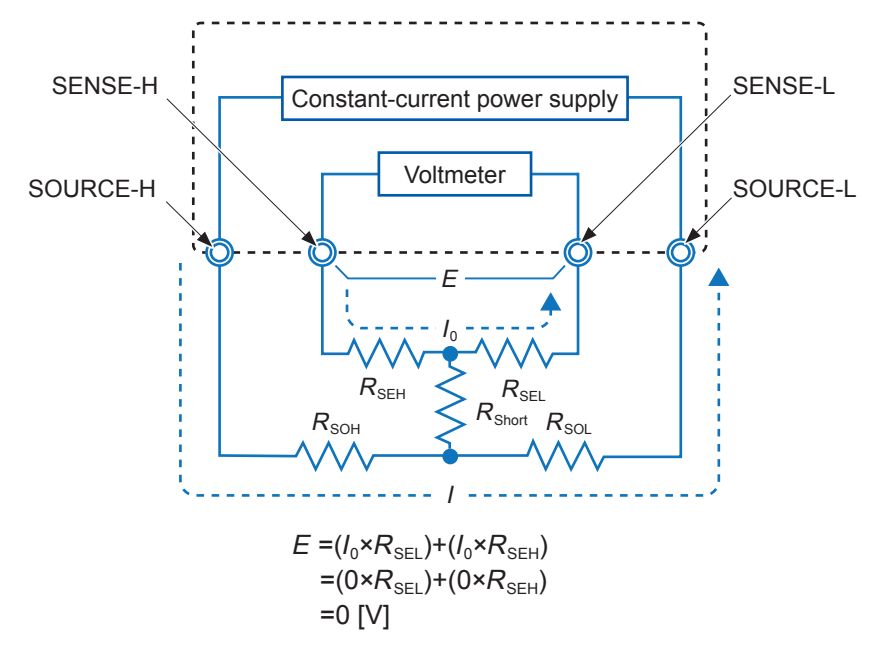

Figure. Conditions where a pseudo 0  $\Omega$  is connected

#### To properly carry out the zero adjustment:

"Table. Connection Method" illustrates the correct connection method and the incorrect connection method. The resistances in the figure show the wiring resistances, and these are ignored if they are less than several  $\Omega$  respectively.

As shown in (a), when connecting respectively SENSE-H and SENSE-L, and SOURCE-H and SOURCE-L, and then connecting the SENSE and the SOURCE with one path, there is no voltage potential difference produced between SENSE-H and SENSE-L, and thus, a voltage of 0 V is applied. This connection method performs the correct zero adjustment.

However, as illustrated (b), when connecting respectively SENSE-H and SOURCE-H, and SENSE-L and SOURCE-L, and then connecting the Hi-side and the Lo-side with one path, there is a voltage potential difference of  $I \times R_{Short}$  between SENSE-H and SENSE-L. Thus, the connection method does not create conditions where a pseudo resistance of 0  $\Omega$  is connected, and thus, does not perform the correct zero adjustment.

|                                                                       | (a) Connecting the spaces between SENSE and SOURCE with one point respectively | (b) Connecting the spaces between the Hiside and the Lo-side respectively. |
|-----------------------------------------------------------------------|--------------------------------------------------------------------------------|----------------------------------------------------------------------------|
| Resistance<br>between SENSE-H<br>and SENSE-L                          | R <sub>SEH</sub> + R <sub>SEL</sub>                                            | R <sub>SEH</sub> + R <sub>Short</sub> + R <sub>SEL</sub>                   |
| Path where the<br>measurement<br>current / flows                      | $R_{\rm SOH} \rightarrow R_{\rm SOL}$                                          | $R_{\rm SOH} \rightarrow R_{\rm Short} \rightarrow R_{\rm SOL}$            |
| Voltage produced<br>between SENSE-H<br>and SENSE-L                    | 0                                                                              | I × R <sub>Short</sub>                                                     |
| As the connection<br>method when<br>performing the<br>zero adjustment | Correct                                                                        | Incorrect                                                                  |

Table. Connection method

#### When performing zero adjustment using the zero adjustment board of an accessory:

When performing zero adjustment, you must not use a metal plate in substitution for the attached zero adjustment board. The zero adjustment board is structured to connect between the SENSE terminals and the SOURCE terminals with one point. When performing zero adjustment of the optional L2002 Clip Type Probe and the L2003 Pin Type Probe, the zero adjustment board is used.

The equivalent circuits when connecting to the zero adjustment board and to a metal plate are shown in Table. Connection method when performing zero adjustment. When connecting using the zero adjustment board, the connection is the same as shown in the Connection Method table (a). Thus, the voltage between SENSE-H and SENSE-L becomes 0 V. However, when connected using metal, the connection is the same as shown in the Connection SENSE-H and SENSE-L becomes 0 V. However, when connected using metal, the connection is the same as shown in the Connection SENSE-H and SENSE-L becomes 0 V. However, when connected using metal, the connection is the same as shown in the Connection Method table (b). The voltage between SENSE-H and SENSE-L is thus not 0 V.

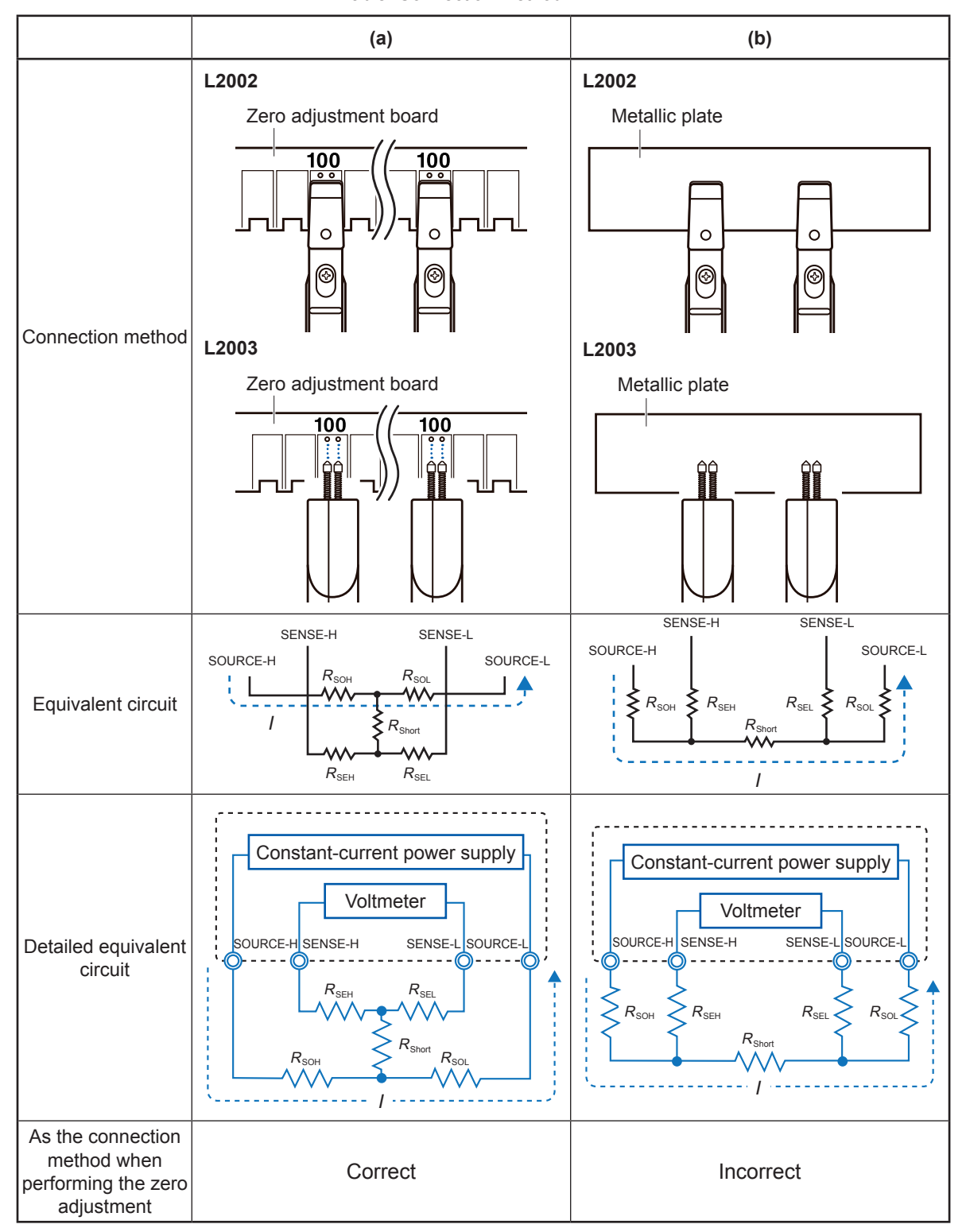

Table. Connection method

# Appx. 8 Measurement Probe (Option)

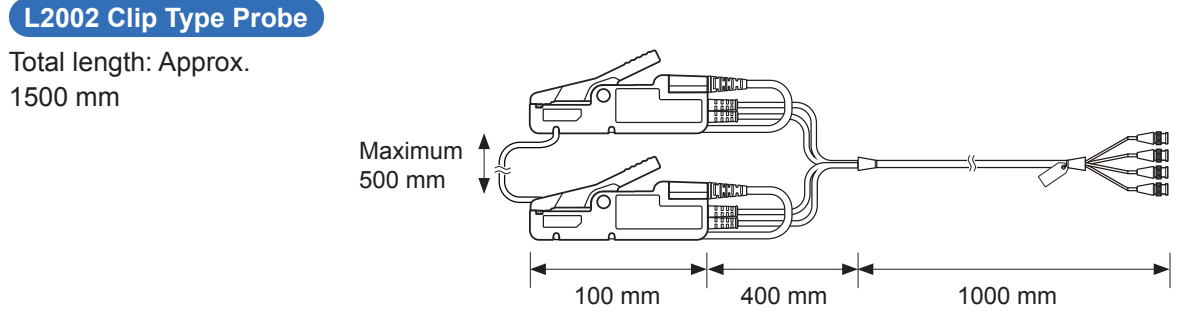

- 1. Arrange the probes so that the distance between the SENSE of the probes is the same as the actual object to be measured with the SENSE of the probes (both red and black) facing inwards.
- 2. Adjust the position of the probes such that the return cable between the probes does not sag, and fix by pushing the return cable into the grooves of the probes.

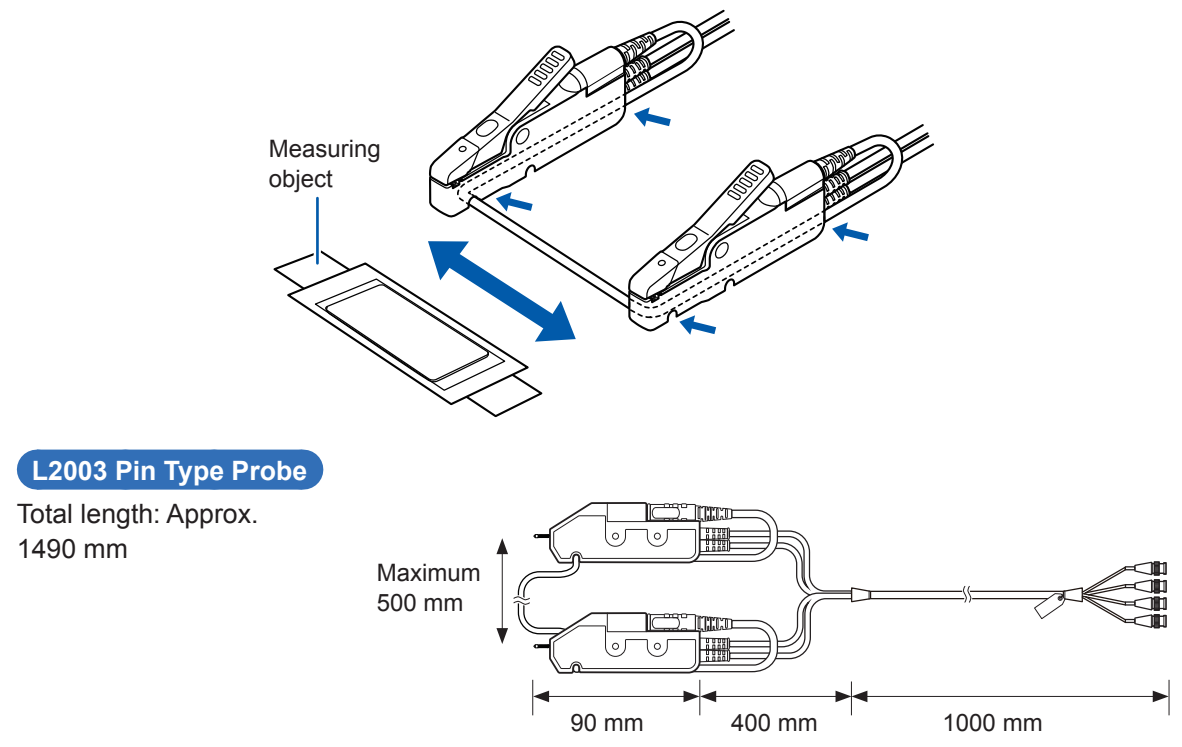

- Arrange the probes so that the distance between the pin tips of the probe is the same as that between the terminals of the actual measuring object, with the SENSE sides of the probes (both red and black) facing inwards.
   Adjust the position of the probes such that the return cable between the probes does not sag, and fix by
- 2. Adjust the position of the probes such that the return cable between the probes does not sag, and fix by pushing the return cable into the grooves of the probes.

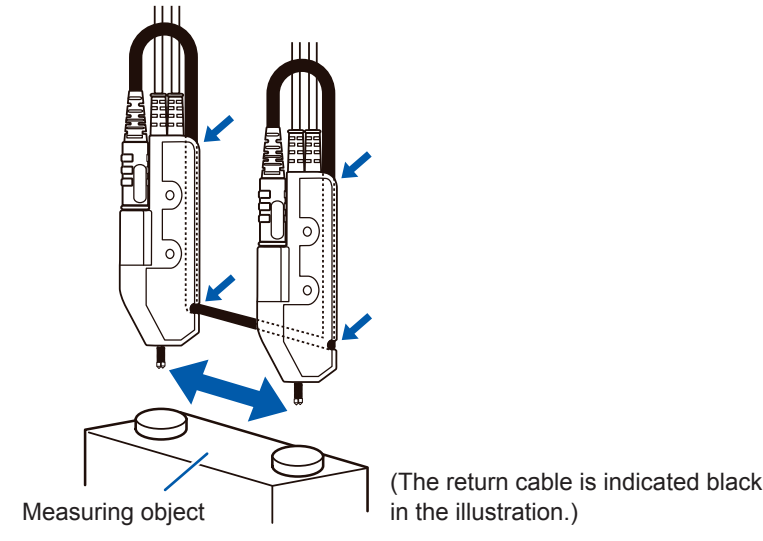

# Appx. 9 Precautions When Making the Switching Unit

When placing the switching unit between the instrument and the measuring object, you must make the switching unit with the four-terminal pair connection. Here, when making the switching unit, precautions including performing the four-terminal pair connection are described.

This instrument has the measurement terminals with the four-terminal pair connection structure. (Figure. Four-Terminal Pair Connection Structure) This four-terminal pair connection structure prevents the magnetic field created by the measurement current from generating and suppresses an inductive electromotive force to the voltage measurement terminals. The inductive electromagnetic force becomes noise to the measurement voltage, which must be suppressed as much as possible. The inductive electromagnetic force also must be suppressed in the switching unit.

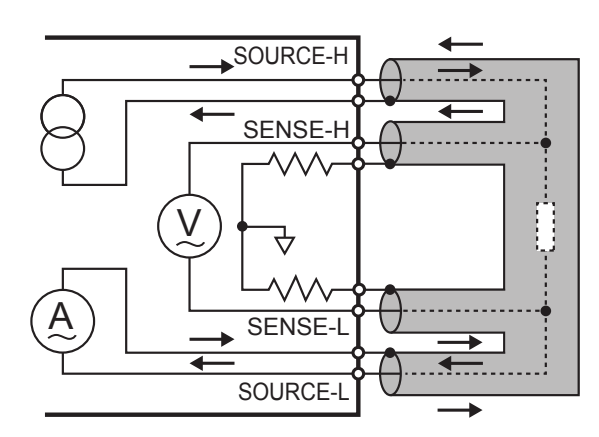

Figure. Four-terminal pair connection structure

Observe the following methods to suppress the inductive electromotive force.

- The loop area formed by the flow-out wire (core wire) and the flow-in wire (shield wire) of the SOURCE-H terminal must be as small as possible.
- The loop area formed by the flow-in wire (core wire) and the flow-out wire (shield wire) of the SOURCE-L terminal must be as small as possible.
- The loop area made by the detection wire (core wire) of the SENSE-H terminal and the detection wire (core wire) of the SENSE-L terminal must be as small as possible.
- The loop formed by the SOURCE wires and the loop formed by the SENSE wires must be kept away from each other.
- The loop formed by the SOURCE wires and the loop formed by the SENSE wires must not be face each other

The relays that are used in the switching unit must observe the following.

- For the relays, 2a or 2c contact type must be used, and the area of each loop must be as small as possible.
  The relays with the rated current that exceeds the measurement current of this instrument (the maximum
- current is 2.12 A at the measurement current 1.5 Arms) must be used to change over the SOURCE terminals. • For changing over the SENSE terminals, the latching relays must be used to suppress the effect of the
- inductive electromagnetic force.
- Furthermore, for changing over the SENSE terminals, the relays with the Au clad cross-bar twin contact type or AgPd contact type must be used to ensure the reliability of the relay contacts.

Integrating the above points, the Pattern layout examples (in the case of the single-sided board) of the switching unit figure is shown. When designing the patterns with two or more layers, the loop can be minimized by layering a pair of patterns over it. (Figure. Pattern Layout Examples of the Switching Unit (in the case of the substrate with the two or more layers))

When wiring with electrical wires, the loop can be reduced by twisting a pair of electrical wires. (Figure. The Wiring Examples of the Switching Unit (when connecting using electrical wires))

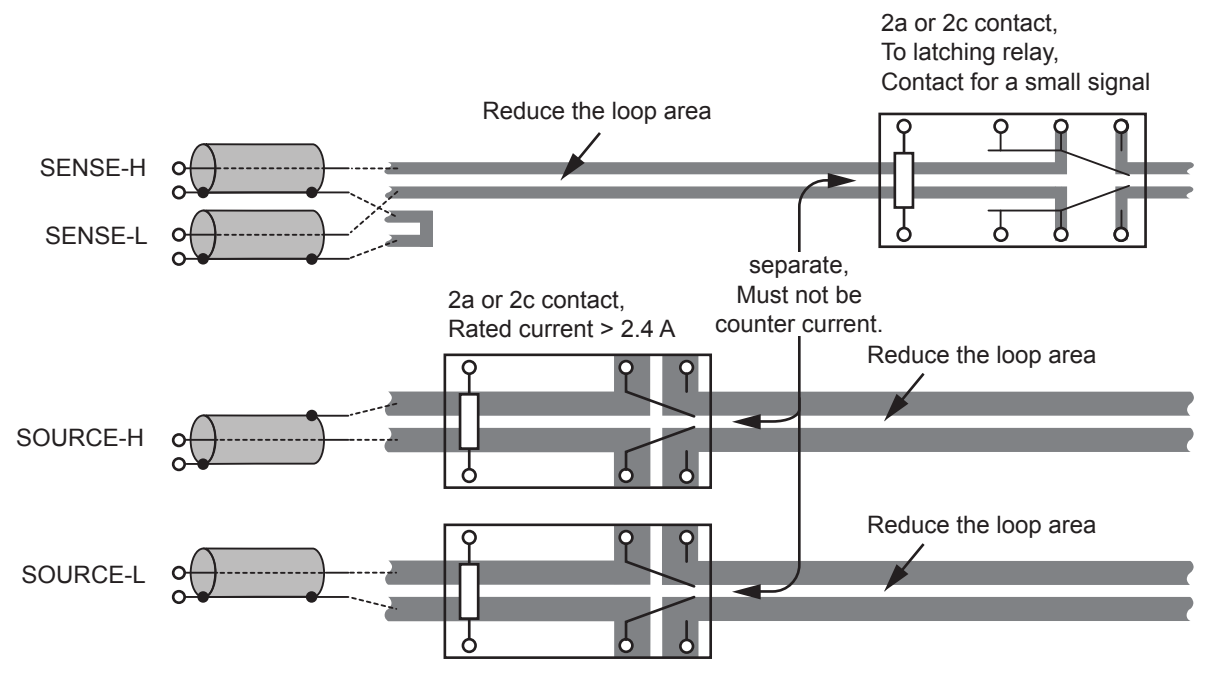

Figure. The pattern layout examples of switching unit (in the single sided board)

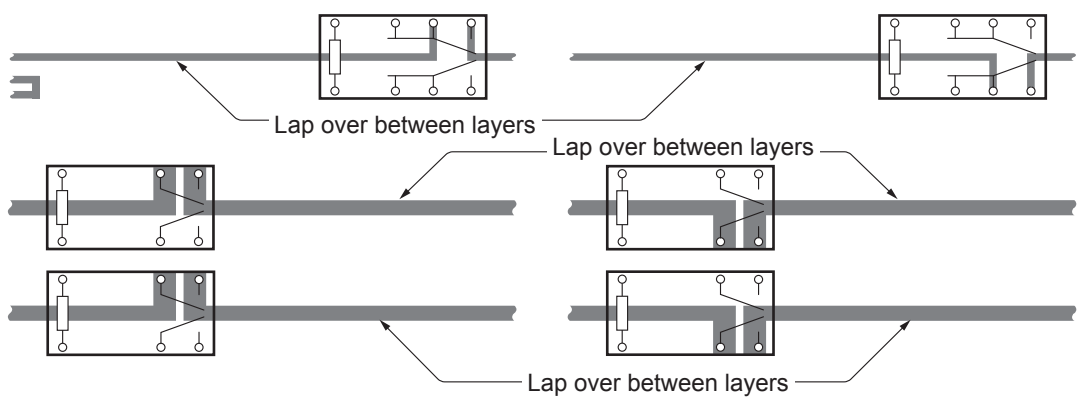

(a) First layer (b) Second layer Figure. Pattern layout examples (in the case of the substrate with two or more layers)

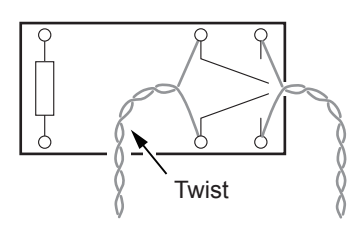

Figure. Wiring example of the switching unit (in the case of wiring the electrical wires)

# Appx. 10 Precautions When Measuring the Battery

#### The stability of AC response

When measuring the impedance, the response may not stabilize immediately after AC is applied. The sampling using the sample delay function after the AC response is stabilized enables one to measure the impedance accurately.

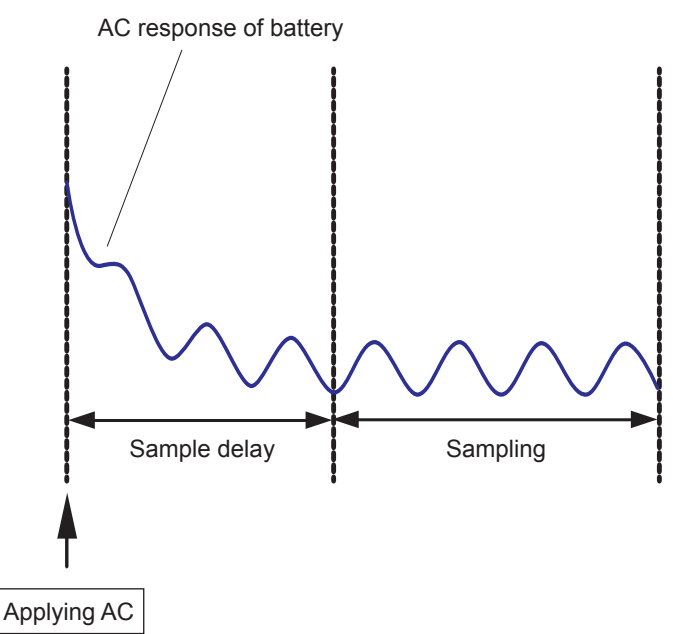

#### Adjusting SOC (State Of Charge)

The impedance of the battery may vary depending on its SOC. The impedance has a remarkable tendency to vary when the measurement is performed at low frequency. Thus, the SOC must be adjusted. Generally, the proper SOC is within 30% to 80%.

#### **Caution on connections**

This L terminal of the instrument is controlled to keep its potential at the ground potential. (Imaginary grounding)

If applying an input to the L terminal which provides the L terminal has a potential to the ground, the circuit may be broken. Do not connect equipment other than the instrument during measurement. There is a risk of circuit damage due to improper grounding of equipment. Refer to the following figure.

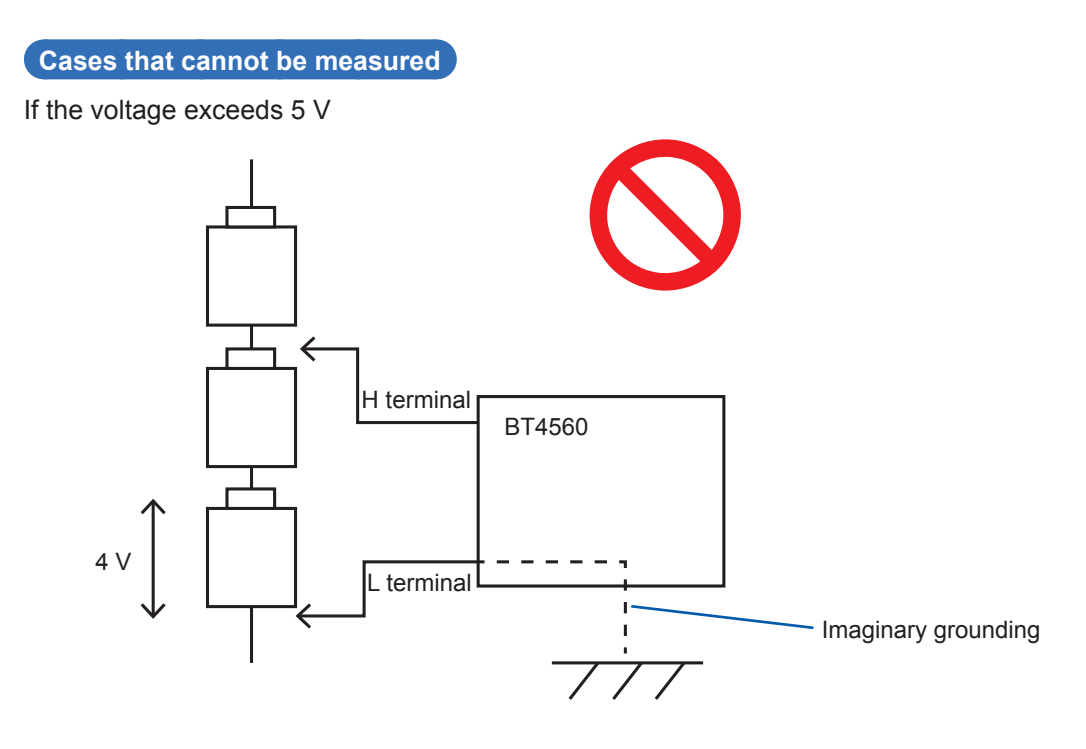

In case of measuring the cell that has been grounded

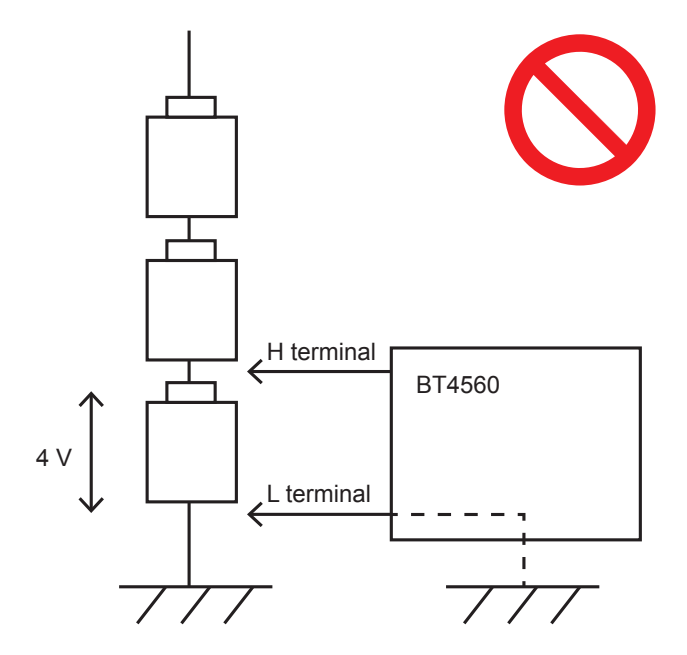

In case of connecting devices other than this instrument

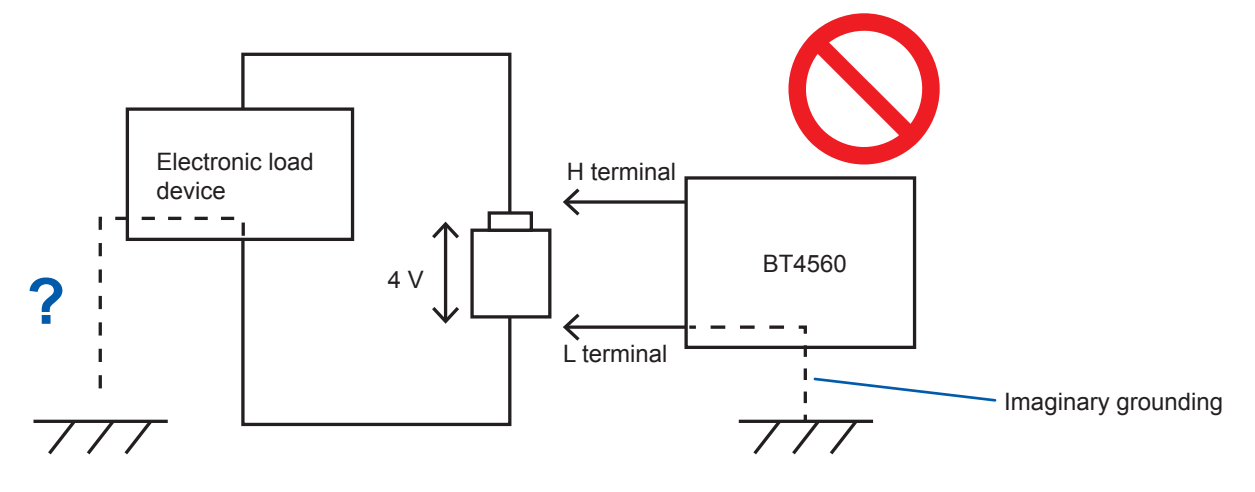

When instruments to be grounded are internally grounded or when capacitance between groundings is large.

#### Cases that can be measured

If battery modules have not been connected

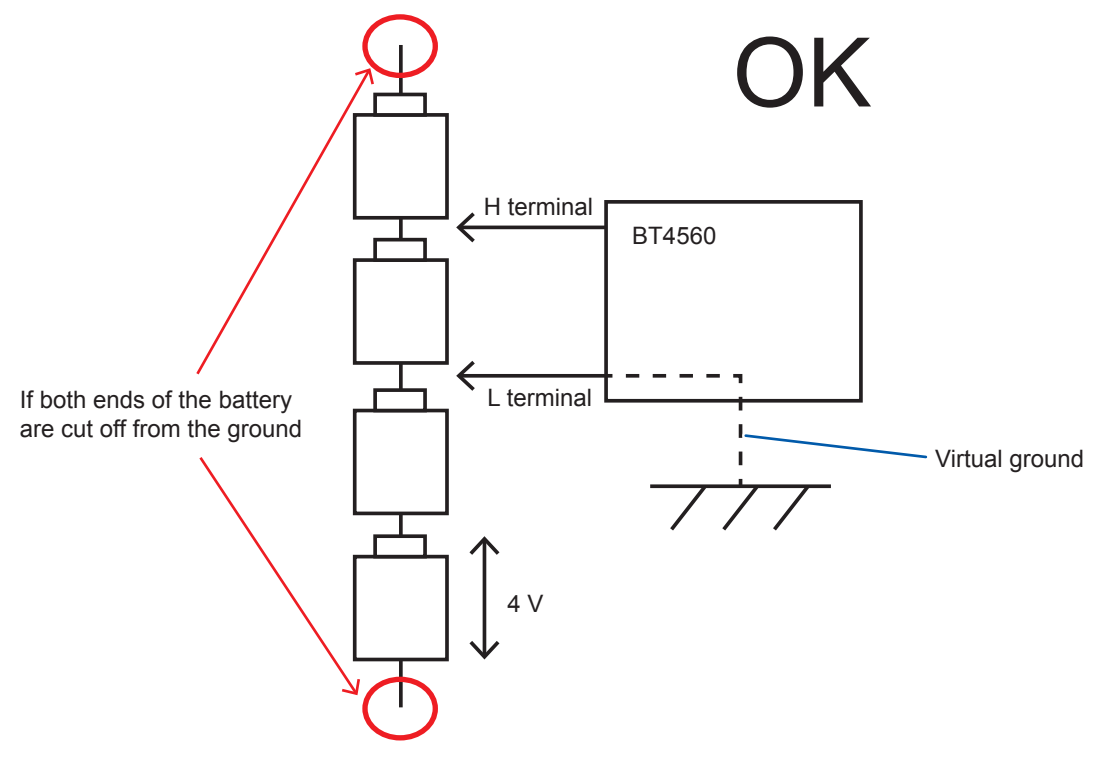

# Appx. 11 Calibrating the Instrument

For the calibration environment, refer to the accuracy guarantee conditions (p. 120).

#### Calibrating impedance measurement

- Use a standard resistor with non-aged degradation and good temperature characteristics.
- Use a resistor that enables one to configure the four-terminal pair structure, to not be subject to the effect of the lead wires of the resistor.
- For connection between this instrument and the standard resistor, refer to the figure shown below.

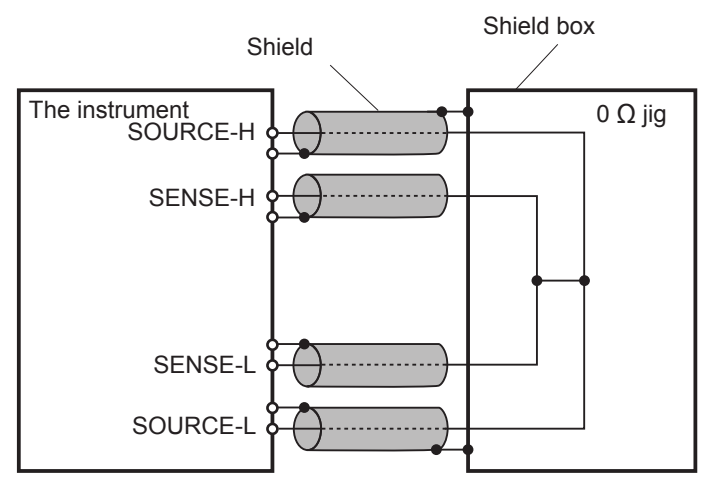

Figure. Calibrating 0  $\Omega$ 

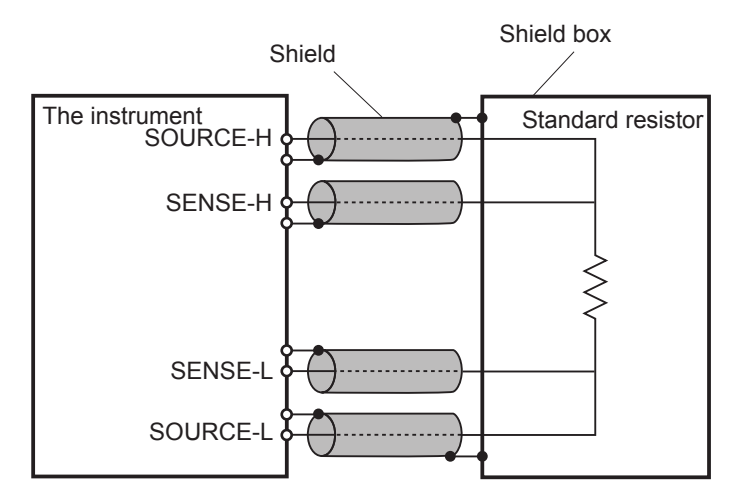

Figure. Connecting to the standard resistor

#### Calibrating voltage measurement

- Use a generator that can output 7 V DC.
- For the connection between this instrument and the generator, refer to Figure illustrated below.
- You must not input the AC current of this instrument to the generator. This may cause a malfunction of the generator.
- Use the generator with a low output impedance.
- Some of generators may not operate normally.

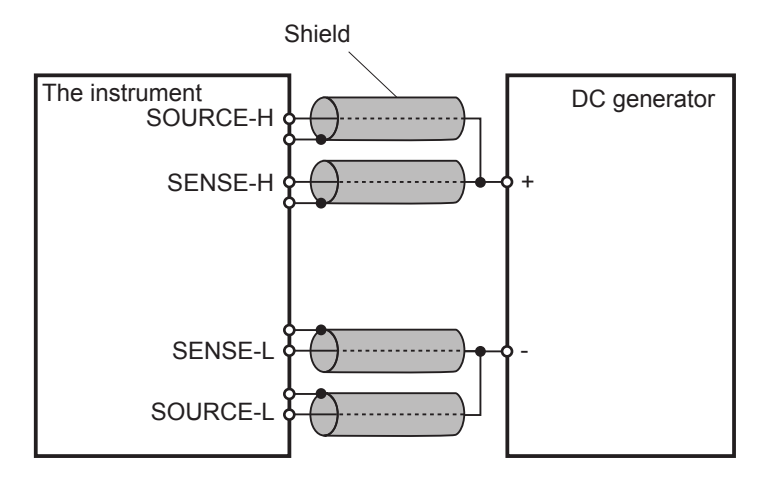

Figure. Connection to the generator

#### Calibrating temperature measurement

- Calibrate the standard resistor with Pt100 IEC Class A or equivalent.
- For the connection between this instrument and the generator, refer to Figure illustrated below.
- $\bullet$  You must use the wiring resistance of both ways less than 10  $\Omega.$
- Use the connection terminals of  $\phi$ 3.5 four-terminal structure (For the four-pole signal cable, refer to Figure illustrated below.)

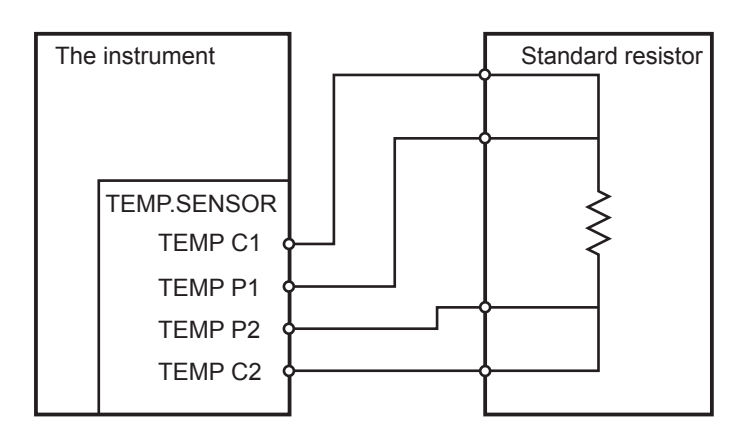

Figure. Connecting to the standard resistor

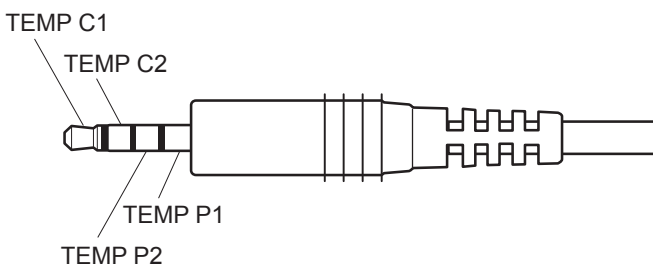

Figure. Connection terminal's structure

# Appx. 12 Rack Mounting

By removing the screws on the sides, this instrument can be installed in a rack mounting plate.

# **WARNING**

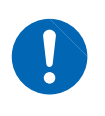

Use the screws that are mounted during shipment to avoid instrument damage and electric shock accidents. (Standard: M3 × 6 mm, sides: M4 × 6 mm, when installing rack mounting bracket: M4 × 10 mm) If screws are lost or damaged, contact your authorized Hioki distributor or reseller.

#### Rack Mounting Plate (EIA)

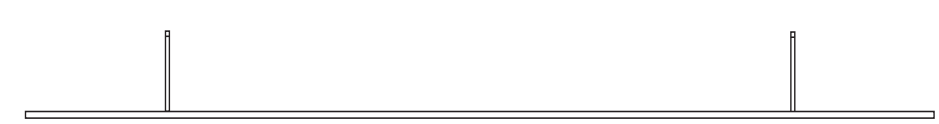

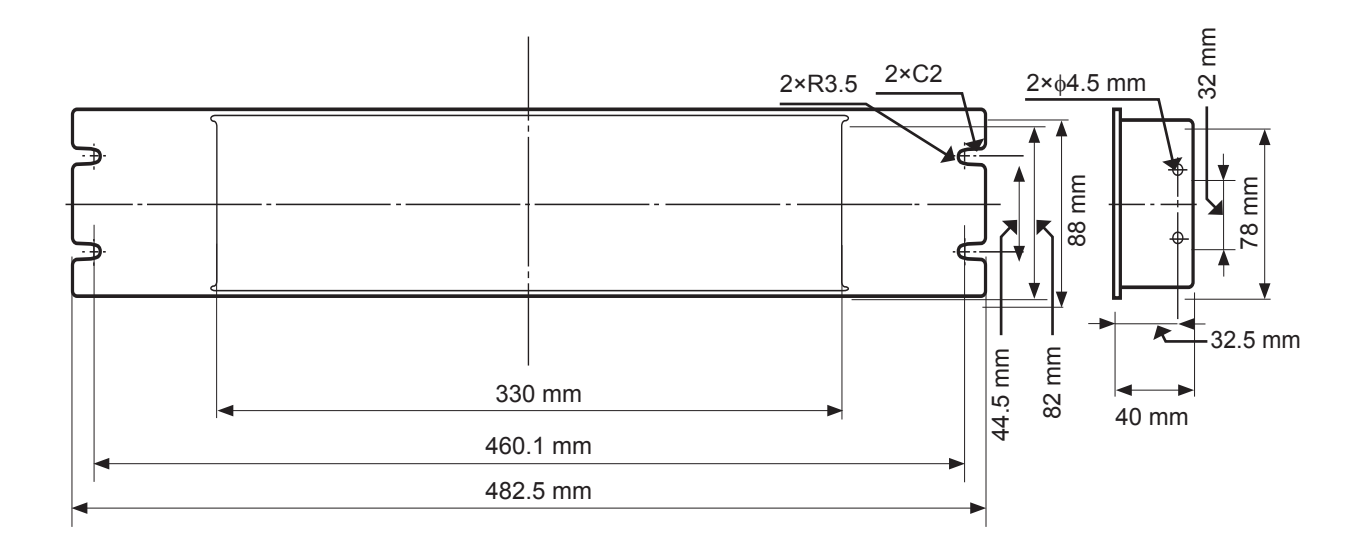

Rack Mounting Plate (JIS)

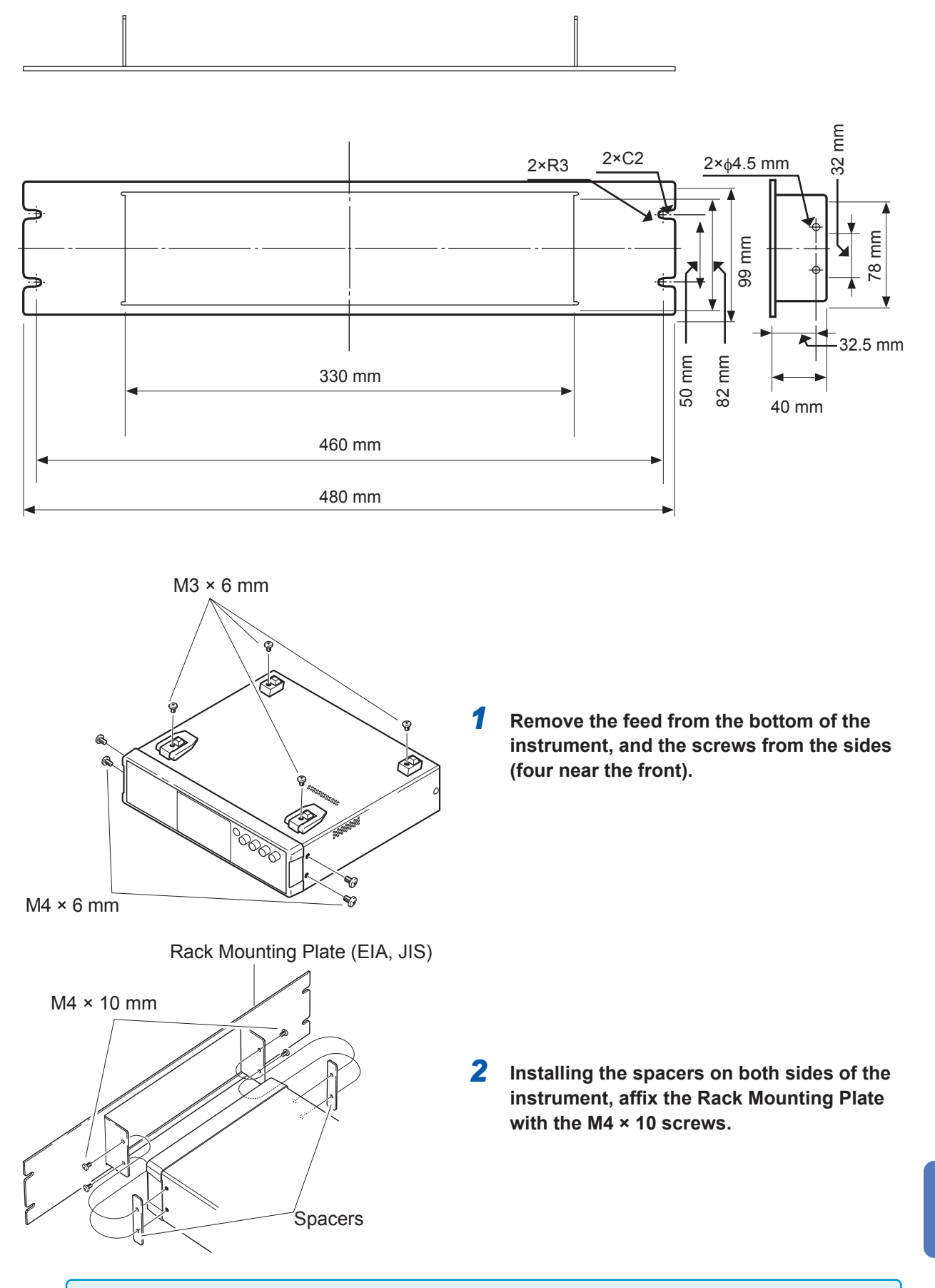

- When installing into the rack, reinforce the installation with a commercially available support stand.
- Ensure that the vents on the sides, rear, and bottom are not blocked.

xddr

# Appx. 13 Dimensional Diagram

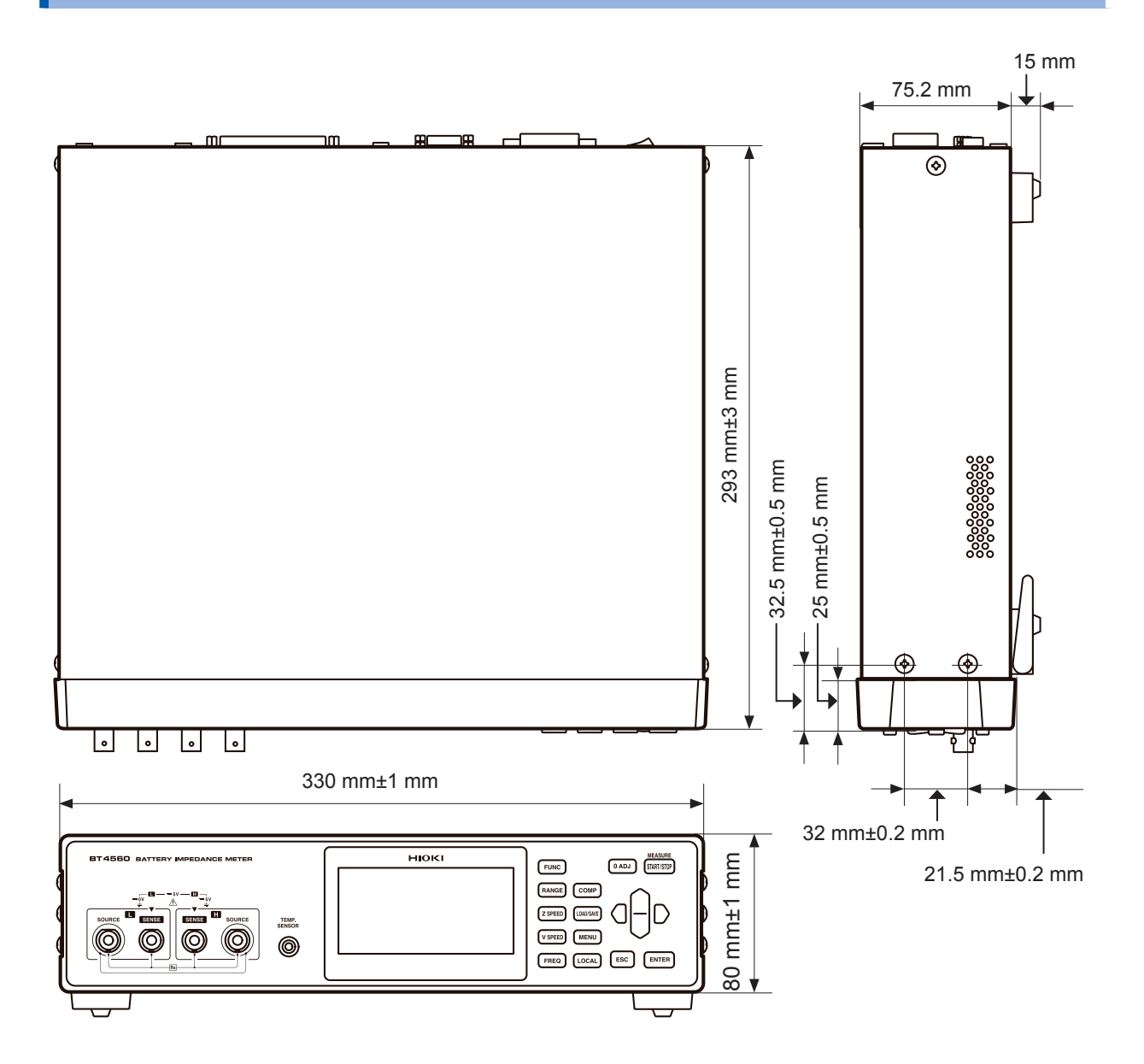

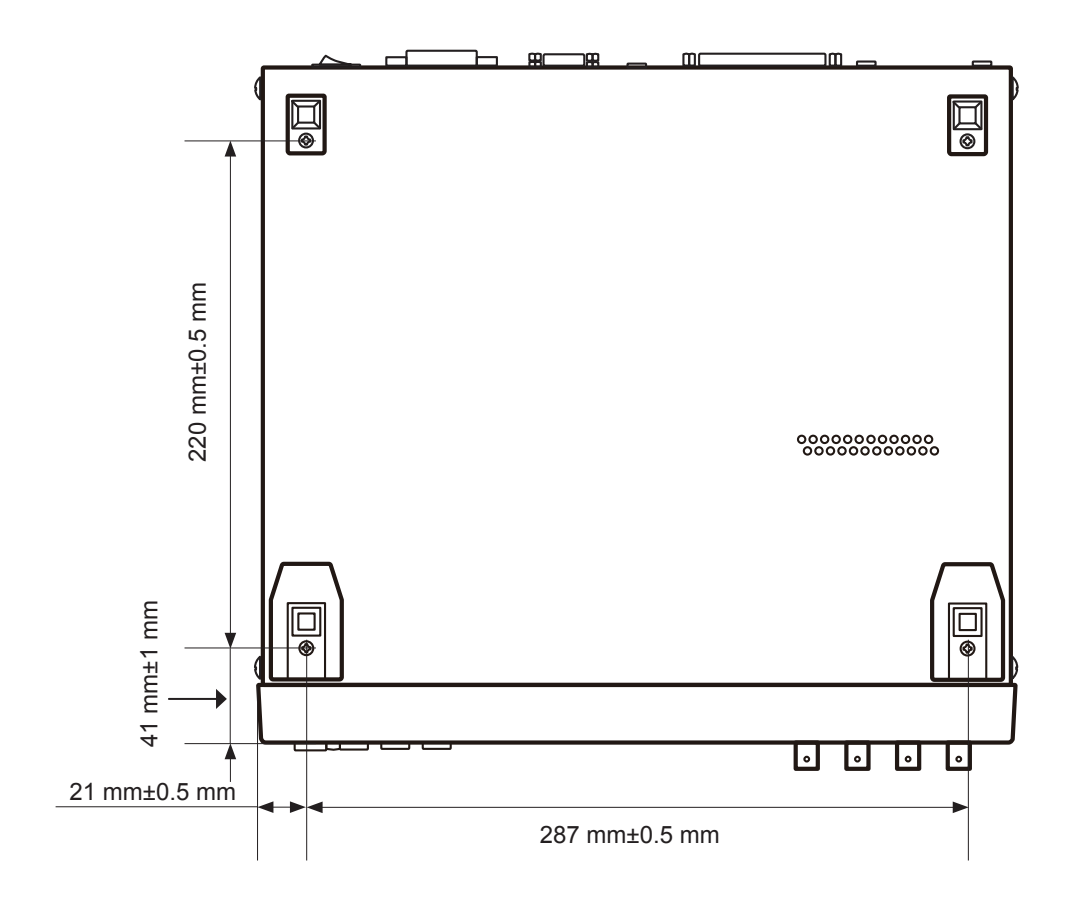

# Appx. 14 Creating Cole-Cole Plots Using PC Application Softwares

The application software that comes with the BT4560 can conduct measurement and draw Cole-Cole plots.

Additionally, "ZView<sup>®</sup>" (trademark of another company) from Scribner Associates Inc. also provides detailed analysis based on equivalent circuit analysis.

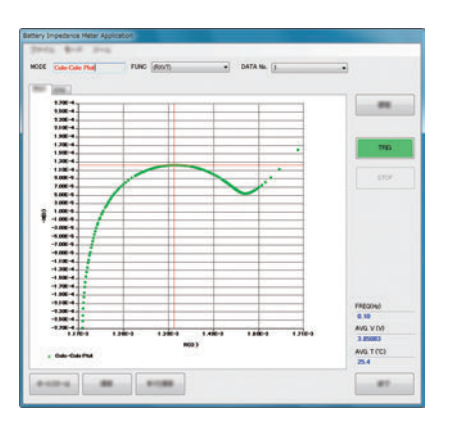

#### (1) The incuded application software

The application software included with the BT4560 creates Cole-Cole plots. Measurement results can also be output in Excel and CSV files.

| rantace Measurement Analyzer     |                        |                                    |                                                                                                    | EVI |
|----------------------------------|------------------------|------------------------------------|----------------------------------------------------------------------------------------------------|-----|
| Assoviement Propies              | 1 Part 1               | Messure                            | Cecuit analysis                                                                                                    | _   |
| 6.000                            | The St                 | Treatment at                       | Statt Freq142]         Red           dr         600         8.001643002           Stop Freq142]         R           dr         Stop Freq142]         R |     |
| 4 0001                           | /                      | Set Prog. 1000 *                   | 2 <sup>20</sup> 8.80004.907                                                                                                    |     |
| 0.0000                           | 9                      | 11000er 842.543                    | Image Save Graph Case                                                                                                    |     |
| * e.coor                         |                        | V Temperature<br>3.76800E+0 24.026 | Cata Import Scale Fit                                                                                                    |     |
| e coce                           |                        |                                    |                                                                                                    |     |
| 0.0000                           |                        | 1 Treed<br>Res 0.0013 0.0012       |                                                                                                    |     |
| 0.0004 0.0018 0.0016 0.0014 0.00 | H7 6.0018 6.0018 0.002 | Pot1 0.0013 0.0002                 |                                                                                                    |     |

| Compared Section     Compared Section     Compared     Compared Section     Compared Section     Compared S | 0x-Sourced<br>Sum of Ser<br>1 0.1<br>07 0.0<br>6 1.5<br>2.8 | = 3.63688<br>= 0.00011<br>R4<br>C3<br>C3<br>C3<br>C3<br>C3<br>C3<br>C3<br>C3<br>C3<br>C3<br>C3<br>C3<br>C3 |   | 5<br>4 | Wet<br>We |
|----------------------------------------------------------------------------------------------------|-------------------------------------------------------------|----------------------------------------------------------------------------------------------------|---|--------|-----------|
| M         M                                                                                                    | 11 0.1<br>07 0.0<br>6 1.5<br>2.8                            | C3<br>01%<br>2266<br>66263<br>1064                                                                         | Ľ | *      | Wet<br>V  |
| Testin         Yuka         Testin           1         If Presiden         Yuka         Testin           2         If Presiden         Yuka         Testin           2         If Presiden         Yuka         Testin           3         If Presiden         Yuka         Testin           2         If Presiden         Yuka         Testin           3         If Presiden         Yuka         Testin           3         If Presiden         Yuka         Testin           3         If Presiden         Yuka         Testin           3         If Presiden         Yuka         Testin           3         If Presiden         Yuka         Testin           3         If Presiden         Yuka         Testin           4         If Presiden         Yuka         Testin           3         If Presiden         ISBERD         Testin           4         If Presiden         ISBERD         Testin           5         If Presiden         ISBERD         Testin           4         If Presiden         ISBERD         Testin                                                                                                    | Bm<br>11 0.1<br>6 1.5<br>2.8                                | c1<br>01%<br>2266<br>66263<br>264                                                                          | Ľ | ì      | -We       |
| Import         Finadum         Value         Pere           1         27 Presidem         Value         Pere           1         28 Preside         5021269         532926           1         28 Preside         0.0021269         8.32926           2         28 Preside         0.0021269         8.32926           1         28 Preside         0.0021269         1.33282           2         28 Preside         5.02926         1.33282           2         28 Preside         5.02926         1.33282                                                                                                    | 11 0.1<br>07 0.0<br>6 1.5<br>2.8                            | or%<br>2266<br>66263<br>264                                                                                |   | i      | 1         |
| ment         Pendom         Value         Pendom           1         20         Pend(-)         6,7378(-)         5,7874(-)           1         21         Pend(-)         6,02189(-)         5,2874(-)           2         21         Pend(-)         6,02189(-)         5,2374(-)           2         21         Pend(-)         6,02189(-)         5,3274(-)           2         21         Pend(-)         6,02189(-)         5,3274(-)           2         21         Pend(-)         6,02189(-)         5,3274(-)           2         21         Pend(-)         6,0021(-)         1,3328(-)           2         21         Pend(-)         5,059(-)         1,3328(-)           2         21         Pend(-)         5,059(-)         1,3328(-)                                                                                                    | 11 0.1<br>07 0.0<br>6 1.5<br>2.8                            | or%<br>2266<br>66263                                                                                       | 1 | _      | -1        |
| Resent         Present         Wale         Brar           1         Iff Pres(+)         4,72/82-6         5,787.92           1         Iff Pres(+)         0,001020         8,522.42           2         Iff Pres(+)         0,0001020         1,552.62           1         Iff Pres(+)         0,0001020         1,552.62           2         Iff Pres(+)         0,0001020         1,5352.62           2         Iff Pres(+)         0,0001020         1,5352.62           2         Iff Pres(+)         0,0001020         1,5352.62                                                                                                    | 11 0.1<br>07 0.0<br>6 1.5<br>2.8                            | 97%<br>2266<br>66263<br>1164                                                                               | _ |        |           |
| 1 II Prec(+) 4.737924 5.879254<br>1 II Prec(+) 0.0013090 8.82745<br>2 II Prec(+) 0.00130235 1.55254<br>1 II Prec(+) 0.00010225 1.55254<br>2 II Prec(+) 0.00010022 1.33525<br>2 II Prec(+) 5.932 0.17244<br>II Prec(+) 5.932 0.17244                                                                                                    | 11 0.1<br>07 0.0<br>6 1.5<br>2.8                            | 2266<br>66263<br>1164                                                                                      |   |        |           |
| 11         If Pres(+)         0.001289         8.52%           2         If Pres(+)         0.0001225         1.552.4           2         If Pres(+)         18.72         0.55707           3         If Pres(+)         0.00012012         1.33326           2         If Pres(+)         6.593         0.17244           4         If Pres(+)         6.593         0.7244                                                                                                    | 07 0.0<br>6 1.5<br>2.8                                      | 66263                                                                                                    |   |        |           |
| 2         III         Pree(+)         0.00010235         1.5526-0           1         III         Pree(+)         157.2         0.55707           3         III         Pree(+)         0.00010012         1.33526-0           2         III         Pree(+)         0.00010012         1.33526-0           3         III         Pree(+)         0.00010012         1.33526-0           4         III         Pree(+)         0.50010012         1.33526-0                                                                                                    | 6 1.5<br>2.8                                                | 164                                                                                                    |   |        |           |
| 1         III Pree(+)         19.72         0.55707           3         III Pree(+)         0.0010012         1.33526           2         III Pree(+)         6.5913         0.17244           3         Statistics         0.0001051         0.17244                                                                                                    | 2.8                                                         |                                                                                                    |   |        |           |
| 3 III Prec(+) 0.00010012 1.3352E-<br>2 III Prec(+) 0.593 0.17244                                                                                                    |                                                             | 249                                                                                                    |   |        |           |
| 2 B Free(+) 6.593 0.17244                                                                                                    | 06 1.3                                                      | 1336                                                                                                    |   |        |           |
| a particular in concentration of appendix                                                                                                    | 2.6                                                         | 155                                                                                                    |   |        |           |
| <ul> <li>In Litel(4) (0.00017034</li> <li>T.42306.</li> </ul>                                                                                                    | 06 1.2                                                      | 1059                                                                                                    |   |        |           |
| 3 M Pree(+) 1.661 0.01570-                                                                                                    | 0.9                                                         | 4545                                                                                                    |   |        |           |
| S III Free(+) 9.8883E-5 2.1812E-                                                                                                    | 06 2.2                                                      | 1058                                                                                                    |   |        |           |
| 414 M Free(+) 0.00058794 1.0424E-                                                                                                    | 05 1.7                                                      | 73                                                                                                    |   |        |           |
| (s1-T III Free(+) 9.348 0.3385                                                                                                    | 2.6                                                         | 211                                                                                                    |   |        |           |
| /s1-P III Pree(+) 0.44676 0.001054                                                                                                    | 41 0.2                                                      | 3594                                                                                                    |   |        |           |
| 4 III Free(+) 42.53 1.3572                                                                                                    | 3.1                                                         | 912                                                                                                    |   |        |           |
| 4 II Free(+)  42.53 1.3572                                                                                                    | 3.1                                                         | 912                                                                                                    | _ | _      | _         |
|                                                                                                    | -                                                           |                                                                                                    |   | /      | •         |
|                                                                                                    |                                                             | 1                                                                                                    | / |        |           |
|                                                                                                    |                                                             |                                                                                                    |   |        |           |
| /                                                                                                    |                                                             |                                                                                                    |   |        |           |
| /                                                                                                    |                                                             |                                                                                                    |   |        |           |
| /                                                                                                    |                                                             |                                                                                                    |   |        |           |
|                                                                                                    |                                                             |                                                                                                    |   |        |           |
| /                                                                                                    |                                                             |                                                                                                    |   |        |           |
|                                                                                                    |                                                             |                                                                                                    |   |        |           |
|                                                                                                    |                                                             |                                                                                                    |   |        |           |
|                                                                                                    |                                                             |                                                                                                    |   |        |           |
| 1                                                                                                    |                                                             |                                                                                                    |   |        |           |

# (2) The application software included with LabView driver\*

The application software included with LabView driver compares multiple overlaid graphs.

Equipped with a simple equivalent circuit analysis function, this application software also gives insight into electrolyte resistance and reaction resistance.

\* The LabView driver can be downloaded from Hioki's website.

#### (3) AC impedance analysis software "ZView<sup>®</sup>"

AC impedance analysis software "ZView<sup>®</sup>" creates certain equivalent circuits based on CSV files output from the included application software (1). By quantifying each element, deteriorated portions in a battery can be analyzed.

# **Appx. 15 License Information**

This instrument uses the following open source software.

Amazon FreeRTOS

Copyright (C) 2020 Amazon.com, Inc. or its affiliates. All Rights Reserved. Permission is hereby granted, free of charge, to any person obtaining a copy of this software and associated documentation files (the "Software"), to deal in the Software without restriction, including without limitation the rights to use, copy, modify, merge, publish, distribute, sublicense, and/or sell copies of the Software, and to permit persons to whom the Software is furnished to do so, subject to the following conditions:

The above copyright notice and this permission notice shall be included in all copies or substantial portions of the Software.

THE SOFTWARE IS PROVIDED "AS IS", WITHOUT WARRANTY OF ANY KIND, EXPRESS OR IMPLIED, INCLUDING BUT NOT LIMITED TO THE WARRANTIES OF MERCHANTABILITY, FITNESS FOR A PARTICULAR PURPOSE AND NONINFRINGEMENT. IN NO EVENT SHALL THE AUTHORS OR COPYRIGHT HOLDERS BE LIABLE FOR ANY CLAIM, DAMAGES OR OTHER LIABILITY, WHETHER IN AN ACTION OF CONTRACT, TORT OR OTHERWISE, ARISING FROM, OUT OF OR IN CONNECTION WITH THE SOFTWARE OR THE USE OR OTHER DEALINGS IN THE SOFTWARE.

lwlp

IwIP is licenced under the BSD license:

Copyright (c) 2001-2004 Swedish Institute of Computer Science. All rights reserved.

Redistribution and use in source and binary forms, with or without modification, are permitted provided that the following conditions are met:

- 1. Redistributions of source code must retain the above copyright notice, this list of conditions and the following disclaimer.
- Redistributions in binary form must reproduce the above copyright notice, this list of conditions and the following disclaimer in the documentation and/or other materials provided with the distribution.
- 3. The name of the author may not be used to endorse or promote products derived from this software without specific prior written permission.

THIS SOFTWARE IS PROVIDED BY THE AUTHOR "AS IS" AND ANY EXPRESS OR IMPLIED WARRANTIES, INCLUDING, BUT NOT LIMITED TO, THE IMPLIED WARRANTIES OF MERCHANTABILITY AND FITNESS FOR A PARTICULAR PURPOSE ARE DISCLAIMED. IN NO EVENT SHALL THE AUTHOR BE LIABLE FOR ANY DIRECT, INDIRECT, INCIDENTAL, SPECIAL, EXEMPLARY, OR CONSEQUENTIAL DAMAGES (INCLUDING, BUT NOT LIMITED TO, PROCUREMENT OF SUBSTITUTE GOODS OR SERVICES; LOSS OF USE, DATA, OR PROFITS; OR BUSINESS INTERRUPTION) HOWEVER CAUSED AND ON ANY THEORY OF LIABILITY, WHETHER IN CONTRACT, STRICT LIABILITY, OR TORT (INCLUDING NEGLIGENCE OR OTHERWISE) ARISING IN ANY WAY OUT OF THE USE OF THIS SOFTWARE, EVEN IF ADVISED OF THE POSSIBILITY OF SUCH DAMAGE License Information

# Index

### Α

| Absolute value        | 51,    | , 56 |
|-----------------------|--------|------|
| Accessory/Accessories | ···· ' | 124  |
| Accuracy              | ···· · | 120  |
| Average function      |        | 44   |

### В

| Backlight           | 9 |
|---------------------|---|
| Battery measurement |   |
| Precaution point A1 | 5 |
| BT4560              | 1 |
| BT4560-50           | 1 |

# С

| Calibration A<br>Cleaning                                                                                  | \18<br> 31<br>\24<br> 08   |
|----------------------------------------------------------------------------------------------------|----------------------------|
| Comparator function<br>OFF<br>ON<br>Confirming the sound<br>Upper and lower limit value<br>Judgment result | 52<br>52<br>57<br>53<br>58 |
| Connect<br>Four-terminal cable<br>Temperature sensor<br>Power cord                                         | 20<br>20<br>19             |
| Performing<br>Failure<br>Setting<br>Measurement abnormality detection<br>Contact error                     | 28<br>28<br>30<br>28<br>32 |
| Measurement current abnormality<br>Measurement frequency<br>Current sink (NPN)<br>Current source (PNP)     | 32<br>32<br>82<br>82       |

### D

| Dimensional Diagram | A22  |
|---------------------|------|
| Discarding          | 132  |
| Display             | . 14 |

### E

| Eddy current             | A8  |
|--------------------------|-----|
| Error display and Remedy | 129 |
| EXT I/O NPN/PNP switch   | 14  |
| EXT I/O terminal         | 14  |
| EXT.I/O test functions   | 96  |
|                          |     |

### F

| Four-terminal pair method A2 | Four-terminal | pair me | ethod |  |  | A2 |
|------------------------------|---------------|---------|-------|--|--|----|
|------------------------------|---------------|---------|-------|--|--|----|

### 

| Impedance measurement (Z) 2 | 25 |
|-----------------------------|----|
| Voltage measurement (V) 2   | 25 |
| Measurement functions 2     | 25 |
| Initializing                |    |
| NORMAL                      | 76 |
| SYSTEM                      | 76 |
| Initial testing table       | 78 |
| Input signal 84, 8          | 85 |
| Installation                | 7  |
| Internal circuitry          | 93 |
| Connection examples         | 95 |
| Electrical specifications   | 94 |

### J

| Judgment result | . 58 |
|-----------------|------|

### κ

| Key operating sound |    |
|---------------------|----|
| OFF                 | 67 |
| ON                  | 67 |
| Key operation       |    |
| Ineffective         | 65 |
| Effective           | 65 |

### L

| LAN Interface   | 14  |
|-----------------|-----|
| Specifications  | 98  |
| Use             | 103 |
| Lithium Battery | 132 |

### Μ

| Manufacturer's serial number 14               | 4 |
|-----------------------------------------------|---|
| Measurement example 2                         | 3 |
| Measurement probe A1                          | 2 |
| Extension A                                   | 6 |
| Self-make A                                   | 4 |
| Measurement range 3                           | 5 |
| Measurement screen 1                          | 7 |
| Measurement Signal Zero Cross Stop Function 4 | 9 |
| Measurement speed 2                           | 6 |
| Measurement terminal 14                       | 4 |

# 0

| Operating keys 14, 10 | 6 |
|-----------------------|---|
|-----------------------|---|

| Operational expression | A1   |
|------------------------|------|
| Option 2,              | 124  |
| Output signal          | 85   |
| Overrange indication   | . 34 |
|                        |      |

### Ρ

| Panel loading function<br>Panel saving function<br>Power cord<br>Power inlet<br>Power supply | 62<br>60<br>19<br>14 |
|----------------------------------------------------------------------------------------------|----------------------|
| Turn on                                                                                      | 21                   |
| Turn off                                                                                     | 21                   |
| Power switch                                                                                 | 14                   |
| Pre-operation inspection                                                                     | 21                   |
| Progress bar                                                                                 | 27                   |

### Q

| Q&A | 125 |
|-----|-----|
| QAA | 120 |

# R

| Rack mounting     | A20 |
|-------------------|-----|
| replacement pars  | 131 |
| Reset             |     |
| RS-232C Interface | 14  |
| Specifications    | 97  |
| Use               | 101 |

# S

| Operation de la constitue | 40 |
|---------------------------|----|
| Sample delay function     | 40 |
| Screen configuration      | 17 |
| Screen contrast           | 68 |
| Self-calibration function | 43 |
| Setting                   |    |
| Measurement speed         | 25 |
| Zero adjustment           | 24 |
| Setting conditions        |    |
| Deleting                  | 63 |
| Saving                    | 60 |
| Reading out               | 62 |
| Setting screen            | 17 |
| Slope Correction Function | 45 |
| Specifications 1          | 09 |
| Stand                     | 15 |
| Switching unit A          | 13 |
| System test               | 70 |
| I/O TEST                  | 70 |
| KEY TEST                  | 71 |
| LCD TEST                  | 72 |
| ROM TEST                  | 73 |

### Т

| Temperature sensor terminal | 14 |
|-----------------------------|----|
| Test lead                   | 24 |
| Timing chart                | 86 |
| Trigger function            | 39 |
| Input external trigger      | 39 |
| Setting                     | 39 |
|                             |    |

### U

| USB Interface  | 14 |
|----------------|----|
| Specifications | 97 |
| Use 1          | 00 |

# <u>v</u>\_\_\_\_

| Vent                   | 14 |
|------------------------|----|
| Voltage limit function | 47 |

# Ζ

| Zero adjustment          | A8 |
|--------------------------|----|
| Zero cross stop function | 49 |

# Warranty Certificate

| Model                               | Serial number | Warranty period<br>Three (3) years from date of purchase ( / ) |
|-------------------------------------|---------------|----------------------------------------------------------------|
| Customer name:<br>Customer address: |               |                                                                |

#### Important

- Please retain this warranty certificate. Duplicates cannot be reissued.
- Complete the certificate with the model number, serial number, and date of purchase, along with your name and address. The personal information you provide on this form will only be used to provide repair service and information about Hioki products and services.

This document certifies that the product has been inspected and verified to conform to Hioki's standards. Please contact the place of purchase in the event of a malfunction and provide this document, in which case Hioki will repair or replace the product subject to the warranty terms described below.

#### Warranty terms

- The product is guaranteed to operate properly during the warranty period (three [3] years from the date of purchase). If the date of purchase is unknown, the warranty period is defined as three (3) years from the date (month and year) of manufacture (as indicated by the first four digits of the serial number in YYMM format).
- 2. If the product came with an AC adapter, the adapter is warrantied for one (1) year from the date of purchase.
- 3. The accuracy of measured values and other data generated by the product is guaranteed as described in the product specifications.
- 4. In the event that the product or AC adapter malfunctions during its respective warranty period due to a defect of workmanship or materials, Hioki will repair or replace the product or AC adapter free of charge.
- 5. The following malfunctions and issues are not covered by the warranty and as such are not subject to free repair or replacement:
  - -1. Malfunctions or damage of consumables, parts with a defined service life, etc.
  - -2. Malfunctions or damage of connectors, cables, etc.
  - -3. Malfunctions or damage caused by shipment, dropping, relocation, etc., after purchase of the product
  - -4. Malfunctions or damage caused by inappropriate handling that violates information found in the instruction manual or on precautionary labeling on the product itself
  - -5. Malfunctions or damage caused by a failure to perform maintenance or inspections as required by law or recommended in the instruction manual
  - -6. Malfunctions or damage caused by fire, storms or flooding, earthquakes, lightning, power anomalies (involving voltage, frequency, etc.), war or unrest, contamination with radiation, or other acts of God
  - -7. Damage that is limited to the product's appearance (cosmetic blemishes, deformation of enclosure shape, fading of color, etc.)
  - -8. Other malfunctions or damage for which Hioki is not responsible
- 6. The warranty will be considered invalidated in the following circumstances, in which case Hioki will be unable to perform service such as repair or calibration:
  - -1. If the product has been repaired or modified by a company, entity, or individual other than Hioki
  - -2. If the product has been embedded in another piece of equipment for use in a special application (aerospace, nuclear power, medical use, vehicle control, etc.) without Hioki's having received prior notice
- 7. If you experience a loss caused by use of the product and Hioki determines that it is responsible for the underlying issue, Hioki will provide compensation in an amount not to exceed the purchase price, with the following exceptions:
  - -1. Secondary damage arising from damage to a measured device or component that was caused by use of the product -2. Damage arising from measurement results provided by the product
  - -3. Damage to a device other than the product that was sustained when connecting the device to the product (including via network connections)
- 8. Hioki reserves the right to decline to perform repair, calibration, or other service for products for which a certain amount of time has passed since their manufacture, products whose parts have been discontinued, and products that cannot be repaired due to unforeseen circumstances.

### **HIOKI E.E. CORPORATION**

http://www.hioki.com

18-07 EN-3

HIOKI

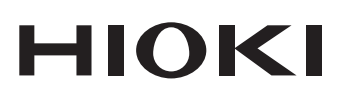

www.hioki.com/ **HIOKI E.E. CORPORATION** 81 Koizumi, Ueda, Nagano 386-1192 Japan

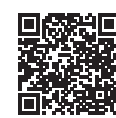

All regional contact information

2402 EN Printed in Japan

Edited and published by HIOKI E.E. CORPORATION ·Contents subject to change without notice.

•This document contains copyrighted content.

It is prohibited to copy, reproduce, or modify the content of this document without permission.
 Company names, product names, etc. mentioned in this document are trademarks or registered trademarks of their respective companies.

#### Europe only

•EU declaration of conformity can be downloaded from our website.

Contact in Europe:

HIOKI EUROPE GmbH Helfmann-Park 2, 65760 Eschborn, Germany

hioki@hioki.eu